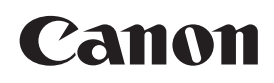

# Videodisplay

### Bedienungsanleitung

DP-V3120 Firmware ver. 1.1 DP-V2420 / DP-V2421 Firmware ver. 1.4 DP-V2411 Firmware ver. 1.3 DP-V2410 Firmware ver. 1.5 DP-V1710 / DP-V1711 Firmware ver. 1.4

- Lesen Sie diese Anleitung, einschließlich der Sicherheitsmaßnahmen und der Vorsichtsmaßnahmen zur Handhabung, unbedingt vor der Verwendung durch.
- Bewahren Sie diese Anleitung sicher auf, sodass Sie später darauf zugreifen können.

Handbuch

Deutsch

#### Über das Benutzerhandbuch für das Display

 Das Produkt umfasst ein Handbuch oder eine Installationsanleitung. Lesen Sie vor der Verwendung des Produktes "Wichtige Hinweise zum Gebrauch" und "Sicherheitsanweisungen und Vorsichtsmaßnahmen zur Handhabung".

• Die Bedienungsanleitung (dieses Dokument) erläutert die Funktionen der auf der Titelseite angegebenen Firmwareversion sowie den Ablauf der Einrichtung.

### Inhaltsverzeichnis

#### Einführung 3

Über dieses Handbuch 3 Warenzeichen 3

#### Bedienung des Videodisplays 4

Grundlegende Funktionen zur Nutzung des OSD-Menüs 4 Einstellen der Bildgualität während der Betrachtung des gesamten Bildes 5 Parameter vorübergehend speichern (Ankerpunkteinstellung) 7 Vergrößern der Anzeige (Zoom-Funktion) 7 Automatische Anpassung der Bildgualität entsprechend dem Eingangssignal 8 Anpassung der Bildqualität auf der linken/rechten Seite des Bildschirms (Bildvergleichsmodus) 9 V1710 V1711 Einstellung des Bildanzeigebereichs 9 V2420 V2421 V2411 V2410 V1710 V1711 Kalibrierungen durchführen 10 Export/Import 11 Einstellen von Datum/Uhrzeit 14 Eingabe von Zeichen 14 Verwendung der Funktionstasten (F) 15 Verwendung der Kanaltaste (CH) 16 Überprüfung von Signalinformation und Status der Haupteinheit 19 V3120 V2411 V1710 V1711 Bedienen des Videodisplays mit einem externen Gerät [REMOTE (GPI)-Anschluss] 19 Bedienen des Videodisplays mit einem externen Bedienen des Videodisplays mit einem externen Gerät [USB-Anschluss: Wi-Fi-Verbindung] 21
Verwenden eines Webbrowsers zur Fernsteuerung des Videodisplays 23

#### OSD-Menü 26

Adjustment 26 Channel Settings 48 Display Settings 53 Audio Settings 57 Marker Settings 58 Function Settings 65 Picture Function Settings 79 Network/IMD Settings 84 System Settings 86 Signal Information 94 System Information 94

#### Unterstützte Signalformate 95

Bild-Frame-Anzeige 110

Fehlermeldungen 113

Fehlerbehebung 116

In diesem Produkt verwendete Software 119

Stichwortverzeichnis 124

Gerät [LAN-Anschluss] 20

## Einführung

Die Standardspracheinstellung für die Bildschirmanzeige (nachfolgend als OSD bezeichnet) ist Englisch. Auf Seite 86 finden Sie Informationen zur Änderung der OSD-Menüspracheinstellung.

### Über dieses Handbuch

Der Bildschirm des DP-V3120 wird in dieser Anleitung als Beispiel verwendet. Einige der in dieser Anleitung verwendeten Abbildungen werden zur Veranschaulichung vereinfacht dargestellt.

#### In diesem Handbuch verwendete Konventionen

: Kennzeichnet eine Referenzseite.

(i) Hinweis: Kennzeichnet einen Hinweis.

Referenz: Kennzeichnet Referenzinformationen.

UORSICHT: Kennzeichnet einen Punkt, den Sie beachten müssen. MENU ) [Adjustment] ) [Picture Mode]: Das Drücken der Taste MENU zeigt die OSD-Menü-Levels an. Sie können sich zwischen den Elementen bewegen und aus diesen auswählen.

• Die folgenden Symbole zeigen die Unterschiede in den Funktionen und Einstellungen in Abhängigkeit vom Produkt an. V3120 V2420 V2421 V2411 V2410 V1710 V1711: Die Erläuterungen sind für die angegebenen Produkte zutreffend. V1710/V1711 OPTION : Hierdurch werden Funktionen gekennzeichnet, die bei den aufgeführten Modellen nur mit einer kostenpflichtigen Lizenz verfügbar sind.

### Warenzeichen

- HDMI, das HDMI-Logo und das High-Definition Multimedia Interface sind Warenzeichen oder eingetragene Warenzeichen von HDMI Licensing Administrator, Inc. in den USA und anderen Ländern.
- VESA ist ein eingetragenes Warenzeichen oder Warenzeichen der Video Electronics Standards Association in den USA und anderen Ländern.
- Wi-Fi, WPA und WPA2 sind eingetragene Warenzeichen der Wi-Fi Alliance.
- Apple und Safari sind Warenzeichen von Apple Inc., registriert in den Vereinigten Staaten und anderen Ländern.
- Google und Google Chrome sind Warenzeichen oder eingetragene Warenzeichen der Google LLC.
- Andere hier aufgeführte Produkt- und Firmennamen sind Marken oder eingetragene Marken ihrer jeweiligen Inhaber.

## Bedienung des Videodisplays

Mit Hilfe der Tasten und des Drehrads am Videodisplay können Sie die Bildqualität anpassen und die Einstellungen
 für die Eingangssignale konfigurieren. Außerdem können Sie häufig genutzte Funktionen den CH-Tasten (Kanal) und F-Tasten (Funktion) zuordnen.

### Grundlegende Funktionen zur Nutzung des OSD-Menüs

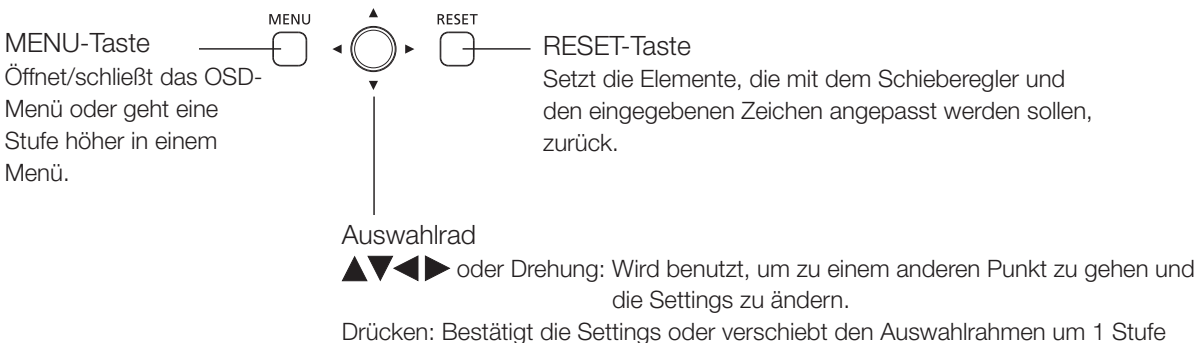

rucken: Bestatigt die Settings oder verschiebt den Auswahlrahmen um nach oben/unten.

Die Videodisplay-Einstellungen werden über das OSD-Menü geändert.

- 1 Öffnen Sie das OSD-Menü.
  - Drücken Sie die MENU-Taste.

#### 2 Wählen Sie das Hauptmenü.

• Wählen Sie die Hauptmenüoption mit dem Auswahlrad und drücken Sie es, um die Auswahl zu bestätigen.

#### 3 Wählen Sie das Untermenü aus.

• Wählen Sie die Untermenüoption mit dem Auswahlrad und drücken Sie es, um die Auswahl zu bestätigen.

| Hauptmenü Unte |                   | menü         |   | Einst      | ellung     | gsop  | otionen |
|----------------|-------------------|--------------|---|------------|------------|-------|---------|
|                |                   |              |   |            |            |       |         |
|                | Adjustment        |              |   |            |            |       |         |
|                | Picture Mode      |              |   | ITU-R B1   | .709       |       |         |
| €              | Contrast          |              | 0 | - <u>i</u> |            | •     | 1000    |
|                | Brightness        |              | * |            | . <u> </u> | •     | 0       |
| -43            | Chroma            |              | • |            | !          | - •   | 1000    |
| •••            | Sharpness         |              | ● | !          |            | •     | 0       |
|                | Backlight Contro  | bl           |   | Local Di   | mming      | Low   |         |
| 2              | Color Temperatu   | ıre          |   | D65        |            |       |         |
|                | Color Gamut       |              |   |            |            |       |         |
|                | Gamma/EOTF        |              |   | 2.2        |            |       |         |
|                | Color Range       |              |   | Automat    | ic (Lim    | ited) |         |
|                | CDL/User LUT      |              |   | Off        |            |       |         |
| ≥ø             | Detail Settings ( | LUT Import,) |   |            |            |       |         |
| <b>L</b> e     | Anchor Adjustm    | ent          |   |            |            |       |         |
|                | Reset             |              |   |            |            |       |         |
|                |                   |              |   |            |            |       |         |
|                |                   |              |   |            |            |       |         |

#### 4 Wählen Sie die zu ändernde Einstellung.

 Wählen Sie die zu ändernde Einstellung mit dem Auswahlrad und drücken Sie es, um die Auswahl zu bestätigen.
 Sie werden zum Untermenüpunkt-Auswahlbildschirm zurückgeführt.

#### 5 Menü verlassen.

 Durch Drücken der MENU-Taste gelangen Sie zurück zum Hauptmenüpunkt-Auswahlbildschirm. Nochmaliges Drücken der MENU-Taste schließt den Menübildschirm.

|           | Adjustment                   |                        |
|-----------|------------------------------|------------------------|
| 1         | Picture Mode                 | SMPTE-C                |
| €         | Contrast                     | EBU                    |
|           | Brightness                   | ITU-R BT.709           |
|           | Chroma                       | ITU-R BT.2020          |
| (P)       | Sharpness                    | Adobe RGB              |
|           | Backlight Control            | DCI-P3                 |
| Z         | Color Temperature            | User 1 (2020 PQ)       |
|           | Color Gamut                  | User 2 (2020 HLG)      |
| ~         | Gamma/EOTF                   | User 3 (DCI PQ)        |
|           | Color Range                  | User 4 (DCI PQ D65)    |
| 느느        | CDL/User LUT                 | User 5                 |
| ≥e        | Detail Settings (LUT Import, | User 6                 |
| <b>_6</b> | Anchor Adjustment            | User 7                 |
|           | Reset                        | CINEMA EOS SYSTEM      |
|           |                              | ACESproxy (ver. 1.0.1) |

### (i) Hinweis

- Um die Bildqualität anzupassen, ist ein Aufwärmen nötig, um die Brightness des Videodisplay zu stabilisieren. Warten Sie nach dem Einschalten mindestens 10 Minuten, bevor Sie das Gerät verwenden.
- Das OSD-Menü und der Schieberegler verschwinden automatisch, wenn keine weitere Bedienung über eine Dauer von etwa 1 Minute erfolgt. Die F-Taste verschwindet automatisch, wenn keine weitere Bedienung über eine Dauer von etwa 10 Sekunden erfolgt.
- Die Einstellungen, die nicht eingestellt werden können, sind ausgegraut.
- Die folgenden Funktionen können auf ihre werkseitigen Standardeinstellungen oder ihren Ankerpunkt (1) 7) zurückgesetzt werden, indem Sie die RESET-Taste drücken, nachdem die Bildqualität eingestellt ist.
  - [Contrast], [Brightness], [Chroma], [Sharpness], [Power], [Saturation], [Offset], [Slope]

Wenn [Picture Mode] ▶ [User 1–7]: Bei der Ausführung der Kalibrierung kehren Sie durch Drücken der RESET-Taste, während die Bildqualität angepasst wird, nach der Kalibrierung zu den Einstellungen zurück.

### Einstellen der Bildqualität während der Betrachtung des gesamten Bildes

Sie können das OSD-Menü so einstellen, dass es als ein Schieberegler unten auf dem Bildschirm angezeigt wird. Dadurch kann die Bildqualität während der Anzeige auf dem Bildschirm eingestellt werden.

- 1 Drücken Sie auf das Auswahlrad, wenn der Auswahlrahmen auf Einstellungsoptionen steht.
  - Unten am Bildschirm wird ein Schieberegler eingeblendet.
- 2 Nehmen Sie Anpassungen über das Auswahlrad mit Hilfe des Schiebereglers als Guide vor.
- 3 Wenn die Anpassungen abgeschlossen sind, drücken Sie das Auswahlrad.
  - Der Bildschirm kehrt zum Original-OSD-Menü zurück.

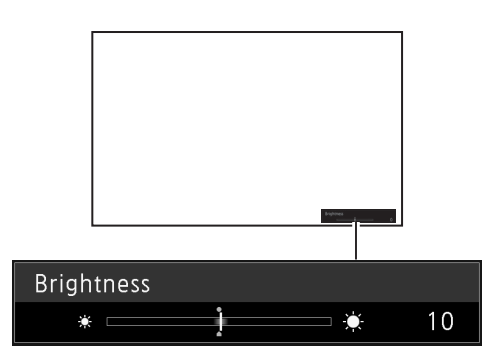

#### Farbtemperatur detaillierte Einstellungen (Verstärkung, Bias)

Sie können alle RGB gleichzeitig oder individuell anpassen, wenn die Bildschirme zum Anpassen von [Gain] oder [Bias] angezeigt werden.

#### 1 Wählen Sie MENU ♦ [Adjustment] ♦ [Color Temperature] aus.

- [Gain R], [Gain G], [Gain B], [Bias R], [Bias G] und [Bias B] können mit dem Auswahlrad einzeln eingestellt werden (<</li>
- 2 Wählen Sie eine Möglichkeit aus.
  - Der Einstellbildschirm für [Gain] oder [Bias] wird angezeigt.
- 3 Verschieben Sie die Orientierungshilfe rechts oben im Schiebereglerbildschirm mit Hilfe des Auswahlrads (▲▼).
  - Die Anzeige wechselt zu [RGB], [R], [G] und [B]. Mit der Auswahl von [RGB] können Sie RGB als Ganzes anpassen.
- 4 Wenn die Anpassungen abgeschlossen sind, drücken Sie das Auswahlrad.
  - Der Bildschirm kehrt zum Original-OSD-Menü zurück.

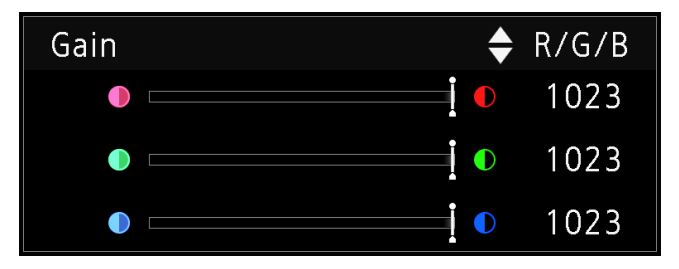

#### Farbtemperatur detaillierte Einstellungen (xy-Werte)

- 1 Wählen Sie MENU ♦ [Adjustment] ♦ [Color Temperature] aus.
- 2 Wählen Sie [Custom (xy)].
  - Sie können [x] und [y] individuell mit dem Auswahlrad (◀►) einstellen.
- 3 Wählen Sie entweder [x] oder [y].
  - Die Farbkarte wird angezeigt.
- 4 Passen Sie [x] mit  $\triangleleft$  und [y] mit  $\triangleleft$  an.
  - Der angepasste Wert wird durch das "O" Zeichen auf der Farbkarte angezeigt.
- 5 Wenn die Anpassungen abgeschlossen sind, drücken Sie das Auswahlrad.
  - Der Bildschirm kehrt zum Original-OSD-Menü zurück.

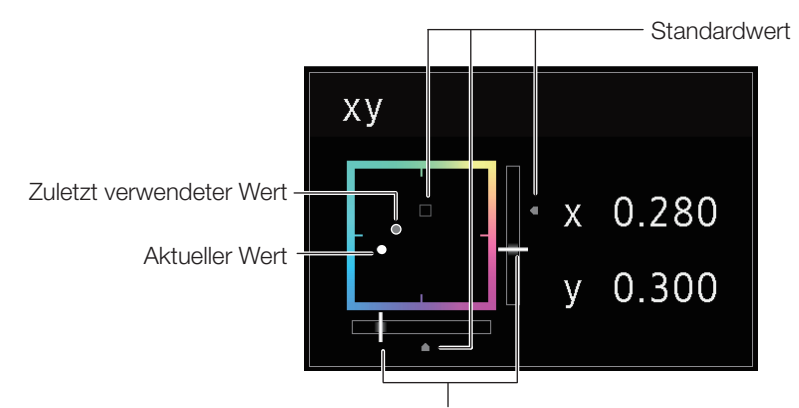

Aktueller Wert

### Parameter vorübergehend speichern (Ankerpunkteinstellung)

Sie können vorübergehend Parameter für [Contrast], [Brightness], [Chroma], [Sharpness] und [HDR Range] speichern. Siehe Seite 22 zur Anpassung von Ankerpunkten während der CDL-Anpassung.

- 1 Wählen Sie MENU ♦ [Adjustment] ♦ [Anchor Adjustment] aus.
- 2 Drücken Sie auf das Auswahlrad und wenn der Bestätigungsbildschirm angezeigt wird, wählen Sie [OK].
   Der Parameter wird gespeichert und der Ankerpunkt wird gesetzt.
- 3 Passen Sie die Bildqualität erneut an und drücken Sie die RESET-Taste auf dem Videodisplay.
  - Hierdurch kehren Sie zum Ankerpunkt für jede Funktion zurück.

Zuletzt verwendeter Wert — Aktueller Wert

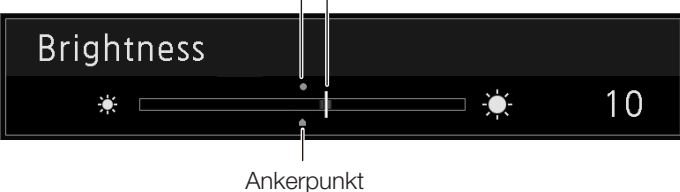

### i Hinweis

- Durch Ausführen von [Adjustment] ◆ [Reset] oder [System Settings] ◆ [Reset All Settings] werden alle gespeicherten Ankerpunkte zurückgesetzt und die Einstellungen werden auf ihre Standardwerte zurückgesetzt.
- Wenn die Kalibrierung ausgeführt wird, werden die Werte als Ankerpunkte gespeichert.

### Vergrößern der Anzeige (Zoom-Funktion) (1055)

Die Zoom-Anzeigeposition kann geändert und das Zoomverhältnis (2x, 4x, 8x) ausgewählt werden.

- 1 Wählen Sie MENU ♦ [Display Settings] ♦ [Zoom] aus.
- 2 Wählen Sie [Zoom Preset].
  - Wählen Sie eine voreingestellte Zoomanzeige.

#### 3 Wählen Sie [Position].

- Der Bildschirm Zoom-Einstellung wird angezeigt.
  - Um die Anzeigeposition zu verschieben: Bewegen Sie das Auswahlrad
  - (▲▼◀ ► oder Drehung).
  - Rückkehr zur Mitte: die RESET-Taste drücken.
- 4 Wenn die Einstellungen abgeschlossen sind, drücken Sie das Auswahlrad.
  - Der Bildschirm kehrt zum ursprünglichen OSD-Menü zurück.

### (i) Hinweis

- Wenn das Bild vergrößert ist und das OSD-Menü nicht angezeigt wird,
  - kenned Sie das Vergrößerungsverhältnis mit dem Einstellrad festlegen.
  - können Sie die Anzeigeposition durch Bewegen des Auswahlrads bewegen (
  - können Sie die folgenden Funktionen mit der CH-Taste einstellen:
     CH1: Auswahl des Zoom-Typs; CH2: Umschalten zwischen den Zoom-Voreinstellungen (Zoom 1/Zoom 2/Zoom 3); CH3: Zoom aus

Zoom 2 [x4]

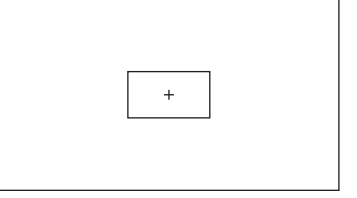

### Automatische Anpassung der Bildqualität entsprechend dem

### Eingangssignal

8

Bei diesem Videodisplay können Sie die Bildqualität automatisch entsprechend der Videoauflösung oder den Metadaten ändern.

#### Automatische Änderung des [Picture Mode] (251)

- Wählen Sie MENU ♦ [Channel Settings] ♦ [Select Channel] aus.
   Wählen Sie den Kanal aus.
- 2 Wählen Sie MENU ♦ [Channel Settings] ♦ [Picture Mode] ♦ [Type] aus.
- 3 Wählen Sie mit dem Auswahlrad den Typ aus.
   <u>Änderung entsprechend der individuellen Videoauflösung (4K/2K)</u> Wählen Sie [4K/2K] aus.

Änderung entsprechend der Videoauflösung (4K/2K) oder den Metadaten (SDI) Wählen Sie [Automatic] aus.

4 Wählen Sie den Bildmodus aus.

#### Änderung der Bildqualitätseinstellung entsprechend den Videometadaten (HDMI) (138)

- 1 Wählen Sie MENU ♦ [Adjustment] ♦ [Picture Mode] ♦ [User 1-7] aus.
   Wählen Sie eine der Einstellungen [User 1] bis [User 7] aus.
- 2 Wählen Sie MENU → [Channel Settings] → [Picture Mode] → [Type] aus.
  Wählen Sie eine andere Option als [L/R] aus.
- 3 Wählen Sie MENU ♦ [Adjustment] ♦ [Detail Settings] ♦ [HDMI Link] ♦ [Automatic Adjustment] aus.
  - Wählen Sie [On] aus.
  - Die konfigurierbaren Einstellungen finden Sie unter [HDMI Link] (238).

### (i) Hinweis

 Wenn Sie die automatische Änderung der Bildqualität entsprechend der Videoauflösung (4K/2K) oder den SDI-Metadaten ausgewählt haben, werden die Informationen, die die Auflösung anzeigen (4K/2K usw.), rechts oben auf dem Menübildschirm angezeigt.

Resolution: 4K

# Anpassung der Bildqualität auf der linken/rechten Seite des Bildschirms (Bildvergleichsmodus)

Sie können den Bildschirm in zwei Bereiche teilen und die Bildqualität auf der linken und rechten Seite des Bildschirms \_\_\_\_\_\_\_\_\_\_

- 1 Wählen Sie MENU ♦ [Channel Settings] ♦ [Picture Mode] ♦ [Type] aus.
  - Wählen Sie [L/R] aus.
- 2 Wählen Sie den Bildschirm, um die Bildqualität anzupassen.
  - Wenn das OSD-Menü geöffnet ist:
    - Drücken Sie 
      auf dem Auswahlrad, wenn das [Adjustment]-Hauptmenü ausgewählt ist.
    - Drücken Sie die CH1-Taste, wenn das [Adjustment]-Hauptmenü oder Untermenü ausgewählt ist.
  - Wenn das OSD-Menü geschlossen ist: Schalten Sie mit dem Auswahlrad um (
  - Jedes Mal, wenn der Zielbildschirm umgeschaltet wird, wird der eingestellte [Picture Mode] oben angezeigt.

#### 3 Passen Sie die Bildqualität auf dem ausgewählten Bildschirm an.

#### (i) Hinweis

- Im Bildvergleichsmodus wird ein Symbol oben rechts auf dem [Adjustment]-Menübildschirm angezeigt, das zeigt, welcher Bildschirm (L/R) für die Bildqualitätsanpassung ausgewählt ist.
- Die Funktionen, die nicht verwendet werden können, wenn der rechte Bildschirm ausgewählt ist, sind wie folgt.
  - Untermenüelemente für [Adjustment]: [Contrast], [Backlight Control], [HDR/SDR View], [Calibration]\*<sup>1</sup>, [Peak Luminance Control]\*<sup>2</sup>, [Boost Contrast]\*<sup>3</sup>

#### \*<sup>1</sup> (V2420) (V2421) (V2410) (V1710) (V1711) \*<sup>2</sup> (V2420) (V2421) \*<sup>3</sup> (V2411) (V2410) (V1710/V1711 OPTION)

- Wenn zwei Bildschirme angezeigt werden, können Sie die Bildqualität auf jedem Bildschirm individuell anpassen und sie vergleichen.
  - Wenn zwei Bildschirme das gleiche Bild anzeigen ([Single Input Dual View]
  - Wenn zwei Bildschirme verschiedene Bilder anzeigen ([Multi View (Dual)] 🛄 49)
  - Sie können auswählen, dass die HDR (High Dynamic Range)- und SDR (Standard Dynamic Range)-Bildschirme nebeneinander angezeigt werden. ([HDR/SDR View] 🛄 37)

#### V1710 V1711

### Einstellung des Bildanzeigebereichs

Wenn ein Videosignal von 4096x2160 eingeht, werden die linken und rechten Teile für die Anzeige getrimmt.

- MENU → Wählen Sie [Display Settings] → [Screen Scaling] aus.
   Wählen Sie [Native Input Resolution] oder [200%] aus.
- 2 Drücken Sie das Auswahlrad (
  - Verschiebt nach links oder rechts.

Target 💶

### V2420 V2421 V2411 V2410 V1710 V1711

### Kalibrierungen durchführen (237)

10 Sie können die Kalibrierung mit Hilfe eines externen Sensors ohne einen Computer durchführen.

Die unterstützten externen Sensoren sind die Konica Minolta Bildschirm-Farbmessgeräte CA-310 und CA-210. Lesen Sie unbedingt das Handbuch des CA-310 und CA-210.

Das Videodisplay kann die Messung oder Kalibrierung des Displays mit DP-V Color Adjustment durchführen. Informationen über DP-V Color Adjustment finden Sie auf der Canon-Webseite.

- 1 Schließen Sie den Display-Farbanalysator an den USB-Anschluss der Haupteinheit an.
- 2 Wählen Sie MENU ♦ [Adjustment] ♦ [Picture Mode] ♦ [User 1–7].
- 3 Wählen Sie MENU ♦ [Adjustment] ♦ [Detail Settings] ♦ [Calibration].
  - Legen Sie die einzelnen Zielwerte fest.
- 4 Wählen Sie [Start].
  - Bitte folgen Sie den auf dem Bildschirm angezeigten Informationen.
- 5 Initialisieren Sie den Sensor.
  - Stellen Sie den Moduswähler des Universal-Messkopfs auf [0-CAL] ein.
  - Drücken Sie auf das Auswahlrad des Videodisplay, bestätigen Sie mit [OK], und execute die Initialisierung.
- 6 Richten Sie die Universal-Messsonde auf den Center des Videodisplay aus.
  - Stellen Sie die Moduswahl des Universal-Messkopfs auf [MEAS] ein und platzieren Sie den Messkopf, wie gezeigt, entsprechend dem Anzeigeinhalt. Drücken Sie auf das Auswahlrad des Videodisplay, wählen Sie [OK] und Execute die Kalibrierung.

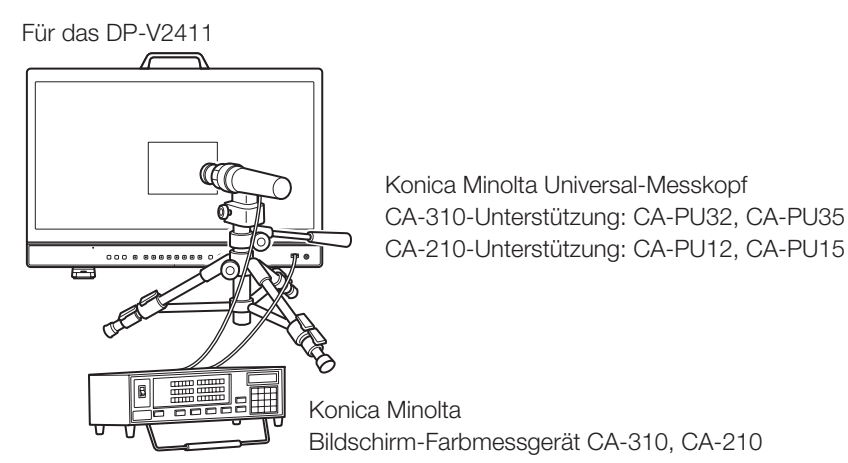

#### 7 Beenden Sie die Kalibrierung.

- Wenn die Meldung [Calibration is completed.] angezeigt wird, drücken Sie auf das Auswahlrad und wählen Sie [OK].
- Wenn die Meldung [Calibration error.] angezeigt wird. Die Kalibrierung wurde aufgrund eines Fehlers abgebrochen. Die Haupteinheit kehrt zum Zustand vor der Kalibrierung zurück. (
  113)
- Zum Abbrechen der Kalibrierung
   Drücken Sie auf das Auswahlrad während der Calibration und wählen Sie [Cancel]. Die Haupteinheit kehrt zum Zustand vor der Kalibrierung zurück.

### (i) Hinweis

- Führen Sie die Matrix-Kalibrierung des Display-Farbanalysators vor der Kalibrierung durch. Falls die Kalibrierung ohne vorherige Matrix-Kalibrierung durchgeführt wird, kann dies zu einem Fehler führen. Einzelheiten zur Vorgehensweise finden Sie im Handbuch des CA-310 und CA-210.
- Das Gerät muss sich aufwärmen, damit sich die Helligkeit des Videodisplays stabilisiert. Warten Sie nach dem Einschalten mindestens 10 Minuten, bevor Sie die Kalibrierung durchführen.
- Führen Sie die Kalibrierung in einem dunklen Raum durch, sodass kein Licht von außen in den Sensor gelangt. Wenn Licht von außen in den Sensor eindringt, können schwache Helligkeitseigenschaften nicht ordnungsgemäß kalibriert werden.
- Aufgrund der Eigenschaft des LCD-Bildschirms und des individuellen Unterschieds des CA-310 und CA-210 können die Ergebnisse der Kalibrierung unterschiedlich sein.

### Export/Import

Sie können Export/Import für LUT- und CDL-Parameter sowie für die Hauptmenüeinstellungen ausführen.

#### LUT-Import (135)

- 1 Stecken Sie das USB-Speichergerät, das die LUT-Datei enthält, in den USB-Anschluss des Videodisplays ein.
- 2 Wählen Sie MENU ♦ [Adjustment] ♦ [Detail Settings] ♦ [LUT Import] aus.
- 3 Wählen Sie die LUT-Datei aus, die Sie importieren möchten.
  - Suchen und zeigen Sie im Feld [Filename] eine Datei mit der Erweiterung ".clut" und ".cube" im Stammverzeichnis an.
- 4 Wählen Sie den LUT-Typ.
  - Siehe "Prinzip der Bildverarbeitung am Display und der Benutzer-LUT" (112).
- 5 Wählen Sie die LUT-Nr. aus, um die LUT zu speichern.
- 6 Wählen Sie die Farbskala aus, die standardmäßig verwendet wird (wenn [Gamut LUT] unter [LUT Type] ausgewählt ist).
  - Wählen Sie die Farbskala aus, die verwendet wird, wenn die LUT erstellt wird.

#### 7 Wählen Sie [Execute].

• Wenn die Bestätigungsmeldung angezeigt wird, wählen Sie [OK]. Der Import beginnt.

### (i) Hinweis

- Der Import der [1D-LUT] und [3D-LUT] kann auch unter [Adjustment] ◆ [CDL/User LUT] ◆ [1D-LUT] oder [3D-LUT] ◆ [LUT Import] erfolgen.
- Die LUT-Datei (.clut-Format) ist ein proprietäres Format des Canon-Videodisplays. Schlagen Sie auf der Canon-Webseite die Dateiformate nach und erkundigen Sie sich, wie sie erstellt werden.
- Es werden bis zu 1000 LUT-Importdateien erkannt.
- Sie können die importiere LUT löschen sowie die LUT umbenennen (🛄 36).

Die Konfiguration der LUT-Dateien (CUBE-Format) ist nachfolgend abgebildet.

#### LUT-Dateiname

| Art der verwendbaren Zeichen    | Nur alphabetische Ein-Byte-Zeichen und Ziffern |
|---------------------------------|------------------------------------------------|
| Anzahl der verwendbaren Zeichen | Bis zu 48 Zeichen (einschließlich Erweiterung) |
| Erweiterung                     | .cube                                          |

#### LUT-Dateiformat

| TITLE                                          | ASCII-24-Zeichen können verwendet werden.<br>* Werden im OSD-Menü für die Anzeige eines Auswahlpunktes angezeigt. (Bis zu 24 Zeichen) |
|------------------------------------------------|----------------------------------------------------------------------------------------------------|
| LUT_1D_SIZE                                    | Wählen Sie eine der Optionen 128/256/512/1024/2048/4096 aus.                                                                          |
| LUT_3D_SIZE                                    | Wählen Sie eine der Optionen 9/17/33/65 aus.                                                                                          |
| Table Data                                     | Für die 1D-LUT ist nur Rot aktiviert. (Grün und Blau werden nicht verwendet.)                                                         |
| DOMAIN_MIN<br>DOMAIN_MAX<br>LUT_1D_INPUT_RANGE | Werden nicht unterstützt.                                                                                                    |

• Als Zeilenvorschubcode werden "CR (Wagenrücklauf)", "LF (Zeilenvorschub)" oder "CR+LF" verwendet.

- Verwenden Sie als Zeichensatz "Shift-JIS", "EUC-JP" oder "UTF-8 (mit/ohne BOM)".
- Dateien, in denen sowohl die 1D-LUT als auch die 3D-LUT beschrieben sind, werden nicht unterstützt.

#### Prinzip der Bildverarbeitung am Display und der Benutzer-LUT

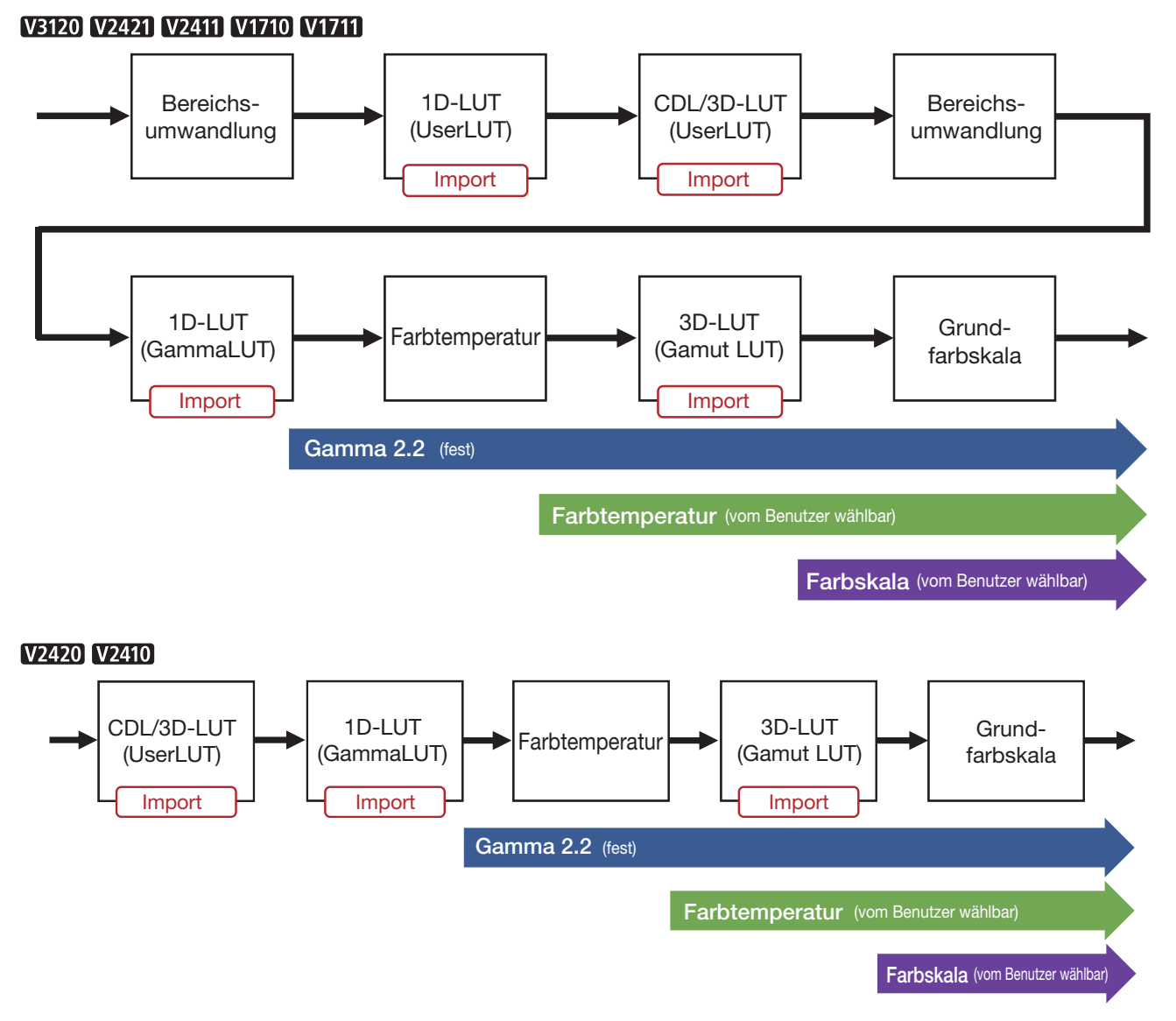

#### Export/Import von Hauptmenüeinstellungen (290)

- 1 Wählen Sie MENU ♦ [System Settings] ♦ [Export/Import] aus.
- 2 Wählen Sie [Export] oder [Import].

#### Exportieren

①Wählen Sie [Target] aus [USB], [User 1] bis [User 3] oder [LAN] aus.

Exportieren Sie [USB] auf den USB-Speicher und [User 1] bis [User 3] auf den eingebauten Speicher des Hauptgeräts. Wenn Sie [LAN] auswählen, wird die Datei zu einem über LAN verbundenen Display exportiert. (2)Wenn Sie [USB] oder [User 1] bis [User 3] ausgewählt haben, wählen Sie [Filename].

• Die Werkseinstellung ist [dinfo\_dpv\*\*\*\*.dat] (\*\*\*\*: Nummer des Produktnamens). Sie können den Namen der Datei, die Sie zum USB-Speicher exportieren, mit max. 16 Ein-Byte-Zeichen, einschließlich Buchstaben des Alphabets, Zahlen und Symbolen, ändern.

Wenn Sie [LAN] ausgewählt haben, wählen Sie [Display].

• Wählen Sie das Display aus, zu dem die Einstellungen von den über LAN verbundenen Displays exportiert werden sollen.

#### Importieren

(1) Wählen Sie [Target] aus [USB] oder [User 1] bis [User 3].

Legen Sie den Speicherort für die Datei, die importiert werden soll, fest.

②Wählen Sie [Filename], wenn [USB] ausgewählt ist.

③Wählen Sie in [Settings] [All] oder den Namen des Hauptmenüs aus.

#### 3 Wählen Sie [Execute].

• Wenn die Bestätigungsmeldung angezeigt wird, wählen Sie [OK]. Export/Import startet.

### (i) Hinweis

- Nach dem Export zu [User 1] bis [User 3] können Sie die Einstellungen im Startup von [User 1] bis [User 3] in [Power on Setting] in [System Settings] auswählen (1990).
- Exportieren der Einstellungen dieses Geräts zu anderen Canon-Displays:
  - Wenn ein Display-Modell Funktionen mit unterschiedlichen Menüeinstellungen oder Einstellungsbereichen hat, werden manche Einstellungen nicht korrekt exportiert (Einstellungen werden nicht geändert, werden auf die Werkseinstellungen zurückgesetzt usw.)
  - Wenn der Export abgeschlossen ist, erscheint eine Meldung auf dem Ziel-Display.

#### Export/Import von CDL-Parametern (232)

- 1 Wählen Sie MENU ♦ [Adjustment] ♦ [CDL/User LUT] aus.
- 2 Wählen Sie [CDL 1-8].
- 3 Wählen Sie [Detail Settings] ◆ [CDL Export] oder [CDL Import].

#### Exportieren

①Wählen Sie [CDL Preset].②Wählen Sie ein Dateiformat ".ccc" oder ".cdl".

#### Importieren

Wählen Sie [Filename].
 Wählen Sie [CDL Preset].

#### 4 Wählen Sie [Execute].

• Wenn die Bestätigungsmeldung angezeigt wird, wählen Sie [OK]. Export/Import startet.

### (i) Hinweis

- Die exportierte Datei wird automatisch unter dem Namen "JJJJMMTThhmmss\_Preset name.ccc (cdl)" gespeichert.
- Es werden bis zu 1000 CDL-Importdateien erkannt.

### 14

### Einstellen von Datum/Uhrzeit (1286)

In diesem Abschnitt wird das Einstellen von Datum und Uhrzeit beschrieben. Datum/Uhrzeit des Videodisplays werden zurückgesetzt, wenn das Netzkabel für etwa 20 Tage nicht angeschlossen ist.

- 1 Wählen Sie MENU ♦ [System Settings] ♦ [Date/Time] aus.
  - Ein Bildschirm für die Eingabe von Datum/Uhrzeit wird eingeblendet.
- 2 Stellen Sie das Datum/die Uhrzeit ein.
  - Der Auswahlrahmen bewegt sich und die Nummern ändern sich, wenn Sie das Auswahlrad bedienen. Wiederholen Sie dies, bis die Einstellung von Jahr, Monat, Tag, Stunde und Minute abgeschlossen ist.
- 3 Drücken Sie das Auswahlrad, wenn Sie fertig sind.
  - Der Auswahlrahmen verschiebt sich zu [OK].
- 4 Prüfen Sie den Inhalt und drücken Sie das Auswahlrad, um die Einstellungen zu bestätigen.

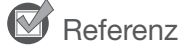

• Wenn Sie [Cancel] auswählen oder die MENU-Taste drücken, bevor Sie [OK] auswählen, werden die Einstellungen zurückgesetzt und der vorherige Bildschirm wird wieder angezeigt.

### Eingabe von Zeichen

In diesem Abschnitt wird beschrieben, wie man die Zeichen eingibt.

- 1 Wenn der Zeicheneingabebildschirm angezeigt wird, verwenden Sie das Auswahlrad (◀►), um den Bereich auszuwählen, der eingegeben werden soll.
- 2 Wählen Sie Zeichen mit dem Auswahlrad (▲▼ oder Drehung).
  - Die folgenden Zeichen stehen zur Auswahl: Drücken Sie die Tasten ▲▼, um sie nacheinander anzuzeigen.

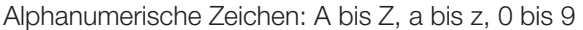

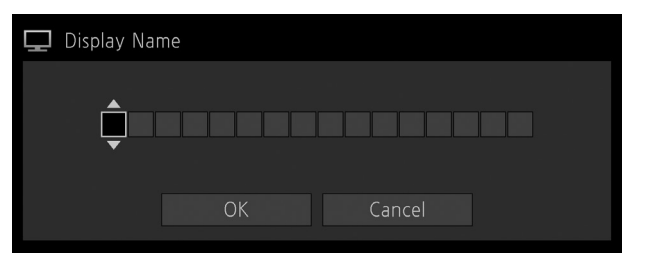

- Symbole: , . : ; `` + / = % & ! ? # \_ | \$ ^ ~ @ { } [ ] < > ( ) Leerzeichen
- Zeichen, die nicht eingegeben werden können, werden automatisch übersprungen.
- 3 Wiederholen Sie die Schritte 1 und 2, bis der gewünschte Text eingegeben wurde.
- 4 Drücken Sie das Auswahlrad, wenn Sie fertig sind.
  - Der Auswahlrahmen verschiebt sich zu [OK].
- 5 Prüfen Sie den Inhalt und drücken Sie das Auswahlrad, um die Einstellungen zu bestätigen.

### 🗹 Referenz

- Wenn Sie [Cancel] auswählen oder die MENU-Taste drücken, bevor Sie [OK] auswählen, werden die Einstellungen zurückgesetzt und der vorherige Bildschirm wird wieder angezeigt.
- Um das Zeichen im Auswahlrahmen zu löschen, drücken Sie die RESET-Taste auf dem Videodisplay.

### Verwendung der Funktionstasten (F)

Sie können den F-Tasten des Videodisplays Funktionen zuordnen, sodass sie sofort ausgeführt werden. Sie können den F-Tasten jeweils im Normal- und CDL-Modus Funktionen zuordnen.

- 1 Wählen Sie MENU ◆ [System Settings] ◆ [Function/Channel Button] ◆ [Display Function] oder [Display Function (CDL)] aus.
  - Der Tastenauswahlbildschirm wird angezeigt.
- 2 Wählen Sie den Tastennamen und drücken Sie das Auswahlrad.
- 3 Wählen Sie die zuzuordnende Funktion.
  - Siehe "Funktion, mit der eine Registrierung der Display-F-Tasten möglich ist (1992)" für die verfügbaren Funktionen.

#### 4 Drücken Sie das Auswahlrad.

• Die Einstellung wird bestätigt.

Der folgende Inhalt ist werkseitig den Funktionstasten des Videodisplays zugeordnet.

| F-Taste | Normal Modus                           | CDL Modus                  |
|---------|----------------------------------------|----------------------------|
| F1      | Picture Mode                           | CDL/User LUT               |
| F2      | Brightness                             | CDL SOP/SAT                |
| F3      | TC/ALM                                 | CDL/User LUT Bypass        |
| F4      | WFM/VEC                                | Single Input Dual View     |
| F5      | Histogram/Frame Luminance              | False Color                |
| F6      | Pixel Value Check                      | Range Check                |
| F7      | Zoom Preset                            | 2020 Outside of Gamut View |
| F8      | V3120 Frame Hold                       | Compare View               |
|         | V2411 V2410 V1710 V1711 Boost Contrast |                            |
|         | V2420 V2421 Peak Luminance Control     |                            |

### 🕑 Referenz

- Drücken und Halten der F-Taste zeigt den Funktionsauswahlbildschirm an und Sie können die Funktion einstellen, die Sie registrieren möchten.
- Sie können die den F-Tasten des Hauptgeräts zugewiesene Funktion überprüfen.

### Verwendung der Kanaltaste (CH)

Sie können den CH-Tasten am Videodisplay Kanäle (verschiedene zum Eingangssignal zugehörige Einstellungen) zuordnen und Kanäle sofort wechseln.

- 1 Wählen Sie MENU ♦ [System Settings] ♦ [Function/Channel Button] ♦ [Display Channel] aus.
   Der Tastenauswahlbildschirm wird angezeigt.
  - 2 Wählen Sie den Tastennamen und drücken Sie das Auswahlrad.
  - 3 Wählen Sie den zuzuordnenden Kanal.
    - Die konfigurierbaren Einstellungen finden Sie unter [Channel Settings] (📖 48).

#### 4 Drücken Sie das Auswahlrad.

• Die Einstellung wird bestätigt.

| Input Configuration         12-3G/HD-SDI         HDM         3G-SDI RAW         12-3G/HD-SDI         3G/HD-SDI           V220 V230         3G/HD-SDI         HDMI         3G-SDI RAW         3G/HD-SDI         3G/HD-SDI           V220 V230         6G/3G/HD-SDI         HDMI         3G-SDI RAW         6G/3G/HD-SDI         6G/3G/HD-SDI           Select Input Signal         Automatic         Automatic         Automatic         Automatic         Automatic         Automatic           Innge Division         Automatic         Automatic         Automatic         Automatic         Automatic         Automatic         Automatic           Innorder         Automatic         Automatic         Automatic         Automatic         Automatic         Automatic         Automatic           Audo Input         Automatic         Automatic         Automatic         Automatic         Automatic         Automatic           Audo Input         Automatic         Automatic         Automatic         Automatic         Automatic           Audo Input         Input A         Input A         Input A         Input A         Input A           Inferenze         TU-R         Off         Off         Off         Off         Off         Off         Off         Off                                                                                                    |                                                 | СН                   | CH1               | CH1 CH2 CH3 CH4 |                                              |              |                     |  |  |  |  |
|----------------------------------------------------------------------------------------------------|-------------------------------------------------|----------------------|-------------------|-----------------|----------------------------------------------|--------------|---------------------|--|--|--|--|
| 1         1         3         3         3         3         3         3         3         3         3         3         3         3         3         3         3         3         3         3         3         3         3         3         3         3         3         3         3         3         3         3         3         3         3         3         3         3         3         3         3         3         3         3         3         3         3         3         3         3         3         3         3         3         3         3         3         3         3         3         3         3         3         3         3         3         3         3         3         3         3         3         3         3         3         3         3         3         3         3         3         3         3         3         3         3         3         3         3         3         3         3         3         3         3         3         3         3         3         3         3         3         3         3         3         3         3                                                                                                    | Input Configuration                             |                      | 12-3G/HD-SDI      | HDMI            | 3G-SDI RAW                                   | 12-3G/HD-SDI | 12-3G/HD-SDI        |  |  |  |  |
| Image Division         6G/3G/HD-SDI         HDMI         3G-SDI RAW         6G/3G/HD-SDI         6G/3G/HD-SDI           Select Input Signa         Automatic         Automatic <td></td> <td>V2420 V2410</td> <td>3G/HD-SDI</td> <td>HDMI</td> <td>3G-SDI RAW</td> <td>3G/HD-SDI</td> <td>3G/HD-SDI</td> |                                                 | V2420 V2410          | 3G/HD-SDI         | HDMI            | 3G-SDI RAW                                   | 3G/HD-SDI    | 3G/HD-SDI           |  |  |  |  |
| Select Input SignalAutomaticAutomaticAutomaticAutomaticAutomaticAutomaticImage DivisioAutomaticAutomaticAutomaticAutomaticAutomaticAutomaticAutomaticLink OrderAutomaticAutomaticAutomaticAutomaticAutomaticAutomaticAutomaticFormatAutomaticAutomaticAutomaticAutomaticAutomaticAutomaticAutomaticAudio InputAutomaticAutomaticAutomaticAutomaticAutomaticAutomaticAutomaticMarker/TC/CameraInfo InputInput AInput AInput AInput AInput AInput AInternal SyncOffOffOffOffOffOffChannel Name(Leer)(Leer)(Leer)(Leer)(Leer)Picture Mode TypeNormalNormalNormal4K/2KL/RPicture Mode RTU-R BT.709SYSTEMUser 1<br>(2020 PQ)(2020 PQ)Picture Mode RUHD/PQUser 1 (2020 PQ)User 1<br>(2020 PQ)(2020 PQ)PaylandUHD/PQUser 2 (2020 HLG)User 1<br>(2020 PQ)-TU-R BT.709TU-R BT.709TU-R BT.709TO9-PILGT09/PLGTunknownCameraCINEMA EOS<br>SYSTEMCINEMA EOS SYSTEMARICAMOffOffUser 7-<                                                                                                    |                                                 | V1710                | 6G/3G/HD-SDI      | HDMI            | HDMI 3G-SDI RAW 60                           |              | 6G/3G/HD-SDI        |  |  |  |  |
| Image Division         Automatic         Automatic                                                                                                    | Select Input S                                  | ignal                | Automatic         | Automatic       | Automatic                                    | Automatic    |                     |  |  |  |  |
| Link OrderAutomaticAutomaticAutomaticAutomaticAutomaticAutomaticFormatAutomaticAutomaticAutomaticAutomaticAutomaticAutomaticAutomaticAudio lnputAutomaticAutomaticAutomaticAutomaticAutomaticAutomaticAutomaticMarker/TC/Carreralnfo InputInput AInput AInput AInput AInput AInput AInternal SyncOffOffOffOffOffOffChannel Name(Leer)(Leer)(Leer)(Leer)(Leer)Picture ModeTypeNormalNormalNormal4K/ZKL/RPicture Mode L<br>Resolution 2KITU-R BT.709ITU-R BT.709User 1<br>(2020 PQ)(2020 PQ)(2020 PQ)PayloadUHD/PQUser 1<br>(2020 PQ)User 1<br>(2020 PQ)(2020 PQ)(2020 PQ)PayloadUHD/PQUser 1 (2020 PQ)User 1<br>(2020 PU)(2020 PU)IUHDUHD/PLGUser 1 (2020 PU)User 1<br>(2020 PU)User 1<br>(2020 PU)VaNCTO9UTU-R BT.709UNCVANCCameraCINEMA EOS<br>SYSTEMSYSTEMUser 6ARRUser 6VARCARRUser 6VARICAMOffOffOffOffAutoma                                                                                                    | Image Divisior                                  | ١                    | Automatic         | Automatic       | Automatic                                    | Automatic    | Automatic           |  |  |  |  |
| FormatAutomaticAutomaticAutomaticAutomaticAutomaticAutomaticAudio InputAutomaticAutomaticAutomaticAutomaticAutomaticAutomaticMarker/TC/Cameralnfo InputInput AInput AInput AInput AInput AInternal SyncOffOffOffOffOffOffChannel Namer(Leer)(Leer)(Leer)(Leer)(Leer)Picture ModeTypeNormalNormalNormal4K/2KL/RPicture ModeITU-R BT.709ITU-R BT.709CINEMA EOS<br>SYSTEMUser 1<br>(2020 PQ)User 1<br>(2020 PQ)Picture Mode R<br>Resolution 4KUHD/PQUser 1 (2020 PQ)User 1<br>(2020 PQ)(2020 PQ)Picture Mode R<br>Resolution 2KUHD/PQUser 1 (2020 PQ)User 1<br>(2020 PQ)Picture Mode R<br>Resolution 2KUHDUser 1 (2020 PQ)User 1<br>(2020 PQ)UHDUHD/PQITU-R BT.709User 1 (2020 PQ)UHDITU-R BT.709ITU-R BT.709ITU-R BT.709VANC709/PQ709/PQVANCCameraCINEMA EOS<br>SYSTEMSYSTEMSYSTEMSYSTEMUser 6VARICAMUser 7Sincle Input FundOffOff                                                                                                    | Link Order                                      |                      | Automatic         | Automatic       | Automatic                                    | Automatic    | Automatic           |  |  |  |  |
| Audio InputAutomaticAutomaticAutomaticAutomaticAutomaticAutomaticMarker/TC/Cameralnío InputInput AInput AInput AInput AInput AInternal SyncOffOffOffOffOffOffChannel Name(Leer)(Leer)(Leer)(Leer)(Leer)Picture ModeTypeNormalNormalNormal4K/2KL/RPicture ModeTU-R BT.709ITU-R BT.709CINEMA EOS<br>SYSTEMUser 1<br>(2020 PQ)User 1<br>(2020 PQ)Picture Mode R<br>Resolution 4KITU-R BT.709User 1 (2020 PQ)User 1<br>(2020 PQ)User 1<br>(2020 PQ)Picture Mode R<br>Resolution 2KUHD/PQUser 1 (2020 PQ)User 1<br>(2020 PQ)User 1<br>(2020 PQ)PayloadUHD/PQUser 1 (2020 PQ)User 1 (2020 PQ)User 1<br>(2020 PQ)UHDTU-R BT.709TU-R BT.709TU-R BT.709VANC709VANCVANCCamera<br>SYSTEMCINEMA EOS<br>SYSTEMSYSTEM-ARRIUser 6VARICAMUser 7-VARICAMOffOffOffOffOff                                                                                                    | Format                                          |                      | Automatic         | Automatic       | Automatic                                    | Automatic    | Automatic           |  |  |  |  |
| Marker/TC/Cameralnfo Input         Input A         Input A         Input A         Input A         Input A           Internal Sync         Off         Off         <                                                                                                    | Audio Input                                     |                      | Automatic         | Automatic       | Automatic                                    | Automatic    | Automatic           |  |  |  |  |
| Internal Sync         Off         Off                                                                                                    | Marker/TC/Ca                                    | imeralnfo Input      | Input A           | Input A         | Input A                                      | Input A      | Input A             |  |  |  |  |
| Channel Name(Leer)(Leer)(Leer)(Leer)(Leer)(Leer)Picture ModeTypeNormalNormalNormal4K/2KL/RPicture Mode L<br>Resolution 4KITU-R BT.709ITU-R BT.709CINEMA EOS<br>SYSTEMUser 1<br>(2020 PQ)User 1<br>(2020 PQ)Picture Mode R<br>Resolution 2KITU-R BT.709ITU-R BT.709User 1 (2020 PQ)(2020 PQ)PayloadUHD/PQUser 1 (2020 PQ)User 2 (2020 HLG)User 1<br>(2020 PQ)UHDUser 2 (2020 HLG)UHD/HLGUser 2 (2020 HLG)UHDITU-R BT.2020709/PQ709/HLG709ITU-R BT.709VANC-UnknownCameraCINEMA EOS<br>SYSTEMSYSTEMSYSTEMARRIUser 6User 7-Stople Input Dial ViewOffOffOffAutomaticStople Input Dial ViewOffOffOffAutomatic                                                                                                    | Internal Sync                                   |                      | Off               | Off             | Off                                          | Off          | Off                 |  |  |  |  |
| Picture Mode         Type         Normal         Normal         Normal         4K/2K         L/R           Picture Mode L<br>Picture Mode L<br>Resolution 4K         ITU-R BT.709         ITU-R BT.709         CINEMA EOS<br>SYSTEM         User 1<br>(2020 PQ)         User 1<br>(2020 PQ)           Picture Mode R<br>Resolution 2K         ITU-R BT.709         ITU-R BT.709         ITU-R BT.709         (2020 PQ)         (2020 PQ)           Payload         UHD/PQ         User 1 (2020 PQ)         User 1         (2020 PQ)         (2020 PQ)           UHD/HLG         User 1 (2020 PQ)         User 1 (2020 PQ)         User 1         (2020 PQ)         (2020 PQ)           UHD/HLG         User 1 (2020 PQ)         User 1 (2020 PQ)         User 1 (2020 PQ)         (2020 PQ)         (2020 PQ)           UHD/HLG         User 2 (2020 HLG)         User 2 (2020 HLG)         User 2 (2020 HLG)         (2020 PQ)         (2020 PQ                                                                                                    | Channel Name                                    | Э                    | (Leer)            | (Leer)          | (Leer)                                       | (Leer)       | (Leer)              |  |  |  |  |
| Picture Mode         ITU-R BT.709         ITU-R BT.709         CINEMA EOS<br>SYSTEM         User 1<br>(2020 PQ)         User 1<br>(2020 PQ)           Picture Mode R<br>Resolution 2K         ITU-R BT.709         ITU-R BT.709         ITU-R BT.709         Ituser 1<br>(2020 PQ)         Ituser 1<br>(2020 PQ)           Payload         UHD/PQ         User 1 (2020 PQ)         Ituser 2 (2020 HLG)         Ituser 2 (2020 HLG)           UHD         ITU-R BT.709         ITU-R BT.709         Ituser 2 (2020 HLG)         Ituser 2 (2020 HLG)           UHD         ITU-R BT.709         ITU-R BT.709         Ituser 2 (2020 HLG)         Ituser 2 (2020 HLG)           VANC         -         709         ITU-R BT.709         Ituser 2 (2020 HLG)         Ituser 2 (2020 HLG)           VANC         -         -         709         ITU-R BT.709         Ituser 3 (200 PQ)         Ituser 3 (200 PQ)                                                                       | Picture Mode                                    | 🔊 Туре               | Normal            | Normal          | Normal                                       | 4K/2K        | L/R                 |  |  |  |  |
| Picture Mode R<br>Resolution 2K         ITU-R BT.709           Payload         UHD/PQ         User 1 (2020 PQ)           UHD/HLG         User 2 (2020 HLG)           UHD         ITU-R BT.2020           709/PQ         –           709         ITU-R BT.709           VANC         –           Unknown         –           Camera         CINEMA EOS<br>SYSTEM           ARRI         User 6           VARICAM         User 7                                                                                                    | Picture Mode<br>Picture Mode L<br>Resolution 4K |                      | ITU-R BT.709      | ITU-R BT.709    | ST.709 CINEMA EOS User 1<br>SYSTEM (2020 PQ) |              | User 1<br>(2020 PQ) |  |  |  |  |
| Payload         UHD/PQ         User 1 (2020 PQ)           UHD/HLG         User 2 (2020 HLG)           UHD         ITU-R BT.2020           709/PQ         –           709/HLG         –           709         ITU-R BT.709           VANC         –           Unknown         –           Camera         CINEMA EOS<br>SYSTEM           ARRI         User 6           VARICAM         User 7                                                                                                    | Picture Mc<br>Resolution                        | ode R<br>2K          | ITU-R BT.709      |                 |                                              |              |                     |  |  |  |  |
| UHD/HLG         User 2 (2020 HLG)           UHD         ITU-R BT.2020           709/PQ         –           709/HLG         –           709/HLG         –           709         ITU-R BT.709           VANC         –           Unknown         –           Camera         CINEMA EOS<br>SYSTEM           ARRI         User 6           VARICAM         User 7                                                                                                    | Payload                                         | UHD/PQ               | User 1 (2020 PQ)  |                 |                                              |              |                     |  |  |  |  |
| UHD         ITU-R BT.2020           709/PQ         –           709/HLG         –           709         ITU-R BT.709           VANC         –           Unknown         –           Camera         CINEMA EOS<br>SYSTEM           ARRI         User 6           VARICAM         User 7                                                                                                    |                                                 | UHD/HLG              | User 2 (2020 HLG) |                 |                                              |              |                     |  |  |  |  |
| 709/PQ         –           709/HLG         –           709         ITU-R BT.709           VANC         –           Unknown         –           Camera         CINEMA EOS<br>SYSTEM           ARRI         User 6           VARICAM         Off                                                                                                    |                                                 | UHD                  | ITU-R BT.2020     |                 |                                              |              |                     |  |  |  |  |
| 709/HLG     –       709     ITU-R BT.709       VANC     –       Unknown     –       Camera     CINEMA EOS<br>SYSTEM       ARRI     User 6       VARICAM     User 7                                                                                                    |                                                 | 709/PQ               | _                 |                 |                                              |              |                     |  |  |  |  |
| ITU-R BT.709       VANC       Unknown       Camera       CINEMA EOS       SYSTEM       ARRI       User 6       VARICAM       Off                                                                                                    |                                                 | 709/HLG              | _                 |                 |                                              |              |                     |  |  |  |  |
| VANC     –       Unknown     –       Camera     CINEMA EOS<br>SYSTEM       ARRI     User 6       VARICAM     User 7                                                                                                    |                                                 | 709                  |                   |                 | ITU-R BT.709                                 |              |                     |  |  |  |  |
| Unknown     –       Camera     CINEMA EOS<br>SYSTEM     CINEMA EOS SYSTEM       ARRI     User 6       VARICAM     User 7                                                                                                    |                                                 | VANC                 | _                 |                 |                                              |              |                     |  |  |  |  |
| Camera     CINEMA EOS<br>SYSTEM     CINEMA EOS SYSTEM       ARRI     User 6       VARICAM     User 7                                                                                                    |                                                 | Unknown              | _                 |                 |                                              |              |                     |  |  |  |  |
| ARRI     User 6       VARICAM     User 7                                                                                                    | Camera                                          | CINEMA EOS<br>SYSTEM | CINEMA EOS SYSTEM |                 |                                              |              |                     |  |  |  |  |
| VARICAM         User 7           Single Input Dual View         Off         Off         Off         Off                                                                                                    | ARRI                                            |                      | User 6            |                 |                                              |              |                     |  |  |  |  |
| Single Input Dual View Off Off Off Automatic Off                                                                                                    |                                                 | VARICAM              | User 7            |                 |                                              |              |                     |  |  |  |  |
|                                                                                                    | Single Input D                                  | ual View             | Off               | Off             | Off                                          | Automatic    | Off                 |  |  |  |  |
| Separator Off Off Off Off White                                                                                                    | Separator                                       |                      | Off               | Off             | Off                                          | Off          | White               |  |  |  |  |

Der folgende Inhalt ist werkseitig den Kanaltasten des Videodisplays und den einzelnen Kanälen zugeordnet.

|                                        | СН                                              | CH6               | CH7                  | CH8                         | CH9                  | CH10 und höher       |  |  |  |  |
|----------------------------------------|-------------------------------------------------|-------------------|----------------------|-----------------------------|----------------------|----------------------|--|--|--|--|
| Input Configur                         | Input Configuration                             |                   | 12-3G/HD-SDI         | 12-3G/HD-SDI                | 12-3G/HD-SDI         | — (Nicht festgelegt) |  |  |  |  |
|                                        | V2420 V2410                                     |                   | 3G/HD-SDI            | 3G/HD-SDI 3G/HD-SDI         |                      | - (Nicht festgelegt) |  |  |  |  |
|                                        | V1710                                           |                   | 6G/3G/HD-SDI         | 6G/3G/HD-SDI 6G/3G/HD-SDI ( |                      | — (Nicht festgelegt) |  |  |  |  |
| Select Input S                         | ignal                                           | Automatic         | Automatic            | Automatic                   | Automatic            | Automatic            |  |  |  |  |
| Image Divisior                         | l                                               | Automatic         | Automatic            | Automatic                   | Automatic            | Automatic            |  |  |  |  |
| Link Order                             |                                                 | Automatic         | Automatic            | Automatic                   | Automatic            | Automatic            |  |  |  |  |
| Format                                 |                                                 | Automatic         | Automatic            | Automatic                   | Automatic            | Automatic            |  |  |  |  |
| Audio Input                            |                                                 | Automatic         | Automatic            | Automatic                   | Automatic            | Automatic            |  |  |  |  |
| Marker/TC/Ca                           | ameralnfo Input                                 | Input A           | Input A              | Input A                     | Input A              | Input A              |  |  |  |  |
| Internal Sync                          |                                                 | Off               | Off                  | Off                         | Off                  | Off                  |  |  |  |  |
| Channel Name                           | e                                               | (Leer)            | (Leer)               | (Leer)                      | (Leer)               | (Leer)               |  |  |  |  |
| Picture Mode                           | 🔊 Туре                                          | L/R               | 4K/2K                | L/R                         | L/R                  | Normal               |  |  |  |  |
| Picture Mo<br>Picture Mo<br>Resolution | Picture Mode<br>Picture Mode L<br>Resolution 4K |                   | User 2<br>(2020 HLG) | User 2<br>(2020 HLG)        | User 2<br>(2020 HLG) | ITU-R BT.709         |  |  |  |  |
| Picture Mo<br>Resolution               | ode R<br>12K                                    | ITU-R BT.709      |                      |                             |                      |                      |  |  |  |  |
| Payload                                | UHD/PQ                                          |                   |                      | User 1 (2020 PQ)            |                      |                      |  |  |  |  |
|                                        | UHD/HLG                                         |                   |                      | User 2 (2020 HLG)           |                      |                      |  |  |  |  |
|                                        | UHD                                             | ITU-R BT.2020     |                      |                             |                      |                      |  |  |  |  |
|                                        | 709/PQ                                          |                   |                      | _                           |                      |                      |  |  |  |  |
|                                        | 709/HLG                                         |                   |                      | _                           |                      |                      |  |  |  |  |
|                                        | 709                                             | ITU-R BT.709      |                      |                             |                      |                      |  |  |  |  |
|                                        | VANC                                            | -                 |                      |                             |                      |                      |  |  |  |  |
|                                        | Unknown                                         | _                 |                      |                             |                      |                      |  |  |  |  |
| Camera                                 | CINEMA EOS<br>SYSTEM                            | CINEMA EOS SYSTEM |                      |                             |                      |                      |  |  |  |  |
|                                        | ARRI                                            |                   |                      | User 6                      |                      |                      |  |  |  |  |
|                                        | VARICAM                                         | User 7            |                      |                             |                      |                      |  |  |  |  |
| Single Input D                         | ual View                                        | Automatic         | Automatic            | Off                         | Automatic            | Off                  |  |  |  |  |
| Separator                              |                                                 | Off               | Off                  | White                       | Off                  | Off                  |  |  |  |  |

(i) Hinweis

• Durch Gedrückthalten der CH-Taste wird die Kanalliste angezeigt, so dass der Benutzer den gewünschten Kanal auswählen kann. Wenn [Select Input Signal] auf [Automatic] eingestellt ist, wird die Liste der Eingangssignale angezeigt und das Signal kann vorübergehend geändert werden\*.

\* **V3120 V2421 V2411 V1711** Wenn nur das 12G-SDI/6G-SDI-Signal eingeht oder wenn ein Video eingeht, das gleichzeitig mit dem 12G-SDI/6G-SDI-Signal angezeigt wird

V1710 Wenn nur das 6G-SDI-Signal eingeht oder wenn ein Video eingeht, das gleichzeitig mit dem 6G-SDI-Signal angezeigt wird

### Überprüfung von Signalinformation und Status der Haupteinheit

Das Videodisplay ist mit einer Banneranzeigefunktion ausgestattet.

- 1 Drücken Sie das Auswahlrad, wenn das OSD-Menü geschlossen ist.
  - Der Kanalname, Signalinformationen und Status der Haupteinheit erscheinen im Informationsbanner. Es wird automatisch nach 6 Sekunden ausgeblendet.

### i Hinweis

- Sie können auswählen, wie das Banner angezeigt wird ([Banner] 📖 87).
- Sie können den Eingangssignalstatus überwachen. ([Signal Monitoring] [[]] 72)
- Für detailliertere Signalinformationen siehe bitte den Abschnitt [Signal Information] (294).
- Das [Detecting sync.]-Banner wird bis zur Synchronisierung des Eingangssignals angezeigt.

### V3120 V2411 V1710 V1711 Bedienen des Videodisplays mit einem externen Gerät [REMOTE (GPI)-Anschluss]

Sie können das Videodisplay mit einem externen Gerät bedienen, das an den Fernanschluss angeschlossen ist, und die Funktionen ausführen, die in jedem Stift registriert sind. Der Remote-Betrieb ist nur bei eingeschaltetem Videodisplay möglich.

| Stiftanordnung für den | Stift-Nr. | Signal     | Werkseinstellung |                                   |
|------------------------|-----------|------------|------------------|-----------------------------------|
| REMOTE-Anschluss       | 1         | Pin1       | CH1              |                                   |
|                        | 2         | Pin2       | CH2              |                                   |
|                        | 3         | Pin3       | CH3              |                                   |
|                        | 4         | Pin4       | Time Code        |                                   |
|                        | 5         | Pin5       | Tally Green      | Ein Zähler wird oben              |
| 87654321               | 6         | Pin6       | Tally Red        | auf dem Bildschirm<br>angezeigt.* |
|                        | 7         | Pin7       | Power On         |                                   |
|                        | 8         | Pin8 (GND) | _                |                                   |

\* V1710 V1711 Das Tally-Licht leuchtet.

- 1 Schließen Sie ein externes Steuergerät an den REMOTE-Anschluss an.
- 2 Wählen Sie MENU ♦ [System Settings] ♦ [Remote(GPI)] aus.
  - Der Stiftauswahlbildschirm wird angezeigt.
- 3 Wählen Sie eine Stiftnummer und drücken Sie das Auswahlrad.
- 4 Wählen Sie die zuzuordnende Funktion.
  - Bitte beachten Sie [Remote(GPI)] (1 86) für die einstellbaren Funktionen.
- 5 Drücken Sie das Auswahlrad.
  - Die Einstellung wird bestätigt.

### Bedienen des Videodisplays mit einem externen Gerät [LAN-Anschluss]

Das Videodisplay unterstützt "TSL UMD Protocol Ver. 5.0" von Television Systems Ltd. Sie können das Videodisplay mit einem externen Gerät bedienen, das an den LAN-Anschluss angeschlossen ist, und Zeichen und Tally-Lichter auf dem Bildschirm anzeigen. Es gibt zwei Tally-Lichter, eines auf der linken und das andere auf der rechten Seite. Es können maximal 16 Zeichen angezeigt werden.

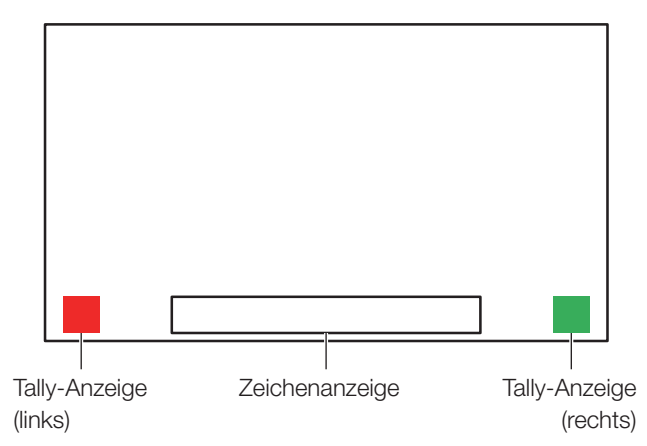

- 1 Verbinden Sie ein externes Steuergerät mit dem LAN-Anschluss.
- 2 Legen Sie [SCREEN] und [INDEX] auf [0x0000] in den TSL-Protokoll-Einstellungen fest.
- 3 Wählen Sie MENU ♦ [Network/IMD Settings] ♦ [In Monitor Display] aus.
- 4 Wählen Sie [Control] ♦ [TSL Ver. 5.00].
  - Dadurch ist der Betrieb über ein externes Steuergerät möglich und die Anzeige von Zeichen und Tally-Lichtern.
- 5 Wählen Sie [Position] ▶ [Top] oder [Bottom].
  - Dadurch wird die Position festgelegt, wo Zeichen und Tally-Lichter angezeigt werden.
- (i) Hinweis
- Wenn [Multi View (Dual)] oder [Multi View (Quad)] angezeigt wird, legen Sie die [INDEX]-Einstellung auf [0x0001] bis [0x0004] fest.
- Die Portnummer für die Steuerung ist auf "45000" festgelegt.
- Mit [In Monitor Display] können Sie auch benutzerdefinierte Zeichen auf dem Bildschirm anzeigen. ([[] 85)

### Bedienen des Videodisplays mit einem externen Gerät [USB-Anschluss: Wi-Fi-Verbindung]

An den USB-Anschluss des Videodisplays kann ein Wi-Fi-Adapter angeschlossen werden, sodass das Videodisplay in der verwendeten Wi-Fi-Netzwerkumgebung mit einem tragbaren Endgerät verbunden werden kann. Die folgenden beiden Verfahren können zum Verbinden verwendet werden:

Infrastruktur: Dieses Verfahren verbindet über einen Zugangspunkt mit Wi-Fi.

Zugangspunkt: Dieses Gerät funktioniert als Zugangspunkt und dieses Verfahren verbindet das Gerät direkt mit dem Wi-Fi-Gerät.

- Die Netzwerkeinstellungen, wie zum Beispiel IP-Adresse und Subnetzmaske, erfolgen automatisch.
- Unterstützte Verschlüsselungsschemata Infrastruktur: WEP64 (ASCII), WEP128 (ASCII), WPA-TKIP, WPA-AES (CCMP), WPA2-TKIP, WPA2-AES (CCMP) Zugangspunkt: WPA2-AES (CCMP)

### **U** VORSICHT

- Beachten Sie, dass wir keine Verantwortung für Schäden, die als Ergebnis falscher Netzwerkeinstellungen zur Verwendung der Netzwerkfunktionen entstehen, und für Schäden übernehmen können, die als Ergebnis der Verwendung dieser Funktionen entstehen.
- Vermeiden Sie durch die Anwendung von Sicherheitsma
  ßnahmen die Verbindung mit Wi-Fi-Netzwerken oder Netzwerkumgebungen, die nicht gesichert sind. Denken Sie daran, das Standardpasswort zu ändern, wenn Sie den Zugangspunkt einstellen. Andernfalls könnten u. U. die persönlichen Informationen oder andere wichtige Informationen des Kunden an Dritte preisgegeben werden. Wenn Sie das Wi-Fi nicht verwenden, legen Sie [Wi-Fi] ◆ [Control] auf [Off] fest.
- Die Eigenschaften und Beschränkungen der Wi-Fi-Verbindungsmethoden sind vom verwendeten Wi-Fi-Netzwerk abhängig.
- Es kann nicht garantiert werden, dass die Wi-Fi-Adapter-Funktionen auf dem Videodisplay funktionieren. Weiterführende Informationen zu Defekten im Zusammenhang mit dem Wi-Fi-Adapter erhalten Sie vom Gerätehersteller. In verschiedenen Ländern und Gebieten ist außerdem die Genehmigung zur Verwendung des Wi-Fi-Adapters erforderlich und die Verwendung von Wi-Fi-Adaptern ohne Genehmigung ist nicht zulässig. Wenn Ihnen nicht klar ist, ob die Verwendung zulässig ist oder nicht, wenden Sie sich an den Gerätehersteller.

#### $(\mathbf{i})$ Hinweis

- Informationen über Zubehör (Wi-Fi-Adapter), dessen Funktionsfähigkeit geprüft wurde, erhalten Sie beim Händler, bei dem Sie das Produkt gekauft haben.
- Detaillierte Informationen zur Verwendung des Wi-Fi-Adapters, Vorsichtsmaßnahmen bei der Verwendung, Informationen zur Einrichtung der Zugangspunkte und weitere Informationen finden Sie entweder in der Bedienungsanleitung des Geräts oder wenden Sie sich an den Hersteller.
- Bis zu 24 Zugangspunkte können auf dem Videodisplay angezeigt und ausgewählt werden.
- 1 Verbinden Sie den Wi-Fi-Adapter mit dem USB-Anschluss.
- 2 Wählen Sie MENU ♦ [Network/IMD Settings] ♦ [Wi-Fi] aus.

#### Bei Verwendung des [Infrastructure]-Verfahrens

- 3 Wählen Sie [Control] ▶ [Infrastructure].
- 4 Stellen Sie den Zugangspunkt ein, mit dem verbunden wird.
- 5 Wenn zur Verbindung mit einem Zugangspunkt ein Passwort benötigt wird, geben Sie das Passwort ein (
  <sup>84</sup>).
  - Dies wird mit bis zu 24 alphanumerischen Zeichen und Symbolen eingestellt. Die folgenden Zeichen können eingegeben werden.

Alphanumerische Zeichen: A bis Z, a bis z, 0 bis 9 Symbole: \_ oder -

#### Bei Verwendung des [Access Point]-Verfahrens

- 3 Wählen Sie [Control] ♦ [Off].
- 4 Wählen Sie [Access Point] (184).
  - Geben Sie die SSID ein. Sie besteht aus bis zu 24 alphanumerischen Zeichen und Symbolen.
  - Stellen Sie den Kommunikationsmodus ein.
  - Stellen Sie den Kanal ein.
  - Geben Sie das Passwort ein. Es besteht aus 8 bis 24 alphanumerischen Zeichen und Symbolen.
  - [SSID], [Password]: Die folgenden Zeichen können eingegeben werden. Alphanumerische Zeichen: A bis Z, a bis z, 0 bis 9 Symbole: \_ oder -
- 5 Wählen Sie [Control] ♦ [Access Point].

### Verwenden eines Webbrowsers zur Fernsteuerung des Videodisplays

Ein Webbrowser kann verwendet werden, um das Videodisplay fernzusteuern, indem ein Computeranschluss verwendet wird, der an den LAN-Anschluss oder ein tragbares Endgerät (21) angeschlossen ist, das über einen Wi-Fi-Adapter an den USB-Anschluss angeschlossen ist. Mit dem an das Netzwerk angeschlossenen Netzwerk können Sie die Bildqualitätseinstellungen ändern oder Kanäle umschalten.

Diese Funktion erfolgt mithilfe der folgenden Webbrowser.

- Safari (Apple)
- Google Chrome (Google)
- \* Die ordnungsgemäße Funktionsfähigkeit kann nicht für alle unterstützten Betriebssysteme oder Webbrowserversionen garantiert werden.

### **O** VORSICHT

• Denken Sie daran, die Standardeinstellungen für die ID und das Passwort zu ändern, wenn Sie diese Funktion verwenden.

### (i) Hinweis

- Der Zugang ist nicht nur von einem einzigen Gerät aus möglich.
- Diese Funktion funktioniert möglicherweise nicht, wenn auf das Videodisplay gleichzeitig mittels LAN und einem Wi-Fi-Adapter zugegriffen wird.
- Wenn Sie mehrere Seiten in mehreren Registerkarten des Webbrowsers öffnen, funktioniert die Fernsteuerung möglicherweise nicht einwandfrei.
- Wenn Sie [Capture] im Bildschirm [View] ausführen, kann das Video auf diesem Videodisplay vorübergehend anhalten.
- Wenn Sie das Videodisplay selbst steuern, während ein Webbrowser darauf zugreift, kann die Netzwerkverbindung getrennt werden.
- In Abhängigkeit von der Netzwerkumgebung und den Kommunikationsbedingungen kann eine Verzögerung im Videodisplay oder bei den verschiedenen Einstellungen auftreten.
- Die IP-Adresse kann auf dem Bildschirm [System Information] überprüft werden.
- Der Betriebsbildschirm wird nur in Englisch angezeigt.
- 1 Verbinden Sie externe Steuerungsgeräte über das Netzwerk.
- 2 Wählen Sie MENU ♦ [Network/IMD Settings] ♦ [Web] aus.
- 3 Wählen Sie [Control] ▶ [On].
- 4 Wählen Sie [User ID] und [Password] (184).
  - [User ID]: Geben Sie die Benutzer-ID ein. Sie besteht aus bis zu 16 alphanumerischen Zeichen und Symbolen.
     [Password]: Geben Sie das Passwort ein. Es besteht aus 8 bis 16 alphanumerischen Zeichen und Symbolen.
     Die folgenden Zeichen können eingegeben werden.
     Alphanumerische Zeichen: A bis Z, a bis z, 0 bis 9
     Symbole: oder -
- 5 Starten Sie auf dem Gerät, das im Netzwerk verbunden ist, einen Webbrowser.
- 6 Geben Sie in der Adresszeile des Webbrowsers die IP-Adresse dieses Videodisplays ein.
  - Auf dem Webbrowser wird der Fernsteuerungsbildschirm angezeigt.
  - Wenn der Anmeldungsbildschirm angezeigt wird, geben Sie die Benutzer-ID und das Passwort ein.
- 7 Wenn Sie die Steuerung beenden möchten, schließen Sie den Webbrowser.

#### Steuerungsbildschirm

#### [View]-Bildschirm

Nach Drücken einer der Tasten zur Bilderfassung wird das erfasste Bild angezeigt. Ermöglicht auch die Betätigung der CH-Taste (Channel) und der F-Taste (Function).

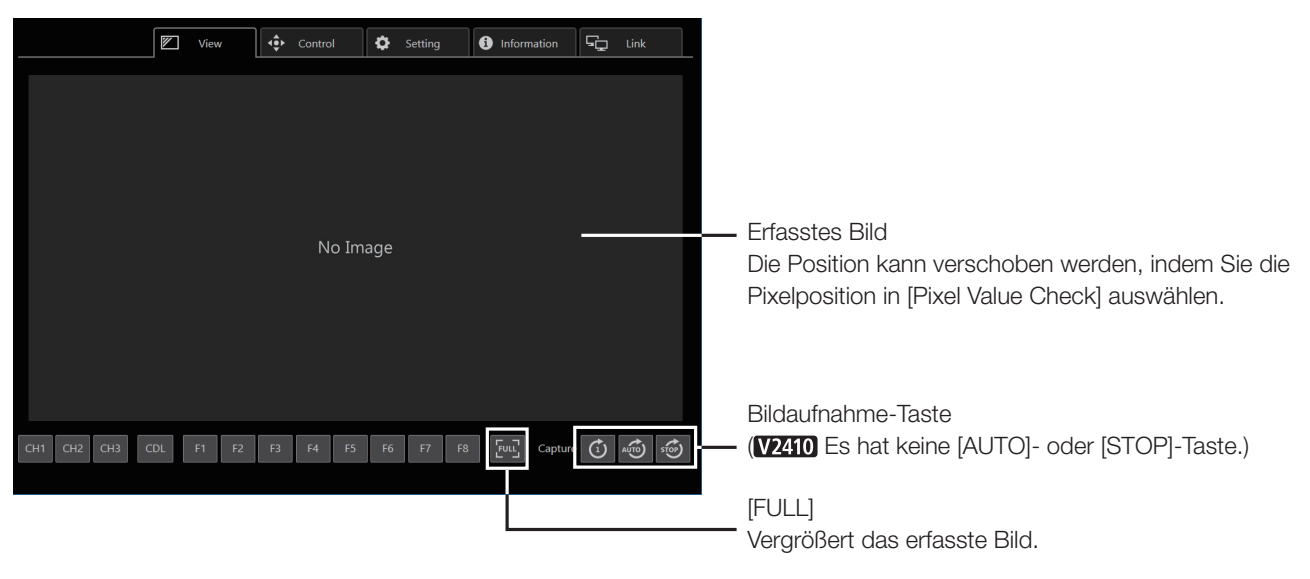

#### [Control]-Bildschirm

Ermöglicht die Einstellung des Bildmodus, Kanals und die Anzeige verschiedener Markierungen.

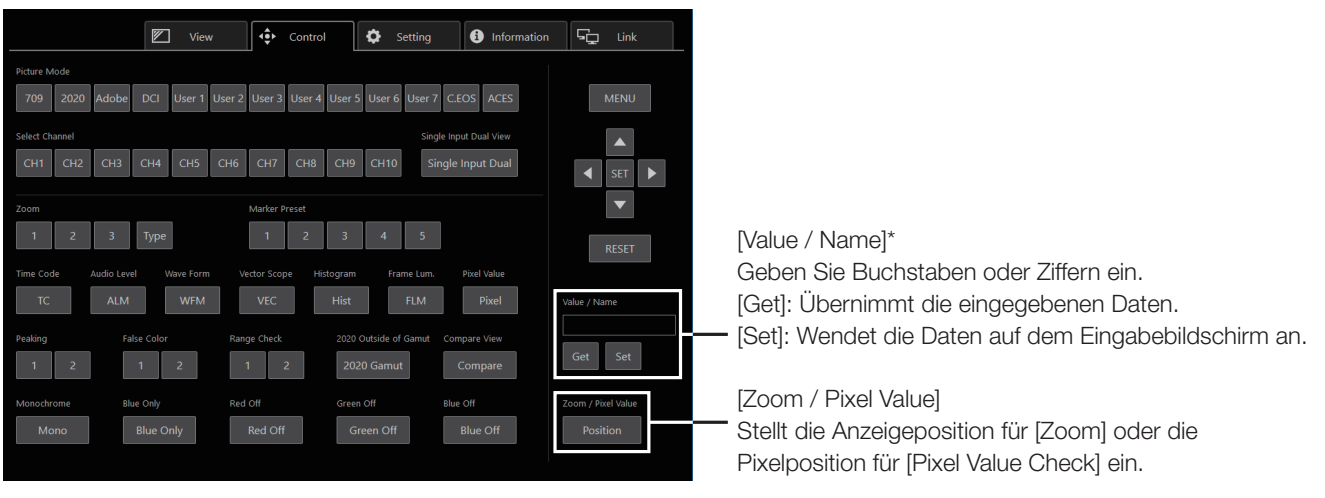

- \* [Value]
- [Value] zeigt keine Dezimalpunkte an.
- In Abhängigkeit vom Einstellungspunkt kann sich der Wert von dem im Menü angezeigten Wert unterscheiden.

#### [Setting]-Bildschirm

Sie können die LUT importieren, das Fehlerprotokoll des [Frame Luminance Monitor] sowie [Signal Monitoring] exportieren und die Einstellungen des Videodisplays importieren oder exportieren.

|                         |        | /iew | <b>.</b> | Control | \$        | Setting | i Info | rmation | ç | Link    |
|-------------------------|--------|------|----------|---------|-----------|---------|--------|---------|---|---------|
| File Export/Import      |        |      |          |         |           |         |        |         |   |         |
|                         |        | Targ | et       | Fi      | lename    |         |        |         |   |         |
| LUT Import (1D-LUT)     |        | 1D-  | LUT 1    | •       | Select Fi | ile     |        |         |   | Execute |
| LUT Import (3D-LUT)     |        | 3D-  | LUT 1    | •       | Select Fi | ile     |        |         |   | Execute |
| Frame Lum. Monitor Ex   | port   | All  |          |         |           |         |        |         |   | Execute |
| Signal Monitoring Log I | Export | All  |          |         |           |         |        |         |   | Execute |
| Settings Export         |        | All  |          |         |           |         |        |         |   | Execute |
| Settings Import         |        | All  |          |         | Select Fi | ile     |        |         |   | Execute |
|                         |        |      |          |         |           |         |        |         |   |         |
|                         |        |      |          |         |           |         |        |         |   |         |
|                         |        |      |          |         |           |         |        |         |   |         |
|                         |        |      |          |         |           |         |        |         |   |         |
|                         |        |      |          |         |           |         |        |         |   |         |
|                         |        |      |          |         |           |         |        |         |   |         |

#### [LUT Import (1D-LUT)]\*, [LUT Import (3D-LUT)] Importiert einen LUT. (\* Nur **V3120 V2421 V2411 V1710 V1711**)

[Frame Lum. Monitor Export]

Exportiert [Frame Luminance Monitor]. Exportieren von [Frame Luminance Monitor] erstellt eine "latest.csv"-Datei für die Luminanz auf dem endgültigen Bildschirm und eine "All.zip"-Datei (eine mit dem Zip-Verfahren komprimierte Datei), die alle erhaltenen Luminanzinformationen enthält.

[Signal Monitoring Log Export] Exportiert das Fehlerprotokoll von [Signal Monitoring].

#### [Information]-Bildschirm

Zeigt die Einstellungen für [Adjustment] und [Channel Settings] und die Informationen für [Signal Information] und [System Information] an.

|                     | View View | ••• (      | Control   | ٥ | Setting | 0 | Information | Ģ | Link |
|---------------------|-----------|------------|-----------|---|---------|---|-------------|---|------|
| Adjustment          |           |            |           |   |         |   |             |   |      |
| Picture Mode        |           | ITU-R BT.7 | 09        |   |         |   |             |   |      |
| Contrast            |           | 1000       |           |   |         |   |             |   |      |
| Brightness          |           | 0          |           |   |         |   |             |   |      |
| Chroma              |           | 1000       |           |   |         |   |             |   |      |
| Sharpness           |           | 0          |           |   |         |   |             |   |      |
| Backlight Control   |           | Local Dimm | ning Low  |   |         |   |             |   |      |
| Color Temperature   |           | D65        |           |   |         |   |             |   |      |
| Gamma/EOTF          |           | 2.2        |           |   |         |   |             |   |      |
| Color Range         |           | Automatic  | (Limited) |   |         |   |             |   |      |
| CDL/User LUT        |           | Off        |           |   |         |   |             |   |      |
| YCbCr Color Matrix  |           | Automatic  |           |   |         |   |             |   |      |
| Channel Settings    |           |            |           |   |         |   |             |   |      |
| Select Channel      |           | CH1        |           |   |         |   |             |   |      |
| Input Configuration |           | 12-3G/HD-  | SDI       |   |         |   |             |   |      |
| Select Input Signal |           | Automatic  |           |   |         |   |             |   |      |
| Format              |           | Automatic  |           |   |         |   |             |   |      |
| Internal Sync       |           | Off        |           |   |         |   |             |   |      |

#### [Link]-Bildschirm

Sie können eine Liste der über LAN mit diesem Display verbundenen Displays anzeigen, [Display Setting Link] einstellen und die Display-Namen ändern.

| Display Setting Link Display Name IP Address MAC Address<br>DP-V2411 Set 169.254.9.38 2C:9E;FC:C5:D0:00 |  |
|----------------------------------------------------------------------------------------------------|--|
| DPV2411 Set 169.254.9.38 2C:9E:FC:C5:D0:00                                                              |  |
|                                                                                                    |  |
| Off         ▼         DP-V2420         Set         192.168.0.11         00:11:22:33:44:55               |  |
| Adjustment   DP-V1710 Set <u>192.168.0.22</u> 66:77:88:99:AA:BB                                         |  |
|                                                                                                    |  |
|                                                                                                    |  |
|                                                                                                    |  |
|                                                                                                    |  |

### <sup>26</sup> Adjustment

Über dieses Menü wird die Bildqualität eingestellt. Die Werkseinstellung unterscheidet sich je nach Einstellung von [Picture Mode]. (243)

| Untermenü          | Einstellungsoptionen (Fett: Werkseinstellung)                                                                                                    |                                                                                                    |  |  |  |  |  |
|--------------------|----------------------------------------------------------------------------------------------------|----------------------------------------------------------------------------------------------------|--|--|--|--|--|
| Picture Mode       | SMPTE-C<br>EBU<br>ITU-R BT.709<br>ITU-R BT.2020<br>Adobe RGB<br>DCI-P3<br>User 1 (2020 PQ)<br>User 2 (2020 HLG)<br>User 3 (DCI PQ)<br>User 4 (DCI PQ D65)<br>User 5 ~ User 7<br>CINEMA EOS SYSTEM<br>ACESproxy (ver. 1.0.1) | <ul> <li>Wählen Sie einen voreingestellten Modus.</li> <li>[SMPTE-C], [EBU], [ITU-R BT.709], [ITU-R BT.2020], [Adobe RGB],</li> <li>[DCI-P3]: Der Modus ist auf Helligkeit, Farbtemperatur, Gamma/EOTF und Farbumfang der Farbsättigungspunkte der drei Primärfarben jedes Standards eingestellt.</li> <li>[User 1–7] (User 1 (2020 PQ), User 2 (2020 HLG), User 3 (DCI PQ),</li> <li>User 4 (DCI PQ D65), User 5 ~ User 7): Mit diesem Modus können Sie jeden Punkt in [Adjustment] individuell festlegen. Sie können den Modusnamen mit maximal 24 Zeichen, einschließlich Buchstaben, Zahlen und Symbolen, ändern (1993).</li> <li>[CINEMA EOS SYSTEM]: Canon Log ist der ideale Modus, um Bilder anzuzeigen, die mit Cinema EOS-Kameras aufgenommen wurden. Mit Camera Link können Sie einstellen, dass die Bildqualität automatisch geändert wird ([Automatic Adjustment (CINEMA EOS)] 1974).</li> <li>[ACESproxy (ver. 1.0.1)]: Ein Modus für die Anzeige von ACESproxy-Videos, die in der optimalen Gamma/EOTF- und Farbskala aufgenommen wurden.</li> </ul> |  |  |  |  |  |
|                    |                                                                                                    | <ul> <li>Proceptory (vel. 1.0.1) Kann noncengestellt werden, wenn [onalified Settlings]</li> <li>Picture Mode] </li> <li>Type] auf [L/R], [4K/2K] oder [Automatic] eingestellt ist.</li> </ul>                                                                                                    |  |  |  |  |  |
| Contrast           | Stellt den Weißwert des E                                                                                                    | Bildes ein. (Schrittweiten von 1)                                                                                                    |  |  |  |  |  |
| V3120              | 0 bis 20000                                                                                                    | * Bei [Peak Luminance Control] > [On]                                                                                                    |  |  |  |  |  |
| V2420 V2421        | 0 bis 6000<br>0 bis 12000*                                                                                                    | <ul> <li>** Bei [Boost Contrast] ◆ [On]</li> <li>• Wenn [Channel Settings] ◆ [Picture Mode] ◆ [Type] auf [L/R] eingestellt ist, kann</li> </ul>                                                                                                    |  |  |  |  |  |
| V2411              | 0 bis 6000<br>0 bis 10000**                                                                                                    | der [Contrast] bei der [Picture Mode]-Einstellung für den rechten Bildschirm nicht<br>eingestellt werden. Die Einstellung des rechten Bildschirms wird die gleiche sein<br>wie für den linken Bildschirm.                                                                                                    |  |  |  |  |  |
| V2410              | 0 bis 1500<br>1500 bis 4000**                                                                                                    | V2420 V2421 Wenn [Peak Luminance Control] auf [On] gestellt ist, wird [Contrast [Peak Control]] angezeigt.                                                                                                    |  |  |  |  |  |
| <b>V1710 V1711</b> | 0 bis 3000<br>OPTION 0 bis 6000<br>0 bis 10000**                                                                                                    | <ul> <li>• VZ4110 VZ4100 VATABORIDIN Wenn [Boost Contrast] auf [On] gestellt ist, wird [Contrast [BOOST]] angezeigt.</li> <li>• V3120 Bei [Picture Function Settings] → [Compare View] → [Enable] → [On] sowie [Compare View] → [Type] → [Luminance] sind die Einstellungen von [1000] bis [20000].</li> <li>• V1710 V1711) Wenn Sie Gleichstrom verwenden, beträgt die Obergrenze für den Einstellungswert [1000], wenn die [Backlight Control] auf [Local Dimming High/Low] festgelegt ist.</li> </ul>                                                                                                    |  |  |  |  |  |
| Brightness         | -500 bis 500 ( <b>0</b> )                                                                                                    | Stellt den Schwarzwert des Bildes ein. (Schrittweiten von 1)                                                                                                    |  |  |  |  |  |
| Chroma             | 0 bis 2000 ( <b>1000</b> )                                                                                                    | Stellt die Farbsättigung des Bildes ein (Farbtiefe). (Schrittweiten von 1)                                                                                                    |  |  |  |  |  |
|                    |                                                                                                    | Kann nur angepasst werden, wenn [CDL/User LUT] [CDL 1-8] oder [Off] ist.                                                                                                    |  |  |  |  |  |
| Sharpness          | 0 bis 100 ( <b>0</b> )                                                                                                    | Stellt die Schärfe des Bildes ein. (Schrittweiten von 1)                                                                                                    |  |  |  |  |  |

| Untermenü                                                                                                    | Einstellungsoptionen (Fett: Werkseinstellung)                                                                                                    |                                                                                                    |  |
|----------------------------------------------------------------------------------------------------|----------------------------------------------------------------------------------------------------|----------------------------------------------------------------------------------------------------|--|
| Backlight Control                                                                                                    | Wechselt die Steuerungsmethode der Hintergrundbeleuchtung.                                                                                                    |                                                                                                    |  |
| <u>V3120</u>                                                                                                    | Local Dimming<br>Automatic / High / Low,<br>Off                                                                                                    | [Local Dimming]: Local Dimming (lokale Abblendung) ist eine Technologie<br>zur Steuerung der Lichtmenge, die von der Hintergrundbeleuchtung<br>für jeden Bereich abgegeben wird. Die Hintergrundbeleuchtung des                                                                                                    |  |
| V2420V2421Local Dimming<br>High / Low, Offhellen Bereichs wird entsprech<br>und die des dunklen Bereichs<br>[Global Dimming]: Global Dimming<br>eine Technologie zur Steuerung<br>High / Low, OffV2411Local Dimming<br>High / Low, Offeine Technologie zur Steuerung<br>Hintergrundbeleuchtung für de | Local Dimming<br>High / Low, Off                                                                                                    | hellen Bereichs wird entsprechend dem angezeigten Inhalt verstärkt<br>und die des dunklen Bereichs verringert.<br>[Global Dimming]: Global Dimming (umfassende Abblendung) ist                                                                                                    |  |
|                                                                                                    | eine Technologie zur Steuerung der Lichtmenge, die von der<br>Hintergrundbeleuchtung für den gesamten Bildschirm abgegeben                                                                                                    |                                                                                                    |  |
|                                                                                                    | * Global Dimming, Off                                                                                                    | <ul> <li>wird. Wenn das Bild dunkel ist, ist das gesamte Display dunkel.</li> <li>* Bei (Boost Contrast)          [On]     </li> </ul>                                                                                                    |  |
| V2410                                                                                                    | Local Dimming<br>Automatic / High / Low,<br>Global Dimming, Off                                                                                                    | <ul> <li>V3120 [Automatic]: Dieser Modus ist zur Anzeige von HDR-Bildern geeignet.</li> <li>[High]: Dieser Modus ist zur Anzeige von Bildern mit vielen hellen</li> </ul>                                                                                                    |  |
| V1710       V1711       Local Dimming       [Low]: Dieser Mod         High / Low, Off       •       V2420       V2421                                                                                                    | Bereichen geeignet.<br>[Low]: Dieser Modus ist zur Anzeige von SDR-Bildern geeignet.<br>• V2420 V2421 Wenn [Peak Luminance Control] auf [On] gestellt ist, kann                                                                                                    |                                                                                                    |  |
|                                                                                                    | <ul> <li>OPTION * Global<br/>Dimming, Off</li> <li>V2410 Wenn [Boost Contrast] auf<br/>auf [Off] gestellt.</li> <li>V2411 V1710/V17/110PTION Wenn<br/>und [Boost Contrast] auf [On] gestel</li> <li>V2411 V2410 V1710/V17/110PTION<br/>wird der Kontrast möglicherweise w<br/>abhängig vom Bild zu erhalten. Ist o<br/>prüfen Sie, ob es dadurch verbesse</li> <li>Wenn [Channel Settings] ◆ [Picture<br/>kann die [Backlight Control] bei der<br/>Bildschirm nicht eingestellt werden.<br/>die gleiche sein wie für den linken E</li> </ul> | <ul> <li>V2410 Wenn [Boost Contrast] auf [On] gestellt ist, wird die [Backlight Control] auf [Off] gestellt.</li> <li>V2411 V1710/V17110PTION Wenn [Local Dimming High/Low] ausgewählt ist und [Boost Contrast] auf [On] gestellt ist, wechselt sie auf [Global Dimming].</li> <li>V2411 V2410 V1710/V17110PTION Wenn [Global Dimming] ausgewählt wird, wird der Kontrast möglicherweise vorübergehend geändert, um die Abstufung abhängig vom Bild zu erhalten. Ist dies nicht erwünscht, stellen Sie es [Off] und prüfen Sie, ob es dadurch verbessert wird.</li> <li>Wenn [Channel Settings]  P[Picture Mode]  [Type] auf [L/R] eingestellt ist, kann die [Backlight Control] bei der [Picture Mode]-Einstellung für den rechten Bildschirm nicht eingestellt werden. Die Einstellung des rechten Bildschirms wird die gleiche sein wie für den linken Bildschirm.</li> </ul>                                                                                                    |  |
| Color Temperature                                                                                                    | <ul> <li>D93, D65, D65 Custom,<br/>D61, D60, D56, D50,<br/>DCI-P3</li> <li>Custom (xy), Off</li> <li>Wenn Voreinstellung<br/>ausgewählt ist</li> <li>Gain R/G/B:</li> <li>O bis 1023</li> <li>Bias R/G/B:</li> <li>-500 bis 500 (0)</li> <li>Wenn Custom(xy)<br/>ausgewählt ist</li> <li>x: 0.260 bis 0.360</li> <li>y: 0.260 bis 0.360</li> </ul>                                                                                                    | <ul> <li>Legt die Farbtemperatur fest. ( 6)</li> <li>[D93], [D65], [D61], [D60], [D56], [D50], [DCI-P3]: Wählen Sie aus voreingestellten Farbtemperaturen aus.</li> <li>[D65 Custom]: Diese Voreinstellung dient der Einstellung der Farbe des Videodisplays, die Anzeigen verfügen dabei über verschiedene Anzeigeeigenschaften. Gain (Verstärkung) und Bias (Farbwichtung) werden auf der Grundlage der Farbtemperatur D65 eingestellt.</li> <li>[Gain R/G/B], [Bias R/G/B]: Passt die voreingestellte Farbtemperatur an. (Schrittweiten von 1)</li> <li>[Custom (xy)]: Passt CIE x und y an. (Schrittweiten von 0,001)</li> <li>[Custom (xy)] und [Gain R/G/B] oder [Bias R/G/B] können nicht gleichzeitig ausgewählt werden.</li> <li>Wenn der [Gain R/G/B] oder [Bias R/G/B] Wert angepasst wird, wird ein Sternchen [*] vom voreingestellten Farbtemperatur-Modus angezeigt.</li> <li>Die angezeigten Farbkoordinaten (x, y) sind nur Richtwerte und keine garantierten Absolutwerte.</li> </ul> |  |

|    | Untermenü   |                                                                                                    | Einstellungsoptionen (Fett: Werkseinstellung)                                                                                                    |
|----|-------------|----------------------------------------------------------------------------------------------------|----------------------------------------------------------------------------------------------------|
|    | Color Gamut | SMPTE-C<br>EBU                                                                                                    | Passt den Farbbereich an.                                                                                                    |
| 28 |             | ITU-R BT.709<br>ITU-R BT.2020<br>Adobe RGB<br>DCI-P3<br>Native<br>Cinema Gamut to 709<br>Cinema Gamut to 2020<br>Cinema Gamut to DCI<br>DCI-P3+ to 709<br>DCI-P3+ to DCI<br>S-Gamut3 to 709<br>S-Gamut3 to 2020<br>S-Gamut3 to DCI<br>S-Gamut3.Cine to 709<br>S-Gamut3.Cine to 2020<br>S-Gamut3.Cine to DCI<br>Gamut LUT 1 bis<br>Gamut LUT 8 | <ul> <li>Bei [Picture Mode] ◆ [User 1–7] oder [CINEMA EOS SYSTEM]</li> <li>[SMPTE-C], [EBU], [ITU-R BT.709], [ITU-R BT.2020], [Adobe RGB],</li> <li>[DCI-P3]: Der Farbumfang ist mit jedem Standard kompatibel.</li> <li>[Native]: Der Farbumfang, der von diesem Videodisplay angezeigt werden kann.</li> <li>[Cinema Gamut to 709], [Cinema Gamut to 2020],</li> <li>[Cinema Gamut to DCI], [DCI-P3+ to 709], [DCI-P3+ to DCI]: Modi, bei denen die Farbskala in die Kino-Farbskala des Monitors umgerechnet wird, die Cinema Gamut und DCI-P3+ Videos werden von den Cinema EOS-Kameras aufgenommen.</li> <li>[S-Gamut3 to 709], [S-Gamut3 to 2020], [S-Gamut3 to DCI],</li> <li>[S-Gamut3.Cine to 709], [S-Gamut3.Cine to 2020],</li> <li>[S-Gamut3.Cine to DCI]: Voreingestellte Modi, in denen die Farbskala umgewandelt wird.</li> <li>[Gamut LUT 1] bis [Gamut LUT 8]: Wählt eine externe LUT aus.</li> <li>[Color Gamut] kann in den folgenden Fällen nicht eingestellt werden.</li> <li>Wenn [CDL/User LUT] ◆ [ARRI (Rec2100-PQ-1K-100)], [ARRI (Rec2100-HLG-1K-200)], [VARICAM (V-Log to V-709)], [RED (Log3G10 to 709/1886)], [RED (Log3G10 to 2020/PQ)], [2020 PQ to 2020 SDR], [2020 PQ to 709 SDR], [2020 HLG to 709 HLG] oder [2020 HLG to 709 SDR] ausgewählt ist.</li> <li>Zur Überprüfung des mit Cinema EOS-Kameras aufgenommenen Videos beziehen Sie sich bitte auf die "Parameter von Cinema EOS-Kameras und Canon-Displays (\$\mathbf{L}77)".</li> </ul> |

| Untermenü                                                                                                    |                                                                                                    | Einstellungsoptionen (Fett: Werkseinstellung)                                                                                                    |
|----------------------------------------------------------------------------------------------------|----------------------------------------------------------------------------------------------------|----------------------------------------------------------------------------------------------------|
| Untermenü         Gamma/EOTF         1.0, 2.2,         ITU-R B'         SMPTE         Hybrid L         Hybrid L         Canon L         Canon L         Canon L         Canon L         Canon L         Canon L | 1.0, 2.2, 2.35, 2.4, 2.6,<br>ITU-R BT.1886<br>SMPTE ST 2084 (PQ)<br>Hybrid Log-Gamma<br>Hybrid Log-Gamma RGB<br>Canon Log<br>Canon Log (HDR)<br>Canon Log 2<br>Canon Log 2 (HDR) | <ul> <li>Legt Gamma/EOTF fest.</li> <li>[1.0], [2.2], [2.35], [2.4], [2.6], [ITU-R BT.1886], [Canon Log], [Canon Log 2], [Canon Log 3], [S-Log2 (HDR)], [S-Log3 (HDR)]: Wählen Sie den voreingestellten Gammawert.</li> <li>[SMPTE ST 2084 (PQ)], [Hybrid Log-Gamma], [Hybrid Log-Gamma RGB], [Canon Log (HDR)], [Canon Log 2 (HDR)], [Canon Log 3 (HDR)]: Wählen Sie Gamma/EOTF für das HDR Display.</li> <li>[Gamma LUT 1] bis [Gamma LUT 8]: Wählt eine externe LUT aus.</li> </ul>                                                                                                    |
|                                                                                                    | Canon Log 3<br>Canon Log 3 (HDR)<br>S-Log2 (HDR)<br>S-Log3 (HDR)<br>Gamma LUT 1 bis<br>Gamma LUT 8<br>Off                                                                        | <ul> <li>Über [Hybrid Log-Gamma]</li> <li>Dieses Videodisplay unterstützt die folgenden zwei Methoden.</li> <li>[Hybrid Log-Gamma]: Diese Methode verarbeitet das Systemgamma für das Y-Signal (Konform mit ITU-R BT.2100).</li> <li>[Hybrid Log-Gamma RGB]: Diese Methode verarbeitet das Systemgamma für das RGB-Signal.</li> <li>Wenn Sie [Hybrid Log-Gamma] verwenden, wird der Systemgammawert in den [Setting Options] auf dem Menübildschirm angezeigt.</li> </ul>                                                                                                    |
|                                                                                                    |                                                                                                    | <ul> <li>In den folgenden Fällen nicht einstellbar:</li> <li>Wenn [ACESproxy (ver. 1.0.1)] in [Picture Mode] ausgewählt ist</li> <li>Wenn [CDL/User LUT] ◆ [ARRI (Rec2100-PQ-1K-100)], [ARRI (Rec2100-HLG-1K-200)], [VARICAM (V-Log to V-709)], [RED (Log3G10 to 709/1886)], [RED (Log3G10 to 2020/PQ)], [2020 PQ to 2020 SDR], [2020 PQ to 709 SDR], [2020 HLG to 709 SDR] ausgewählt ist.</li> <li>Hinweise zur Ansicht des aufgenommenen Videos mit Cinema EOS-Kameras und ARRI / Panasonic-Kinokameras finden Sie unter [Camera Link] ◆ [Automatic Adjustment] (<sup>1</sup>/<sub>1</sub>74).</li> <li>Beziehung zwischen [Color Gamut] und [Gamma/EOTF], die ausgewählt werden können (<sup>1</sup>/<sub>1</sub>40).</li> </ul> |

| Untermenü                      | Einstellungsoptionen (Fett: Werkseinstellung)                                   |                                                                                                    |
|--------------------------------|---------------------------------------------------------------------------------|----------------------------------------------------------------------------------------------------|
| HDR Range                      | Legt das Anzeigeverfahren fest, wenn Gamma/EOTF für HDR-Anzeige ausgewählt ist. |                                                                                                    |
| SMPTE ST 2084 (PQ)             | 100 bis 10000 ( <b>1000</b> ,<br>( <b>V3120) 2000</b> )                         | Legt den darzustellenden Dynamikbereich auf die in [SMPTE ST 2084 (PQ)] verfügbaren 0,005 bis 10.000 cd/m <sup>2</sup> (nits) fest. (100 bis 4000: in 100er-Schritten. 4000 bis 10000: in 1000er-Schritten) |
| Hybrid Log-Gamma               | 100 bis <b>1000</b>                                                             | Legt fest, wie weit der Dynamikbereich angezeigt wird, den [Hybrid Log-                                                                                                    |
| Hybrid Log-Gamma<br>RGB        | 100 bis <b>1000</b> /2000                                                       | Gamma] hat. (in 100er-Schritten)<br>Der obere Grenzwert ändert sich abhängig von der Einstellung von [HLG<br>System Gamma]. (1137)                                                                          |
| Canon Log (HDR)                | 100 bis <b>800</b>                                                              | Legt den darzustellenden Dynamikbereich auf die in [Canon Log]<br>verfügbaren 0 bis 800 % fest. (in 100er-Schritten)                                                                                        |
| Canon Log 2 (HDR)              | 100 bis <b>1600</b>                                                             | Legt den darzustellenden Dynamikbereich auf die in [Canon Log 2]<br>verfügbaren 0 bis 1600 % fest. (in 100er-Schritten)                                                                                     |
| Canon Log 3 (HDR)              | 100 bis <b>1600</b>                                                             | Legt den darzustellenden Dynamikbereich auf die in [Canon Log 3]<br>verfügbaren 0 bis 1600 % fest. (in 100er-Schritten)                                                                                     |
| S-Log2 (HDR)                   | 100 bis 1400 ( <b>1000</b> )                                                    | Legt fest, wie weit der [S-Log]-Dynamikbereich angezeigt wird.                                                                                                    |
| S-Log3 (HDR)                   | 100 bis 3900 ( <b>1000</b> )                                                    | (in 100er-Schritten)                                                                                                    |
| Gamma LUT 1 bis<br>Gamma LUT 8 | 512 bis <b>1023</b>                                                             | Stellt ein, wie weit der dynamische Bereich der 10-Bit LUT-Daten angezeigt wird, von 0 bis 1023. (in 1er-Schritten)                                                                                         |

Einstellungsverfahren

V3120 Die Erläuterung verwendet [SMPTE ST 2084 (PQ)] als Beispiel.

Wenn [2000] festgelegt ist, werden die Bereiche oberhalb von 2.000 cd/m<sup>2</sup> beschnitten und die Bereiche bis 2.000 cd/m<sup>2</sup> dem dynamischen Bereich des Videodisplays zugewiesen. Wenn ein Bild mit einer PQ von 2.000 cd/m<sup>2</sup> angezeigt wird, können Sie den ganzen dynamischen Bereich des Bildes überprüfen. Wenn ein Bild mit einer PQ von 4.000 cd/m<sup>2</sup> angezeigt wird, können Sie ebenso das Bild bis zu 2.000 cd/m<sup>2</sup> überprüfen.

Wenn [2000] festgelegt ist, werden die Bereiche oberhalb von 4.000 cd/m<sup>2</sup> beschnitten und die Bereiche bis

4.000 cd/m<sup>2</sup> dem dynamischen Bereich des Videodisplays zugewiesen. Wenn ein Bild mit einer PQ von 4.000 cd/m<sup>2</sup> angezeigt wird, können Sie dennoch den ganzen dynamischen Bereich des Bildes überprüfen, obwohl die scheinbare Helligkeit niedriger ist.

Die Helligkeit des Videodisplays entspricht dem für Kontrast eingegebenen Wert.

#### SMPTE ST 2084 (PQ) 4.000 cd/m<sup>2</sup> Signal (Contrast: [20000])

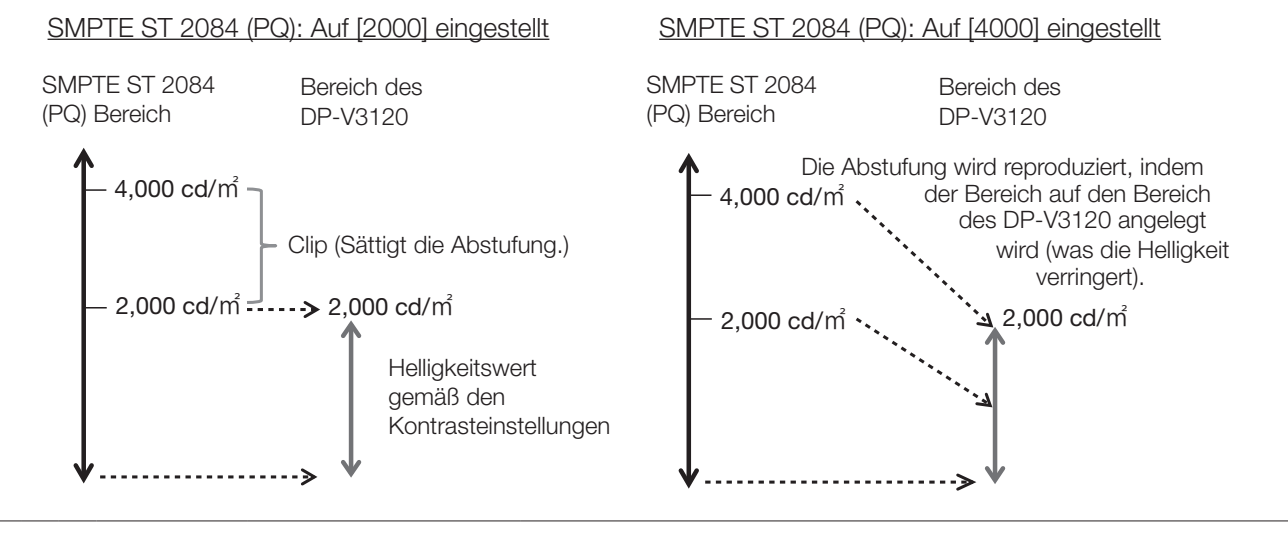

| Untermenü                                     |                                                                                                    | Einstellungsoptionen (Fett: Werkseinstellung)                                                                                                    |
|-----------------------------------------------|----------------------------------------------------------------------------------------------------|----------------------------------------------------------------------------------------------------|
| Color Range                                   | Automatic<br>Full<br>SDI Full (4-1019)<br>Limited                                                                                        | Legt den Quantifizierungsbereich fest.<br>[Automatic]: Bereich wird automatisch eingestellt, basierend auf den<br>Signalinformationen.                                                                                                    |
| (V2420) (V2421)<br>(V2410)<br>(V1710) (V1711) | Bei [Color Range]<br>[Compatible] (☐ 89)<br>Automatic<br>Full (0-1023)<br>SDI Full (4-1019)<br>Limited 1 (64-940)<br>Limited 2 (64-1023) | <ul> <li>Einstellung ist deaktiviert, wenn [ACESproxy (ver. 1.0.1)] für [Picture Mode] ausgewählt ist.</li> <li>Die Bedienvorgänge, wenn [Automatic] ausgewählt ist, werden im Folgenden beschrieben.</li> <li>Er wird entsprechend den Einstellungen eingestellt, wenn Farbbereicheinstellungen in den Kamerametadaten enthalten sind. Wenn [Full Range]-Metadaten in Payload vorhanden sind, wenn SDI ausgewählt wird, wird es auf [SDI Full] eingestellt.</li> <li>Wenn HDMI gewählt wurde, wird [Full] oder [Limited] ([Full (0-1023)] oder [Limited 1 (64-940)]) automatisch eingestellt, je nach HDMI-Signalinformation.</li> <li>Wenn SDI ausgewählt ist, wird die Einstellung gemäß den Einstellungen für [Picture Mode], [Color Gamut] und [Gamma/EOTF] konfiguriert. (□ 41).</li> <li>Die Bedienvorgänge, wenn [Format] auf [ICtCp] eingestellt ist, werden im Folgenden beschrieben.</li> <li>Wenn [Color Range] auf eine andere Option als [Full] festgelegt ist, zeigt [Wave Form Monitor] nur ein Signal an, das mit [Color Range] festgelegt wurde.</li> <li>Wenn [Channel Settings]  [Picture Mode] [Type] [L/R] ist, ist die [Color Range]-Einstellung des rechten Bildschirms in den folgenden Fällen gleich der des linken Bildschirms: <ul> <li>Bei Anzeige des Eingangs eines einzelnen Anschlusses als Vollbild</li> <li>Bei Anzeige von [2 Sample Interleave]- oder [Dual Link 3G-SDI]-Signalen</li> </ul> </li> </ul> |
| Input Transform                               | Automatic<br>Off                                                                                                    | <ul> <li>Bei [Picture Mode]</li></ul>                                                                                                    |
| Output Transform                              | ITU-R BT.709<br>ITU-R BT.2020<br>DCI-P3                                                                                                  | <ul> <li>Bei [Picture Mode]   </li> <li>[ACESproxy (ver. 1.0.1)]</li> <li>[ITU-R BT.709], [ITU-R BT.2020], [DCI-P3]: ACESproxy wird in den entsprechenden Modus umgewandelt.</li> </ul>                                                                                                    |
| Output Transform Surround                     | Dim Surround<br>Dark Surround                                                                                                    | <ul> <li>Bei [Picture Mode]   </li> <li>[ACESproxy (ver. 1.0.1)]</li> <li>[Dim Surround]: Aktiviert den Dim Surround Prozess entsprechend der ACESproxy.</li> <li>[Dark Surround]: Aktiviert den Dark Surround Prozess entsprechend der ACESproxy.</li> </ul>                                                                                                    |

| Untermenü    |                                                                                                    | Einstellungsoptionen (Fett: Werkseinstellung)                                                                                                    |
|--------------|----------------------------------------------------------------------------------------------------|----------------------------------------------------------------------------------------------------|
| CDL/User LUT | Konfiguriert die Einstellun                                                                                                    | gen für CDL oder User LUT.                                                                                                    |
| CDL/User LUT | CDL 1 bis CDL 8<br>User LUT 1 bis User<br>LUT 8<br>Off<br>Nur wenn [Picture<br>Mode] [User 1-7] ist<br>ARRI (Rec2100-PQ-<br>1K-100)<br>ARRI (Rec2100-HLG-<br>1K-200)<br>VARICAM (V-Log to<br>V-709)<br>RED (Log3G10 to<br>709/1886)<br>RED (Log3G10 to<br>2020/PQ)<br>2020 PQ to 2020 SDR<br>2020 PQ to 709 SDR<br>2020 HLG to 709 HLG<br>2020 HLG to 709 SDR | <ul> <li>Wählen Sie eine Voreinstellung wie CDL oder externe LUT aus.</li> <li>Wenn [ARRI (Rec2100-PQ-1K-100)] oder [RED (Log3G10 to 2020/PQ)]<br/>ausgewählt ist und die Einstellung [HDR Range]   [SMPTE ST 2084 (PQ)]<br/>weniger als 1000 beträgt, wird die Einstellung auf [1000] festgelegt.</li> <li>Wenn [ARRI (Rec2100-HLG-1K-200)] ausgewählt ist, werden [HDR Range]   [Hybrid Log-Gamma]-Einstellungen zu [1000].</li> <li>[Color Gamut] und [Gamma/EOTF] werden entsprechend den [User LUT]-<br/>Einstellungen festgelegt (□ 41).</li> </ul> |

• Wenn [CDL 1-8] ausgewählt ist

| Power      | 0.50 bis 4.00 ( <b>1.00</b> )     | Passt das Gamma des Bilds an. (in 0,01er-Schritten)                                                                                                    |
|------------|-----------------------------------|----------------------------------------------------------------------------------------------------|
| Saturation | 0.000 bis 2.000 ( <b>1.000</b> )  | Passt die Farbsättigung des Bilds an. (in 0,001er-Schritten)                                                                                                    |
| Offset     | -1.000 bis 1.000 ( <b>0.000</b> ) | Passt den Schwarzwert des Bilds an. (in 0,001er-Schritten)                                                                                                    |
| Slope      | 0.000 bis 2.000 ( <b>1.000</b> )  | Passt den Weißwert des Bilds an. (in 0,001er-Schritten)                                                                                                    |
| Bypass     | On, <b>Off</b>                    | <ul> <li>Wenn dies auf [On] eingestellt ist, können Sie das CDL-<br/>Einstellungsergebnis vorübergehend deaktivieren und zur Bildqualität vor<br/>der Einstellung zurückkehren.</li> <li>Die Parameter werden gespeichert, bis das Videodisplay ausgeschaltet wird.</li> <li>Bypass wird in den folgenden Fällen auf [Off] festgelegt: <ul> <li>[Picture Mode] wurde geändert</li> <li>Wenn die [CDL/User LUT]-Einstellung geändert wurde</li> <li>Die Einstellungen [Picture Function Settings] ◆ [Compare View] ◆ [Enable]<br/>wurden geändert</li> </ul> </li> </ul> |
|            |                                   | <ul> <li>Bei [Picture Function Settings] ◆ [Compare View] ◆ [Enable] ◆ [On] ist dieser<br/>Punkt auf [Off] festgelegt.</li> </ul>                                                                                                    |

| Untermenü                                     |                                                                                                    | Einstellungsoptionen (Fett: Werkseinstellung)                                                                                                    |
|-----------------------------------------------|----------------------------------------------------------------------------------------------------|----------------------------------------------------------------------------------------------------|
| Detail Settings                               |                                                                                                    |                                                                                                    |
| CDL Export                                    |                                                                                                    | Exportiert die CDL-Parameter.                                                                                                    |
| CDL Preset                                    | CDL 1 bis CDL 15<br>All                                                                                                    |                                                                                                    |
| V3120                                         | CDL 1 bis CDL 8<br>All                                                                                                    |                                                                                                    |
| File Type                                     | CCC<br>CDL                                                                                                    |                                                                                                    |
| Execute                                       |                                                                                                    |                                                                                                    |
| CDL Import                                    |                                                                                                    | Importiert die CDL-Parameter.                                                                                                    |
| Filename                                      |                                                                                                    |                                                                                                    |
| CDL Preset                                    | CDL 1 bis CDL 8                                                                                                    |                                                                                                    |
| Execute                                       |                                                                                                    |                                                                                                    |
| CDL Preset Name                               |                                                                                                    | Sie können den Namen für [CDL 1-8] mit maximal 16 Zeichen,<br>einschließlich Buchstaben des Alphabets, Zahlen und Symbolen, ändern.                            |
| Anchor CDL                                    |                                                                                                    | Sie können vorübergehend die Parameter für [Power], [Saturation],<br>[Offset] und [Slope] speichern und die Werte wiederherstellen.<br>(Ankerpunkteinstellung) |
| Reset CDL                                     |                                                                                                    | Setzt die CDL-Parameter zurück.                                                                                                    |
| • Wenn [User LUT 1-8]<br>Wählen Sie eine Vore | ausgewählt ist<br>instellung der 1D-LUT/3D-L                                                                                                    | LUT aus.                                                                                                    |
| V3120 V2421 V2411                             | Wählt die anzuwendende Benutzer-LUT (1D-LUT) aus und importiert eine externe LUT (1D-LUT).                                                                              |                                                                                                    |
| <b>V1710 V1711</b><br>1D-LUT                  | <ul> <li>Kann nicht festgelegt werden, wenn [System Settings] → [Compatible Settings] → [User LUT] → auf eine<br/>andere Option als [Normal] festgelegt ist.</li> </ul> |                                                                                                    |
| 1D-LUT                                        | 1D-LUT 1 bis 1D-LUT 8<br>Off                                                                                                    | Wählen Sie die 1D-LUT (Voreinstellung) aus, die in einer der Optionen [User LUT 1-8] gespeichert ist.                                                          |
| LUT Import                                    |                                                                                                    | Wie unter [Detail Settings] ♦ [LUT Import], [LUT Name], [LUT Delete]                                                                                           |
| LUT Name                                      |                                                                                                    | (🛄 35)                                                                                                    |
| LUT Delete                                    |                                                                                                    | <ul> <li>Kann nicht festgelegt werden, wenn [1D-LUT]</li></ul>                                                                                                 |
| 3D-LUT                                        | Wählt die anzuwendende                                                                                                    | Benutzer-LUT (3D-LUT) aus und importiert eine externe LUT (3D-LUT).                                                                                            |
| 3D-LUT                                        | 3D-LUT 1 bis 3D-LUT 8<br>Off                                                                                                    | Wählen Sie die 3D-LUT (Voreinstellung) aus, die in einer der Optionen [User LUT 1-8] gespeichert ist.                                                          |
| LUT Import                                    |                                                                                                    | Wie unter [Detail Settings] ♦ [LUT Import], [LUT Name], [LUT Delete]                                                                                           |
| LUT Name                                      |                                                                                                    | (🛄 35)                                                                                                    |
| LUT Delete                                    |                                                                                                    | ● Kann nicht festgelegt werden, wenn [3D-LUT] � [Off] festgelegt ist.                                                                                          |

| Untermenü                                                     | Einstellungsoptionen (Fett: Werkseinstellung) |                                                                                                    |
|---------------------------------------------------------------|-----------------------------------------------|----------------------------------------------------------------------------------------------------|
| <b>V3120 V2421 V2411</b><br><b>V1710 V1711</b><br>Color Bange | Automatic, Manual                             | Legt die Methode der Farbbereichsumwandlung fest, die vor und nach der Benutzer-LUT-Verarbeitung (Eingang/Ausgang) angewendet wird.                                                                                                    |
| Color hange                                                   |                                               | <ul> <li>[Automatic]: Der Farbbereich wird vor und nach der Benutzer-LUT-<br/>Verarbeitung (Eingang/Ausgang) umgewandelt.</li> <li>Bei [Color Range] ◆ [Limited] (□ 31)*: [Input] wird auf [Limited to Full]<br/>festgelegt. [Output] wird auf [Full to Limited] festgelegt.</li> <li>Bei [Color Range] ◆ [Full] (□ 31)**: [Input] und [Output] werden auf [Off]<br/>festgelegt.</li> <li>[Manual]: Legt [Input] oder [Output] fest.</li> </ul>                                                           |
|                                                               |                                               | * [Limited 1 (64-940)] oder [Limited 2 (64-1023)] ist enthalten.<br>** [Full (0-1023)] oder [SDI Full (4-1019)] ist enthalten.                                                                                                    |
| Input                                                         | Limited to Full, Off                          | Bei [Color Range]                                                                                                    |
|                                                               |                                               | [Limited to Full]: Führt den Vorgang der Umwandlung auf [Full] aus.<br>[Off]: Der Farbbereich wird nicht umgewandelt.                                                                                                    |
| Output                                                        | Full to Limited, Off                          | Bei [Color Range]  ◆ [Manual] Legt die Methode der Farbbereichsumwandlung fest, die nach der Benutzer-LUT-Verarbeitung angewendet wird.                                                                                                    |
|                                                               |                                               | [Full to Limited]: Führt den Vorgang der Umwandlung auf [Limited] aus.<br>[Off]: Der Farbbereich wird nicht umgewandelt.                                                                                                    |
| Bypass                                                        | On, <b>Off</b>                                | Wenn auf [On] festgelegt, können Sie zu der Bildqualität zurückkehren, bevor die Benutzer-LUT angewendet wurde.                                                                                                    |
|                                                               |                                               | <ul> <li>Bei [Picture Function Settings]  (Compare View)  (Enable)  (On) ist dieser<br/>Punkt auf [Off] festgelegt.</li> <li>Die Parameter werden gespeichert, bis das Videodisplay ausgeschaltet wird.</li> <li>Bypass wird in den folgenden Fällen auf [Off] festgelegt: <ul> <li>[Picture Mode] wurde geändert</li> <li>Wenn die [CDL/User LUT]-Einstellung geändert wurde</li> <li>Die Einstellungen [Picture Function Settings]  (Compare View)  (Enable)<br/>wurden geändert</li> </ul> </li> </ul> |
| User LUT Preset Name                                          |                                               | Sie können den Namen für [User LUT 1-8] mit maximal 24 Zeichen,<br>einschließlich Ein-Byte-Buchstaben, Zahlen und Symbolen, ändern.                                                                                                    |
| Detail Settings 📎                                             | Legt die Details für den Picture Mode fest.   |                                                                                                    |
| <b>V2420 V2421</b><br>Peak Luminance Control                  | On, Off                                       | Regelt die Anzeigeleuchtstärke entsprechend der Helligkeit des Eingangsbildes.                                                                                                    |
|                                                               |                                               | <ul> <li>Wenn diese Funktion auf [On] gesetzt ist, blinkt die F-Taste, der die Funktion [Peak<br/>Luminance Control] zugewiesen ist, wenn die Anzeigeleuchtstärke beschränkt<br/>ist.</li> <li>Es ist nicht möglich, die Funktion nach Auswahl des Bildmodus einzustellen,<br/>wenn der rechte Bildschirm ausgewählt ist. Die Einstellung des rechten<br/>Bildschirms wird die gleiche sein wie für den linken Bildschirm.</li> </ul>                                                                     |

| Untermenü                            | Einstellungsoptionen (Fett: Werkseinstellung)                                                                                                    |                                                                                                    |
|--------------------------------------|----------------------------------------------------------------------------------------------------|----------------------------------------------------------------------------------------------------|
| V2411<br>Boost Contrast              | On, Off                                                                                                    | Sie können die Helligkeit erhöhen. Die Obergrenze für die [Contrast]-<br>und [Backlight Control]-Einstellungen sind von den [Boost Contrast]-<br>Einstellungen abhängig.                                                                                                    |
|                                      |                                                                                                    | Wenn [Backlight Control] [Local Dimming High/Low] ist und [Boost<br>Contrast] auf [On] eingestellt ist, wechselt sie auf [Global Dimming].<br>[Off]: Die Einstellungen für [Contrast] reichen von 0 bis 6000.                                                                                                    |
|                                      |                                                                                                    | <ul> <li>Es ist nicht möglich, die Funktion nach Auswahl des Bildmodus einzustellen,<br/>wenn der rechte Bildschirm ausgewählt ist. Die Einstellung des rechten<br/>Bildschirms wird die gleiche sein wie für den linken Bildschirm.</li> <li>Wenn die [Backlight Control]-Einstellungen geändert werden, während der [Boost<br/>Contrast] [On] ist, werden die Einstellungen für den [Backlight Control], wenn der<br/>[Boost Contrast] [Off] ist, ebenfalls geändert.</li> </ul> |
| V2410<br>Boost Contrast              | On, Off                                                                                                    | Sie können die Brightness erhöhen. Die Obergrenze für die Einstellungen [Contrast] variieren je nach den Einstellungen für [Boost Contrast].                                                                                                    |
|                                      |                                                                                                    | [On]: Die Einstellungen für [Contrast] reichen von 1500 bis 4000.<br>[Off]: Die Einstellungen für [Contrast] reichen von 0 bis 1500.                                                                                                    |
|                                      |                                                                                                    | <ul> <li>Es ist nicht möglich, die Funktion nach Auswahl des Bildmodus einzustellen,<br/>wenn der rechte Bildschirm ausgewählt ist. Die Einstellung des rechten<br/>Bildschirms wird die gleiche sein wie für den linken Bildschirm.</li> <li>Wenn [Off] ausgewählt ist, wird [HDR/SDR View] ebenfalls [Off].</li> </ul>                                                                                                    |
| V1710/V1711 OPTION<br>Boost Contrast | On, Off                                                                                                    | Sie können die Helligkeit erhöhen (Wenn eine Wechselstromversorgung verwendet wird). Die Obergrenze für die [Contrast]- und [Backlight Control]-Einstellungen sind von den [Boost Contrast]-Einstellungen abhängig.                                                                                                    |
|                                      |                                                                                                    | <ul> <li>[On]: Die Einstellungen f ür [Contrast] reichen von 0 bis 10000.</li> <li>Wenn [Backlight Control] [Local Dimming High/Low] ist und [Boost<br/>Contrast] auf [On] eingestellt ist, wechselt sie auf [Global Dimming].</li> <li>[Off]: Die Einstellungen f ür [Contrast] reichen von 0 bis 6000.</li> </ul>                                                                                                    |
|                                      |                                                                                                    | <ul> <li>Es ist nicht möglich, die Funktion nach Auswahl des Bildmodus einzustellen, wenn der rechte Bildschirm ausgewählt ist. Die Einstellung des rechten Bildschirms wird die gleiche sein wie für den linken Bildschirm.</li> <li>Wenn die [Backlight Control]-Einstellungen geändert werden, während der [Boost Contrast] [On] ist, werden die Einstellungen für den [Backlight Control], wenn der [Boost Contrast] [Off] ist, ebenfalls geändert.</li> </ul>                 |
| LUT Import                           | Sie können LUT importieren. Importierbare Dateinamen können bis zu 48 alphanumerische Zeichen und Symbole enthalten (einschließlich Dateinamenerweiterung). ( 11) |                                                                                                    |
| Filename                             |                                                                                                    | Wählen Sie einen Dateinamen aus.                                                                                                    |
| LUT Type                             | 1D-LUT*                                                                                                    | Wählt den LUT-Typ aus.                                                                                                    |
|                                      | 3D-LUT<br>Gamma LUT<br>Gamut LUT                                                                                                    | * Nur <b>(V3120) (V2421) (V2411) (V1710) (V1711)</b>                                                                                                    |
| Select LUT                           | 1D-LUT 1-8*<br>3D-LUT 1-8<br>Gamma LUT 1-8<br>Gamut LUT 1-8                                                                                                    | * Nur <b>(V3120) (V2421) (V2411) (V1710) (V1711)</b>                                                                                                    |

| Untermenü                  |                                                                        | Einstellungsoptionen (Fett: Werkseinstellung)                                                                                                    |
|----------------------------|------------------------------------------------------------------------|----------------------------------------------------------------------------------------------------|
| Base Color Gamut           | SMPTE-C<br>EBU<br><b>ITU-R BT.709</b><br>Adobe RGB<br>DCI-P3<br>Native | Bei [LUT Type]                                                                                                    |
| Execute                    |                                                                        | Führt den Import durch.                                                                                                    |
| LUT Name                   | Sie können den Namen fr<br>Alphabets, Zahlen und Sy                    | ür LUT mit maximal 24 Ein-Byte-Zeichen, einschließlich Buchstaben des ymbolen, festlegen.                                                                                                    |
| LUT Type                   |                                                                        | Wie unter [LUT Import]                                                                                                    |
| Select LUT                 |                                                                        |                                                                                                    |
| Input Name                 |                                                                        | Den LUT-Name eingeben.                                                                                                    |
| LUT Delete                 | Löscht die importierte LU                                              | Т.                                                                                                    |
| LUT Type                   |                                                                        | Wie unter [LUT Import]                                                                                                    |
|                            |                                                                        | Löscht LLIT                                                                                                    |
| YCbCr Color Matrix         | Automatic<br>ITU-R BT.709<br>ITU-R BT.2020                             | <ul> <li>Legt die Methode für die Skalenumrechnung für Eingangssignale im<br/>YCbCr-Format fest.</li> <li>[Automatic]: Der Skalenkoeffizient wird in Übereinstimmung mit dem<br/>Standard ITU-R BT.2020 festgelegt, wenn die Einstellung für<br/>[Picture Mode] oder [Color Gamut] [ITU-R BT.2020] ist, und sonst in<br/>Übereinstimmung mit dem Standard ITU-R BT.709.</li> <li>[ITU-R BT.709]: Der Skalenkoeffizient wird in Übereinstimmung mit dem<br/>Standard ITU-R BT.709 festgelegt.</li> <li>[ITU-R BT.2020]: Der Skalenkoeffizient wird in Übereinstimmung mit dem<br/>Standard ITU-R BT.2020] festgelegt.</li> </ul>                                                                                                    |
| 2020 Constant<br>Luminance | Constant Luminance<br>Non-constant<br>Luminance                        | <ul> <li>Bei [Picture Mode] oder [Color Gamut]  (TU-R BT.2020]</li> <li>Legt die Farb-Matrix-Umwandlungsmethode fest.</li> <li>[Constant Luminance]: YUV-Signale werden linear umgewandelt und dann<br/>in RGB-Signale umgewandelt.</li> <li>[Non-constant Luminance]: YUV-Signale werden in RGB-Signale<br/>umgewandelt, ohne dass Gamma 0,45 geändert wird.</li> <li>Bei [Channel Settings] (Input Configuration] (HD/SD-SDI) ist die Einstellung<br/>auf [Non-constant Luminance] festgelegt.</li> <li>Wenn [Channel Settings] (Picture Mode] (Type) auf [L/R] eingestellt ist,<br/>ist [2020 Constant Luminance] in den folgenden Fällen auf [Non-constant<br/>Luminance] festgelegt. Wenn jedoch [Color Gamut] für den linken und rechten<br/>Bildschirm auf [ITU-R BT.2020] festgelegt ist, ist die Einstellung des rechten<br/>Bildschirms gleich der des linken Bildschirms.</li> <li>Bei Anzeige des Eingangs eines einzelnen Anschlusses als Vollbild</li> <li>Bei Anzeige von [2 Sample Interleave]- oder [Dual Link 3G-SDI]-Signalen</li> </ul> |
| Untermenü                                                             |                                                                                                    | Einstellungsoptionen (Fett: Werkseinstellung)                                                                                                    |
|-----------------------------------------------------------------------|----------------------------------------------------------------------------------------------------|----------------------------------------------------------------------------------------------------|
| 2020 Gamut Mapping                                                    | Gamut Mapping<br><b>Clipping</b>                                                                                                    | <ul> <li>Bei [Picture Mode] oder [Color Gamut] ◆ [ITU-R BT.2020]</li> <li>[Gamut Mapping]: Mapping wird für die Farben außerhalb der nativen<br/>Farbskala durch die einzigartige Canon-Methode durchgeführt.</li> <li>[Clipping]: Farben außerhalb der nativen Farbskala werden durch die<br/>übliche Methode geclippt.</li> </ul>                                                                                                    |
| HLG System Gamma                                                      | Automatic<br>Manual<br>• Wenn Manuell<br>ausgewählt ist<br>[Gamma/EOTF] ♪<br>Bei [Hybrid Log-Gamma]<br>1.000 bis 1.500 (1.200)<br>Bei [Hybrid Log-Gamma<br>RGB]<br>γ1.2 - 1000 cd/m <sup>2</sup><br>γ1.2 - 2000 cd/m <sup>2</sup>               | <ul> <li>Wenn [Gamma/EOTF] ◆ [Hybrid Log-Gamma] oder [Hybrid Log-Gamma RGB]</li> <li>Legt das Systemgamma oder die Spitzenleuchtstärke fest.</li> <li>[Automatic]: Wenn [Hybrid Log-Gamma] ausgewählt ist, wird das Systemgamma automatisch auf den Kontrastwert und HDR-Bereich eingestellt. Es kann nicht eingestellt werden, wenn [Hybrid Log-Gamma RGB] ausgewählt ist.</li> <li>[Manual]: Bedienvorgänge, wenn [Hybrid Log-Gamma] oder [Hybrid Log-Gamma RGB] ausgewählt ist, sind folgende: [Hybrid Log-Gamma]: Passt das Systemgamma an. (Schrittweiten von 0,005)</li> <li>[Hybrid Log-Gamma RGB]: Legt die Spitzenleuchtstärke fest. Der Maximalwert für die Einstellungen ist der obere Grenzwert von [HDR Range].</li> </ul> |
| HDR/SDR View                                                          | On, Off                                                                                                    | <ul> <li>Die HDR- (High Dynamic Range) und SDR- (Standard Dynamic Range)<br/>Anzeigen können verglichen werden.</li> <li>[On]: Der rechte Bildschirm wird mit SDR-Leuchtstärke angezeigt.</li> <li>[Off]: Die Vergleichsansicht wird nicht eingestellt.</li> <li>Kann nicht eingestellt werden, wenn [Picture Mode] im rechten Bildschirm<br/>ausgewählt ist.</li> <li>Wenn die Einstellung [Contrast] für den linken Bildschirm auf [1000] oder weniger<br/>festgelegt wird, ist die Leuchtstärke der linken und rechten Bildschirme gleich.</li> </ul>                                                                                                    |
| <b>V2420 V2421 V2411</b><br><b>V2410 V1710 V1711</b><br>Calibration   | <ul> <li>Bei [Picture Mode] ◆ [Us Führt die Kalibrierung bas</li> <li>V2411 V1710 V1711 Di</li> <li>Wenn [Luminance] auf hol den Helligkeitseinstellberei Temperature] auf einen nie erneut ein.</li> <li>Die Kalibrierung kann nich</li> </ul> | er 1–7]<br>sierend auf den festgelegten Zielwerten durch.<br>ie Kalibrierung kann nicht ausgeführt werden, wenn Gleichstrom genutzt wird.<br>ne Helligkeit eingestellt ist, wird die Helligkeitskalibrierung möglicherweise über<br>ich hinaus durchgeführt und die Helligkeit wird abhängig von der Einstellung [Color<br>edrigeren Wert als den Zielwert eingestellt. Stellen Sie in diesem Fall die [Luminance]<br>t in [Picture Mode] für den rechten Bildschirm ausgeführt werden.                                                                                                    |
| Luminance<br>(V2420) (V2421)<br>(V2411)<br>(V2410)<br>(V1710) (V1711) | 48 bis 500 ( <b>100</b> ) cd/m <sup>2</sup><br>48 bis 600 ( <b>100</b> ) cd/m <sup>2</sup><br>48 bis 150 ( <b>100</b> ) cd/m <sup>2</sup><br>48 bis 300 ( <b>100</b> ) cd/m <sup>2</sup>                                                        | Legt die Zielleuchtstärke fest.                                                                                                    |
| (V1710/V1711 OPTION)                                                  | 48 bis 600 ( <b>100</b> ) cd/m <sup>2</sup>                                                                                                    |                                                                                                    |

| Untermenü                        |                                                                                                    | Einstellungsoptionen (Fett: Werkseinstellung)                                                                                                    |
|----------------------------------|----------------------------------------------------------------------------------------------------|----------------------------------------------------------------------------------------------------|
| Color Temperature                | <ul> <li>D93, D65, D61, D60,<br/>D56, D50, DCI-P3<br/>Custom (xy)</li> <li>Wenn Custom (xy)<br/>ausgewählt ist<br/>x: 0.260 bis 0.360<br/>(0.313)<br/>y: 0.260 bis 0.360<br/>(0.329)</li> </ul> | Legt die Zielfarbtemperatur fest.<br>[D93], [D65], [D61], [D60], [D56], [D50], [DCI-P3]: Wählen Sie aus den<br>voreingestellten Farbtemperaturen.<br>[Custom (xy)]: Passt CIE x und y an. (Schrittweiten von 0,001)                                                                                                    |
| Color Gamut                      | SMPTE-C<br>EBU<br>ITU-R BT.709<br>ITU-R BT.2020<br>Adobe RGB<br>DCI-P3                                                                                                    | Legt die Farbskala fest.                                                                                                    |
| Gamma                            | <b>2.2</b> , 2.35, 2.4, 2.6, ITU-R BT.1886                                                                                                    | Legt das Zielgamma fest.                                                                                                    |
| Start                            |                                                                                                    | Führt die Kalibrierung aus.                                                                                                    |
| ПОМІ ЦНК                         | <ul> <li>Das Video wird in der Bild<br/>HDMI-Metadaten verbun</li> <li>Parameter der HDMI-Met</li> <li>[HDMI Link] kann nicht fes<br/>festgelegt ist.</li> </ul>                                | dqualität angezeigt, die mit der Videobildqualitätseinstellung mithilfe der<br>den ist.<br>adaten und des Videodisplays (I 42)<br>stgelegt werden, wenn [Channel Settings] ♦ [Picture Mode] ♦ [Type] auf [L/R]                                                                                                    |
| Automatic Adjustment             | On, <b>Off</b>                                                                                                    |                                                                                                    |
| Color Gamut/Gamma/<br>EOTF       | <b>On</b> , Off                                                                                                    | Entspricht den Einstellungen [Color Gamut] und [Gamma/EOTF] der<br>Videoanzeige mithilfe der HDMI-Metadaten.                                                                                                    |
| Contrast/HDR Range               | On, Off                                                                                                    | Entspricht den Einstellungen [Contrast], [HDR Range] und [Boost<br>Contrast]* der Videoanzeige mithilfe der HDMI-Metadaten.<br>* Nur <b>(V2411) (V2410) (V1710/V1711 OPTION</b>                                                                                                    |
| V2420 V2421<br>Backlight Control | Peak luminance<br>priority<br>Average luminance<br>priority<br>Off                                                                                                    | <ul> <li>Entspricht den Helligkeitseinstellung der Videoanzeige mithilfe der HDMI-<br/>Metadaten.</li> <li>[Peak luminance priority]: Ist aktiviert, wenn [Peak Luminance Control] auf<br/>[On] festgelegt ist, auch wenn die durchschnittliche Leuchtstärke der<br/>HDMI-Metadaten hoch ist.</li> <li>[Average luminance priority]: Ist aktiviert, wenn [Peak Luminance Control]<br/>auf [Off] festgelegt ist, wenn die durchschnittliche Leuchtstärke der<br/>HDMI-Metadaten hoch ist.</li> </ul> |
| Copy Picture Mode                | <ul> <li>Bei [Picture Mode]</li></ul>                                                                                                    | er 1–7]<br>lus-Einstellungen.<br>Mode] als [User 1–7] werden die Ergebnisse der im Werk durchgeführten Kalibrierung                                                                                                    |

| Untermenü                   |                                                                                                    | Einstellungsoptionen (Fett: Werkseinstellung)                                                                                                    |
|-----------------------------|----------------------------------------------------------------------------------------------------|----------------------------------------------------------------------------------------------------|
| Picture Mode (Copy<br>from) | SMPTE-C<br>EBU                                                                                                    | Wählen Sie "Picture Mode (Copy from)" aus.                                                                                                    |
|                             | ITU-R BT.709<br>ITU-R BT.2020<br>Adobe RGB<br>DCI-P3<br>User 1 (2020 PQ)<br>User 2 (2020 HLG)<br>User 3 (DCI PQ)<br>User 4 (DCI PQ D65)<br>User 5 ~ User 7 | [User 1–7]: Wählen Sie einen anderen als den derzeit eingestellten Modus<br>aus.                                                                                                    |
| Execute                     |                                                                                                    | Führt das Kopieren aus.                                                                                                    |
| Picture Mode Name           |                                                                                                    | Sie können den Namen für [User 1–7] mit maximal 24 Zeichen,<br>einschließlich Buchstaben des Alphabets, Zahlen und Symbolen, ändern.                                                                                                    |
| Anchor Adjustment           | OK<br>Cancel                                                                                                    | <ul> <li>Speichert vorübergehend die Parameter für die Anpassung von<br/>[Contrast], [Brightness], [Chroma], [Sharpness] und [HDR Range]<br/>(Ankerpunkteinstellung).</li> <li>[OK]: Führt die Ankerpunkteinstellung aus.</li> <li>[Cancel]: Kehrt ohne Einstellung eines Ankerpunkts zum vorherigen<br/>Bildschirm zurück.</li> </ul>                                                                                                    |
| Reset                       | OK<br>Cancel                                                                                                    | Setzen Sie [Picture Mode] auf die Werkseinstellung zurück. Beachten Sie,<br>dass im Modus [User 1–7], in welchem Sie die Kalibrierung durchführen,<br>die Einstellung zum Wert nach der Kalibrierung statt zur Werkseinstellung<br>zurückkehrt.<br>Wurde dies ausgewählt, wird die Meldung [Reset Adjustment settings to<br>defaults?] eingeblendet.<br>[OK]: Führt das Zurücksetzen aus.<br>[Cancel]: Kehrt ohne Zurücksetzen zum vorherigen Bildschirm zurück. |

#### Beziehung zwischen [Color Gamut] und [Gamma/EOTF], die ausgewählt werden kann

Wenn [Color Gamut] geändert wird, wird [Gamma/EOTF] nur auf den unterstrichenen Wert (Standardwert) geändert, wenn die aktuellen [Gamma/EOTF]-Einstellungen nicht auswählbar sind.

| Picture Mode                   | Color Gamut                                                                          | Auswählbares Gamma/EOTF                                                                                                    |
|--------------------------------|--------------------------------------------------------------------------------------|----------------------------------------------------------------------------------------------------|
| SMPTE-C                        | Kann nicht ausgewählt<br>werden                                                      | Off, 1.0, <u>2.2</u> , 2.35, 2.4, 2.6, ITU-R BT.1886, SMPTE ST 2084 (PQ), Canon Log,<br>Canon Log (HDR), Gamma LUT 1 bis Gamma LUT 8                                                                                                    |
| EBU                            |                                                                                      | Off, 1.0, 2.2, <u>2.35</u> , 2.4, 2.6, ITU-R BT.1886, SMPTE ST 2084 (PQ), Canon Log,<br>Canon Log (HDR), Gamma LUT 1 bis Gamma LUT 8                                                                                                    |
| ITU-R BT.709,<br>ITU-R BT.2020 |                                                                                      | Off, 1.0, <u>2.2</u> , 2.35, 2.4, 2.6, ITU-R BT.1886, SMPTE ST 2084 (PQ), Hybrid Log-Gamma,<br>Hybrid Log-Gamma RGB, Canon Log, Canon Log (HDR), Canon Log 2,<br>Canon Log 2 (HDR), Canon Log 3, Canon Log 3 (HDR), S-Log2 (HDR), S-Log3 (HDR),<br>Gamma LUT 1 bis Gamma LUT 8 |
| Adobe RGB                      |                                                                                      | Off, 1.0, <u>2.2</u> , 2.35, 2.4, 2.6, ITU-R BT.1886, Gamma LUT 1 bis Gamma LUT 8                                                                                                    |
| DCI-P3                         |                                                                                      | Off, 1.0, 2.2, 2.35, 2.4, <u>2.6</u> , ITU-R BT.1886, SMPTE ST 2084 (PQ), Canon Log,<br>Canon Log (HDR), Canon Log 2, Canon Log 2 (HDR), Canon Log 3, Canon Log 3 (HDR),<br>S-Log2 (HDR), S-Log3 (HDR), Gamma LUT 1 bis Gamma LUT 8                                            |
| CINEMA EOS<br>SYSTEM,          | SMPTE-C                                                                              | Off, 1.0, <u>2.2</u> , 2.35, 2.4, 2.6, ITU-R BT.1886, SMPTE ST 2084 (PQ), Canon Log,<br>Canon Log (HDR), Gamma LUT 1 bis Gamma LUT 8                                                                                                    |
| User 1-7                       | EBU                                                                                  | Off, 1.0, 2.2, <u>2.35</u> , 2.4, 2.6, ITU-R BT.1886, SMPTE ST 2084 (PQ), Canon Log,<br>Canon Log (HDR), Gamma LUT 1 bis Gamma LUT 8                                                                                                    |
|                                | ITU-R BT.709,<br>ITU-R BT.2020                                                       | Off, 1.0, <u>2.2</u> , 2.35, 2.4, 2.6, ITU-R BT.1886, SMPTE ST 2084 (PQ), Hybrid Log-Gamma,<br>Hybrid Log-Gamma RGB, Canon Log, Canon Log (HDR), Canon Log 2,<br>Canon Log 2 (HDR), Canon Log 3, Canon Log 3 (HDR), S-Log2 (HDR), S-Log3 (HDR),<br>Gamma LUT 1 bis Gamma LUT 8 |
|                                | Adobe RGB                                                                            | Off, 1.0, <u>2.2</u> , 2.35, 2.4, 2.6, ITU-R BT.1886, Gamma LUT 1 bis Gamma LUT 8                                                                                                    |
|                                | DCI-P3                                                                               | Off, 1.0, 2.2, 2.35, 2.4, <u>2.6</u> , ITU-R BT.1886, SMPTE ST 2084 (PQ), Canon Log,<br>Canon Log (HDR), Canon Log 2, Canon Log 2 (HDR), Canon Log 3, Canon Log 3 (HDR),<br>S-Log2 (HDR), S-Log3 (HDR), Gamma LUT 1 bis Gamma LUT 8                                            |
|                                | Native                                                                               | Off, 1.0, <u>2.2</u> , 2.35, 2.4, 2.6, ITU-R BT.1886, SMPTE ST 2084 (PQ), Gamma LUT 1 bis<br>Gamma LUT 8                                                                                                    |
|                                | Cinema Gamut to 709,<br>Cinema Gamut to 2020                                         | 2.2, Canon Log, Canon Log (HDR), Canon Log 2, <u>Canon Log 2 (HDR)</u> , Canon Log 3,<br>Canon Log 3 (HDR)                                                                                                    |
|                                | Cinema Gamut to DCI                                                                  | Canon Log, Canon Log (HDR), Canon Log 2, <u>Canon Log 2 (HDR)</u> , Canon Log 3, Canon<br>Log 3 (HDR)                                                                                                    |
|                                | DCI-P3+ to 709,<br>DCI-P3+ to DCI                                                    | Canon Log, <u>Canon Log (HDR)</u>                                                                                                    |
|                                | S-Gamut3 to 709<br>S-Gamut3 to 2020<br>S-Gamut3.Cine to 709<br>S-Gamut3.Cine to 2020 | Off, 1.0, <u>2.2</u> , 2.35, 2.4, 2.6, ITU-R BT.1886, SMPTE ST 2084 (PQ), Hybrid Log-Gamma,<br>Hybrid Log-Gamma RGB, S-Log2 (HDR), S-Log3 (HDR), Gamma LUT 1 bis Gamma<br>LUT 8                                                                                                |
|                                | S-Gamut3 to DCI                                                                      | Off, 1.0, 2.2, 2.35, 2.4, <u>2.6</u> , ITU-R BT.1886, SMPTE ST 2084 (PQ), S-Log2 (HDR), S-Log3 (HDR), Gamma I UT 1 bis Gamma I UT 8                                                                                                    |
|                                | Gamut LUT 1 bis<br>Gamut LUT 8                                                       | Off, 1.0, <u>2.2</u> , 2.35, 2.4, 2.6, ITU-R BT.1886, Gamma LUT 1 bis Gamma LUT 8                                                                                                    |

■ Vorgänge bei [Color Range] (Automatic] (wenn SDI ausgewählt ist)

## V3120 V2411 V2410

|                           | Einstellungsoptionen | Einzustellender Farbbereich |
|---------------------------|----------------------|-----------------------------|
| Picture Mode              | DCI-P3               |                             |
|                           | DCI-P3               |                             |
| Color Gamut               | Cinema Gamut to DCI  |                             |
|                           | DCI-P3+ to DCI       |                             |
|                           | Canon Log (HDR)      | Full                        |
|                           | Canon Log 2 (HDR)    |                             |
| Gamma/EOTF                | Canon Log 3 (HDR)    |                             |
|                           | S-Log2 (HDR)         |                             |
|                           | S-Log3 (HDR)         |                             |
| Andere als die oben angeg | Limited              |                             |

#### V2420 V2421 V2410 V1710 V1711

|                                 |                      | Einzustellender Farbbereich                               |                     |  |  |
|---------------------------------|----------------------|-----------------------------------------------------------|---------------------|--|--|
|                                 | Einstellungsoptionen | [System Settings] ♦ [Compatible Settings] ♦ [Color Range] |                     |  |  |
|                                 |                      | Bei [Normal]                                              | Bei [Compatible]    |  |  |
| Picture Mode                    | DCI-P3               |                                                           |                     |  |  |
|                                 | DCI-P3               |                                                           |                     |  |  |
| Color Gamut                     | Cinema Gamut to DCI  |                                                           |                     |  |  |
|                                 | DCI-P3+ to DCI       |                                                           | Full (0-1023)       |  |  |
|                                 | Canon Log (HDR)      | Full                                                      |                     |  |  |
|                                 | Canon Log 2 (HDR)    |                                                           |                     |  |  |
|                                 | Canon Log 3 (HDR)    |                                                           |                     |  |  |
| Commo/EOTE                      | S-Log2 (HDR)         |                                                           |                     |  |  |
| Gamma/EOTF                      | S-Log3 (HDR)         |                                                           |                     |  |  |
|                                 | Canon Log            |                                                           |                     |  |  |
|                                 | Canon Log 2          | Limited                                                   | Limited 2 (64-1023) |  |  |
|                                 | Canon Log 3          |                                                           |                     |  |  |
| Andere als die oben angegebenen |                      |                                                           | Limited 1 (64-940)  |  |  |

### Parameter der [User LUT] und von [Color Gamut] / [Gamma/EOTF]

| User LUT                  | Color Gamut   | Gamma/EOTF               |
|---------------------------|---------------|--------------------------|
| ARRI (Rec2100-PQ-1K-100)  | ITU-R BT.2020 | SMPTE ST 2084 (PQ)       |
| ARRI (Rec2100-HLG-1K-200) | ITU-R BT.2020 | Hybrid Log-Gamma         |
| VARICAM (V-Log to V-709)  | ITU-R BT.709  | 2.2                      |
| RED (Log3G10 to 709/1886) | ITU-R BT.709  | ITU-R BT.1886            |
| RED (Log3G10 to 2020/PQ)  | ITU-R BT.2020 | SMPTE ST 2084 (PQ)       |
| 2020 PQ to 2020 SDR       | ITU-R BT.2020 | 0.4                      |
| 2020 PQ to 709 SDR        | ITU-R BT.709  | 2.4                      |
| 2020 HLG to 709 HLG       | ITU-R BT.709  | – (vom Benutzer wählbar) |
| 2020 HLG to 709 SDR       | ITU-R BT.709  | 2.4                      |

## Parameter der HDMI-Metadaten und des Videodisplays

|    | HDMI-M      | Einstellung des<br>Videodisplays |                  |
|----|-------------|----------------------------------|------------------|
| 10 | Color Comut | BT.709                           | ITU-R BT.709     |
| 42 | Color Gamul | BT.2020                          | ITU-R BT.2020    |
|    |             | Traditional SDR                  | 2.2              |
|    | Gamma/EOTF  | PQ                               | PQ               |
|    |             | Hybrid Log-Gamma                 | Hybrid Log-Gamma |

## Details der Werkseinstellungen für jeden [Picture Mode]

| Pu                                                                | nkt        | SMPTE-C                   | EBU                       | ITU-R<br>BT.709                                       | ITU-R<br>BT.2020                                                   | Adobe<br>RGB              | DCI-P3                    |
|-------------------------------------------------------------------|------------|---------------------------|---------------------------|-------------------------------------------------------|--------------------------------------------------------------------|---------------------------|---------------------------|
| Contrast                                                          | Contrast   |                           | 1000                      | 1000                                                  | 1000                                                               | 1000                      | 480                       |
| Brightness                                                        |            | 0                         | 0                         | 0                                                     | 0                                                                  | 0                         | 0                         |
| Chroma                                                            |            | 1000                      | 1000                      | 1000                                                  | 1000                                                               | 1000                      | 1000                      |
| Sharpness                                                         |            | 0                         | 0                         | 0                                                     | 0                                                                  | 0                         | 0                         |
| Backlight Cor                                                     | ntrol      | Local Dimming<br>Low      | Local Dimming<br>Low      | Local Dimming<br>Low                                  | Local Dimming<br>Low                                               | Local Dimming<br>Low      | Local Dimming<br>Low      |
|                                                                   | V2410      | Local Dimming<br>High     | Local Dimming<br>High     | Local Dimming<br>High                                 | Local Dimming<br>High                                              | Local Dimming<br>High     | Local Dimming<br>High     |
| Color                                                             | Preset     | D65                       | D65                       | D65                                                   | D65                                                                | D65                       | DCI-P3                    |
| Temperature                                                       | х          | 0.313                     | 0.313                     | 0.313                                                 | 0.313                                                              | 0.313                     | 0.314                     |
|                                                                   | у          | 0.329                     | 0.329                     | 0.329                                                 | 0.329                                                              | 0.329                     | 0.351                     |
|                                                                   | Gain R/G/B |                           | 1023/1023                 | 3/1023 (Bei [D65                                      | Custom]: 1000/1                                                    | 023/1023)                 |                           |
|                                                                   | Bias R/G/B | 0                         | 0                         | 0                                                     | 0                                                                  | 0                         | 0                         |
| Color Gamut                                                       |            | SMPTE-C                   | EBU                       | ITU-R BT.709                                          | ITU-R BT.2020                                                      | Adobe RGB                 | DCI-P3                    |
| Gamma/EOT                                                         | F          | 2.2                       | 2.35                      | 2.2                                                   | 2.2                                                                | 2.2                       | 2.6                       |
| Color Range                                                       |            | Automatic                 | Automatic                 | Automatic                                             | Automatic                                                          | Automatic                 | Automatic                 |
| Input Transform                                                   |            | _                         | _                         | -                                                     | -                                                                  | _                         | -                         |
| Output Transform                                                  |            | _                         | _                         | _                                                     | _                                                                  | _                         | -                         |
| Output Transform<br>Surround                                      |            | _                         | _                         | _                                                     | _                                                                  | _                         | _                         |
| CDL/User LUT                                                      |            | Off                       | Off                       | Off                                                   | Off                                                                | Off                       | Off                       |
| V2420 V2421<br>Peak Luminance Control                             |            | Off                       | Off                       | Off                                                   | Off                                                                | Off                       | Off                       |
| <b>V2411 V2410</b><br><b>V1710/V1711 OPTION</b><br>Boost Contrast |            | Off                       | Off                       | Off                                                   | Off                                                                | Off                       | Off                       |
| YCbCr Color                                                       | Matrix     | Automatic                 | Automatic                 | Automatic                                             | Automatic                                                          | Automatic                 | Automatic                 |
| 2020 Constant Luminance                                           |            | Non-constant<br>Luminance | Non-constant<br>Luminance | Non-constant<br>Luminance                             | Non-constant<br>Luminance                                          | Non-constant<br>Luminance | Non-constant<br>Luminance |
| 2020 Gamut                                                        | Mapping    | Clipping                  | Clipping                  | Clipping                                              | Clipping                                                           | Clipping                  | Clipping                  |
| HLG System Gamma                                                  |            | -                         |                           | Manuell (wenr<br>Gamma<br>wenn [Hybrid<br>RGB]: γ1.2- | [Hybrid Log-<br>]: 1.200;<br>Log-Gamma<br>1000 cd/m <sup>2</sup> ) | -                         |                           |
| HDR/SDR Vie                                                       | 9W         | Off                       | Off                       | Off                                                   | Off                                                                | Off                       | Off                       |
| HDMI Link                                                         |            | Off                       | Off                       | Off                                                   | Off                                                                | Off                       | Off                       |
| Picture Mode                                                      | Name       | _                         | _                         | _                                                     | -                                                                  | _                         | _                         |

| Punkt                      |                         | User 1                     | User 2                     | User 3                     | User 4                     | User 5 bis<br>User 7  |
|----------------------------|-------------------------|----------------------------|----------------------------|----------------------------|----------------------------|-----------------------|
| Contrast                   |                         |                            |                            |                            |                            |                       |
| V3120                      |                         | 20000                      | 10000                      | 20000                      | 20000                      | 1000                  |
| V2420<br>V1710/V           | /2421<br>1711 Option    | 10000                      | 10000                      | 10000                      | 10000                      | 1000                  |
| V2411                      |                         | 6000                       | 6000                       | 6000                       | 6000                       | 1000                  |
| V2410                      |                         | 4000                       | 4000                       | 4000                       | 4000                       | 1000                  |
| V1710 V                    | /1711                   | 3000                       | 3000                       | 3000                       | 3000                       | 1000                  |
| Brightness                 |                         | 0                          | 0                          | 0                          | 0                          | 0                     |
| Chroma                     |                         | 1000                       | 1000                       | 1000                       | 1000                       | 1000                  |
| Sharpness                  |                         | 0                          | 0                          | 0                          | 0                          | 0                     |
| Backlight Cor              | ntrol                   |                            |                            |                            |                            |                       |
| V3120                      |                         | Local Dimming<br>Automatic | Local Dimming<br>Automatic | Local Dimming<br>Automatic | Local Dimming<br>Automatic | Local Dimming<br>Low  |
| V2420 (<br>V1710 (         | /2421<br>/1711          | Local Dimming<br>Low       | Local Dimming<br>Low       | Local Dimming<br>Low       | Local Dimming<br>Low       | Local Dimming<br>Low  |
| V2411                      |                         | Local Dimming<br>High      | Local Dimming<br>High      | Local Dimming<br>High      | Local Dimming<br>High      | Local Dimming<br>Low  |
| V2410                      |                         | Local Dimming<br>High      | Local Dimming<br>High      | Local Dimming<br>High      | Local Dimming<br>High      | Local Dimming<br>High |
| V1710/V1711 OPTION         |                         | Global<br>Dimming          | Global<br>Dimming          | Global<br>Dimming          | Global<br>Dimming          | Local Dimming<br>Low  |
| Color                      | Preset                  | D65                        | D65                        | DCI-P3                     | D65                        | D65                   |
| Temperature                | х                       | 0.313                      | 0.313                      | 0.314                      | 0.313                      | 0.313                 |
|                            | У                       | 0.329                      | 0.329                      | 0.351                      | 0.329                      | 0.329                 |
|                            | Gain R/G/B              | 10                         | 023/1023/1023 (l           | Bei [D65 Custom]           | : 1000/1023/102            | 3)                    |
|                            | Bias R/G/B              | 0                          | 0                          | 0                          | 0                          | 0                     |
| Color Gamut                |                         | ITU-R BT.2020              | ITU-R BT.2020              | DCI-P3                     | DCI-P3                     | ITU-R BT.709          |
| Gamma/EOT                  | F                       | SMPTE ST<br>2084 (PQ)      | Hybrid Log-<br>Gamma       | SMPTE ST<br>2084 (PQ)      | SMPTE ST<br>2084 (PQ)      | 2.2                   |
| Color Range                |                         | Automatic                  | Automatic                  | Automatic                  | Automatic                  | Automatic             |
| Input Transfor             | m                       | _                          | _                          | _                          | -                          | _                     |
| Output Transf              | orm                     | _                          | _                          | _                          | _                          | _                     |
| Output Transf<br>Surround  | orm                     | _                          | _                          | _                          | _                          | _                     |
| CDL/User LU                | Т                       | Off                        | Off                        | Off                        | Off                        | Off                   |
| V2420 V242<br>Peak Luminar | <b>1</b><br>nce Control | On                         | On                         | On                         | On                         | Off                   |

| Punkt                       | User 1                                                                                                 | User 2                    | User 3                    | User 4                    | User 5 bis<br>User 7      |  |
|-----------------------------|----------------------------------------------------------------------------------------------------|---------------------------|---------------------------|---------------------------|---------------------------|--|
| Boost Contrast              |                                                                                                    |                           |                           |                           |                           |  |
| V2411                       | Off                                                                                                    | Off                       | Off                       | Off                       | Off                       |  |
| V2410<br>V1710/V1711 OPTION | On                                                                                                    | On                        | On                        | On                        | Off                       |  |
| YCbCr Color Matrix          | Automatic                                                                                              | Automatic                 | Automatic                 | Automatic                 | Automatic                 |  |
| 2020 Constant Luminance     | Non-constant<br>Luminance                                                                              | Non-constant<br>Luminance | Non-constant<br>Luminance | Non-constant<br>Luminance | Non-constant<br>Luminance |  |
| 2020 Gamut Mapping          | Clipping                                                                                               | Clipping                  | Clipping                  | Clipping                  | Clipping                  |  |
| HLG System Gamma            | Manuell (wenn [Hybrid Log-Gamma]: 1.200;<br>wenn [Hybrid Log-Gamma RGB]: γ1.2-1000 cd/m <sup>2</sup> ) |                           |                           |                           |                           |  |
| HDR/SDR View                | On                                                                                                    | On                        | On                        | Off                       | Off                       |  |
| HDMI Link                   | Off                                                                                                    | Off                       | Off                       | Off                       | Off                       |  |
| Picture Mode Name           | User 1<br>(2020 PQ)                                                                                    | User 2<br>(2020 HLG)      | User 3<br>(DCI PQ)        | User 4<br>(DCI PQ D65)    | User 5 bis<br>User 7      |  |

| Punkt                      |                      | CINEMA EOS SYSTEM                                 | ACESproxy (ver. 1.0.1) |  |
|----------------------------|----------------------|---------------------------------------------------|------------------------|--|
| Contrast                   |                      |                                                   |                        |  |
| V3120                      |                      | 20000                                             | 480                    |  |
| V2420<br>V1710/V           | /2421<br>1711 Option | 10000                                             | 480                    |  |
| V2411                      |                      | 6000                                              | 480                    |  |
| V2410                      |                      | 4000                                              | 480                    |  |
| V1710                      | /1711                | 3000                                              | 480                    |  |
| Brightness                 |                      | 0                                                 | 0                      |  |
| Chroma                     |                      | 1000                                              | 1000                   |  |
| Sharpness                  |                      | 0                                                 | 0                      |  |
| Backlight Cor              | ntrol                |                                                   |                        |  |
| V3120                      |                      | Local Dimming Automatic                           | Local Dimming Low      |  |
| V2420 V<br>V1710 V         | /2421<br>/1711       | Local Dimming Low                                 | Local Dimming Low      |  |
| V2411                      |                      | Local Dimming High                                | Local Dimming Low      |  |
| V2410                      |                      | Local Dimming High                                | Local Dimming High     |  |
| V1710/V1711 OPTION         |                      | Global Dimming                                    | Local Dimming Low      |  |
| Color                      | Preset               | D65                                               | D60                    |  |
| Temperature                | x                    | 0.313                                             | 0.322                  |  |
|                            | у                    | 0.329                                             | 0.338                  |  |
| Gain R/G/B<br>Bias R/G/B   |                      | 1023/1023/1023 (Bei [D65 Custom]: 1000/1023/1023) |                        |  |
|                            |                      | 0 0                                               |                        |  |
| Color Gamut                |                      | ITU-R BT.2020                                     | _                      |  |
| Gamma/EOT                  | F                    | Canon Log 2 (HDR)                                 | _                      |  |
| Color Range                |                      | Automatic                                         | _                      |  |
| Input Transfor             | m                    | _                                                 | Automatic              |  |
| Output Transf              | orm                  | _                                                 | DCI-P3                 |  |
| Output Transf<br>Surround  | orm                  | _                                                 | Dark Surround          |  |
| CDL/User LU                | Т                    | Off                                               | Off                    |  |
| V2420 V242<br>Peak Luminar | 1<br>nce Control     | On                                                | Off                    |  |
| Boost Contra               | st                   |                                                   | ·                      |  |
| V2411                      |                      | Off                                               | Off                    |  |
| V2410<br>V1710/V           | 1711 OPTION          | On                                                | Off                    |  |
| YCbCr Color                | Matrix               | Automatic                                         | Automatic              |  |
| 2020 Constar               | nt Luminance         | Non-constant Luminance                            | Non-constant Luminance |  |
| 2020 Gamut Mapping         |                      | Clipping                                          | Clipping               |  |

| Punkt             | CINEMA EOS SYSTEM                                                                                | ACESproxy (ver. 1.0.1) |
|-------------------|--------------------------------------------------------------------------------------------------|------------------------|
| HLG System Gamma  | Manuell (wenn [Hybrid Log-<br>Gamma]: 1.200;<br>wenn [Hybrid Log-Gamma RGB]:<br>γ1.2-1000 cd/m²) | _                      |
| HDR/SDR View      | Off                                                                                              | Off                    |
| HDMI Link         | Off                                                                                              | Off                    |
| Picture Mode Name | _                                                                                                | _                      |

## **Channel Settings**

Dieses Menü wird für Einstellungen mit Bezug auf den Eingang verwendet. Wählen Sie [Select Channel] und wählen Sie eine Kanalnummer aus CH1 bis CH20 aus. Definieren Sie zum Schluss jeden Parameter der [Channel Settings]. ◆ "Unterstützte Signalformate" (195)

| Untermenü                  |                                                                                                    | Einstellungsoptionen                                                                                                    |
|----------------------------|----------------------------------------------------------------------------------------------------|----------------------------------------------------------------------------------------------------|
| Select Channel             | CH1 bis CH20                                                                                                    | Kanalnummer anzeigen. Des Weiteren können Sie jeden Inhalt von                                                                                                    |
| V2420 V2421                | CH1 bis CH30                                                                                                    | [Channel Settings] jedem Kanal zuordnen (🔛 16).                                                                                                    |
| V2410                      |                                                                                                    | Das Wechseln der Kanäle kann möglicherweise 5 Sekunden dauern.                                                                                                    |
| Input Configuration        |                                                                                                    | Eingang auswählen. Die Werkseinstellung hängt vom Kanal ab (🛄 17).                                                                                                    |
| V3120 V2421<br>V2411 V1711 | 12-3G/HD-SDI                                                                                                    |                                                                                                    |
| V2420 V2410                | 3G/HD-SDI                                                                                                    |                                                                                                    |
| V1710                      | 6G/3G/HD-SDI                                                                                                    |                                                                                                    |
|                            | 3G-SDI RAW<br>HD/SD-SDI<br>HDMI<br>– (Nicht festgelegt)                                                                             |                                                                                                    |
| Select Input Signal        | Automatic<br>Quad Input<br>Dual Input A,B<br>Dual Input C,D<br>Single Input A<br>Single Input B<br>Single Input C<br>Single Input D | <ul> <li>Legt die Signalanzeigemethode fest.</li> <li>[Automatic]: Die Anzeigemethode wird automatisch anhand des<br/>Eingangssignals ermittelt.</li> <li>[Quad Input]: Vier Eingangssignale (Anschlüsse Input A bis Input D)<br/>werden angezeigt.</li> <li>[Dual Input A,B]: Zwei Eingangssignale (Anschluss Input A und Anschluss<br/>Input B) werden angezeigt.</li> <li>[Dual Input C,D]: Zwei Eingangssignale (Anschluss Input C und Anschluss<br/>Input D) werden angezeigt.</li> <li>[Single Input A], [Single Input B], [Single Input C], [Single Input D]: Ein<br/>Eingangssignal (einer von Input A bis Input D) wird angezeigt.</li> <li>Welche Einstellungen vorgenommen werden können, hängt vom Eingangssignal<br/>ab.</li> <li>Wenn [3G-SDI RAW] festgelegt ist: [Quad Input] kann nicht ausgewählt<br/>werden.</li> <li>[HD/SD-SDI]: Nur [Single Input A] bis [Single Input D] kann ausgewählt werden.</li> <li>[HDMI]: Dies ist auf [Automatic] festgelegt.</li> </ul> |

| Untermenü      |                                                                                                    | Einstellungsoptionen                                                                                                    |  |
|----------------|----------------------------------------------------------------------------------------------------|----------------------------------------------------------------------------------------------------|--|
| Image Division | Bei [Input Configuration]                                                                                                    |                                                                                                    |  |
|                | Automatic<br>Square Division<br>2 Sample Interleave<br>[Select Input Signal]<br>Bei [Quad Input]<br>Multi View (Quad)<br>Bei [Dual Input]<br>Dual Link 3G-SDI<br>Multi View (Dual) | <ul> <li>[Automatic]: Automatische Bestimmung und Anzeige aufgrund der Nutzdaten.</li> <li>[Square Division]: Zeigt ein über vier Eingänge übertragenes Signal als Einzelbild an.</li> <li>[2 Sample Interleave]: Zeigt ein übertragenes Signal aufgeteilt in ein 2K/ HD-Signal als Einzelbild an.</li> <li>[Multi View (Quad)]: Jedes der Bilder von den vier Eingängen wird auf den vier Bildschirmen angezeigt.</li> <li>[Dual Link 3G-SDI]: Zeigt ein Dual-Link-3G-SDI-Signal als Einzelbild an.</li> <li>[Multi View (Duad)]: Jedes der Bilder (Eingänge A/B oder Eingänge C/D) von den zwei Eingängen wird auf den zwei Bildschirmen angezeigt.</li> <li>[Multi View (Dual)]: Jedes der Bilder (Eingänge A/B oder Eingänge C/D) von den zwei Eingängen wird auf den zwei Bildschirmen angezeigt.</li> <li>[Multi View (Dual)]: Jedes der Bilder (Eingänge A/B oder Eingänge C/D) von den zwei Eingängen wird auf den zwei Bildschirmen angezeigt.</li> <li>[Multi View (Dual)]: Jedes dur Bilder (Eingänge A/B oder Eingänge C/D) von den zwei Eingängen wird auf den zwei Bildschirmen angezeigt.</li> <li>[Multi View (Dual)]: Jedes dur Bilder (Eingänge A/B oder Eingänge C/D) von den zwei Eingängen wird auf den zwei Bildschirmen angezeigt.</li> <li>[Multi View (Dual)]: Jedes dur Bilder (Eingänge A/B oder Eingänge V/B oder Signalformate, die bei Verwendung von zwei oder vier Bildschirmen in [Multi View (Quad)] oder [Multi View (Dual)] angezeigt werden können, sind folgende: <ul> <li>Auflösungskombinationen: Gleich oder "4096x2160, 2048x1080", "3840x2160, 1920x1080"</li> <li>Bei Verwendung einer Bildrate und I/P/PsF-Kombination aus "23.38P / 24P / 25P / 29.97P / 30P" <ul> <li>I (Alle) / PsF (Alle) / 47.95P / 48P / 50P / 59.94P / 60P"</li> </ul> </li> <li>(Nur Quad-Bildschirmanzeige) Sowohl für links als auch rechts, wenn die Video-Signalbildraten und I/P/PsF der oberen und unteren Bildschirme gleich sind</li> <li>Bei Eingabe von Signalen mit unterschiedlichen Bildraten oder I/P/PsF kann es zu einer periodischen Verschlechterung des Bildes kommen.</li> <li>(VZ220</li></ul></li></ul> |  |
| Link Order     | Automatic<br>Off                                                                                                    | Erkennt automatisch die korrekte Anschlussreihenfolge und zeigt diese<br>basierend auf Payload an, wenn [2 Sample Interleave] oder [Dual Link<br>3G-SDI] verwendet wird.                                                                                                    |  |

| Untermenü                     |                                                                                                    | Einstellungsoptionen                                                                                                    |
|-------------------------------|----------------------------------------------------------------------------------------------------|----------------------------------------------------------------------------------------------------|
| Format                        | SDI Signal<br>Automatic<br>4:2:2 YCbCr 10-bit<br>4:2:2 YCbCr 12-bit<br>4:4:4 YCbCr 10-bit<br>4:4:4 YCbCr 12-bit<br>4:2:2 ICtCp 10-bit<br>4:2:2 ICtCp 12-bit<br>4:4:4 ICtCp 10-bit<br>4:4:4 ICtCp 12-bit<br>4:4:4 ICtCp 12-bit<br>4:4:4 RGB 10-bit<br>4:4:4 RGB 12-bit<br>4:4:4 RGB 12-bit<br>4:4:4 XYZ 10-bit<br>4:4:4 XYZ 12-bit<br>HDMI Signal<br>Automatic<br>4:4:4 XYZ 12/10-bit | <ul> <li>Legt das Farbformat und die Abstufung fest.</li> <li>[Automatic]: Wird automatisch entsprechend dem Eingangssignal festgelegt.</li> <li>Das HD-SDI-Signal ist entweder [4:2:2 YCbCr 10-bit] oder [4:2:2 ICtCp 10-bit].</li> <li>Bei [Input Configuration]  (HD/SD-SDI] wird die Einstellung auf [4:2:2 YCbCr 10-bit] festgelegt.</li> <li>Bei [Input Configuration]  (3G-SDI RAW] wird die Einstellung auf [Automatic] festgelegt.</li> <li>Wenn [Automatic] ausgewählt ist, werden sie in Nutzdaten wiedergegeben, die in der Reihenfolge A → B → C → D ausgewählt sind.</li> <li>Die Einstellungen zur korrekten Anzeige von ICtCp-Formatsignalen sind wie folgt.</li> <li>[Color Gamut]: [ITU-R BT.709] oder [ITU-R BT.2020]</li> <li>[Color Gamut]: [ITU-R BT.709] oder [ITU-R BT.2020]</li> <li>[Gamma/EOTF]: [SMPTE ST 2084 (PQ)], [Hybrid Log-Gamma] oder [Hybrid Log-Gamma RGB]</li> <li>Wenn Sie das ICtCp-Format für SDI-Signale verwenden müssen, wählen Sie eine der folgenden Möglichkeiten entsprechend dem Signal: [4:2:2 ICtCp 10-bit], [4:2:2 ICtCp 12-bit], [4:4:4 ICtCp 10-bit], [4:4:4 ICtCp 12-bit]</li> <li>Wählen Sie [4:4:4 XYZ 10-bit] zur Verwendung von 4:4:4 XYZ 10-bit für SDI-Signale. Dann werden die Signale als Signale verarbeitet, bei denen XYZ-Daten in der RGB-Datenausgabe im Format 4:4:4 RGB 10-bit enthalten sind.</li> </ul> |
| Audio Input                   | [Select Input Signal]<br>Bei [Quad Input]<br>Automatic, Input A,<br>Input B, Input C, Input D<br>Bei [Dual Input A,B]<br>Automatic, Input A,<br>Input B<br>Bei [Dual Input C,D]<br>Automatic, Input C,<br>Input D                                                                                                    | <ul> <li>Stellt den Audioanschluss ein.</li> <li>[Automatic]: Stellt automatisch entsprechend dem Eingangssignal ein.</li> <li>Für [Select Input Signal] ◆ [Automatic] oder [Single Input] ist es bei [Automatic] festgelegt.</li> </ul>                                                                                                    |
| Marker/TC/CameraInfo<br>Input | [Select Input Signal]<br>Bei [Automatic] oder<br>[Quad Input]<br>Input A, Input B, Input C,<br>Input D<br>Bei [Dual Input A,B]<br>Input A, Input B<br>Bei [Dual Input C,D]<br>Input C, Input D                                                                                                    | <ul> <li>Stellt den Zielanschluss so ein, dass verschiedene Markierungen (außer<br/>Gittermarkierung), Zeitcode und Kamerainformationen angezeigt werden.<br/>(Kamerainformationen sind nur in der [Multi View (Quad)]-Anzeige<br/>verfügbar)</li> <li>Diese Einstellung wird ungültig, ausgenommen bei der Anzeige [Multi View (Quad)]<br/>oder [Multi View (Dual)].</li> </ul>                                                                                                    |

|                                                                                                    | Einstellungsoptionen                                                                                                    |
|----------------------------------------------------------------------------------------------------|----------------------------------------------------------------------------------------------------|
| On, Off                                                                                                    | Bei [Image Division] ▶ [Square Division]<br>Legt fest, ob vier Eingänge synchronisiert werden.                                                                                                    |
|                                                                                                    | [On]: Synchronisierung erzwingen.<br>[Off]: Synchronisierung nicht erzwingen.                                                                                                    |
|                                                                                                    | Legt den Namen des gewählten Kanals fest. Sie können bis zu 16<br>alphanumerische Zeichen eingeben.                                                                                                    |
| Legen Sie den [Picture M                                                                                                    | ode] für den einzelnen Kanal fest.                                                                                                    |
| Normal<br>L/R<br>4K/2K<br>Automatic                                                                                                    | <ul> <li>[Normal]: Legt einen [Picture Mode] fest.</li> <li>[L/R]: Legt den [Picture Mode] für den einzelnen linken und rechten<br/>Bildschirm fest. Wird als [Single Input Dual View] angezeigt, wenn<br/>Auflösungen von 2K oder niedriger verwendet werden.</li> <li>[4K/2K]: Legt den [Picture Mode] für den einzelnen 4K- oder 2K-Bildschirm<br/>fest.</li> <li>[Automatic]: Der [Picture Mode] wird entsprechend dem SDI-Signal<br/>festgelegt. Der festgelegte [Picture Mode] wird in der Reihenfolge<br/>Metadaten der Kamera → Payload → Auflösung (4K/2K) geändert.</li> </ul>                                                                                                    |
| SMPTE-C<br>EBU<br>ITU-R BT.709<br>ITU-R BT.2020<br>Adobe RGB<br>DCI-P3<br>User 1 (2020 PQ)<br>User 2 (2020 HLG)<br>User 3 (DCI PQ)<br>User 4 (DCI PQ D65)<br>User 5 ~ User 7<br>CINEMA EOS SYSTEM<br>ACESproxy (ver. 1.0.1)<br>- (Nicht festgelegt) | <ul> <li>Legen Sie den [Picture Mode] für jeden Bildschirm fest.</li> <li>[ACESproxy (ver. 1.0.1)]: Kann festgelegt werden, wenn der [Type] [Normal] ist.</li> <li>[] (Nicht festgelegt): Die Bildqualität kann nicht automatisch entsprechend dem Eingangssignal festgelegt werden. Kann festgelegt werden, wenn etwas anderes als [Resolution 4K] und [Resolution 2K] in [Type] ◆ [Automatic] ausgewählt ist.</li> <li>Kolorimetrie-Bit-/Übertragungsmerkmale der SDI-Payload-ID unterstützen das Signal in Übereinstimmung mit dem folgenden Standard.</li> <li>SMPTE ST 2082-10:2018 (12G-SDI) (3120) (V2421) (V2411) (V1711)</li> <li>SMPTE ST 2081-10:2018 (6G-SDI) (V3120) (V2421) (V2411) (V1711)</li> <li>SMPTE ST 425-1:2017 (3G-SDI Dual Link/2SI))</li> <li>SMPTE ST 425-3:2019 (3G-SDI Quad Link/2SI))</li> <li>SMPTE ST 292-1:2018 (HD-SD)</li> <li>Welche Einstellungen vorgenommen werden können, hängt vom Eingangssignal ab.</li> <li>[Input Configuration] ◆ [HD/SD-SD]: [Type] ist auf [Normal] festgelegt. [Automatic] kann nicht festgelegt werden.</li> <li>[Input Configuration] ◆ [3G-SDI RAW] und [HDMI]: [4K/2K] und [Automatic] kann nicht in [Type] festgelegt werden.</li> <li>Wenn [Type] [L/R] ist</li> <li>Einstellung des gleichen [Picture Mode] sowohl für den linken als auch den rechten Bildschirm sorgt dafür, dass der [Picture Mode] auf dem nicht ausgewählten Bildschirm zu einem anderen Modus wechselt (beispielsweise werden die [Picture Mode]-Einstellungen des linken Bildschirms auf den rechten Bildschirm angewendet).</li> <li>Dei Verundetung einen (K. edge sidediceren Signale wird die eref [Signale lankt]</li> </ul> |
|                                                                                                    | On, Off<br>Legen Sie den [Picture M<br>Normal<br>L/R<br>4K/2K<br>Automatic<br>SMPTE-C<br>EBU<br>ITU-R BT.709<br>ITU-R BT.2020<br>Adobe RGB<br>DCI-P3<br>User 1 (2020 PQ)<br>User 2 (2020 HLG)<br>User 3 (DCI PQ)<br>User 3 (DCI PQ)<br>User 4 (DCI PQ D65)<br>User 5 ~ User 7<br>CINEMA EOS SYSTEM<br>ACESproxy (ver. 1.0.1)<br>- (Nicht festgelegt)                                                                                                    |

|    | Untermenü              |                               | Einstellungsoptionen                                                                                                    |
|----|------------------------|-------------------------------|----------------------------------------------------------------------------------------------------|
| 52 | Single Input Dual View | Automatic, Off                | Bei anderen als [Image Division] 	> [Multi View (Quad)] oder [Multi View (Dual)]<br>(Dual)]<br>Das Bild des Eingangssignals kann verkleinert und als Zweifach-Bildschirm gezeigt werden.                                                                                                    |
|    |                        |                               | <ul> <li>[Automatic]: Wenn [Picture Mode]       [Type] auf [L/R] festgelegt ist oder wenn die Untermenüpunkte [Picture Function Settings] auf [On] festgelegt sind, werden identische Bilder automatisch gezeigt und ein Doppelbildschirmvergleich kann durchgeführt werden. 4K-Bilder werden in reduzierter Größe angezeigt.</li> <li>Entsprechende [Picture Function Settings]-Untermenüpunkte: [Peaking], [False Color], [Range Check], [2020 Outside of Gamut View], [Monochrome], [Blue Only], [Red Off], [Green Off], [Blue Off], und [Compare View]</li> </ul> |
|    |                        |                               | <ul> <li>Kann nicht verwendet werden, wenn ein nicht unterstütztes Videosignal<br/>eingegeben wird.</li> <li>Kann nicht festgelegt werden, wenn [Input Configuration] ◆ [HD/SD-SDI]<br/>festgelegt ist.</li> </ul>                                                                                                    |
|    | Separator              | White<br>Half<br>Black<br>Off | <ul> <li>In den folgenden Fällen werden Bildschirmränder angezeigt.</li> <li>Wenn [Picture Mode]       [Type] auf [L/R] festgelegt ist</li> <li>Wenn [Multi View (Quad)] oder [Multi View (Dual)] ausgewählt wird</li> <li>Wenn [Single Input Dual View] auf [Automatic] gestellt ist und die Bilder nebeneinander für einen Bildvergleich angezeigt werden</li> <li>Wenn [Picture Function Settings]       [Compare View]       [Enable] auf [On] festgelegt ist</li> </ul>                                                                                          |

## **Display Settings**

Untermenü Einstellungsoptionen (Fett: Werkseinstellung) Screen Scaling Definiert, wie das Video auf dem Bildschirm skaliert und angezeigt wird. Native Input Resolution 200% **Automatic** [Native Input Resolution]: Zeigt das Eingangssignal ohne zu skalieren an. 1920x1080 (Original) [200%]: Verdoppelt die vertikalen und horizontalen Abmessungen. 1920x1080→3840x2160 [Automatic]: V3120 V2420 V2421 V2411 V2410 Vergrößert die Anzeige auf den gesamten Bildschirm. 1920x1080→3840x2160 [Automatic]: V1710 V1711 Passt Größe an, um Bildschirm zu füllen. 1920x1080→3840x2160 4096×2160→3840×2025 • In den folgenden Fällen beträgt die maximale Vergrößerung 200 %, auch wenn [Automatic] ausgewählt ist. Wenn [Peaking], [False Color] oder [Range Check] ♦ [Enable] auf eine andere Option als [Off] festgelegt ist • V1710 V1711 In den folgenden Fällen werden Bilder verkleinert angezeigt, wenn [Automatic] ausgewählt ist. - [4096×2160]: Wenn [Image Division] ♦ [Square Division] ausgewählt ist -[2048×1080]: Wenn [Image Division] ♦ [Multi View (Quad)] oder [Multi View (Dual)] ausgewählt ist

Über dieses Menü können Sie die Anzeigemethode konfigurieren.

| Untermenü       |                                            | Einstellungsoptionen (Fett: Werkseinstellung)                                                                                                    |
|-----------------|--------------------------------------------|----------------------------------------------------------------------------------------------------|
| Anamorphic      | x2.0<br>x1.8<br>x1.5                       | Einstellen zur Überprüfung von Bildern, die mit einem anamorphen<br>Objektiv fotografiert wurden. Angezeigt in Übereinstimmung mit der<br>eingestellten Vergrößerung.                                                                                              |
|                 | x1.33<br>Off                               | <ul> <li>Einstellungen sind in den folgenden Fällen ungültig:</li> <li>Wenn [Peaking], [False Color] oder [Range Check]</li></ul>                                                                                                    |
| Aspect (SD-SDI) | Automatic                                  | Legt die Größe für die Anzeige der SD-SDI-Signalbilder fest.                                                                                                    |
|                 | 4:3                                        | <ul><li>[Automatic]: Wird automatisch auf der Grundlage der Nutzdaten<br/>festgelegt.</li><li>[16:9]: Die Bilder werden im Bildseitenverhältnis "16:9" angezeigt.</li><li>[4:3]: Die Bilder werden im Bildseitenverhältnis "4:3" angezeigt.</li></ul>              |
|                 |                                            | <ul> <li>Wenn [Peaking], [False Color] oder [Range Check]</li></ul>                                                                                                    |
| Scaling Method  | Shape Trace<br>Bicubic<br>Nearest Neighbor | Legt die Interpolationsmethode fest, wenn [Screen Scaling] auf [200%]<br>oder [Automatic] eingestellt ist.                                                                                                    |
|                 |                                            | [Shape Trace]: Die Original-Canon-Verarbeitung, die glatte Schrägen mit<br>reduzierten Zackenlinien erzeugt.                                                                                                    |
|                 |                                            | [Bicubic]: Allgemeines Interpolationsverfahren, das die angrenzenden<br>Pixelinformationen verwendet, um interpolierte Pixel zu erstellen.                                                                                                    |
|                 |                                            | [Nearest Neighbor]: Ein Verfahren, das die Pixelinformationen des<br>nächsten Nachbars verwendet, um neue Pixel zu erstellen (kopieren).<br>Dies ist hilfreich, da die ursprünglichen Pixel vergrößert und somit alle<br>gezackten Linien sichtbar gemacht werden. |
|                 |                                            |                                                                                                    |

| Untermenü                      |                                                                                                    | Einstellungsoptionen (Fett: Werkseinstellung)                                                                                                    |
|--------------------------------|----------------------------------------------------------------------------------------------------|----------------------------------------------------------------------------------------------------|
| Video Position<br>(Multi View) | Top<br><b>Middle</b><br>Center                                                                                                    | Bei Verwendung von [Multi View (Quad)], [Multi View (Dual)] oder [Single<br>Input Dual View]<br>Stellt die vertikale Anzeigeposition für das Bild ein                                                                                                    |
|                                |                                                                                                    | [Top]: Wird oben auf dem Bildschirm angezeigt<br>[Middle]: Wird oben in der Mitte des Bildschirms angezeigt<br>[Center]: Wird in der Mitte des Bildschirms angezeigt                                                                                                    |
| Zoom                           | Vergrößert einen Teil des<br>Auflösung [4096x2160], [                                                                                                    | Videobildes. Die Zoom-Funktion kann verwendet werden, wenn die<br>3840x2160], [2048x1080] oder [1920x1080] ist.                                                                                                    |
|                                | <ul> <li>Die Zoomfunktion kann in</li> <li>Während der Ausführun</li> <li>Während der Anzeige d</li> <li>Wenn [Multi View (Quac</li> <li>Wenn [Channel Settings</li> <li>Wenn [Channel Settings</li> <li>Wenn [Picture Function</li> <li>Während der Benutzung of Verschiedene Markierungs</li> <li>Während die Zoom-Funkti</li> </ul> | den folgenden Fällen nicht genutzt werden:<br>Ig von [Playback File] unter [Screen Capture]<br>les Testbildes<br>I)] oder [Multi View (Dual)] ausgewählt ist<br>I)] oder [Multi View (Dual)] ausgewählt ist<br>I [HD/SD-SDI] eingestellt ist<br>I [Picture Mode] ◆ [Type] auf [HD/SD-SDI] eingestellt ist<br>Settings] ◆ [Compare View] ◆ [Enable] auf [On] eingestellt ist<br>der Zoom-Funktion wird Folgendes nicht angezeigt:<br>en, Background Color ( <b>V3120 V2420 V2421 V2411 V2410</b> )<br>ion verwendet wird, ist [Frame Hold] [Off].                                                                                                    |
| Zoom Preset                    | Zoom 1<br>Zoom 2<br>Zoom 3<br><b>Off</b>                                                                                                    | Legt das Zoom-Anzeigeverfahren fest. Es gibt drei Voreinstellungen.                                                                                                    |
| Magnification                  | x2<br>x4<br>x8                                                                                                    | Legt die Anzeigegröße des Zooms fest.                                                                                                    |
| Position                       |                                                                                                    | Der Bildschirm Zoom-Einstellung wird angezeigt. Stellen Sie die<br>Anzeigeposition mit dem Auswahlrad ein.                                                                                                    |
| Туре                           | Normal<br>Single Input Dual View                                                                                                    | <ul> <li>Stellt das Anzeigeverfahren für das vergrößerte Bild ein.</li> <li>[Normal]: Zeigt nur das vergrößerte Bild an.</li> <li>[Single Input Dual View]: Zeigt das gesamte Bild links und das vergrößerte Bild rechts an.</li> <li>V3120 V2420 V2421 V2411 V2410 Wenn [Normal] ausgewählt ist: Wenn die Auflösung [2048x1080] oder [1920x1080] ist, kann die Anzeigeposition nicht geändert werden, selbst wenn [Magnification] auf [x2] eingestellt ist.</li> <li>V1710 V1711 Wenn [Normal] ausgewählt ist: Wenn die Auflösung [1920x1080] ist, kann die Anzeigeposition nicht geändert werden, selbst wenn [Magnification] auf [x2] eingestellt ist.</li> <li>Venn [Single Input Dual View] ausgewählt ist: Für 4K-Video (3840x2160 oder 4096x2160) verschlechtert sich die Qualität des vergrößerten Bilds im Vergleich</li> </ul> |
| Frame Hold                     |                                                                                                    | zu [Normal].                                                                                                    |
| Frame Hold                     |                                                                                                    | <ul> <li>Kann nicht festgelegt werden, wenn [Peaking] ◆ [Enable] auf eine andere Option als [Off] festgelegt ist.</li> <li>Wenn die Bildqualitätseinstellung geändert wird, während das Video angehalten ist, wird die Einstellung möglicherweise nicht richtig geändert.</li> </ul>                                                                                                    |

| Untermenü                        |                                  | Einstellungsoptionen (Fett: Werkseinstellung)                                                                                                    |
|----------------------------------|----------------------------------|----------------------------------------------------------------------------------------------------|
| V3120 V2420 V2421<br>V2411 V2410 | White<br>Gray                    | Legt die Farbe des Black Band zur Überprüfung der Grenze von Black Band und Videobild fest.                                                                                                    |
| Background Color                 | Off                              | Die Einstellung ist deaktiviert, wenn [Multi View (Quad)] oder [Multi View (Dual)]     ausgewählt ist.                                                                                                    |
| I/PsF                            | Automatic<br>Interlace<br>PsF    | <ul> <li>Definiert, wie das Zeilensprungsignal oder PsF-Signal angezeigt wird.</li> <li>[Automatic]: Wird automatisch basierend auf Nutzdaten bestimmt und<br/>angezeigt. Wenn keine Nutzdaten vorhanden sind, wird das Signal als<br/>ein Zeilensprungsignal angezeigt.</li> <li>[Interlace]: Wird als ein Zeilensprungsignal angezeigt.</li> <li>[PsF]: Wird als ein PsF-Signal angezeigt.</li> </ul>                                                                                                    |
| PsF                              | <b>Progressive</b><br>Interlace  | <ul> <li>Definiert, wie das PsF-Signal angezeigt wird.</li> <li>[Progressive]: Die Interpolation wird durchgeführt, indem der Bildqualität<br/>mittels der Erkennung von zugeordneten Feldern Vorrang gewährt<br/>wird.</li> <li>[Interlace]: Die Interpolation wird mit zwei angrenzenden Feldern<br/>durchgeführt, wobei der Geschwindigkeit Priorität gewährt wird.</li> </ul>                                                                                                    |
| I/P Conversion                   | Image Priority<br>Speed Priority | Legt die Zeilensprungsignal I/P-Umwandlungsmethode fest.<br>[Image Priority]: Dieser Modus gewährt der Bildqualität Priorität. Die<br>Verarbeitungszeit ist länger als bei [Speed Priority].<br>[Speed Priority]: Dieser Modus gewährt der Geschwindigkeit Priorität.                                                                                                    |
| Film Cadence                     | 2-2<br>2-3<br>2-3-3-2<br>Off     | <ul> <li>Legt den Filmkadenz-Modus fest.</li> <li>[2-2]: Zeigt das progressive Bild nach der Umwandlung für einen<br/>Zeilensprung-Signaleingang an, der mit dem 2-2-Pulldown-Verfahren<br/>verarbeitet wurde.</li> <li>[2-3]: Zeigt das progressive Bild nach der Umwandlung für einen<br/>Zeilensprung-Signaleingang an, der mit dem 2-3-Pulldown-Verfahren<br/>verarbeitet wurde.</li> <li>[2-3-3-2]: Zeigt das progressive Bild nach der Umwandlung für einen<br/>Zeilensprung-Signaleingang an, der mit dem 2-3-2-Pulldown-Verfahren<br/>verarbeitet wurde.</li> <li>[2-3-3-2]: Zeigt das progressive Bild nach der Umwandlung für einen<br/>Zeilensprung-Signaleingang an, der mit dem 2-3-3-2-Pulldown-<br/>Verfahren verarbeitet wurde.</li> <li>[Off]: Führt keine progressive Umwandlung des Filmkadenz-Modus durch.</li> <li>Dies kann nur eingestellt werden, wenn [I/P Conversion] auf [Image Priority]<br/>eingestellt ist.</li> <li>Kann nicht in der Ansicht [Multi View (Quad)] oder [Multi View (Dual)] eingestellt<br/>werden. Die Einstellung wird auf [Off] festgelent</li> </ul> |

# **Audio Settings**

| Untermenü    |                                                                                                    | Einstellungsoptionen (Fett: Werkseinstellung)                                                                                                    |
|--------------|----------------------------------------------------------------------------------------------------|----------------------------------------------------------------------------------------------------|
| SDI Group    | <b>CH1-CH8</b><br>CH9-CH16                                                                                   | Wechselt zur Audiogruppe, die während SDI Audio Input eingegeben werden soll.                                                                           |
| CH L (SDI)   | [SDI Group]<br>Bei [CH1-CH8]<br>CH1 bis CH8 ( <b>CH1</b> )<br>Bei [CH9-CH16]<br>CH9 bis CH16 ( <b>CH9</b> )  | Legt die Audioausgabe von den zwei Channels (L/R) des Kopfhörers<br>fest. Die Optionen unterscheiden sich entsprechend der [SDI Group]-<br>Einstellung. |
| CH R (SDI)   | [SDI Group]<br>Bei [CH1-CH8]<br>CH1 bis CH8 ( <b>CH2</b> )<br>Bei [CH9-CH16]<br>CH9 bis CH16 ( <b>CH10</b> ) |                                                                                                    |
| CH L (HDMI)  | CH1 bis CH8 ( <b>CH1</b> )                                                                                   | Legt die Audioausgabe von den zwei Channels (L/R) des Kopfhörers fest.                                                                                  |
| CH R (HDMI)  | CH1 bis CH8 ( <b>CH2</b> )                                                                                   |                                                                                                    |
| Volume       | 0 bis 100 ( <b>30</b> )                                                                                      | Legt die Lautstärke fest. (Schrittweiten von 1)                                                                                                    |
| Audio Switch | L R<br>L<br>R<br>MIX (L+R)                                                                                   | Legt die Stereoausgabe fest.                                                                                                    |

Dieses Menü wird verwendet, um die Tonausgabe am Kopfhöreranschluss einzustellen.

## **Marker Settings**

Über dieses Menü können Sie verschiedene Markierungen konfigurieren. Die Werkseinstellung unterscheidet sich je nach der [Marker Preset]-Einstellung (1163).

| Untermenü                  |                                                                                                    | Einstellungsoptionen (Werkseinstellung)                                                                                                    |
|----------------------------|----------------------------------------------------------------------------------------------------|----------------------------------------------------------------------------------------------------|
| Marker Preset              | Marker 1 bis 5<br>Off                                                                                                    | Passt die Markierungen, die den Markierungen 1 bis 5 zugeordnet sind, individuell an.                                                                                                    |
| Aspect Marker <sup>1</sup> | Eine Seitenmarkierung ze                                                                                                    | eigt einen Bereich gemäß dem spezifizierten Seitenverhältnis an.                                                                                                    |
| Enable                     | On, Off                                                                                                    | Schaltet die Seitenmarkierung ein, aus.                                                                                                    |
| Mask                       | Black<br>Half<br>Off                                                                                                    | Wechselt die Maskenfarbe. Die Maske ist der leere Bereich außerhalb des<br>Markierungsbereichs.<br>[Black]:<br>[Half] (50% gray):<br>[Off]: Schaltet die Maske aus.                                                                                                    |
| Aspect Ratio               | <ul> <li>16:9, 15:9, 14:9, 13:9,</li> <li>4:3, 2.39:1, 2.35:1,</li> <li>1.896:1, 1.85:1, 1.66:1,</li> <li>Variable</li> <li>Wenn Variable<br/>ausgewählt ist</li> <li>1.00:1 bis 3.00:1</li> </ul> | Legt das Seitenverhältnis der Seitenmarkierung fest.<br>Das Seitenverhältnis kann als numerischer Wert eingegeben werden,<br>wenn Sie die Option [Variable] (0,01:1-Schrittweiten) auswählen. Der<br>ausgegraute Schieberegler wird aktiviert und kann zum Festlegen des<br>Seitenverhältnisses verwendet werden. |
| Line                       | On, Off                                                                                                    | Bei [Mask] ● [Black] oder [Half]<br>Schaltet die Linien auf Maske ein, aus.                                                                                                    |
| Line Width                 | Thick<br>Normal<br>Thin                                                                                                    | Legt die Dicke der Seitenmarkierungslinie fest.                                                                                                    |

| Untermenü                            |                                                                                                    | Einstellungsoptionen (Werkseinstellung)                                                                                                    |     |
|--------------------------------------|----------------------------------------------------------------------------------------------------|----------------------------------------------------------------------------------------------------|-----|
| Line Color                           | White, Red, Green,<br>Blue, Yellow, Cyan,<br>Magenta, Gray                                                                                                    | Legt die Farbe der Seitenmarkierungslinie fest.                                                                                                    | 5   |
| Line Brightness                      | High, Low, Half                                                                                                    | Legt die Helligkeit der Seitenmarkierungslinie fest.                                                                                                    | -03 |
| H Position                           | -65 bis 65                                                                                                    | Ändert die horizontale Position, ohne das Seitenverhältnis zu ändern.                                                                                                    |     |
| V Position                           | -35 bis 35                                                                                                    | Ändert die vertikale Position, ohne das Seitenverhältnis zu ändern.                                                                                                    |     |
| Safety Zone Marker 1, 2 <sup>1</sup> | Es gibt zwei Arten von Si<br>Eine Sicherheitszonenma<br>(tatsächlich angezeigter E                                                                                      | cherheitszonenmarkierungen: 1 und 2, die die gleichen Einstellungen teilen.<br>rkierung wird verwendet, um die Sicherheitszone eines Bildes festzulegen<br>Bereich), um das Bild zu überprüfen.                                                                                                    |     |
| Enable                               | On, Off                                                                                                    | Schaltet die Sicherheitszonenmarkierung ein, aus.                                                                                                    |     |
| Aspect Ratio                         | <ul> <li>16:9, 15:9, 14:9, 13:9,</li> <li>4:3, 2.39:1, 2.35:1,</li> <li>1.896:1, 1.85:1, 1.66:1,</li> <li>Variable</li> <li>Wenn Variable<br/>ausgewählt ist</li> </ul> | <ul> <li>Legt das Seitenverhältnis der Sicherheitszonenmarkierung fest.</li> <li>[Variable]: Das Seitenverhältnis kann als numerischer Wert eingegeben werden (0,01:1-Schrittweiten) auswählen. Der ausgegraute Schieberegler wird aktiviert und kann zum Festlegen des Seitenverhältnisses verwendet werden.</li> <li>Wenn [Area Size] auf Wariable (dot)] eingestellt ist kann [Aspect Batio] picht</li> </ul> |     |
|                                      | 1.00:1 bis 3.00:1                                                                                                    | ausgewählt werden.                                                                                                    |     |
| Area Size                            | 80%, 85%, 88%, 90%,<br>93%, 95%, Variable (%),<br>Variable (dot)                                                                                                    | Legt die Größe des Bereichs der Sicherheitszonenmarkierung fest.<br>[Variable (%)]: Das ausgegraute [Rate (%)] wird aktiv.<br>[Variable (dot)]: Das ausgegraute [Width (dot)] und [Height (dot)] werden<br>aktiv.                                                                                                    |     |
| Rate (%)                             | 50 bis 100                                                                                                    | Bei [Area Size] 	> [Variable (%)]<br>Verschieben Sie den Schieberegler, um die angezeigte Größe des<br>Markierungsbereichs in Schrittweiten von 1 % festzulegen, ohne das<br>Seitenverhältnis zu ändern.                                                                                                    |     |
| Width (dot)                          | 20 bis 4096                                                                                                    | Bei [Area Size] ▶ [Variable (dot)]                                                                                                    |     |
| V1710 V1711                          | 20 bis 3840                                                                                                    | Verschieben Sie den Schieberegler, um die Breite des Bereichs in Schritten von 2 Punkt festzulegen.                                                                                                    |     |
| Height (dot)                         | 20 bis 2160                                                                                                    | Bei [Area Size] 	> [Variable (dot)]<br>Verschieben Sie den Schieberegler, um die Höhe des Bereichs in Schritten<br>von 2 Punkt festzulegen.                                                                                                    |     |

|    | Untermenü          |                                                            | Einstellungsoptionen (Werkseinstellung)                                                                |
|----|--------------------|------------------------------------------------------------|----------------------------------------------------------------------------------------------------|
|    | Shape              | Box<br>Box (Mask)<br>Brackets                              | Legt die Form des Bereichs der Sicherheitszonenmarkierung fest.                                        |
| 60 | Enclosure          | Enclosure                                                  |                                                                                                    |
|    |                    |                                                            | [Box (Mask)]:                                                                                          |
|    |                    |                                                            |                                                                                                    |
|    |                    |                                                            | [Brackets]:                                                                                            |
|    |                    |                                                            |                                                                                                    |
|    |                    |                                                            | [Enclosure]:                                                                                           |
|    |                    |                                                            |                                                                                                    |
|    | Line Width         | Thick<br>Normal<br>Thin                                    | Legt die Breite der Sicherheitszonen-Markierungslinie fest.                                            |
|    | Line Color         | White, Red, Green,<br>Blue, Yellow, Cyan,<br>Magenta, Gray | Legt die Farbe der Sicherheitszonen-Markierungslinie fest.                                             |
|    | Line Brightness    | High, Low, Half                                            | Legt die Helligkeit der Sicherheitszonen-Markierungslinie fest.                                        |
|    | H Position         | -2048 bis 2048                                             | Passt die horizontale Position der Markierung mit dem festgelegten                                     |
|    | <b>V1710 V1711</b> | -1920 bis 1920                                             | Seitenverhältnis und der Größe an.                                                                     |
|    | V Position         | -1080 bis 1080                                             | Passt die vertikale Position der Markierung mit dem festgelegten<br>Seitenverhältnis und der Größe an. |

Untermenü

Area Marker1, 21

#### Einstellungsoptionen (Werkseinstellung)

Es gibt zwei Arten von [Area Marker]: 1 und 2, die die gleichen Einstellungen teilen. [Area Marker] dient zur Überprüfung eines bestimmten Bereichs mit einer rechteckigen Box.

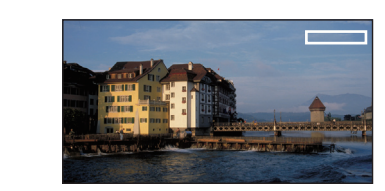

| Enable          | On, Off                                                    | Schaltet die Bereichsmarkierung ein, aus.                                                       |
|-----------------|------------------------------------------------------------|-------------------------------------------------------------------------------------------------|
| H Position      | 0 bis 4086                                                 | Legt die Startposition (x-Koordinate) zum Zeichnen des Rechtecks fest (in                       |
| V1710 V1711     | 0 bis 3830                                                 | 2er-Schritten).                                                                                 |
| V Position      | 0 bis 2150                                                 | Legt die Startposition (y-Koordinate) zum Zeichnen des Rechtecks fest (in 2er-Schritten).       |
| Width (dot)     | 10 bis 4096                                                | Legt die Breite des Rechtecks fest (in 2er-Schritten).                                          |
| V1710 V1711     | 10 bis 3840                                                |                                                                                                 |
| Height (dot)    | 10 bis 2160                                                | Legt die Höhe des Rechtecks fest (in 2er-Schritten).                                            |
| Mask            | Black<br>Half<br>Off                                       | Wechselt die Maskenfarbe (in der Markierung).                                                   |
| Line            | On, Off                                                    | Bei [Mask]                                                                                      |
| Line Width      | Thick<br>Normal<br>Thin                                    | Bei [Mask]                                                                                      |
| Line Color      | White, Red, Green,<br>Blue, Yellow, Cyan,<br>Magenta, Gray | Bei [Mask]                                                                                      |
| Line Brightness | High, Low, Half                                            | Bei [Mask] ● [Off] oder [Line] ● [On]<br>Legt die Helligkeit der Bereichsmarkierungslinie fest. |

| Untermenü                  | Einstellungsoptionen (Werkseinstellung)                                                                        |                                                                                                    |  |
|----------------------------|----------------------------------------------------------------------------------------------------|----------------------------------------------------------------------------------------------------|--|
| Center Marker <sup>2</sup> | Die Mittenmarkierung zeig                                                                                      | gt den Bildmittelpunkt an.                                                                                                    |  |
| Enable                     | On, Off                                                                                                    | Schaltet die Mittenmarkierung ein, aus.                                                                                                    |  |
| Size                       | Large<br>Middle<br>Small                                                                                       | Legt die Größe der Mittenmarkierung fest.                                                                                                    |  |
| Line Width                 | Thick<br>Normal<br>Thin                                                                                        | Legt die Breite der Mittenmarkierungslinie fest.                                                                                                    |  |
| Line Color                 | White, Red, Green,<br>Blue, Yellow, Cyan,<br>Magenta, Gray                                                     | Legt die Farbe der Mittenmarkierungslinie fest.                                                                                                    |  |
| Line Brightness            | High, Low, Half                                                                                                | Legt die Helligkeit der Mittenmarkierungslinie fest.                                                                                                    |  |
|                            | verwendet werden.<br>Bei [Distance] ♪                                                                          | [*** dots] Bei [Distance]      [***% (UHD)]                                                                                                    |  |
| Enable                     | On, Off                                                                                                    | Schaltet die Rastermarkierung ein, aus.                                                                                                    |  |
| Distance                   | 160 dots<br>240 dots<br>320 dots<br>80% (UHD)<br>83% (UHD)<br>85% (UHD)<br>90% (UHD)<br>93% (UHD)<br>95% (UHD) | <ul> <li>Legt den horizontalen und vertikalen Linienabstand fest.</li> <li>[160/240/320 dots]: Stellt den Linienabstand auf die ausgewählte Anzahl<br/>von Punkten ein.</li> <li>[80% (UHD) bis 95% (UHD)]: Das zeigt den Prozentanteil des<br/>Anzeigebereiches des 3840x2160-Bereiches an. Der Bereich des<br/>gewählten Verhältnisses wird durch die Markierung angezeigt.</li> </ul> |  |
| Line Width                 | Thick<br>Normal<br>Thin                                                                                        | Legt die Breite der Rastermarkierungslinie fest.                                                                                                    |  |
| Line Color                 | White, Red, Green,<br>Blue, Yellow, Cyan,<br>Magenta, Gray                                                     | Legt die Farbe der Rastermarkierungslinie fest.                                                                                                    |  |
| Line Brightness            | High, Low, Half                                                                                                | Legt die Helligkeit der Rastermarkierungslinie fest.                                                                                                    |  |

- <sup>1</sup> Die Markierung wird in den folgenden Fällen nicht angezeigt:
  - Wenn kein Signal anliegt, ein nicht unterstütztes Signal anliegt oder ein ohne [Input Configuration] festgelegter Kanal gewählt wird
  - Wenn ein vergrößertes Bild angezeigt wird
  - Während der Ausführung von [Playback File] unter [Screen Capture]
  - Wenn ein [Test Pattern] angezeigt wird

<sup>2</sup> Die Markierung wird in den folgenden Fällen nicht angezeigt:

- Wenn ein vergrößertes Bild angezeigt wird

#### Details der Werkseinstellungen f ür Marker Preset

| Dundet                  |                                 | Werkseinstellung |                |
|-------------------------|---------------------------------|------------------|----------------|
| PUIKI                   |                                 | Marker 1 bis 4   | Marker 5       |
| Aspect Marker           | Enable                          | Off              | On             |
|                         | Mask                            | Off              | Half           |
|                         | Aspect Ratio                    | 16:9             | 16:9           |
|                         | Wenn Variable ausgewählt<br>ist | 1.78:1           | 1.78:1         |
|                         | Line                            | On               | On             |
|                         | Line Width                      | Normal           | Normal         |
|                         | Line Color                      | White            | Gray           |
|                         | Line Brightness                 | Low              | Half           |
|                         | H Position                      | 0                | 0              |
|                         | V Position                      | 0                | 0              |
| Safety Zone Marker 1, 2 | Enable                          | Off              | On             |
|                         | Aspect Ratio                    | 16:9             | 16:9           |
|                         | Wenn Variable ausgewählt<br>ist | 1.78:1           | 1.78:1         |
|                         | Area Size                       | 80%              | Variable (dot) |
|                         | Rate (%)                        | 80               | 80             |
|                         | Width (dot)                     | 3276             | 0000 (400*)    |
|                         | V1710 V1711                     | 3072             | - 2200 (400*)  |
|                         | Height (dot)                    | 1728             | 100 (400*)     |
|                         | Shape                           | Box              | Box (Mask)     |
|                         | Line Width                      | Normal           | Normal         |
|                         | Line Color                      | White            | Gray           |
|                         | Line Brightness                 | Low              | Half           |
|                         | H Position                      | 0                | 0 (1650*)      |
|                         | V Position                      | 0                | -850 (-800*)   |

|                  | Dumlet          | Werksei        | Werkseinstellung |  |
|------------------|-----------------|----------------|------------------|--|
|                  | Punkt           | Marker 1 bis 4 | Marker 5         |  |
| Area Marker 1, 2 | Enable          | Off            | On               |  |
|                  | H Position      | 240            | 240 (3500**)     |  |
|                  | V Position      | 120            | 120 (60**)       |  |
|                  | Width (dot)     | 240            | 240              |  |
|                  | Height (dot)    | 120            | 120 (240**)      |  |
|                  | Mask            | Off            | Half             |  |
|                  | Line            | On             | On               |  |
|                  | Line Width      | Normal         | Normal           |  |
|                  | Line Color      | White          | Gray             |  |
|                  | Line Brightness | Low            | Half             |  |
| Center Marker    | Enable          | Off            | On               |  |
|                  | Size            | Middle         | Small            |  |
|                  | Line Width      | Normal         | Normal           |  |
|                  | Line Color      | White          | White            |  |
|                  | Line Brightness | Low            | Half             |  |
| Grid Marker      | Enable          | Off            | On               |  |
|                  | Distance        | 160 dots       | 85% (UHD)        |  |
|                  | Line Width      | Normal         | Normal           |  |
|                  | Line Color      | White          | White            |  |
|                  | Line Brightness | Low            | Half             |  |

\* Wenn Safety Zone Marker 2 verwendet wird

\*\* Wenn Area Marker 2 verwendet wird

## **Function Settings**

Mit diesem Menü können Sie die Anzeige der Bildsignal-Informationen und die Verknüpfungsfunktionen der Cinema-Kamera einstellen.

| Untermenü                      |                                                                                                    | Einstellungsoptionen (Fett: Werkseinstellung)                                                                                                    |
|--------------------------------|----------------------------------------------------------------------------------------------------|----------------------------------------------------------------------------------------------------|
| Time Code <sup>1</sup>         | Den auf das Signal überl                                                                                                    | agerten Zeitcode anzeigen                                                                                                    |
|                                |                                                                                                    |                                                                                                    |
| Enable                         | On, <b>Off</b>                                                                                                    | Schaltet die Zeitcode-Anzeige ein, aus.                                                                                                    |
| Туре                           | VITC                                                                                                    | Wählt den Typ aus.                                                                                                    |
|                                | LTC                                                                                                    | <ul> <li>Diese Einstellung wird ung ültig, wenn ein HDMI-Signal eingeht und auf [VITC]<br/>festgelegt ist.</li> </ul>                                                                                                    |
| Size                           | Large<br><b>Small</b>                                                                                                    | Wählt die Größe aus.                                                                                                    |
| Position                       | Top Left                                                                                                    | Wählt die Anzeigeposition aus.                                                                                                    |
|                                | lop Right<br><b>Bottom Left</b><br>Bottom Right                                                                                                    | <ul> <li>Diese Einstellung wird in der Ansicht [Multi View (Dual)] ungültig.</li> <li>Wenn [Top Left] oder [Top Right] ausgewählt ist:<br/>Wenn [Audio Level Meter]     [Enable]     [On] festgelegt ist, wird der Zeitcode nicht angezeigt.</li> </ul>                                                                                                    |
| H Offset                       | 0 bis 1460 ( <b>0</b> )                                                                                                    | Legt die Anzeigeposition des Zeitcodes fest.                                                                                                    |
| V1710 V1711                    | 0 bis 1332 ( <b>0</b> )                                                                                                    | • Wenn [Multi View (Dual)] angezeigt wird, ist die [H Offset]-Einstellung ungültig.                                                                                                    |
| Type String Display            | <b>On</b> , Off                                                                                                    | Legt die Anzeige der VITC/LTC-Zeichenketten fest.                                                                                                    |
| Brightness                     | Normal, Half                                                                                                    | Legt die Helligkeit der Zeichenketten fest.                                                                                                    |
| Audio Level Meter <sup>1</sup> | Konfiguriert verschiedene<br>ausgewählten Kanalnum<br>V3120 V2421 V2411 V<br>Einstellung von [Channel<br>Sie können insgesamt bis<br>• V3120 V2421 V2411 V<br>- Bei Anzeige als [Multi V<br>- Bei Anzeige als [Multi V | e Einstellungen für den Audiopegelmesser. Zeigt den Audiopegel der<br>mer an.<br><b>1711</b> Bei Verwendung des Dual- oder Quad-Bildschirms zeigt die<br>Settings] ◆ [Audio Input] auf [Automatic] mehrere Audiopegelmesser an.<br>Is zu acht Kanäle auf dem Bildschirm anzeigen.<br><b>1711</b> Wenn [Channel Settings] ◆ [Audio Input] auf [Automatic] eingestellt ist<br>fiew (Quad)], wird [Channel Number] zu [2CH].<br><i>iew (Dual)], wird [Channel Number] zu [4</i> CH]. |
| Enable                         | On, <b>Off</b>                                                                                                    | Schaltet den Audiopegelmesser ein, aus.                                                                                                    |
| Channel Number<br>(SDI)        | 2CH<br>4CH<br>6CH<br>8CH                                                                                                    | Legt die Nummer des Kanals fest, der bei Eingang von SDI-Signalen<br>angezeigt wird. Die Optionen ändern sich entsprechend der Einstellung für<br>[SDI Group] unter [Audio Settings].<br>Bei [SDI Group] ◆ [CH1-CH8]<br>[2CH]: CH1 bis CH2<br>[4CH]: CH1 bis CH4<br>[6CH]: CH1 bis CH6<br>[8CH]: CH1 bis CH8<br>Bei [SDI Group] ◆ [CH9-CH16]<br>[2CH]: CH9 bis CH10<br>[4CH]: CH9 bis CH12<br>[6CH]: CH9 bis CH14<br>[8CH]: CH9 bis CH16                                          |

| Untermenü                      |                                                                                                    | Einstellungsoptionen (Fett: Werkseinstellung)                                                                                                    |
|--------------------------------|----------------------------------------------------------------------------------------------------|----------------------------------------------------------------------------------------------------|
| Channel Number<br>(HDMI)       | <b>2СН</b><br>4СН<br>6СН<br>8СН                                                                                                   | Legt die Nummer des Kanals fest, der bei Eingang von HDMI-Signalen<br>angezeigt wird.<br>[2CH]: CH1 bis CH2<br>[4CH]: CH1 bis CH4<br>[6CH]: CH1 bis CH6<br>[8CH]: CH1 bis CH8                                                                                                    |
| Channel Order                  | Normal<br>Grouping (1-4, 5-8)                                                                                                    | <ul> <li>Legt die Reihenfolge der Kanäle fest.</li> <li>[Normal]: Auf der linken Seite werden "Kanäle 1, 3, 5, 7 (rechte Seite:<br/>Kanäle 2, 4, 6, 8)" oder "Kanäle 9, 11, 13, 15 (rechte Seite: 10, 12, 14, 16)" angezeigt.</li> <li>[Grouping (1-4, 5-8)]: Auf der linken Seite werden "Kanäle 1, 2, 3, 4 (rechte Seite: Kanäle 5, 6, 7, 8)" oder "Kanäle 9, 10, 11, 12 (rechte Seite: Kanäle 13, 14, 15, 16)" angezeigt.</li> </ul>                                                                                                    |
| Size                           | <b>Large</b><br>Small                                                                                                    | Legt die Größe der Anzeige fest.                                                                                                    |
| Position                       | Normal<br>Left                                                                                                    | Wählt die Anzeigeposition aus.<br>[Normal]: Zeigt die Audiopegelmessung an beiden Enden an.<br>[Left]: Die Anzeige auf der rechten Seite wird in der Richtung der<br>Bildschirmmitte angezeigt. Dadurch wird verhindert, dass die Anzeige<br>mit dem Banner überlappt.                                                                                                    |
| Peak Hold                      | <b>On</b> , Off                                                                                                    | Es wird eine Sekunde des Audiosignals an der Spitze beibehalten.                                                                                                    |
| Reference Level                | -40 bis 0 ( <b>-20</b> )                                                                                                    | Legt den Referenzwert fest.                                                                                                    |
| Brightness                     | <b>Normal</b><br>Low<br>Half                                                                                                    | Stellt die Helligkeit für den Audiopegelmesser ein.                                                                                                    |
| Wave Form Monitor <sup>1</sup> | Konfiguriert verschiedene<br>die horizontale Achse die<br>an. Auf der rechten Seite<br>Informationen (vertikale Li<br>Signalpegel | Einstellungen für den Wellenformmonitor. Am Wellenformmonitor zeigt horizontale Auflösung des Videos und die vertikale Linie den Signalpegel des Wellenformmonitors werden [Color Range] sowie [HDR Range]-inie) angezeigt. Image: The second second |
| Enable                         | On, <b>Off</b>                                                                                                    | Schaltet den Wellenformmonitor ein. aus.                                                                                                    |
| Select Signal                  | <b>Y</b> , Cb, Cr, R, G, B                                                                                                    | Legt die anzuzeigende Wellenform fest.                                                                                                    |
|                                |                                                                                                    |                                                                                                    |

| Untermenü               |                                                                                                    | Einstellungsoptionen (Fett: Werkseinstellung)                                                                                                    |
|-------------------------|----------------------------------------------------------------------------------------------------|----------------------------------------------------------------------------------------------------|
| Display Type            | All                                                                                                    | Wählt den Anzeigetyp aus.                                                                                                    |
|                         | Line                                                                                                    | [Line]: Die Daten für eine Line werden angezeigt.                                                                                                    |
| Select Line             | <b>1</b> bis 2160                                                                                                    | Wählt die anzuzeigende Line aus, wenn [Line] ausgewählt ist.                                                                                                    |
| Scale                   | Automatic<br>IRE<br>SMPTE ST 2084 (PQ)<br>Hybrid Log-Gamma<br>Canon Log<br>Canon Log 2<br>Canon Log 3<br>S-Log2<br>S-Log3<br>ARRI (Rec2100-PQ-<br>1K-100)<br>ARRI (Rec2100-HLG-<br>1K-200) | <ul> <li>Legt den Maßstab für den Wellenformmonitor fest.</li> <li>[Automatic]: Stellt entsprechend den [Gamma/EOTF]- und [Color Range]-<br/>Einstellungen ein.</li> <li>Wenn [SMPTE ST 2084 (PQ)], [Canon Log], [Canon Log 2] oder [Canon Log 3]<br/>festgelegt ist (einschließlich [Automatic]):<br/>Bei [Gamma/EOTF] → [SMPTE ST 2084 (PQ)] wird der Punkt entsprechend den<br/>[Color Range]-Einstellungen angezeigt ([Limited 2] ist auf [Limited] festlegt und [SDI<br/>Full (4-1019)] ist auf [Full] festgelegt).</li> </ul> |
| Reference Line          | 4 bis <b>1023</b>                                                                                                    | Ein Orientierungspunkt wird an der entsprechenden Position angezeigt.<br>[Reference Line] wird nicht angezeigt, wenn [1023] ausgewählt ist.                                                                                                    |
| Reference Level         | <b>Automatic</b><br>Manual                                                                                                    | <ul> <li>Legt den Bereich des Referenzwerts fest. Tönt außerhalb des Bereiches des Referenzwerts.</li> <li>Wenn [Gamma/EOTF] dem HDR-Bereich entspricht, werden die Teile, die den HDR-Bereich übersteigen, getönt.</li> <li>Wenn [Color Range]  (Limited] festgelegt ist, wird außerhalb des begrenzten Bereiches getönt.</li> <li>[Automatic]: Die Einstellung erfolgt entsprechend den [Gamma/EOTF]-und [Color Range]-Einstellungen.</li> </ul>                                                                                  |
| Reference Level<br>High | 468 bis 1023                                                                                                    | Legt die Referenzanzeigestufe (High) fest. [Reference Level High] wird nicht angezeigt, wenn [1023] ausgewählt wurde.                                                                                                    |
| Reference Level<br>Low  | 0 bis 468                                                                                                    | Legt die Referenzanzeigestufe (Low) fest. [Reference Level Low] wird nicht angezeigt, wenn [0] ausgewählt wurde.                                                                                                    |
| Color                   | Legt die anzuzeigenden S<br>fest.                                                                                                    | Signale und die Farben der Signale bei Überschreitung des Referenzwerts                                                                                                    |
| Y                       | White                                                                                                    | [Y], [Cb], [Cr], [R], [G], [B]: Legt die Farbe für das ausgewählte Signal fest.                                                                                                    |
| Cb                      | Red                                                                                                    | Die Standardwerte für jedes Signal werden unten angezeigt.                                                                                                    |
| Cr                      | Blue                                                                                                    | [Reference Level High], [Reference Level Low]: Wählt die Farbe des                                                                                                    |
| R                       | Yellow                                                                                                    | Signals der ausgewählten Referenzstufe fest.<br>Die Standardwerte für jede Referenzstufe werden unten angezeigt.<br>Reference Level High (Magenta), Reference Level Low (Cyan)                                                                                                    |
| G                       | - Cyan<br>Magenta                                                                                                    |                                                                                                    |
| В                       |                                                                                                    |                                                                                                    |
| Reference Level<br>High | _                                                                                                    |                                                                                                    |
| Reference Level<br>Low  |                                                                                                    |                                                                                                    |

| Untermenü                                                      |                                                                                     | Einstellunasoptionen (Fett: Werkseinstelluna)                                                                                                    |  |
|----------------------------------------------------------------|-------------------------------------------------------------------------------------|----------------------------------------------------------------------------------------------------|--|
| V3120 V2420<br>V2421 V2411<br>V1710/V1711 OPTION<br>Brightness | <b>Automatic</b><br>Normal<br>Low                                                   | Legt die Helligkeit des Wellenformmonitors fest.<br>[Automatic]: Die Helligkeit wird automatisch entsprechend dem<br>Kontrastwert und durchschnittlichen Leuchtstärkewert des<br>Eingangssignals festgelegt.                                                                                                    |  |
| Position                                                       | Bottom Left<br>Bottom Right                                                         | <ul><li>Wählt die Anzeigeposition aus.</li><li>Diese Einstellung wird in der Ansicht [Multi View (Dual)] ungültig.</li></ul>                                                                                                    |  |
| Size                                                           | Large, <b>Middle</b> , Small                                                        | Legt die Größe der Anzeige fest.                                                                                                    |  |
| Vector Scope <sup>1</sup>                                      | Konfiguriert verschiedene<br>Farbsignalen und den Fa<br>vertikale Linie. Cr anzeigt | edene Einstellungen für Vektorumfang. Vektorumfang zeigt die Intensität von<br>en Farbton an, wobei die Horizontalachse das Farbunterschiedsignal Cb und d<br>nzeigt.<br>(Cb, Cr) = (255, 255)<br>(Cb, Cr) = (255, 255) |  |
| Enable                                                         | On, <b>Off</b>                                                                      | Schaltet den Vektorumfang ein, aus.                                                                                                    |  |
| Target                                                         | 75%<br><b>100%</b><br>75%+100%                                                      | Legt das Ziel fest.                                                                                                    |  |
| Position                                                       | Bottom Left                                                                         | Wählt die Anzeigeposition aus.                                                                                                    |  |
|                                                                | Bottom Right                                                                        | Diese Einstellung wird in der Ansicht [Multi View (Dual)] ungültig.                                                                                                    |  |
| Size                                                           | Large, <b>Middle</b> , Small                                                        | Legt die Größe der Anzeige fest.                                                                                                    |  |
| Histogram <sup>1</sup>                                         | Zeigt die Luminanzverteilu<br>Luminanzverteilu                                      | ung des Videos an.<br>SDR-Verhältnis<br>Ing HDR-Verhältnis<br>Durchschnittliche<br>Leuchtstärke<br>Dirchstärke<br>Uber den HDR-Bereich<br>hinaus                                                                                                    |  |
| Enable                                                         | On, <b>Off</b>                                                                      | Schaltet zwischen Anzeige oder Verbergen von [Histogram] um.                                                                                                    |  |

| Untermenü           |                                           | Einstellungsoptionen (Fett: Werkseinstellung)                                                                                                    |
|---------------------|-------------------------------------------|----------------------------------------------------------------------------------------------------|
| Color               | <b>Automatic</b><br>Normal<br>False Color | <ul> <li>[Automatic]: Wenn [Picture Function Settings]  (False Color)  (Enable)<br/>nicht auf [Off] eingestellt ist, wird die Anzeige automatisch passend zu<br/>den [False Color]-Einstellungen eingestellt.</li> <li>[Normal]: Wird monochrom angezeigt.</li> <li>[False Color]: Wenn [Gamma/EOTF] auf [SMPTE ST 2084 (PQ)] oder<br/>[Hybrid Log-Gamma] eingestellt ist, wird die Anzeige passend zu den<br/>[False Color]-Einstellungen eingestellt.</li> <li>Wenn [False Color] (Pinstellungen eingestellt.</li> <li>Wenn [False Color] (Enable] [False Color 1] oder [Off] ist: Passen<br/>Sie die [False Color] (Enable] [False Color 2] ist: Passen Sie die [False<br/>Color 2]-Einstellungen an.</li> </ul> |
| Gain                | <b>x1</b> , x2, x3                        | Vergrößert die angezeigte Grafikgröße.                                                                                                    |
| HDR Range           | <b>On</b><br>On (Clip)<br>Off             | <ul> <li>[On]: Bereiche, die den HDR-Bereich überschreiten, werden eingefärbt.</li> <li>[On (Clip)]: Bereiche, die den HDR-Bereich überschreiten und Bereiche,<br/>die den HDR-Bereich überschreiten und zugeschnitten sind, werden<br/>eingefärbt.</li> <li>[Off]: Bereiche, die den HDR-Bereich überschreiten, werden nicht<br/>eingefärbt.</li> </ul>                                                                                                    |
| HDR/SDR Ratio       | On, Off                                   | Wenn [Gamma/EOTF] auf [SMPTE ST2084 (PQ)] oder [Hybrid Log-<br>Gamma] eingestellt ist<br>Schaltet zwischen Anzeige oder Verbergen von [HDR/SDR Ratio] um. Die<br>Verhältnisberechnung für HDR/SDR verwendet die [False Color] > [HDR/<br>SDR Border]-Einstellungen.                                                                                                    |
| Peak/Ave. Luminance | On, Off                                   | Wenn [Gamma/EOTF] auf [SMPTE ST2084 (PQ)] oder [Hybrid Log-<br>Gamma] eingestellt ist<br>Schaltet zwischen Anzeige oder Verbergen von [Peak/Ave. Luminance].                                                                                                    |
| Size                | Large, Small                              | <ul><li>Stellt die Größe der Anzeige ein.</li><li>Festgelegt auf [Small] während [Single Input Dual View].</li></ul>                                                                                                    |

| Untermenü                               |                                                                                                    | Finstellungsoptionen (Fett: Werkseinstellung)                                                                                                    |
|-----------------------------------------|----------------------------------------------------------------------------------------------------|----------------------------------------------------------------------------------------------------|
| Frame Luminance<br>Monitor <sup>1</sup> | Wenn [Gamma/EOTF]<br>durchschn. Leuchtstärke <sup>4</sup><br>durchschn. Abstufungsw<br>wenn die Auflösung [409€<br>Luminanz-Grafik | [SMPTE ST 2084 (PQ)] oder [Hybrid Log-Gamma] ist, wird die "max./<br>" des ganzen Bildschirms (Bildes) angezeigt. Ansonsten werden die "max./<br>erte" angezeigt. Der Bildleuchtstärkenmonitor kann verwendet werden,<br>6x2160], [3840x2160], [2048x1080] oder [1920x1080] ist.                                                                                                    |
|                                         | Aktueller Wert für die<br>(kumulativer Maximal                                                                                     | Aktueller Wert für die<br>durchschnittliche Leuchtstärke<br>(kumulativer Maximalwert)<br>Spitzenleuchtstärke<br>wert)<br>Peak:280(1000) Ave:30(100)                                                                                                    |
|                                         | 800<br>600<br>400<br>200<br>100<br>50<br>0                                                                                         | Spitzenleuchtstärke<br>Luminanzverteilungsgrafik<br>Durchschnittliche<br>Leuchtstärke                                                                                                    |
|                                         | Verhältnisgrafik                                                                                                    |                                                                                                    |
|                                         | HDR<br>80<br>60<br>40<br>20<br>0                                                                                                   | -Verhältnis SDR-Verhältnis                                                                                                    |
|                                         | <ul> <li>Die Aktualisierungszeit für<br/>Luminance Monitor] wird e<br/>OSD-Menü bedient wird.</li> </ul>                           | [Frame Luminance Monitor] kann lange dauern oder die Grafikanzeige des [Frame<br>eventuell zurückgesetzt, wenn der [Frame Luminance Monitor] angezeigt und das                                                                                                    |
| Enable                                  | On, <b>Off</b>                                                                                                    | Schaltet [Frame Luminance Monitor] ein oder aus. Ruft bei Gültigkeit den Luminanzwert ab.                                                                                                    |
| Display                                 | <b>All</b><br>Luminance Graph<br>HDR/SDR Ratio Graph<br>Luminance Value<br>Off                                                     | <ul> <li>Stellt ein, ob die einzelnen Grafiken angezeigt werden.</li> <li>[All]: Zeigt [Luminance Graph (einschließlich Luminanzwert)] und [HDR/<br/>SDR Ratio Graph] an.</li> <li>[Luminance Graph]: Zeigt [Luminance Graph (einschließlich Luminanzwert)]<br/>an.</li> <li>[HDR/SDR Ratio Graph]: Zeigt [HDR/SDR Ratio Graph] an.</li> <li>[Luminance Value]: Zeigt die Spitzen- und Durchschnittsluminanzwerte an.</li> <li>[Off]: Zeigt keine Grafiken an.</li> </ul> |

| Untermenü                              | Einstellungsoptionen (Fett: Werkseinstellung)                                                                                                    |                                                                                                    |  |
|----------------------------------------|----------------------------------------------------------------------------------------------------|----------------------------------------------------------------------------------------------------|--|
| Luminance Graph<br>Settings            | Stellt das [Luminance Gra                                                                                                    | aph]-Anzeigeverfahren ein.                                                                                                    |  |
| Luminance<br>Distribution              | <b>On</b> , Off                                                                                                    | Wechselt zwischen Anzeige und Verbergen der Luminanz-<br>Verteilungsgrafik.                                                                                                    |  |
| Color                                  | Automatic<br>Normal<br>False Color                                                                                                    | <ul> <li>[Automatic]: Wenn [Picture Function Settings] ◆ [False Color] ◆ [Enable]<br/>nicht auf [Off] eingestellt ist, wird die Anzeige automatisch passend zu<br/>den [False Color]-Einstellungen eingestellt.</li> <li>[Normal]: Wird monochrom angezeigt.</li> <li>[False Color]: Wenn [Gamma/EOTF] auf [SMPTE ST 2084 (PQ)] oder<br/>[Hybrid Log-Gamma] eingestellt ist, wird die Anzeige passend zu den<br/>[False Color]-Einstellungen eingestellt.</li> <li>Wenn [False Color] ◆ [Enable] [False Color 1] oder [Off] ist: Passen<br/>Sie die [False Color] ◆ [Enable] [False Color 2] ist: Passen Sie die [False<br/>Color 2]-Einstellungen an.</li> </ul> |  |
| Reference<br>Luminance Level -<br>Peak | Automatic<br>Manual                                                                                                    | [Automatic]: Funktioniert in Verbindung mit den [HDR Range]-Einstellungen, um<br>die Bereiche automatisch einzufärben, die die Spitzenluminanz überschreiten.<br>[Manual]: Stellt die Obergrenze für die Spitzenluminanz ein.                                                                                                    |  |
|                                        | 400 bis 10000 ( <b>1000</b> )                                                                                                    | Wird bei Verwendung von [Manual] eingestellt. Bereiche, die den<br>eingestellten Wert überschreiten, werden eingefärbt. (400 bis 4000:<br>Schritte von 100. 4000 bis 10000: Schritte von 1000)                                                                                                    |  |
| Ave.                                   | 100 bis 1000 ( <b>400</b> )                                                                                                    | Bereiche, die den eingestellten Wert überschreiten, werden eingefärbt.<br>(Schritte von 100)                                                                                                    |  |
| Reference Lum.<br>Rise Level - Peak    | 0 bis 1000 ( <b>400</b> )                                                                                                    | Stellt den Referenzwert für den Anstiegspegel der Spitzenluminanz ein.<br>(Schritte von 10 cd/m²)                                                                                                    |  |
| Ave.                                   | 0 bis 1000 ( <b>200</b> )                                                                                                    | Stellt den Referenzwert für den Anstiegspegel der Durchschnittsluminanz ein. (Schritte von 10 cd/m²)                                                                                                    |  |
| HDR/SDR Ratio Graph<br>Settings        | Stellt das [HDR/SDR Ratio<br>[False Color] ♪ [HDR/SDF                                                                                                    | Graph]-Anzeigeverfahren ein. Die Verhältnisse für SDR und HDR verwenden die<br>Border]-Einstellungen ebenso wie die Einstellungen für die einzelnen Bereiche.                                                                                                    |  |
| Туре                                   | HDR/SDR<br>HDR                                                                                                    | [HDR/SDR]: Zeigt das Verhältnis zwischen den HDR- und SDR-Bereichen an.<br>[HDR]: Zeigt das Verhältnis der Luminanz im HDR-Bereich an.                                                                                                    |  |
| Scale                                  | <b>Automatic</b> , 100%,<br>75%, 50%, 25%, 10%,<br>5%                                                                                                    | Wenn [Type]                                                                                                    |  |
| Size                                   | Large, Small                                                                                                    | Stellt die Größe der Anzeige ein.                                                                                                    |  |
|                                        |                                                                                                    | Festgelegt auf [Small] während [Single Input Dual View].                                                                                                    |  |
| Reset                                  |                                                                                                    | Setzt den angezeigten Inhalt zurück.                                                                                                    |  |
| Export                                 | Die Luminanzinformationen, die erhalten werden, wenn [Frame Luminance Monitor] gültig ist, werden zum USB-Speicher exportiert.                                                                   |                                                                                                    |  |
| Pixel Value Check <sup>1</sup>         | <ul> <li>Bei [Gamma/EOTF]  (S)</li> <li>Die Leuchtstärke und der<br/>und angezeigt. Die Pixelw</li> <li>[3840x2160], [2048x1080]</li> <li>Das Neu Laden kann läng<br/>angezeigt wird.</li> </ul> | MPTE ST 2084 (PQ)] oder [Hybrid Log-Gamma]<br>RGB-Wert an der angegebenen Pixelposition (des Cursors) wird gemessen<br>vertprüfung kann verwendet werden, wenn die Auflösung [4096x2160],<br>oder [1920x1080] beträgt.<br>er dauern, wenn das OSD-Menü verwendet wird, während [Pixel Value Check]                                                                                                    |  |
| Enable                                 | On, <b>Off</b>                                                                                                    | Schaltet die Pixelwertprüfung ein, aus.                                                                                                    |  |
| H Position                             | 1 bis 4096 ( <b>960</b> )                                                                                                    | Legt die Pixelposition (horizontal) fest.                                                                                                    |  |
| V Position                             | 1 bis 2160 ( <b>540</b> )                                                                                                    | Legt die Pixelposition (vertikal) fest.                                                                                                    |  |

| Untermenü                       |                                                                                                    | Einstellungsoptionen (Fett: Werkseinstellung)                                                                                                    |
|---------------------------------|----------------------------------------------------------------------------------------------------|----------------------------------------------------------------------------------------------------|
| Reset Position                  | Normal                                                                                                    | Legt die Funktion fest, wenn die RESET-Taste gedrückt wird.                                                                                                    |
|                                 | Around Peak<br>Luminance                                                                                                    | [Normal]: Setzt den Wert auf den Standardwert zurück.<br>[Around Peak Luminance]: Verschiebt näher zum Bereich der<br>Spitzenleuchtstärke des angezeigten Bildes.                                                                                                    |
| Chromaticity Diagram            | <b>On</b> , Off                                                                                                    | Schaltet die Farbtafel ein/aus.                                                                                                    |
|                                 |                                                                                                    | <ul> <li>[On]: Zeigt die Farbtafel an. Die Farbtafel wird nur angezeigt, wenn [Color Gamut] und [Gamma/EOTF] wie folgt festgelegt sind.</li> <li>[Color Gamut]: ITU-R BT.2020</li> <li>[Gamma/EOTF]: 1.0, 2.2, 2.35, 2.4, 2.6, SMPTE ST 2084 (PQ), Hybrid Log-Gamma (außer für Hybrid Log-Gamma RGB)</li> <li>Wenn die Position zur Anzeige von [Wave Form Monitor] oder [Vector Scope] auf [Bottom Left] festgelegt wurde, kann dieser Punkt in Abhängigkeit von der</li> </ul>                                                      |
|                                 |                                                                                                    | Größeneinstellung des anzuzeigenden Punktes möglicherweise nicht angezeigt werden.                                                                                                    |
| Test Pattern                    | White (1023)<br>White (940)<br>Gray<br>Black (64)<br>Black (0)                                                                                                    | <ul> <li>Legt das in die Haupteinheit integrierte Testmuster fest.</li> <li>Wenn die Stromversorgung einmal ausgeschaltet und dann wieder eingeschaltet wird, wird das Testmuster nicht angezeigt.</li> <li>Das Testmuster wird in den folgenden Fällen gelöscht: <ul> <li>Wenn der Kanal mit der CH-Taste umgeschaltet wird, der F-Taste, die für</li> </ul> </li> </ul>                                                                                                    |
|                                 | Ramp<br>Color Bars<br>Color Bars (PQ Full)<br>Color Bars (PQ Limited)<br>Color Bars (HLG)<br>PLUGE<br>PLUGE (PQ/HLG)<br><b>Off</b>                                                                                                    | <ul> <li>Channel UP/Channel DOWN zugeordnet ist, oder [Select Channel] unter<br/>[Channel Settings]</li> <li>Beim Ändern von [Input Configuration] oder [Select Input Signal] unter [Channel<br/>Settings]</li> <li>Wenn [Reset All Settings] ausgeführt wird</li> </ul>                                                                                                    |
| Signal Monitoring               | Überwacht den Eingangssignalstatus.                                                                                                    |                                                                                                    |
|                                 | <ul> <li>[Signal Monitoring] kann in den folgenden Fällen nicht verwendet werden: <ul> <li>Wenn [Single Input Dual View] angezeigt wird</li> <li>Wenn ein vergrößertes Bild angezeigt wird</li> <li>Während der Anzeige des Testmusters</li> <li>Während der Ausführung von [Playback File] unter [Screen Capture]</li> </ul> </li> <li>Wenn ein Fehler angezeigt wird, wird [In Monitor Display] nicht angezeigt.</li> <li>Die Position, in der der Fehler angezeigt wird, kann mit [In Monitor Display]  <ul> <li>Position] angepasst werden.</li> </ul> </li> </ul> |                                                                                                    |
| Control                         | On, <b>Off</b>                                                                                                    | Stellt ein, ob [Signal Monitoring] verwendet wird oder nicht.                                                                                                    |
| Error Hold                      | On (No time out)<br>On (5 sec.)<br><b>Off</b>                                                                                                    | <ul> <li>Stellt die Zeitdauer zur Anzeige von Fehlern ein, wenn diese erkannt werden.</li> <li>[On (No time out)]: Fehler werden weiterhin angezeigt. Um den angezeigten Fehler zu verbergen, drücken Sie beim Schließen des OSD-Menüs die RESET-Taste.</li> <li>[On (5 sec.)]: Der angezeigte Fehler verschwindet 5 Sekunden nach der ersten Erkennung.</li> <li>[Off]: Zeigt Fehler nur während des Zeitraums an, in dem sie erkannt werden. Die angezeigte Fehlermeldung verschwindet, sobald der Fehler beseitigt ist.</li> </ul> |
| No Signal/Unsupported<br>Signal | <b>On</b> , Off                                                                                                    | Zeigt einen Fehler an, wenn [No Signal] oder [Unsupported Signal] vorhanden ist.                                                                                                    |
| Untermenü                                                      |                                                                                                    | Einstellungsoptionen (Fett: Werkseinstellung)                                                                                                    |  |
|----------------------------------------------------------------|----------------------------------------------------------------------------------------------------|----------------------------------------------------------------------------------------------------|--|
| 2SI Link Order                                                 | On, Off                                                                                                    | Zeigt einen Fehler an, wenn die Kabel in der falschen Reihenfolge in die<br>Eingangsanschlüsse eingesteckt sind oder wenn Signale über [2 Sample<br>Interleave] eingegeben werden.                                                                                                    |  |
| <b>V3120 (V2421) (V2411)</b><br><b>V1711)</b><br>SDI CRC Error | On, <b>Off</b>                                                                                                    | Zeigt einen Fehler an, wenn ein falsches SDI-Signal erkannt wird (CRC-<br>Fehler).                                                                                                    |  |
| <b>V3120 V2421 V2411</b><br><b>V1711</b><br>8K 2SI Format      | On, <b>Off</b>                                                                                                    | Überwacht den Eingangssignalstatus für die vier Anschlüsse, die das SDI-<br>Signal verwenden, wenn [Channel Settings] ◆ [Select Input Signal] auf<br>[Automatic] eingestellt ist.                                                                                                    |  |
| <b>V3120 V2421 V2411</b><br><b>V1711</b><br>8K 2SI Switching   | On, <b>Off</b>                                                                                                    | Wenn kein [8K 2SI Format]-Fehler vorliegt, wird dies während dem<br>Umschalten des Videos zwischen den einzelnen Anschlüssen angezeigt<br>(nur 12G-SDI-Signal).                                                                                                    |  |
|                                                                |                                                                                                    | <ul> <li>Funktioniert in den folgenden Fällen nicht:</li> <li>Wenn [Frame Hold] [On] ist</li> </ul>                                                                                                    |  |
| Export                                                         | Exportiert den Fehlerverlauf auf das USB-Speichergerät. Der Dateiname lautet "signal_error_xxx.txt" (xxx ist eine Zahl). |                                                                                                    |  |
| Error Log                                                      |                                                                                                    | Zeigt den Fehlerverlauf an.                                                                                                    |  |
| Screen Capture                                                 | Erfasst den Bildschirm.                                                                                                  |                                                                                                    |  |
| Capture                                                        |                                                                                                    | Erfasst den Bildschirm. Die Speicherung der Daten erfolgt unter dem Namen "JJJJMMTT_hhmmss.bmp" oder "JJJJMMTT_hhmmss.jpg" im Root-Verzeichnis des USB-Speichers.                                                                                                    |  |
| Frame Hold                                                     | On, <b>Off</b>                                                                                                    | Hält das Video an.                                                                                                    |  |
| Capture Source                                                 | <b>All</b><br>Video                                                                                                    | <ul> <li>Wählt die zu erfassenden Quellen aus.</li> <li>[All]: Alles wird erfasst, inklusive der Video-Unterstützungsfunktionen wie<br/>Markierungen und Wellenformmonitor sowie OSD-Menü.</li> <li>[Video]: Nur Videosignale werden erfasst.</li> </ul>                                           |  |
| File Type                                                      | Bitmap<br>JPEG                                                                                                    | Legt den Dateityp des zu erfassenden Bildes fest.                                                                                                    |  |
| Create HDR/SDR<br>Compare File                                 | On, <b>Off</b>                                                                                                    | Erstellt eine Datei, mit der Sie die Helligkeit von HDR- und SDR-Bildern auf<br>einem Computer vergleichen können. Beim Speichern wird [_pc] an den<br>Dateinamen angehängt.                                                                                                    |  |
| Playback File                                                  | Select File<br>Execute                                                                                                   | Gibt die erfassten Bilder wieder.<br>[Select File]: Wählt eine Datei aus.                                                                                                    |  |
|                                                                |                                                                                                    | [Execute]: Gibt das Bild wieder.                                                                                                    |  |
|                                                                |                                                                                                    | <ul> <li>Beim Abspielen von auf einem anderen Videodisplay oder Computer<br/>aufgenommenen Bildern wird die Farbe eventuell nicht exakt wiedergegeben.</li> <li>Dateien, die mit [Create HDR/SDR Compare File] erstellt wurden, werden nicht<br/>im [Select File]-Bildschirm angezeigt.</li> </ul> |  |
| Finish Playback File                                           |                                                                                                    | Beendet die Wiedergabe.                                                                                                    |  |

#### OSD-Menü

| Untermenü                            |                                                                                                    | Einstellungsoptionen (Fett: Werkseinstellung)                                                                                                    |  |  |  |
|--------------------------------------|----------------------------------------------------------------------------------------------------|----------------------------------------------------------------------------------------------------|--|--|--|
| Camera Link 🔊                        | Legt die Funktionen für d<br>Kinokameras fest.                                                                                                    | Legt die Funktionen für die Verbindung mit Cinema EOS-Kameras und ARRI / Panasonic Kinokameras fest.                                                                                     |  |  |  |
| Automatic Adjustment<br>(CINEMA EOS) | Bei [Picture Mode]                                                                                                    | NEMA EOS SYSTEM], [Input Configuration] I [12-3G/HD-SDI]<br>SDI], V1710 [6G/3G/HD-SDI]) oder [3G-SDI RAW]<br>litätseinstellung der Kamera verknüpft werden soll.                         |  |  |  |
|                                      | <b>On</b> , Off                                                                                                    | Siehe die Entsprechungstabelle für die Einstellungswerte, wenn [Color<br>Gamut/Gamma/EOTF], [Color Temperature] und [Color Range] alle auf [On]<br>festgelegt sind. ([]] 77)             |  |  |  |
| Color Gamut/Gamma/<br>EOTF           | <b>On</b> , Off                                                                                                    | Die Bildqualität des Displays entspricht den Einstellungen der Kamera.                                                                                                    |  |  |  |
| Color Temperature                    | On, Off                                                                                                    |                                                                                                    |  |  |  |
| Display Color Gamut                  | ITU-R BT.709<br>ITU-R BT.2020<br>DCI-P3                                                                                                    | Legt die Farbskala fest, die auf dem Display gezeigt wird, wenn der [Color<br>Space] der Kamera auf [Cinema Gamut] oder [DCI-P3+] eingestellt ist.                                       |  |  |  |
| Automatic Adjustment<br>(ARRI)       | Bei [Picture Mode]                                                                                                    | ser 6] bis [User 7], [Input Configuration] 	> [12-3G/HD-SDI] ( <b>V2420) V2410</b><br>∂/3G/HD-SDI])<br>litätseinstellung der Kamera verknüpft werden soll.                               |  |  |  |
|                                      | On, Off                                                                                                    | Beziehen Sie sich auf die Entsprechungstabelle der Einstellungswerte.<br>(12) 78)                                                                                                    |  |  |  |
| User LUT                             | Rec2100-PQ-1K-100<br>Rec2100-HLG-1K-200<br>3D-LUT 1-8                                                                                                    | Bei [Automatic Adjustment (ARRI)] ◆ [On]<br>Legt die Farbskala und das Gamma/EOTF fest, die auf dem Bildschirm<br>angezeigt werden.                                                      |  |  |  |
| Automatic Adjustment<br>(VARICAM)    | Bei [Picture Mode] → [User 6] bis [User 7], [Input Configuration] → [12-3G/HD-SDI] ( <b>V2420 V2410</b><br>[3G/HD-SDI], <b>V1710</b> [6G/3G/HD-SDI])<br>Legt fest, ob zur Bildqualitätseinstellung der Kamera verknüpft werden soll. |                                                                                                    |  |  |  |
|                                      | On, Off                                                                                                    | Beziehen Sie sich auf die Entsprechungstabelle der Einstellungswerte.<br>(Ш78)                                                                                                    |  |  |  |
| User LUT                             | <b>V-Log to V-709</b><br>3D-LUT 1-8                                                                                                    | Bei [Automatic Adjustment (VARICAM)]  ▶ [On] Legt die Farbskala und das Gamma/EOTF fest, die auf dem Bildschirm angezeigt werden.                                                        |  |  |  |
| Anamorphic                           | On, Off                                                                                                    | Wenn eine Canon Kamera angeschlossen ist, sind die Anzeigen<br>entsprechend den Einstellungen, wenn anamorphe Objektiv-<br>Anzeigeeinstellungen in den Kamera-Metadaten enthalten sind.  |  |  |  |
| Area Marker1                         | ARRI Frame line 1A<br>ARRI Frame line 1B<br><b>Off</b>                                                                                                    | Wenn eine ARRI Cinemakamera an dieses Gerät angeschlossen ist,<br>ändern sich die [H Position], [V Position], [Width] und [Height] für den [Area<br>Marker1] entsprechend den Metadaten. |  |  |  |
|                                      |                                                                                                    | Die Markierung kann nicht angezeigt werden, wenn [Marker Preset] auf [Off]<br>eingestellt ist.                                                                                           |  |  |  |
| <b>(V1710) (V1711)</b><br>Tally      | On, Off                                                                                                    | Die Kontrolllampe des Bildschirms leuchtet rot, wenn die Kamera<br>beginnt aufzuzeichnen. Die Kontrolllampe erlischt, wenn die Kamera die<br>Aufzeichnung stoppt.                        |  |  |  |

| Untermenü                                                   | Einstellungsoptionen (Fett: Werkseinstellung) |                                                                                                    |  |  |
|-------------------------------------------------------------|-----------------------------------------------|----------------------------------------------------------------------------------------------------|--|--|
| <b>V2420 V2421 V2411</b><br><b>V2410 V1710 V1711</b><br>Fan | <b>On</b> , Off                               | Ermöglicht Ihnen, das Anhalten der Lüftung mit dem Aufnahmebetrieb der<br>Kamera zu verknüpfen (Für Cinema EOS-Kameras, professionelle Canon-<br>Videokameras oder ARRI-Kinokameras, die mit diesem Videodisplay<br>kompatibel sind).<br>Stellen Sie [System Settings]  → [Fan Control] auf [On], wenn der<br>Lüfter angehalten werden soll, und stellen Sie [Fan] auf [On], um den<br>Lüfter anzuhalten, wann immer die Kamera die Aufnahme startet.<br>Bei Raumtemperatur (25 °C) bleibt der Lüfter etwa eine Minute lang<br>ausgeschaltet.* Der Lüfter arbeitet mit einer schnelleren Geschwindigkeit<br>als gewöhnlich, bevor und nachdem der Lüfter gestoppt wird, um die<br>Innentemperatur zu senken.<br>* (7241) Bei Verwendung von Gleichstrom maximal etwa 6 Minuten<br>(72410) (71710) (71711) Bei Verwendung von Gleichstrom maximal etwa<br>10 Minuten                                                                     |  |  |
|                                                             |                                               | <ul> <li>Falls die Temperatur im Inneren der Haupteinheit bei ausgeschaltetem Lüfter<br/>ansteigt, wird die Meldung [Fan will be rotated as the temperature is high.]<br/>angezeigt und der Lüfter beginnt etwa zehn Sekunden später, zu rotieren. Da<br/>die Temperatur des Hauptgerätes höher ist, dreht sich der Lüfter schneller als<br/>gewöhnlich.</li> <li>Der Lüfter des Videodisplays kann möglicherweise vor dem Aufnahmebeginn<br/>der Kamera beginnen, zu laufen, da die Temperatur im Inneren der Haupteinheit<br/>gestiegen ist.</li> <li>Falls die Meldung [Invalid operation due to high temperature.] angezeigt wird,<br/>kann der Lüfter nicht gestoppt werden, auch nicht, wenn [On] für diesen Punkt<br/>ausgewählt ist. Warten Sie, bis die Innentemperatur abfällt. In manchen Fällen<br/>stoppt der Lüfter jedoch möglicherweise nicht, beispielsweise wenn er bei hoher<br/>Temperatur benutzt wird.</li> </ul> |  |  |
| Camera Information                                          | Automatic<br>On<br>Off                        | Legt die Bedingungen für die Anzeige von Kameradaten fest.<br>[Automatic]: Kamerainformationen werden für 4 Sekunden angezeigt,<br>wenn sich die Informationen geändert haben.<br>[On]: Kamerainformationen werden immer angezeigt.<br>[Off]: Kamerainformationen werden nicht angezeigt.                                                                                                    |  |  |

|                                                                                                    | Time<br>Code | Audio Level<br>Meter | Wave<br>Form<br>Monitor | Vector<br>Scope | Histo-<br>gram | Frame<br>Luminance<br>Monitor | Pixel Value<br>Check |
|----------------------------------------------------------------------------------------------------|--------------|----------------------|-------------------------|-----------------|----------------|-------------------------------|----------------------|
| Wenn [Channel Settings] 🔊 [Input Configuration] auf [HD/SD-SDI] eingestellt ist                                                                              | •            | •                    | _                       | _               | _              | -                             | _                    |
| Während des Zoomens: Wenn [Zoom] <b>&gt;</b> [Type] auf<br>[Normal] eingestellt ist                                                                          | •            | •                    | _                       | _               | _              | _                             | _                    |
| Wenn [Frame Hold] [On] ist<br>(Für progressive Signale)                                                                                                    | _            | _                    | •                       | •               | •              | •                             | •                    |
| Wenn [Frame Hold] [On] ist<br>(Für Interlaced- oder PsF-Signale)                                                                                             | _            | _                    | _                       | _               | •              | •                             | •                    |
| Wenn [Peaking]      [Enable] auf [Peaking 1] oder [Peaking 2] eingestellt ist                                                                                | •            | •                    | _                       | _               | •              | •                             | •                    |
| Während der Ausführung von [Playback File] unter [Screen<br>Capture]                                                                                         | _            | _                    | _                       | _               | _              | _                             | _                    |
| Wenn die Anzeigeposition und der [Audio Level Meter], der<br>angezeigt werden soll, gleich sind                                                              | _            |                      | •                       | •               | •              | •                             | •                    |
| Wenn [Test Pattern] angezeigt wird                                                                                                    | —            | —                    | —                       | —               | —              | —                             | —                    |
| Wenn [Multi View (Quad)] angezeigt wird                                                                                                    | •            | •                    | —                       | —               | —              | _                             | —                    |
| Wenn [Multi View (Dual)] angezeigt wird                                                                                                    | •            | •                    | •                       | •               | —              | —                             | —                    |
| Wenn [Single Input Dual View] angezeigt wird                                                                                                    | •            | •                    | •                       | •               | •              | •                             | —                    |
| Wenn [Channel Settings] 	 [Picture Mode] 	 [Type] auf<br>[L/R] eingestellt ist: Wenn [Multi View (Dual)] oder [Single<br>Input Dual View] angezeigt wird     | •            | •                    | •                       | •               | _              | _                             | _                    |
| Wenn [Channel Settings]      [Picture Mode]      [Type] auf [L/R] eingestellt ist und wenn ein einzelner Bildschirm verwendet wird                           | •            | •                    | _                       | _               | _              | _                             | _                    |
| Wenn [Picture Function Settings]                                                                                                    | •            | •                    | _                       | _               |                | _                             | _                    |
| Wenn [Wave Form Monitor] angezeigt wird: Wenn [Wave<br>Form Monitor] 🄊 [Select Signal] [R], [G], [B] ist                                                     | •            | •                    | •                       |                 | •              | •                             | •                    |
| Wenn [Wave Form Monitor] ) [Size] (Large) ausgewählt is                                                                                                    | st, während  | Wave Form N          | Monitor] ang            | ezeigt wird:    | -              |                               | -                    |
| Wenn die [Position]-Einstellung für [Wave Form Monitor]<br>und [Vector Scope] die gleiche ist                                                                | •            | •                    | •                       | _               | •              | •                             | •                    |
| Während der [Multi View (Dual)]-Anzeige                                                                                                    | •            | •                    | •                       | _               | —              | _                             | _                    |
| Während der [Single Input Dual View]-Anzeige                                                                                                    | •            | •                    | •                       | —               | •              | •                             | —                    |
| Wenn ein I/PsF 4K-Signal auf einem Bildschirm angezeigt<br>wird und wenn die [Wave Form Monitor]- und [Vector<br>Scope] [Position]-Einstellungen gleich sind | •            | •                    | •                       |                 | •              | •                             | •                    |
| Wenn kein Signal vorhanden ist oder das Eingangssignal nicht unterstützt wird                                                                                | •            | •                    | •                       | •               | _              | _                             | _                    |
| Wenn ein Bild mit anderen Auflösungen als 4096x2160/<br>3840x2160/2048x1080/1920x1080 angezeigt wird                                                         | •            | •                    | •                       | •               | _              | _                             | _                    |
| Bei Anzeige des Videos mit einer Auflösung von weniger als 1280x720                                                                                          | •            | •                    | _                       | _               | _              | _                             | _                    |

## Parameter von Cinema EOS-Kameras und Canon-Displays

| Cinema EOS-Kameras | Canon-Display        |                      |  |
|--------------------|----------------------|----------------------|--|
| Color Space        | Color Gamut          | Color<br>Temperature |  |
| BT.709             | ITU-R BT.709         | D65                  |  |
| BT.2020            | ITU-R BT.2020        | D65                  |  |
| DCI-P3             | DCI-P3               | DCI-P3               |  |
| DCI-P3+            | DCI-P3+ to 709       | D65                  |  |
|                    | DCI-P3+ to DCI       | DCI-P3               |  |
| Cinema Gamut       | Cinema Gamut to 709  | D65                  |  |
|                    | Cinema Gamut to 2020 | D65                  |  |
|                    | Cinema Gamut to DCI  | DCI-P3               |  |
| RAW Gamut          | Cinema Gamut to 709  | D65                  |  |
|                    | Cinema Gamut to 2020 | D65                  |  |
|                    | Cinema Gamut to DCI  | DCI-P3               |  |

| Cinema EOS-Kameras | Canon-Display      |                   |
|--------------------|--------------------|-------------------|
| Gamma/EOTF         | Gamma/EOTF         | HDR Range         |
| Canon Log          | Canon Log (HDR)    | —                 |
| Canon Log 2        | Canon Log 2 (HDR)  |                   |
| RAW Gamma          |                    |                   |
| Canon Log 3        | Canon Log 3 (HDR)  |                   |
| ST 2084, PQ        | SMPTE ST 2084 (PQ) | 1000              |
|                    |                    | <b>V3120</b> 2000 |
| Normal (BT.709)    | 2.2                | —                 |
| Wide DR            |                    |                   |
| EOS Std.           |                    |                   |
| DCI-P3             | 2.6                |                   |

## Parameter der ARRI-Kinokamera und von Canon-Displays

| ARRI Kinokamera  | Canon-Display          |                               |               |                       |           |
|------------------|------------------------|-------------------------------|---------------|-----------------------|-----------|
| Color Space      | Display Color<br>Gamut | CDL/User LUT                  | Color Gamut   | Gamma/EOTF            | HDR Range |
| REC 709          | —                      | —                             | ITU-R BT.709  | 2.2                   | —         |
| REC 2020         | —                      | _                             | ITU-R BT.2020 | 2.2                   | _         |
| Wide Gamut Log C | Rec2100-PQ-<br>1K-100  | ARRI (Rec2100-<br>PQ-1K-100)  | ITU-R BT.2020 | SMPTE ST 2084<br>(PQ) | 1000      |
|                  | Rec2100-HLG-<br>1K-200 | ARRI (Rec2100-<br>HLG-1K-200) | ITU-R BT.2020 | Hybrid<br>Log-Gamma   | _         |
|                  | 3D-LUT 1-8             | User LUT 1-8                  |               | _                     |           |

## Parameter der Panasonic-Kinokamera und von Canon-Displays

| Panasonic Kinokamera | Canon-Display          |                             |              |            |           |
|----------------------|------------------------|-----------------------------|--------------|------------|-----------|
| Color Space          | Display Color<br>Gamut | CDL/User LUT                | Color Gamut  | Gamma/EOTF | HDR Range |
| V-709                | —                      | —                           | ITU-R BT.709 | 2.2        | —         |
| V-Log                | V-Log to V-709         | VARICAM (V-Log<br>to V-709) | ITU-R BT.709 | 2.2        | _         |
|                      | 3D-LUT 1-8             | User LUT 1-8                | _            | _          | —         |

# **Picture Function Settings**

Dieses Menü wird verwendet, um beispielsweise die Videounterstützungsfunktionen festzulegen.

| Untermenü                |                                                                                                    | Einstellungsoptionen (Fett: Werkseinstellung)                                                                                                    |  |
|--------------------------|----------------------------------------------------------------------------------------------------|----------------------------------------------------------------------------------------------------|--|
| Peaking <sup>1</sup>     | Der Umriss wird in einer<br>Spitzenbelastungen an, e                                                                                                    | Farbe angezeigt und verwendet, um den Fokus zu prüfen. Passt die<br>die Peaking 1 oder Peaking 2 zugewiesen sind.                                                                                                    |  |
| Enable                   | Peaking 1<br>Peaking 2<br><b>Off</b>                                                                                                    | Schaltet den Spitzenbelastungsanzeigemodus um und stellt die Spitzenbelastung zudem auf Off.                                                                                                    |  |
| Monochrome               | Bei [Peaking 1]<br><b>On</b> , Off<br>Bei [Peaking 2]<br>On, <b>Off</b>                                                                                                    | Zeigt das Video monochrom an.                                                                                                    |  |
| Frequency                | Bei [Peaking 1]<br>Low, <b>Middle</b> , High<br>Bei [Peaking 2]<br>Low, Middle, <b>High</b>                                                                                                    | Legt die zentrale Frequenz der Konturverstärkungssignale fest.                                                                                                    |  |
| Range                    | -3 ~ 3 ( <b>0</b> )                                                                                                    | Legt die Breite des zu färbenden Bereichs fest.                                                                                                    |  |
| Color                    | White, <b>Red</b> , Green,<br>Blue, Yellow, Cyan,<br>Magenta                                                                                                    | Legt die zu verwendende Farbe fest.                                                                                                    |  |
| False Color <sup>1</sup> | Zeigt verschiedene Farben für die Helligkeitswerte des Videos, um die Belichtungs- und<br>Helligkeitsverteilung besser sichtbar zu machen. Passt die Fehlfarbe benutzerdefiniert an und stellt<br>sie auf Fehlfarbe 1 oder Fehlfarbe 2 ein. |                                                                                                    |  |
| Enable                   | False Color 1<br>False Color 2<br>Off                                                                                                    | Schaltet zwischen Falschfarben-Anzeigemodus und Nichtanzeige um.                                                                                                    |  |
| Туре                     | Automatic<br>IRE<br>SMPTE ST 2084 (PQ)                                                                                                    | Stellt das Tönungsfarben-Anzeigeverfahren ein.<br>[Automatic]: Stellt entsprechen der [Gamma/EOTF]-Einstellungen ein.                                                                                                    |  |
|                          | Hybrid Log-Gamma                                                                                                    | Wenn [IRE] ausgewählt ist, sind [Range - SDR] und die [Range - HDR]-<br>Einstellungen ungültig.                                                                                                    |  |
| HDR/SDR Border           | 100, <b>200</b>                                                                                                    | Stellt den Grenzwert für die SDR/HDR-Bereiche ein.                                                                                                    |  |
| Range - SDR              | Wenn [False Color 1]<br>On, <b>Off</b><br>Wenn [False Color 2]<br><b>On</b> , Off                                                                                                    | Stellt ein, ob der SDR-Bereich eingefärbt wird.<br>Wenn [On], wird die Größe des einzufärbenden Bereichs eingestellt. (10<br>bis 100: Schritte von 5, 100 bis 200: Schritte von 10)<br>Monochrom/Braun: 10 bis 190 (90*) ( <b>40</b> )<br>Braun/Monochrom: 20 bis 200 (100*) ( <b>85</b> )<br>* Wenn [HDR/SDR Border] [100] ist |  |

| Untermenü                                                                 |                                                                                                    | Einstellungsoptionen (Fett: Werkseinstellung)                                                                                                    |  |  |
|---------------------------------------------------------------------------|----------------------------------------------------------------------------------------------------|----------------------------------------------------------------------------------------------------|--|--|
| Range - HDR                                                               | Bei [False Color 1]<br>Automatic<br>Automatic (Over Range)<br><b>Manual</b>                                                                                                    | Legt den Tönungsfarbbereich fest.<br>[Automatic]: Stellt die Obergrenze entsprechend den [Gamma/EOTF]-<br>Einstellungen automatisch ein.                                                                                                    |  |  |
|                                                                           | Automatic<br>Automatic (Over Range)<br>Manual                                                                                                    | Wenn [Manual] oder [Automatic (Over Range)] ausgewählt ist, wird die<br>Größe des einzufärbenden Bereichs eingestellt.<br>Einstellung, wenn [SMPTE ST 2084 (PQ)] ist (100 bis 1000: in 10er-<br>Schritten, 1000 bis 4000: in 100er-Schritten, 4000 bis 10000: in 1000er-<br>Schritten)<br>Blue/light blue: 250 (150*) bis 400<br>Light blue/green: 400 bis 1000<br>Green/yellow: 600 bis 4000<br>Yellow/orange: 800 bis 8000<br>Orange/red: 1000 bis 10000 (Nur bei Verwendung von [Manual])<br>Einstellung, wenn [Hybrid Log-Gamma] ist (in 10er-Schritten)<br>Blue/light blue: 250 (150*) bis 300<br>Light blue/green: 300 (200*) bis 500<br>Green/yellow: 400 (300*) bis 700<br>Yellow/orange: 500 (400*) bis 900<br>Orange/red: 600 (500*) bis 1000 (Nur bei Verwendung von [Manual])<br>* Wenn [HDR/SDR Border] [100] ist |  |  |
| Range Check <sup>1</sup>                                                  | Zeigt das Video monochrom an, wobei die Bereiche, die außerhalb des festgelegten Bereiches<br>liegen, getönt angezeigt werden. Passt Range Check an und legt es auf Range Check 1, 2 fest. |                                                                                                    |  |  |
| Enable                                                                    | Range Check 1<br>Range Check 2<br><b>Off</b>                                                                                                    | Schaltet den Range Check-Anzeigemodus ein/aus.                                                                                                    |  |  |
| Over Range                                                                | Automatic, Manual                                                                                                    | Zeigt das Video monochrom an, wobei die Bereiche, die außerhalb des festgelegten Bereiches liegen, getönt angezeigt werden.                                                                                                    |  |  |
|                                                                           |                                                                                                    | <ul> <li>[Automatic]: Bei [Gamma/EOTF]       [SMPTE ST 2084 (PQ)] oder [Hybrid Log-Gamma], werden nur die Bereiche, die außerhalb der [HDR Range]-Einstellung liegen, getönt.</li> <li>[Manual]: Nur die Bereiche, die außerhalb des festgelegten Bereiches von [SMPTE ST 2084 (PQ)] oder [Hybrid Log-Gamma] liegen, werden getönt.</li> </ul>                                                                                                    |  |  |
| SMPTE ST 2084<br>(PQ)                                                     | 100 bis 10000 ( <b>1000</b> )                                                                                                    | Bei [Over Range]                                                                                                    |  |  |
| Hybrid Log-Gamma 100 bis 1000 ( <b>1000</b> ) Bei [Over Ra<br>Legt den Tö |                                                                                                    | Bei [Over Range] ▶ [Manual]<br>Legt den Tönungsfarbbereich fest. (In 10er-Schritten)                                                                                                    |  |  |
| Other                                                                     | 512 bis 1023 ( <b>940</b> )                                                                                                    | Bei [Over Range]                                                                                                    |  |  |

| Untermenü                                  | Einstellungsoptionen (Fett: Werkseinstellung)                                                                                        |                                                                                                    |  |
|--------------------------------------------|----------------------------------------------------------------------------------------------------|----------------------------------------------------------------------------------------------------|--|
| Peak Range                                 | Bei [Range Check 1]<br>Automatic, <b>Off</b><br>Bei [Range Check 2]                                                                  | Bei [Over Range] ▶ [Automatic]<br>Zeigt das Video monochrom an und die angegebenen Bereiche mit hoher<br>Leuchtstärke werden getönt angezeigt.                                                                                                    |  |
|                                            |                                                                                                    | [Automatic]: Bei [Gamma/EOTF] 	 [SMPTE ST 2084 (PQ)] oder [Hybrid<br>Log-Gamma] werden die Bereiche mit hoher Leuchtstärke farbig<br>angezeigt.                                                                                                    |  |
|                                            |                                                                                                    | <ul> <li>Wenn eine Funktion ausgeführt wird, während [Automatic] ausgewählt ist, geht<br/>der Bildschirm in den [Single Input Dual View]-Modus über.</li> </ul>                                                                                                    |  |
| Range                                      | -5 bis 5 ( <b>0</b> )                                                                                                    | Bei [Peak Range] ▶ [Automatic]<br>Legt den Bereich mit hoher Leuchtstärke fest, der farbig angezeigt wird.<br>(In 1er-Schritten)                                                                                                    |  |
| 2020 Outside of Gamut<br>View <sup>1</sup> | Bei [Picture Mode] oder [<br>Zeigt das Video monochr<br>übersteigt, in Rot angeze                                                    | Color Gamut] � [ITU-R BT.2020]<br>om an, wobei die Bereiche, deren Farbskala die ausgewählte Farbskala<br>igt werden.                                                                                                    |  |
| Enable                                     | On, <b>Off</b>                                                                                                    | Schaltet für [2020 Outside of Gamut View] zwischen Ein und Aus um.                                                                                                    |  |
| Color Gamut                                | ITU-R BT.709<br>Native                                                                                                    | Legt die [Color Gamut] fest, die als Aus der Farbskala festgelegt werden soll.                                                                                                    |  |
| Range                                      | 0 bis 512 ( <b>0</b> )                                                                                                    | Legt den Bereich fest, wann die dunklen Bereiche getönt werden sollen. (In<br>1er-Schritten)<br>0: Tönt alle dunklen Bereiche.<br>512: Dunkle Bereiche mit den festgelegten Werten oder darunter werden<br>nicht getönt.                                                                         |  |
| Monochrome <sup>2</sup>                    | On, <b>Off</b>                                                                                                    | Das Video wird monochrom angezeigt.                                                                                                    |  |
| Blue Only <sup>2</sup>                     | On, <b>Off</b>                                                                                                    | Schneidet die roten und grünen Signale ab und zeigt nur die blauen<br>Signale monochrom an.                                                                                                    |  |
|                                            |                                                                                                    | <ul> <li>[Blue Only] kann nicht eingestellt werden, wenn [CDL/User LUT] eine andere<br/>Einstellung als [CDL 1-8] oder [Off] ist.</li> </ul>                                                                                                    |  |
| Red Off <sup>2</sup>                       | On, <b>Off</b>                                                                                                    | Das Video wird mit abgeschnittenen roten Signalen angezeigt.                                                                                                    |  |
| Green Off <sup>2</sup>                     | On, <b>Off</b>                                                                                                    | Das Video wird mit abgeschnittenen grünen Signalen angezeigt.                                                                                                    |  |
| Blue Off <sup>2</sup>                      | On, <b>Off</b>                                                                                                    | Das Video wird mit abgeschnittenen blauen Signalen angezeigt.                                                                                                    |  |
| V2410<br>Backlight Scan                    | High, Low, <b>Off</b>                                                                                                    | [Backlight Scan] schaltet den beleuchteteten Hintergrundbereich teilweise<br>aus und reduziert die Bildhaltezeit beim Anzeigen von Bildern.                                                                                                    |  |
| Compare View <sup>1</sup>                  | Die Bilder, die verschiede<br>und rechten Bildschirm a<br>der gleiche ist)                                                           | ne Bildqualitätseinstellungen haben, werden zum Vergleich auf dem linken<br>ngezeigt. (Wenn der [Picture Mode] für den linken und rechten Bildschirm                                                                                                    |  |
|                                            | <ul> <li>Wenn ein Signal mit einer<br/>zu [Single Input Dual View</li> <li>V2410 Wenn [HDR/SDR]<br/>auf [On] eingestellt.</li> </ul> | Auflösung von 2K oder niedriger auf einem einzelnen Bildschirm angezeigt wird, wird<br>] gewechselt.<br>  für den [Type] festgelegt und [Enable] auf [On] eingestellt ist, wird [Boost Contrast]<br>,                                                                                            |  |
| Enable                                     | On, <b>Off</b>                                                                                                    | Stellt den Vergleichsmodus auf ein oder aus.                                                                                                    |  |
| Туре                                       | Automatic<br>HDR/SDR<br>CDL/User LUT                                                                                                 | Legt den Typ des zu vergleichenden Bildes fest.<br>[Automatic]: [HDR/SDR], wenn [Adjustment] 🔊 [CDL/User LUT] [Off] ist,                                                                                                    |  |
| <u>V3120</u>                               | Automatic<br>HDR/SDR<br>CDL/User LUT<br>Luminance                                                                                    | stellen Sie ansonsten unter [CDL/User LUT] ein.<br>[HDR/SDR]: HDR- und SDR-Bilder werden angezeigt.<br>[CDL/User LUT]: Das Bild, bei dem [CDL] oder [User LUT] angewendet<br>wird, wird nur auf dem linken Bildschirm angezeigt.<br>[Luminance]: Zeigt ein Bild mit einer anderen Helligkeit an. |  |

#### OSD-Menü

| Untermenü                                                                                                    |                                                                    | Einstellungsoptionen (Fett: Werkseinstellung)                                                                                                    |
|----------------------------------------------------------------------------------------------------|--------------------------------------------------------------------|----------------------------------------------------------------------------------------------------|
| HDR/SDR Convert<br>Method                                                                                    | 2020 HDR to 709 SDR<br>2020 HDR to 2020 SDR<br>User LUT 1-8<br>Off | <ul> <li>Wenn [Type] auf [HDR/SDR] oder [Automatic ([HDR/SDR])] eingestellt ist<br/>Legt die Anzeigemethode des festgelegten Bildschirms auf SDR fest.</li> <li>[2020 HDR to 709 SDR], [2020 HDR to 2020 SDR]: Die Einstellung<br/>unterscheidet sich entsprechend den [Gamma/EOTF]-Einstellungen.</li> <li>[SMPTE ST 2084 (PQ)]: Das [User LUT] der entsprechenden Einstellung<br/>wird angewendet.</li> <li>[Hybrid Log-Gamma]: Das [User LUT] der entsprechenden Einstellung<br/>wird angewendet.</li> <li>[Canon Log(HDR)], [Canon Log 2(HDR)], [Canon Log 3(HDR)]:<br/>[Canon Log], [Canon Log 2] oder [Canon Log 3] wird angewendet.</li> <li>[S-Log2 (HDR)], [S-Log3 (HDR)]: [HDR Range]-Einstellung, [100] ist<br/>eingestellt.</li> <li>[User LUT 1-8]: Die angegebene [User LUT] wird angewendet. Nach der<br/>Anwendung von [User LUT] legt die Anpassung innerhalb der Anzeige<br/>[Color Gamut] bei [ITU-R BT.709] und [Gamma/EOTF] bei [2.4] fest.</li> <li>[Off]: Nur die Helligkeit wird verringert.</li> </ul> |
| Contrast (SDR)500 bis 2000 (1000)Color Temperature<br>(SDR)Normal,<br>D93, D65,<br>D65 Custom,<br>DCI-P3     |                                                                    | Wenn [Type] auf [HDR/SDR] oder [Automatic ([HDR/SDR])] eingestellt ist<br>Passt den SDR-Kontrast an.                                                                                                    |
|                                                                                                    |                                                                    | Wenn [Type] auf [HDR/SDR] oder [Automatic ([HDR/SDR])] eingestellt ist<br>Stellt die SDR-Farbtemperatur ein.                                                                                                    |
| Gain (SDR)                                                                                                   | -15 bis 15 ( <b>0</b> )                                            | Wenn [Type] auf [HDR/SDR] oder [Automatic ([HDR/SDR])] eingestellt ist<br>Stellt die SDR-Verstärkung ein.                                                                                                    |
| User LUT Target 1                                                                                            | User LUT 1 bis<br>User LUT 8, <b>Off</b>                           | Wenn [Type] auf [CDL/User LUT] oder [Automatic ([User LUT])] eingestellt<br>ist<br>Stellt das Vergleichsziel ein.                                                                                                    |
| <b>V3120 V2421 V2411</b><br><b>V1710 V1711</b><br>User LUT Target 2<br>(Quad)<br>User LUT Target 3<br>(Quad) | User LUT 1 bis<br>User LUT 8, <b>Off</b>                           | <ul> <li>Wenn [Type] auf [CDL/User LUT] oder [Automatic ([User LUT])] eingestellt ist</li> <li>Stellt das Vergleichsziel ein.</li> <li>[User LUT 1-8]: Wendet das Benutzer-LUT separat für jedes<br/>Bildschirmviertel an und zeigt Vergleiche an, wenn [Multi View (Quad)]<br/>angezeigt wird.</li> </ul>                                                                                                    |

| Untermenü                   |                                                       | Einstellungsoptionen (Fett: Werkseinstellung)                                                                                                    |
|-----------------------------|-------------------------------------------------------|----------------------------------------------------------------------------------------------------|
| V3120<br>Luminance Contrast | 1000 bis zur aktuellen<br>Einstellung ( <b>1000</b> ) | Ändert die Einstellung für den HDR-Bereich und das Systemgamma und zeigt die HDR-Bilder zum Vergleich mit unterschiedlichen Helligkeiten an.                                                                                                    |
| HDR Range (PQ)              | 100 bis 10000 ( <b>1000</b> )                         | Bei ISMPTE ST 2084 (PO)]. Der festgelegte Kontrast und HDR-Bereich                                                                                                    |
| System Gamma (HLG)          | 1.000 bis 1.500                                       | <ul> <li>Werden festgelegt.</li> <li>Bei [Hybrid Log-Gamma]: Der festgelegte Kontrast und das<br/>Systemgamma werden festgelegt.</li> <li>Andere als die obigen: Der festgelegte Kontrast wird angewendet.</li> <li>[Contrast] wird auf "1000" festgelegt, wenn er bei 1000 oder darunter liegt.</li> <li>Wenn [Contrast] geändert wird, wird [HDR Range (PQ)] auf den gleichen Wert wie<br/>der Kontrast geändert und [System Gamma (HLG)] wird auf den unter [Automatic]<br/>festlegten Wert geändert.<br/>(Contrast: in 1000er Schritten, HDR Range (PQ): 100 bis 4000: in 100er<br/>Schritten/4000 bis 10000: in 1000er Schritten, System Gamma (HLG): in 0,005er<br/>Schritten)</li> </ul> |

<sup>1</sup> • [Peaking], [False Color], [Range Check], [2020 Outside of Gamut View], [Compare View]: Betrieb entsprechend der Konfiguration des Videodisplays

•: Kann angezeigt/festgelegt werden. —: Kann nicht angezeigt/festgelegt werden.

|                                                                                 | Peaking | False Color | Range Check | 2020 Outside of<br>Gamut View | Compare View |
|---------------------------------------------------------------------------------|---------|-------------|-------------|-------------------------------|--------------|
| Bei [Channel Settings] ♦ [Input Configuration] ♦<br>[HD/SD-SDI]                 | •       | •           | •           | •                             | _            |
| Bei [Monochrome], [Blue Only], [Red Off], [Green<br>Off] oder [Blue Off] � [On] | _       | _           | _           | _                             | _            |
| Bei [Channel Settings] ♦ [Picture Mode] ♦ [Type]<br>♦ [L/R]                     | •       | •           | •           | •                             | _            |
| Während der Ausführung der [Playback File] unter [Screen Capture]               | _       | _           | •           | •                             | •            |

• [Peaking], [False Color], [Range Check], [2020 Outside of Gamut View] und [Compare View] können nicht gleichzeitig angezeigt werden.

<sup>2</sup> • Wenn die Stromversorgung aus- und eingeschaltet wird, führt dies zu [Off].

• Kann bei [Peaking], [False Color], [Range Check], [2020 Outside of Gamut View] oder [Compare View] 🌶 [Enable] 🄌 [On] (anders als [Off]) nicht festgelegt werden.

# Network/IMD Settings

| Untermenü                  | Einstellungsoptionen (Fett: Werkseinstellung)                                                  |                                                                                                    |  |
|----------------------------|------------------------------------------------------------------------------------------------|----------------------------------------------------------------------------------------------------|--|
| LAN                        | Konfiguriert die Netzwerkeinstellungen der Videoanzeige.                                       |                                                                                                    |  |
|                            | • Kann nicht festgelegt werden, wenn [Power on Setting] [User 1] bis [User 3] ist.             |                                                                                                    |  |
| Configure an IP<br>Address | <b>Automatic</b><br>Manual                                                                     | [Automatic]: Konfiguriert eine IP-Adresse automatisch mit DHCP/Auto IP.<br>[Manual]: Konfigurieren Sie eine IP-Adresse und Subnetzmaske manuell.                                                                                                    |  |
| Display                    | 192.168.0.1                                                                                    |                                                                                                    |  |
| Subnet Mask                | 255.255.255.0                                                                                  |                                                                                                    |  |
| Wi-Fi                      | Dies wird verwendet, um<br>ein externes Steuerungsg                                            | die Videoanzeige über Wi-Fi mit einem Netzwerk zu verbinden und sie über gerät zu steuern. (221)                                                                                                    |  |
| Control                    | Infrastructure<br>Access Point<br><b>Off</b>                                                   | Stellt das Wi-Fi-Verbindungsverfahren ein.<br>[Infrastructure]: Dieses Verfahren verbindet über einen Zugangspunkt mit<br>Wi-Fi.<br>[Access Point]: Dieses Gerät dient als Zugangspunkt und dieses Verfahren<br>verbindet das Gerät direkt mit dem Wi-Fi-Gerät.                                                                                                    |  |
| Infrastructure             |                                                                                                | Stellt den Zugangspunkt ein, mit dem verbunden wird. In den<br>Werkseinstellungen ist der Zugangspunkt, mit dem verbunden wird, nicht<br>konfiguriert.                                                                                                    |  |
| Password                   |                                                                                                | Sie können bei Bedarf ein Passwort aus bis zu 24 alphanumerischen<br>Zeichen und Symbolen festlegen. Es ist werksseitig kein Passwort<br>eingestellt.                                                                                                    |  |
| Access Point               |                                                                                                | Konfiguriert den Zugangspunkt.                                                                                                    |  |
| SSID                       |                                                                                                | Geben Sie die SSID ein. Diese kann mit bis zu 24 alphanumerischen Zeichen und Symbolen festgelegt werden.                                                                                                    |  |
| Frequency                  | 2.4 GHz, <b>5.0 GHz</b>                                                                        | Stellt den Kommunikationsmodus ein.                                                                                                    |  |
| Channel                    | Wenn [2.4 GHz]<br><b>1</b> bis 13 (Schritte von 1)<br>Wenn [5.0 GHz]<br>36, 40, <b>44</b> , 48 | Stellt den Kanal für die Kommunikation ein.                                                                                                    |  |
| Password                   |                                                                                                | Geben Sie das Passwort ein. Dies wird mit 8 bis 24 alphanumerischen<br>Zeichen und Symbolen eingestellt.<br>Denken Sie daran, das Standardpasswort. Das Standardpasswort ist die<br>Seriennummer. Die Seriennummer ist die individuelle 12-stellige Nummer,<br>die Ihrem Produkt zugewiesen ist und kann auf dem [System Information]-<br>Bildschirm überprüft werden. |  |
| Web                        | Einstellungen zur Fernbeo                                                                      | dienung dieses Geräts über einen Webbrowser. (🛄 23)                                                                                                    |  |
| Control                    | On, <b>Off</b>                                                                                 | Legen Sie fest, ob Steuersignale von externen Geräten angenommen werden<br>sollen oder nicht, die über eine Netzwerkverbindung oder Wi-Fi verbunden<br>sind, um den Videodisplay per Fernbedienung über den Webbrowser des<br>Geräts zu steuern.                                                                                                    |  |
| User ID                    |                                                                                                | Geben Sie die Benutzer-ID ein. Dies wird mit bis zu 16 alphanumerischen Zeichen und Symbolen eingestellt. Die Standard-Benutzer-ID ist [user].                                                                                                    |  |
| Password                   |                                                                                                | Geben Sie das Passwort ein. Dies wird mit 8 bis 16 alphanumerischen<br>Zeichen und Symbolen eingestellt. Das Standardpasswort ist die<br>Seriennummer. Die Seriennummer ist die individuelle 12-stellige Nummer,<br>die Ihrem Produkt zugewiesen ist und kann auf dem [System Information]-<br>Bildschirm überprüft werden.                                            |  |

| Untermenü            | Einstellungsoptionen (Fett: Werkseinstellung)                                                                                                    |                                                                                                    |  |
|----------------------|----------------------------------------------------------------------------------------------------|----------------------------------------------------------------------------------------------------|--|
| Display Setting Link | Adjustment<br>Channel<br>Adjustment/Channel<br><b>Off</b>                                                                                                    | <ul> <li>Einstellungen sind zwischen über LAN verbundenen Displays verknüpft. Die Einstellungswerte dieses Geräts werden auf alle verknüpften Displays angewandt.</li> <li>* Überprüfen Sie vor der Verknüpfung von Einstellungen, ob die folgenden Bedingungen erfüllt sind.</li> <li>(1) Schalten Sie die Stromversorgung dieses Displays und des/der zu verknüpfenden Displays ein und stellen Sie sicher, dass alle im Netzwerk erkannt werden</li> <li>(2) Ändern Sie die Anpassung oder den Kanal und stellen Sie sicher, dass die anderen/das andere Display(s) ebenfalls geändert werden/wird</li> <li>Die Geräte- und Firmware-Versionen, die verknüpft werden können, werden unten angezeigt.</li> <li>DP-V3120: Version 1.0 oder höher</li> <li>DP-V2410: Version 1.4 oder höher</li> <li>DP-V2420 / DP-V2421: Version 1.3 oder höher</li> <li>DP-V1710 / DP-V1711: Version 1.3 oder höher</li> <li>DP-V2411: Version 1.2 oder höher</li> <li>Nicht verbundene Displays können mit der RESET-Taste entfernt werden.</li> <li>Bedienung des GPI* oder der Tasten auf diesem Display spiegelt die gesamten Änderungen der Einstellungswerte wider. Verknüpfte Bedienvorgänge mit Payload-ID, HDMI, Kamera usw. spiegeln die Einstellungsänderungen nicht wider. (* <b>VEED (VEET) VEET)</b></li> <li>Wenn ein Display-Modell Funktionen mit unterschiedlichen Menüeinstellungen oder Einstellungsbereichen hat, werden manche Einstellungen zurückgesetzt usw.)</li> <li>In einer Umgebung, in der die Kommunikation nicht korrekt funktioniert, wenn</li> </ul> |  |
|                      |                                                                                                    | <ul> <li>zum Beispiel die Netzwerkumgebung instabil oder die Bandbreite unzureichend ist, verknüpfen sich die Einstellungen eventuell nicht korrekt. Verbinden Sie nur Displays, die mit dem LAN gesteuert werden sollen. Wenn ein Display Controller verbunden wird, funktioniert er eventuell nicht korrekt ( V2411 V1710 V1711).</li> <li>Bis zu 32 Displays können ihre Einstellungen verknüpfen.</li> <li>[Bypass] (CDL/User LUT) unter [Adjustment]  (CDL/User LUT] ist nicht verknüpft.</li> </ul>                                                                                                    |  |
| In Monitor Display   | Das Videodisplay unterstützt "TSL UMD Protocol Ver. 5.0" von Television Systems Ltd. Sie können das Videodisplay mit einem externen Gerät bedienen, das an den LAN-Anschluss angeschlossen ist, und Zeichen und Kontrollleuchten auf dem Bildschirm anzeigen. Sie können alle gewünschten Zeichen direkt von dieser Videoanzeige eingeben. (III.20) |                                                                                                    |  |
| Control              | TSL Ver. 5.00                                                                                                    | Legt fest, ob das Steuersignal vom angeschlossenen Gerät empfangen wird.                                                                                                    |  |
|                      | Off                                                                                                    | [Manual]: Auswahl zur Eingabe der Zeichen auf diesem Videodisplay.<br>Empfängt kein Steuersignal vom angeschlossenen Gerät.                                                                                                    |  |
| Position             | Top<br>Bottom                                                                                                    | Dadurch wird festgelegt, ob Zeichen und Kontrollleuchten oben oder<br>unten angezeigt werden.                                                                                                    |  |
| Manual Display Type  | <b>Automatic</b><br>Single<br>Dual A,B, Dual C,D<br>Quad A,B,C,D                                                                                                    | <ul> <li>[Automatic]: Ändert die Anzeige entsprechend der Eingangskonfiguration.</li> <li>[Single]: Single-Bildschirmanzeige.</li> <li>[Dual A,B], [Dual C,D]: Dual-Bildschirmanzeige.</li> <li>[Quad A,B,C,D]: Quadruple-Bildschirmanzeige.</li> <li>Wenn [Function Settings]  (Signal Monitoring)  (Control) auf [On] eingestellt ist, dass wird [Manual Display Type] auf [Automatic] festgelegt.</li> </ul>                                                                                                    |  |
| Manual String        | (Single)<br>(Dual/Quad A)<br>(Dual/Quad B)<br>(Dual/Quad C)<br>(Dual/Quad D)<br>(Single Dual L)<br>(Single Dual R)                                                                                                    | Bei [Control]                                                                                                    |  |

# System Settings

In diesem Menü werden Systemeinstellungen in Zusammenhang mit dem Videodisplay konfiguriert.

| Untermenü                                 | Einstellungsoptionen (Fett: Werkseinstellung)                                                                                                    |                                                                                                    |
|-------------------------------------------|----------------------------------------------------------------------------------------------------|----------------------------------------------------------------------------------------------------|
| Function/Channel Button                   | Legt die Funktion oder den Kanal fest, um die F-Tasten oder die CH-Taste zuzuordnen.                                                                                                    |                                                                                                    |
| Display Function                          | Legt die Funktion fest, die den F-Tasten der Haupteinheit zugeordnet werden soll (12115). Wählen Sie                                                                                                    |                                                                                                    |
| Display Function (CDL)                    | eine F-Taste und ordnen Sie ihr eine Funktion aus der folgenden Liste zu (🕮 92).                                                                                                    |                                                                                                    |
| Display Channel                           | Legt den Kanal fest, der d                                                                                                    | der CH-Taste am Display zugeordnet werden soll.                                                                                                    |
| CH1                                       | CH1 bis CH20* (CH1) Wählen Sie eine CH-Taste und registrieren Sie eine Kanalnumm                                                                                                    |                                                                                                    |
| CH2                                       | CH1 bis CH20* ( <b>CH2</b> )                                                                                                    | Liste der Einstellungen unter dem Menü [Channel Settings] (48) wird                                                                                        |
| CH3                                       | CH1 bis CH20* ( <b>CH3</b> )                                                                                                    | * <b>V2420 V2421 V2410</b> : CH1 bis CH30                                                                                                    |
| V3120 V2411 V1710<br>V1711<br>Remote(GPI) | Sie können das Videodisp<br>Mode] verbunden wurde,<br>mit den Nrn. 1 bis 7.                                                                                                    | blay mit einem externen Controller wie einem Schalter, der mit dem [Picture<br>bedienen. Funktioniert durch Verbindung (kurzschließen) des GND (Pin Nr. 8) |
|                                           | <ul> <li>In folgenden Fällen arbeitet diese Funktion nicht korrekt:</li> <li>Wenn die gleiche Funktion mehreren Pins zugewiesen ist.</li> <li>Wenn die Änderungen an der Einstellung [Remote(GPI)] und den Pin-Belegungen bei abgeschalteten Pins vorgenommen wurden.</li> </ul>                                                                                                    |                                                                                                    |
| Туре                                      | Level,[Level]: Funktioniert während des Kurzschließens.Short Edge[Short Edge]: Schaltet für jede Überbrückung zwischen "betreiben"/"nicht<br>betreiben" um.                                                                                                    |                                                                                                    |
| Pin1 ~ Pin7                               | <ul> <li>Weist jedem GPI-Stift Funktionen zu. (I 19)</li> <li>Funktionen, die registriert werden können:</li> <li>SMPTE-C, EBU, ITU-R BT.709, ITU-R BT.2020, Adobe RGB, DCI-P3, User 1 (2020 PQ),</li> <li>User 2 (2020 HLG), User 3 (DCI PQ), User 4 (DCI PQ D65), User 5 ~ User 7, CINEMA EOS SYSTEM,</li> <li>ACESproxy (ver. 1.0.1), CH1 bis CH5, Marker 1 bis Marker 3, Time Code, Audio Level Meter,</li> <li>Wave Form Monitor, Vector Scope, Histogram, Frame Luminance Monitor, False Color 1/2,</li> <li>Monochrome, Blue Only, Red Off, Green Off, Blue Off, Compare View, MENU, Tally Green, Tally Red,</li> <li>Power On, — (Nicht festgelegt)</li> <li>Über [Tally]</li> <li>Ein Zähler wird oben auf dem Bildschirm angezeigt. Durch die Kombination von [Tally Green] und [Tally Red]</li> </ul> |                                                                                                    |
|                                           | <ul> <li>entstent [Ially Amber].</li> <li>[Power On]: Kann nur auf [Pin7] registriert werden.</li> </ul>                                                                                                    |                                                                                                    |
| Language                                  | <b>English</b><br>日本語<br>简体中文                                                                                                    | Legt die Sprache des OSD-Menüs und der Meldungen fest.                                                                                                    |
| Date/Time                                 |                                                                                                    | Stellt das Jahr/den Monat/den Tag/die Stunde/die Minute ein.                                                                                               |

| Untermenü                                                          | Einstellungsoptionen (Fett: Werkseinstellung)                                                                                                    |                                                                                                    |
|--------------------------------------------------------------------|----------------------------------------------------------------------------------------------------|----------------------------------------------------------------------------------------------------|
| Display Name                                                       | Zeigt den Namen der Haupteinheit an. Sie können bis zu 16 alphanumerische Zeichen eingeben.                                                                                                    |                                                                                                    |
| OSD Settings                                                       |                                                                                                    |                                                                                                    |
| Banner                                                             | Stellt das Banneranzeigev<br>Videoanzeige ein.                                                                                                    | verfahren für den Kanalnamen, die Signalinformationen und den Status der                                                                                                    |
| Automatic Display                                                  | <b>On</b> , Off                                                                                                    | Zeigt das Banner automatisch an, wenn das Eingangssignal oder der<br>Bildmodus geändert werden.                                                                                                    |
| Picture Mode                                                       | <b>On</b> , Off                                                                                                    | Stellt ein, ob [Picture Mode] angezeigt wird.                                                                                                    |
| Time Out                                                           | <b>On</b> , Off                                                                                                    | Das Banner verschwindet automatisch.                                                                                                    |
| Function Button Guide                                              | On, Off                                                                                                    | <ul> <li>[On]: Wenn alle OSD ausgeblendet sind, können Sie die Liste der<br/>Funktionen, die den F-Tasten am Video Display zugeordnet sind,<br/>durch Drücken des Auswahlrads anzeigen.</li> <li>[Off]: Funktionstasten-Guide wird nicht angezeigt.</li> </ul>                                                                                                    |
| <b>V3120 V2420 V2421</b><br><b>V2411 V2410</b><br>OSD Position     | Mode 1 (4096x2160)<br>Mode 2 (3840x2160)                                                                                                    | <ul><li>[Mode 1 (4096x2160)]: Das OSD wird auf einer Fläche von 4096x2160<br/>angezeigt.</li><li>[Mode 2 (3840x2160)]: Das OSD wird auf einer Fläche von 3840x2160<br/>angezeigt.</li></ul>                                                                                                    |
| <b>V3120 V2420 V2421</b><br><b>V2411 V2410</b><br>OSD Size         | Large<br>Small                                                                                                    | Für die Größe des OSD-Menüs kann zwischen [Large] und [Small]<br>ausgewählt werden.                                                                                                    |
| V3120 V2420<br>V2421 V2411<br>V1710/V1711 OPTION<br>OSD Brightness | Automatic<br>(High - Middle)<br>Automatic<br>(High - Low)<br>High<br>Middle<br>Low                                                                                                    | Stellt die Helligkeit des OSD ein.<br>Die Helligkeit wird automatisch an den Bildschirmkontrast angepasst,<br>wenn [Automatic] ausgewählt wird. Sie können zwischen den<br>Einstellungsbereichen [High - Low] und [High - Middle] auswählen.                                                                                                    |
| Protect Settings                                                   | Sichert die Einstellungen, sodass sie nicht mehr geändert werden können. Wenn Sie die MENU-<br>Taste drücken, wird [Signal/System Information] eingeblendet, die anderen Bedienvorgänge sind<br>jedoch ausgegraut, da sie gesperrt sind. |                                                                                                    |
| Password                                                           |                                                                                                    | Legen Sie ein Passwort fest, um die Einstellungen zu schützen.<br>Benutzen Sie eine vierstellige Zahl (0000 bis 9999). Es ist kein Passwort<br>voreingestellt.                                                                                                    |
| Protect Target                                                     |                                                                                                    | Sie können Picture Mode und Select Channel aus den zu schützenden<br>Punkten entfernen.                                                                                                    |
| Picture Mode                                                       | <b>On</b> , Off                                                                                                    | [On]: Schützt die [Picture Mode]-Einstellungen.<br>[Off]: Entfernt die [Picture Mode]-Einstellungen vom Schutzziel.                                                                                                    |
| Select Channel                                                     | <b>On</b> , Off                                                                                                    | [On]: Schützt die [Select Channel]-Einstellungen.<br>[Off]: Entfernt die [Select Channel]-Einstellungen vom Schutzziel.                                                                                                    |
| Function Settings                                                  | <b>On</b> , Off                                                                                                    | [On]: Schützt die [Function Settings]-Einstellungen.<br>[Off]: Entfernt die [Function Settings]-Einstellungen vom Schutzziel.                                                                                                    |
| Protect                                                            |                                                                                                    | <ul> <li>Wählen Sie [OK], um den Schutz einzustellen. Wenn ein Passwort eingestellt wurde, geben Sie das Passwort ein und wählen Sie [OK].</li> <li>Entriegeln von [Protect Settings]</li> <li>Verschieben Sie den Auswahlrahmen zu [Protect] und drücken Sie das Auswahlrad etwa 3 Sekunden lang. Wenn ein Passwort eingestellt wurde, geben Sie das Passwort ein und wählen Sie [OK].</li> </ul> |

| Untermenü                                                            | Einstellungsoptionen (Fett: Werkseinstellung) |                                                                                                    |
|----------------------------------------------------------------------|-----------------------------------------------|----------------------------------------------------------------------------------------------------|
| Power Indicator/Button LED                                           | ) Settings                                    |                                                                                                    |
| Power Indicator<br>Brightness                                        | Off<br>1 bis 5 ( <b>3</b> )                   | Passt die Helligkeit der Stromanzeige an der Haupteinheit an. Je größer die Zahl ist, desto höher ist die Helligkeit.                                                                                                    |
| Display Button LED                                                   | On, Off                                       | Stellt die F-Tasten und die Lampe auf der Vorderseite ein.                                                                                                    |
| V2420 V2421                                                          | On,<br>Off (Luminance Warning<br>On),<br>Off  | [Off (Luminance Warning On)]: Wenn [Peak Luminance Control] auf [On]<br>eingestellt ist, blinkt die F-Taste, der diese Funktion zugewiesen ist,<br>wenn die Anzeigeleuchtstärke beschränkt ist, während die anderen<br>F-Tasten und die Lampe auf der Vorderseite ausgehen.                                                                                                    |
| Button Name Lighting<br>Time (sec.)                                  | Always, <b>60</b> , 30, 10, 5                 | Legt die Zeitspanne (in Sekunden) fest, bis die Lampe auf der Vorderseite erlischt, wenn kein Bedienvorgang ausgeführt wird.                                                                                                    |
|                                                                      |                                               | [Always]: Die Lampe auf der Vorderseite leuchtet immer.                                                                                                    |
| Power Save                                                           | On, Off                                       | Wenn kein Videosignal anliegt, schaltet sich die Stromversorgung des Videodisplays automatisch aus.                                                                                                    |
|                                                                      |                                               | [On]: Die Meldung [No Signal, Turn off power by Power Save function.]<br>wird angezeigt, wenn etwa 30 Minuten lang kein Signaleingang erfolgt<br>ist. Nach etwa 5 Minuten wechselt die Anzeige auf [No Signal, Turn<br>off power.] und die Stromversorgung wird ausgeschaltet.                                                                                                    |
| <b>V2420 V2421 V2411</b><br><b>V2410 V1710 V1711</b><br>Fan Settings | Legt die Funktion des internen Lüfters fest.  |                                                                                                    |
| Fan Control                                                          | On, <b>Off</b>                                | Das Lüftergeräusch kann ausgeschaltet werden, wenn die Haupteinheit<br>während der Aufnahme verwendet wird oder wenn ein lautloser Betrieb<br>erforderlich ist.<br>Legen Sie dies im Voraus fest, um den Lüfter entweder manuell oder<br>durch seine Verbindung mit der Kamera während der Aufnahme<br>anzuhalten (1175). Wenn diese Funktion auf [On] festgelegt ist, wechselt<br>der Modus, so dass der Lüfter angehalten werden kann. Der Lüfter dreht<br>sich vor dem Ausschalten manchmal schneller als gewöhnlich.                                                                                                    |
| Fan Stop                                                             | On, <b>Off</b>                                | <ul> <li>Wenn [Fan Stop] auf [On] eingestellt ist, wenn [Fan Control] auf [On] eingestellt ist, kann der Lüfter angehalten werden. Bei Raumtemperatur (25 °C) bleibt der Lüfter etwa eine Minute lang ausgeschaltet.* Vor und nach dem Anhalten arbeitet der Lüfter mit erhöhter Geschwindigkeit, um die Innentemperatur zu senken.</li> <li>* (V2411) Bei Verwendung von Gleichstrom maximal etwa 6 Minuten (V1710) (V1711) Bei Verwendung von Gleichstrom maximal etwa 10 Minuten</li> <li>Falls die Temperatur im Inneren der Haupteinheit bei ausgeschaltetem Lüfter ansteigt, wird die Meldung [Fan will be rotated as the temperature is high.] angezeigt und der Lüfter beginnt etwa zehn Sekunden später, zu rotieren. Da</li> </ul> |
|                                                                      |                                               | <ul> <li>die Temperatur des Hauptgerätes höher ist, dreht sich der Lüfter schneller als gewöhnlich.</li> <li>Wählen Sie [Off], um den Lüfter erneut zu starten. Der Lüfter dreht sich schneller als gewöhnlich.</li> <li>Falls die Meldung [Invalid operation due to high temperature.] angezeigt wird, kann der Lüfter nicht gestoppt werden, auch nicht, wenn [On] für diesen Punkt ausgewählt ist. Warten Sie, bis die Innentemperatur abfällt. In manchen Fällen stoppt der Lüfter jedoch möglicherweise nicht, beispielsweise wenn er bei hoher Temperatur benutzt wird.</li> </ul>                                                                                                    |

| Untermenü                                                                      | Einstellungsoptionen (Fett: Werkseinstellung)                                                                                                    |                                                                                                    |  |
|--------------------------------------------------------------------------------|----------------------------------------------------------------------------------------------------|----------------------------------------------------------------------------------------------------|--|
| Compatible Settings                                                            | Legt die Kompatibilität mit HDMI-Geräten und das Verhalten der Funktionen fest, die sich entsprechend der Firmwareversion des Videodisplays unterscheiden. |                                                                                                    |  |
| <b>V3120 V2420 V2421</b><br><b>V2411 V1710 V1711</b><br>HDMI                   | <b>Normal</b><br>Compatible 1<br>Compatible 2                                                                                                    | <ul> <li>[Normal]: Alle Formate werden unterstützt.</li> <li>[Compatible 1]: Stellen Sie diese Option ein, wenn das Video bei [Normal] nicht korrekt wiedergegeben wird. HDR-Signale einer höheren Leuchtstärke als die der Anzeigehaupteinheit werden nicht unterstützt.</li> <li>[Compatible 2]: Stellen Sie diese Option ein, wenn das Video bei [Normal] oder [Compatible 1] nicht korrekt wiedergegeben wird. [4K50.00P/60.00P] und HDR-Signale werden nicht unterstützt.</li> </ul>                                                                                                    |  |
| <b>V2410</b><br>HDMI                                                           | Normal<br>Compatible 1<br>Compatible 2<br>Compatible 3                                                                                                    | <ul> <li>Legt die Verbindungskompatibilität mit der HDMI-Ausrüstung fest.</li> <li>[Normal]: Alle Formate werden unterstützt.</li> <li>[Compatible 1]: Stellen Sie diese Option ein, wenn das Video bei [Normal] nicht korrekt wiedergegeben wird. HDR-Signale einer höheren Leuchtstärke als die der Anzeigehaupteinheit werden nicht unterstützt.</li> <li>[Compatible 2]: Stellen Sie diese Option ein, wenn das Video bei [Normal] oder [Compatible 1] nicht korrekt wiedergegeben wird. HDR-Signale werden nicht unterstützt.</li> <li>[Compatible 3]: Stellen Sie diese Option ein, wenn das Video in anderen Einstellungen nicht korrekt abgespielt wird. [4K50.00P/60.00P] und HDR-Signale werden nicht unterstützt.</li> </ul> |  |
| V2420 V2421<br>Color Range                                                     | <b>Normal</b><br>Compatible                                                                                                    | <ul> <li>[Normal]: Legt die [Color Range]-Einstellung auf die neue Methode fest,<br/>die in der Firmwareversion 1.2 oder höher des DP-V2420 / DP-V2421<br/>verwendet wird.</li> <li>[Compatible]: Legt die [Color Range]-Einstellung auf die herkömmliche<br/>Methode fest, die in der Firmwareversion 1.1 oder niedriger des<br/>DP-V2420 / DP-V2421 verwendet wird.</li> </ul>                                                                                                    |  |
| V2410<br>Color Range                                                           | <b>Normal</b><br>Compatible                                                                                                    | <ul> <li>[Normal]: Legt die [Color Range]-Einstellung auf die neue Methode fest, die<br/>in der Firmwareversion 1.3 oder höher des DP-V2410 verwendet wird.</li> <li>[Compatible]: Legt die [Color Range]-Einstellung auf die herkömmliche<br/>Methode fest, die in der Firmwareversion 1.2 oder niedriger des<br/>DP-V2410 verwendet wird.</li> </ul>                                                                                                    |  |
| <b>(V1710) (V1711)</b><br>Color Range                                          | <b>Normal</b><br>Compatible                                                                                                    | <ul> <li>[Normal]: Legt die [Color Range]-Einstellung auf die neue Methode fest,<br/>die in der Firmwareversion 1.2 oder höher des DP-V1710 / DP-V1711<br/>verwendet wird.</li> <li>[Compatible]: Legt die [Color Range]-Einstellung auf die herkömmliche<br/>Methode fest, die in der Firmwareversion 1.1 oder niedriger des<br/>DP-V1710 / DP-V1711 verwendet wird.</li> </ul>                                                                                                    |  |
| <b>V3120 V2420 V2421</b><br><b>V2411 V1710 V1711</b><br>Backlight Control      | <b>Normal</b><br>Compatible                                                                                                    | <ul> <li>[Normal]: Die Sichtbarkeit des HDR-Bildes ist im Vergleich zur Verwendung<br/>der Firmware Version 1.1 für das DP-V2420 / DP-V2421 verbessert.</li> <li>[Compatible]: Die Sichtbarkeit ist mit der Verwendung der Firmware<br/>Version 1.1 für das DP-V2420 / DP-V2421 vergleichbar.</li> </ul>                                                                                                    |  |
| <b>V3120 V2420 V2421</b><br><b>V2411 V1710 V1711</b><br>Reduce Backlight Flash | On, Off                                                                                                    | Wenn [Adjustment] (Backlight Control] auf eine andere Option als [Off]<br>eingestellt ist, kann auf dem Bildschirm in einigen Fällen ein Blitzen auftreten,<br>wenn zwischen Szenen mit großem Unterschied bei der Leuchtstärke gewechselt<br>wird. Mit [Reduce Backlight Flash] kann dieses Phänomen reduziert werden.                                                                                                    |  |
| <b>V3120 V2421 V2411</b><br><b>V1710 V1711</b><br>User LUT                     | <b>Normal</b><br>Compatible                                                                                                    | <ul> <li>[Normal]: Die Informationsanzeige f ür Videos wie Wellenform überwachung<br/>h ängt vom Status ab, der der Anwendung der Benutzer-LUT folgt.</li> <li>[Compatible]: Die Informationsanzeige f ür Videos wie<br/>Wellenform überwachung h ängt vom Status vor der Anwendung der<br/>Benutzer-LUT ab.</li> </ul>                                                                                                    |  |
|                                                                                |                                                                                                    | <ul> <li>Wenn [Picture Function Settings] → [Compare View] → [Enable] auf [On]<br/>eingestellt ist, wird es als [Normal] festgelegt.</li> </ul>                                                                                                    |  |

#### OSD-Menü

| Untermenü                  |                                                                                                    | Finstellungsoptionen (Fett: Werkseinstellung)                                                                                                    |  |
|----------------------------|----------------------------------------------------------------------------------------------------|----------------------------------------------------------------------------------------------------|--|
| Firmware/License Update    | Diese Funktion wird zum Aktualisieren der Firmware des Videodisplays verwendet. Ausführliche                                           |                                                                                                    |  |
| Export/Import <sup>1</sup> | Leat die Hauptmanücinstellungen von Export/Import fest                                                                                 |                                                                                                    |  |
| Export                     |                                                                                                    | Stellungen von Export import lest.                                                                                                    |  |
| Target                     | USB<br>User 1 bis User 3<br>LAN                                                                                                    | Wählt das Ziel für den Export.<br>[USB]: Export auf einen USB-Speicher<br>[User 1] bis [User 3]: Export auf den internen Speicher des Hauptgeräts<br>[LAN]: Exportiert zu einem mit einem LAN verbundenen Display.                                                                             |  |
| Filename                   |                                                                                                    | Wenn [Target]  [USB] oder [User 1-3] Die Werkseinstellung ist "dinfo_dpv****.dat" (****: Nummer des Produktnamens). Sie können den Namen der Datei, die Sie zum USB- Speicher exportieren, mit max. 16 Ein-Byte-Zeichen, einschließlich Buchstaben des Alphabets, Zahlen und Symbolen, ändern. |  |
| Display                    |                                                                                                    | Wenn [Target]                                                                                                    |  |
|                            |                                                                                                    | Lesen Sie stets auch [Display Setting Link] ( 85).                                                                                                    |  |
| Execute                    | Führt den Export durch.                                                                                                    |                                                                                                    |  |
| Import                     |                                                                                                    |                                                                                                    |  |
| Target                     | <b>USB</b><br>User 1 bis User 3                                                                                                    | Legt den Speicherort für die zu importierende Datei fest.                                                                                                    |  |
| Filename                   |                                                                                                    | Zeigt die Dateien mit der Endung ".dat" an, sodass Sie aus diesen Dateien auswählen können.                                                                                                    |  |
| Settings                   | All<br>Adjustment<br>Channel Settings<br>Display Settings<br>Audio Settings<br>Marker Settings<br>Function/Network/<br>System Settings | Wählt die Einstellungen, die importiert werden sollen.                                                                                                    |  |
| Execute                    |                                                                                                    | Führt den Import durch.                                                                                                    |  |
| Power on Setting           | Last memory<br>User 1 bis User 3                                                                                                    | Sie können den Status des Displays auswählen, wenn die Stromversorgung eingeschaltet ist.                                                                                                    |  |
|                            |                                                                                                    | <ul><li>[Last memory]: Startet mit den gleichen Einstellungen wie beim vorigen<br/>Ausschalten.</li><li>[User 1] bis [User 3]: Startet mit den Einstellungen, die in [User 1] bis<br/>[User 3] unter [Export] gespeichert sind.</li></ul>                                                      |  |
| Reset All Settings         | OK<br>Cancel                                                                                                    | Setzt alle Einstellungen auf die Werkseinstellungen zurück. Wenn diese<br>Option gewählt wurde, wird die Meldung [Reset all settings to factory<br>defaults?] eingeblendet.                                                                                                    |  |
|                            |                                                                                                    | [OK]: Führt das Zurücksetzen aus.<br>[Cancel]: Kehrt ohne Zurücksetzen zum vorherigen Bildschirm zurück.                                                                                                    |  |

<sup>1</sup> • Die folgenden Einstellungen können nicht exportiert oder importiert werden.

| Adjustment                | Zielwerte des CDL/User LUT Bypass und der Calibration (einschließlich der Kalibrierungsergebnisse)                                                                               |  |
|---------------------------|----------------------------------------------------------------------------------------------------|--|
| Display Settings          | Zoom Preset, Frame Hold                                                                                                    |  |
| Function Settings         | Test Pattern                                                                                                    |  |
| Picture Function Settings | Peaking (Enable), False Color (Enable), Range Check (Enable), 2020 Outside of Gamut View (Enable),<br>Monochrome, Blue Only, Red Off, Green Off, Blue Off, Compare View (Enable) |  |
| Network/IMD Settings      | LAN, Wi-Fi, Display Setting Link<br>(LAN und Wi-Fi: nur Export/Import über das Netzwerk)                                                                                         |  |
| System Settings           | Date/Time, Fan Stop, Export/Import, Power on Setting                                                                                                    |  |

• User LUT-Daten können nicht zu den [User 1] bis [User 3] unter [Target] exportiert oder importiert werden.

• Die von diesem Produkt exportierten Daten können nicht zu Produkten importiert werden, deren Firmware-Version eine ältere als die Version dieses Produkts ist. Aktualisieren Sie die Firmware auf die neuste Version, um Daten zu importieren.

■ Funktion, mit der eine Registrierung der Display-F-Tasten möglich ist (1286).

| Punkt                   | Optionen               | Punkt                        | Optionen                  |
|-------------------------|------------------------|------------------------------|---------------------------|
| Adjustment              | Picture Mode           | Channel Settings             | Channel UP <sup>1</sup>   |
|                         | Contrast               |                              | Channel DOWN <sup>1</sup> |
|                         | Brightness             |                              | Select Input Signal       |
|                         | Chroma                 |                              | Audio Input               |
|                         | Chroma Up              |                              | Single Input Dual View    |
|                         | Sharpness              |                              | CH1 bis CH20              |
|                         | Backlight Control      | Display Settings             | Screen Scaling            |
|                         | Gamma/EOTF             |                              | Anamorphic                |
|                         | HDR                    |                              | Scaling Method            |
|                         | HDR Range              |                              | Zoom Preset               |
| V2420 V2421             | Peak Luminance Control |                              | Zoom 1                    |
| V2411 V2410 V1710 V1711 | Boost Contrast         |                              | Zoom 2                    |
|                         | HDR/SDR View           |                              | Zoom 3                    |
|                         | Gain                   |                              | Frame Hold                |
|                         | Bias                   | V3120 V2420 V2421            | Deal/graund Calar         |
|                         | ху                     | V2411 V2410                  | Background Color          |
| Picture Mode            | SMPTE-C                | Audio Settings               | SDI Group                 |
|                         | EBU                    |                              | CHL                       |
|                         | ITU-R BT.709           |                              | CH R                      |
|                         | ITU-R BT.2020          |                              | Volume                    |
|                         | Adobe RGB              |                              | Audio Switch              |
|                         | DCI-P3                 | Marker Settings <sup>2</sup> | Marker Preset             |
|                         | User 1 (2020 PQ)       |                              | Marker 1                  |
|                         | User 2 (2020 HLG)      |                              | Marker 2                  |
|                         | User 3 (DCI PQ)        |                              | Marker 3                  |
|                         | User 4 (DCI PQ D65)    |                              | Marker 4                  |
|                         | User 5 ~ User 7        |                              | Marker 5                  |
|                         | CINEMA EOS SYSTEM      |                              | Aspect Marker             |
|                         | ACESproxy (ver. 1.0.1) |                              | Safety Zone Marker 1      |
| CDL/User LUT            | CDL/User LUT           |                              | Safety Zone Marker 2      |
|                         | CDL RGB                |                              | Area Marker 1             |
|                         | CDL R                  |                              | Center Marker             |
|                         | CDL G                  |                              | Grid Marker               |
|                         | CDL B                  |                              |                           |
|                         | CDL SOP/SAT            |                              |                           |
|                         | CDL Slope              |                              |                           |
|                         | CDL Offset             |                              |                           |
|                         | CDL Power              |                              |                           |
|                         | CDL Saturation         |                              |                           |
|                         | CDL/User LUT Bypass    |                              |                           |
|                         | CDL Export/Import      |                              |                           |

| Punkt                                  | Optionen                   |
|----------------------------------------|----------------------------|
| Function Settings                      | TC/ALM                     |
|                                        | Time Code                  |
|                                        | Audio Level Meter          |
|                                        | WFM/VEC                    |
|                                        | Wave Form Monitor          |
|                                        | WFM Select Signal          |
|                                        | Vector Scope               |
|                                        | Histogram/Frame Luminance  |
|                                        | Histogram                  |
|                                        | Frame Luminance Monitor    |
|                                        | Pixel Value Check          |
|                                        | Signal Monitoring Log      |
|                                        | Capture                    |
|                                        | Camera Information         |
| Picture Function Settings              | Peaking                    |
|                                        | Peaking 1                  |
|                                        | Peaking 2                  |
|                                        | False Color                |
|                                        | False Color 1              |
|                                        | False Color 2              |
|                                        | Range Check                |
|                                        | Range Check 1              |
|                                        | Range Check 2              |
|                                        | 2020 Outside of Gamut View |
|                                        | Monochrome                 |
|                                        | Blue Only                  |
|                                        | Red Off                    |
|                                        | Green Off                  |
|                                        | Blue Off                   |
| V2410                                  | Backlight Scan             |
|                                        | Compare View               |
| System Settings                        | Signal Information         |
|                                        | Hide OSD <sup>3</sup>      |
| V2420 V2421 V2411<br>V2410 V1710 V1711 | Fan Stop                   |

<sup>1</sup> Beim Wechseln der Kanäle mit [Channel UP/DOWN] werden die Kanäle übersprungen, für die [Input Configuration] ([[]] 48) auf [–] eingestellt ist.

<sup>2</sup> Wenn Markierungseinstellungen mit einer F-Taste geändert werden, werden diese Änderungen auf [Enable] unter der aktuellen Auswahl von [Marker Preset] angewendet.

<sup>3</sup> [Hide OSD] ist eine Funktion zum Ausblenden des gesamten OSD. Wenn [On] ausgewählt wird, werden das OSD, [Separator] und [Background Color] ausgeblendet, aber das Menü kann verwendet werden.

# Signal Information

94

Zeigt die Signalinformationen an. Wenn [Quad Input] für [Select Input Signal] eingestellt ist, wird die Information für das gesamte Signal und jeden Eingang angezeigt. Wählen Sie ein Signal mit dem Auswahlrad entsprechend des Guide oben rechts in der Ecke des Menüs. Wenn Signalinformationen erlangt wurden, obwohl diese nicht auf dem Bildschirm angezeigt werden, wird der Inhalt der Information ausgegraut.

| SDI-Signal                    |                         | HDMI-Signal                 |                                |  |
|-------------------------------|-------------------------|-----------------------------|--------------------------------|--|
| Punkt                         | Anzeigenbeispiel        | Punkt                       | Anzeigenbeispiel               |  |
| Channel                       | CH1                     | Channel                     | CH4                            |  |
| Input Configuration           | 12-3G/HD-SDI (3G-A)     | Input Configuration         | HDMI                           |  |
| Select Input Signal           | Quad Input              | Format                      | Automatic                      |  |
| Image Division                | Automatic               | Resolution                  | 4096x2160                      |  |
| Format                        | Automatic               | Picture Rate, I/P/PsF       | 60.00P                         |  |
| Resolution                    | 4096x2160               | Pixel Encoding, Color Depth | 4:2:2 YCbCr 10-bit             |  |
| Picture Rate, I/P/PsF*        | 24.00P                  | Matrix                      | ITU-R BT.709                   |  |
| SDI Payload ID                | 89 C3 46 01             | Range                       | Full                           |  |
| Video Standard                | 3G-SDI                  | EOTF                        | SMPTE ST 2084 (PQ)             |  |
| Sampling Structure, Bit Depth | 4:4:4:4 GBRA 10-bit     | Max Luminance (Peak/Avg.)   | 1000 / 500 cd/m <sup>2</sup>   |  |
| Picture Rate                  | 24.00                   | Display Luminance (Max/Min) | 1000 - 0.005 cd/m <sup>2</sup> |  |
| Scanning Method               | Progressive/Progressive | White Point                 | x=0.313, y=0.329               |  |
|                               | (Transport/Picture)     | Primary Color Red           | x=0.640, y=0.330               |  |
| Link Number                   | Single/Link_1           | Primary Color Green         | x=0.300, y=0.600               |  |
| Colorimetry                   | UHD                     | Primary Color Blue          | x=0.150, y=0.060               |  |
| Transfer Characteristics      | SDR-TV                  |                             |                                |  |

\* Wenn ein Inhalt ausgegraut ist, wird eventuell ein Sternchen [\*] angezeigt, das auf niedrige [Picture Rate]-Genauigkeit wie [24.00P \*] hinweist.

## **System Information**

Zeigt den Videodisplaystatus und die Netzwerkinformationen an.

| Punkt                 | Anzeigenbeispiel |
|-----------------------|------------------|
| Display               | DP-V3120         |
| Serial No.            | 0000000000       |
| Firmware/License Ver. | 1.1              |
| Usage Time*           | 5 h              |
| IP Address            | 192.168.0.1      |
| Subnet Mask           | 255.255.255.0    |
| MAC Address           | FF:FF:FF:FF:FF   |
| Wi-Fi IP Address      | 192.168.0.1      |
| Wi-Fi Subnet Mask     | 255.255.255.0    |

\* Die [Usage Time] ist aufgrund von Werkskontrollen beim Kauf des Displays nicht immer [0].

# Unterstützte Signalformate

## SDI

\*: **V3120 V2421 V2411 V1710 V1711** Formate, die keine Audiosignale unterstützen.

\*\* : **V2420 V2410** Formate, die Audiosignale unterstützen.

| Übertragungsmethode | Signalformat                  | Farbformat               | Farbtiefe | Standards                                                  |
|---------------------|-------------------------------|--------------------------|-----------|------------------------------------------------------------|
| SD-SDI              | 720x487i 59.94/60.00 Hz*      | 4:2:2 YCbCr              | 10-bit    | SMPTE-259M                                                 |
|                     | 720x576i 50.00 Hz*            |                          |           |                                                            |
| HD-SDI              | 1280x720P 59.94/60.00 Hz**    | 4:2:2 YCbCr              | 10-bit    | SMPTE 292-1                                                |
|                     | 1280x720P 50.00 Hz**          |                          |           | SMPTE 296                                                  |
|                     | 1280x720P 29.97/30.00 Hz      |                          |           |                                                            |
|                     | 1280x720P 25.00 Hz**          |                          |           |                                                            |
|                     | 1280x720P 23.98/24.00 Hz**    |                          |           |                                                            |
|                     | 1920x1080i 59.94/60.00 Hz**   |                          |           | SMPTE 292-1                                                |
|                     | 1920x1080i 50.00 Hz**         |                          |           | SMPTE 274M                                                 |
|                     | 1920x1080P 29.97/30.00 Hz**   |                          |           |                                                            |
|                     | 1920x1080PsF 29.97/30.00 Hz** |                          |           |                                                            |
|                     | 1920x1080P 25.00 Hz**         | -                        |           |                                                            |
|                     | 1920x1080PsF 25.00 Hz**       |                          |           |                                                            |
|                     | 1920x1080P 23.98/24.00 Hz**   |                          |           |                                                            |
|                     | 1920x1080PsF 23.98/24.00 Hz** |                          |           |                                                            |
|                     | 2048x1080i 59.94/60.00 Hz     |                          |           |                                                            |
|                     | 2048x1080i 50.00 Hz           |                          |           |                                                            |
|                     | 2048x1080P 29.97/30.00 Hz     |                          |           | SMPTE 292-1<br>SMPTE 428-9<br>SMPTE 428-19<br>SMPTE 2048-2 |
|                     | 2048x1080PsF 29.97/30.00 Hz   |                          |           |                                                            |
|                     | 2048x1080P 25.00 Hz           |                          |           |                                                            |
|                     | 2048x1080PsF 25.00 Hz         |                          |           |                                                            |
|                     | 2048x1080P 23.98/24.00 Hz     |                          |           |                                                            |
|                     | 2048x1080PsF 23.98/24.00 Hz   |                          |           |                                                            |
| 3G-SDI<br>(Level A) | 1280x720P 59.94/60.00 Hz**    | 4:4:4 RGB<br>4:4:4 YCbCr | 10-bit    | SMPTE 425-1<br>SMPTE 296                                   |
|                     | 1280x720P 50.00 Hz**          | 4:4:4 RGB<br>4:4:4 YCbCr | 10-bit    |                                                            |
|                     | 1280x720P 29.97/30.00 Hz      | 4:4:4 RGB<br>4:4:4 YCbCr | 10-bit    |                                                            |
|                     | 1280x720P 25.00 Hz**          | 4:4:4 RGB<br>4:4:4 YCbCr | 10-bit    |                                                            |
|                     | 1280x720P 23.98/24.00 Hz**    | 4:4:4 RGB<br>4:4:4 YCbCr | 10-bit    |                                                            |
|                     | 1920x1080P 59.94/60.00 Hz**   | 4:2:2 YCbCr              | 10-bit    | SMPTE 425-1<br>SMPTE 274M                                  |

#### Unterstützte Signalformate

| Übertragungsmethode | Signalformat                | Farbformat                   | Farbtiefe     | Standards                                                  |
|---------------------|-----------------------------|------------------------------|---------------|------------------------------------------------------------|
| 3G-SDI<br>(Level A) | 1920x1080i 59.94/60.00 Hz   | 4:4:4 RGB**<br>4:4:4 YCbCr** | 12-bit/10-bit | SMPTE 425-1<br>SMPTE 274M                                  |
|                     |                             | 4:2:2 YCbCr                  | 12-bit        |                                                            |
|                     | 1920x1080P 50.00 Hz**       | 4:2:2 YCbCr                  | 10-bit        |                                                            |
|                     | 1920x1080i 50.00 Hz         | 4:4:4 RGB**<br>4:4:4 YCbCr** | 12-bit/10-bit |                                                            |
|                     |                             | 4:2:2 YCbCr                  | 12-bit        |                                                            |
|                     | 1920x1080P 29.97/30.00 Hz   | 4:4:4 RGB<br>4:4:4 YCbCr     | 12-bit/10-bit |                                                            |
|                     |                             | 4:2:2 YCbCr                  | 12-bit        |                                                            |
|                     | 1920x1080PsF 29.97/30.00 Hz | 4:4:4 RGB**                  | 10-bit        |                                                            |
|                     |                             |                              | 12-bit        |                                                            |
|                     |                             | 4:4:4 YCbCr**                | 12-bit        |                                                            |
|                     |                             | 4:4:4 YCbCr**                | 10-bit        | SMPTE 425-1                                                |
|                     |                             | 4:2:2 YCbCr                  | 12-bit        | SMPTE 274M                                                 |
|                     | 1920x1080P 25.00 Hz         | 4:4:4 RGB<br>4:4:4 YCbCr     | 12-bit/10-bit |                                                            |
|                     |                             | 4:2:2 YCbCr                  | 12-bit        |                                                            |
|                     | 1920x1080PsF 25.00 Hz       | 4:4:4 RGB**                  | 10-bit        |                                                            |
|                     |                             |                              | 12-bit        |                                                            |
|                     |                             | 4:4:4 YCbCr**                | 12-bit        |                                                            |
|                     |                             | 4:4:4 YCbCr**                | 10-bit        | SMPTE 425-1                                                |
|                     |                             | 4:2:2 YCbCr                  | 12-bit        | SMPTE 274M                                                 |
|                     | 1920x1080P 23.98/24.00 Hz   | 4:4:4 RGB**<br>4:4:4 YCbCr** | 12-bit/10-bit |                                                            |
|                     |                             | 4:2:2 YCbCr                  | 12-bit        |                                                            |
|                     | 1920x1080PsF 23.98/24.00 Hz | 4:4:4 RGB                    | 10-bit        |                                                            |
|                     |                             |                              | 12-bit        |                                                            |
|                     |                             | 4:4:4 YCbCr                  | 12-bit        |                                                            |
|                     |                             | 4:4:4 YCbCr                  | 10-bit        | SMPTE 425-1                                                |
|                     |                             | 4:2:2 YCbCr                  | 12-bit        | SMPTE 274M                                                 |
|                     | 2048x1080P 59.94/60.00 Hz   | 4:2:2 YCbCr                  | 10-bit        | SMPTE 425-1<br>SMPTE 428-9<br>SMPTE 428-19<br>SMPTE 2048-2 |
|                     | 2048x1080i 59.94/60.00 Hz   | 4:4:4 RGB<br>4:4:4 YCbCr     | 12-bit/10-bit |                                                            |
|                     |                             | 4:4:4 X'Y'Z'                 | 12-bit        |                                                            |
|                     |                             | 4:2:2 YCbCr                  |               |                                                            |
|                     | 2048x1080P 50.00 Hz         | 4:2:2 YCbCr                  | 10-bit        | SMPTE 425-1<br>SMPTE 2048-2                                |

96

| Übertragungsmethode | Signalformat                | Farbformat               | Farbtiefe     | Standards                                   |    |
|---------------------|-----------------------------|--------------------------|---------------|---------------------------------------------|----|
| 3G-SDI<br>(Level A) | 2048x1080i 50.00 Hz         | 4:4:4 RGB<br>4:4:4 YCbCr | 12-bit/10-bit |                                             |    |
|                     |                             | 4:4:4 X'Y'Z'             | 12-bit        |                                             | 97 |
|                     |                             | 4:2:2 YCbCr              |               |                                             |    |
|                     | 2048x1080P 47.95/48.00 Hz   | 4:2:2 YCbCr              | 10-bit        | SMPTE 425-1<br>SMPTE 2048-2                 |    |
|                     | 2048x1080P 29.97/30.00 Hz   | 4:4:4 RGB                | 12-bit/10-bit | SMPTE 425-1<br>SMPTE 428-9                  |    |
|                     |                             | 4:4:4 X'Y'Z'             | 12-bit        | SMPTE 428-19<br>SMPTE 2048-2                |    |
|                     |                             | 4:4:4 YCbCr              | 12-bit/10-bit | SMPTE 425-1                                 |    |
|                     |                             | 4:2:2 YCbCr              | 12-bit        | SMPTE 2048-2                                |    |
|                     | 2048x1080PsF 29.97/30.00 Hz | 4:4:4 RGB                | 12-bit/10-bit | SMPTE 425-1                                 |    |
|                     |                             | 4:4:4 X'Y'Z'             | 12-bit        | SMPTE 428-9<br>SMPTE 428-19<br>SMPTE 2048-2 |    |
|                     |                             | 4:4:4 YCbCr              | 12-bit/10-bit | SMPTE 425-1                                 |    |
|                     |                             | 4:2:2 YCbCr              | 12-bit        | SMPTE 2048-2                                |    |
|                     | 2048x1080P 25.00 Hz         | 4:4:4 RGB                | 12-bit/10-bit | SMPTE 425-1                                 |    |
|                     |                             | 4:4:4 X'Y'Z'             | 12-bit        | SMPTE 428-9<br>SMPTE 428-19<br>SMPTE 2048-2 |    |
|                     |                             | 4:4:4 YCbCr              | 12-bit/10-bit | SMPTE 425-1                                 |    |
|                     |                             | 4:2:2 YCbCr              | 12-bit        | SMPTE 2048-2                                |    |
|                     | 2048x1080PsF 25.00 Hz       | 4:4:4 RGB                | 12-bit/10-bit | SMPTE 425-1                                 |    |
|                     |                             | 4:4:4 X'Y'Z'             | 12-bit        | SMPTE 428-9<br>SMPTE 428-19<br>SMPTE 2048-2 |    |
|                     |                             | 4:4:4 YCbCr              | 12-bit/10-bit | SMPTE 425-1                                 |    |
|                     |                             | 4:2:2 YCbCr              | 12-bit        | SMPTE 2048-2                                |    |
|                     | 2048x1080P 23.98/24.00 Hz   | 4:4:4 RGB                | 12-bit/10-bit | SMPTE 425-1<br>SMPTE 428-9                  |    |
|                     |                             | 4:4:4 X'Y'Z'             | 12-bit        | SMPTE 428-19<br>SMPTE 2048-2                |    |
|                     |                             | 4:4:4 YCbCr              | 12-bit/10-bit | SMPTE 425-1                                 |    |
|                     |                             | 4:2:2 YCbCr              | 12-bit        | SMPTE 2048-2                                |    |
|                     | 2048x1080PsF 23.98/24.00 Hz | 4:4:4 RGB                | 12-bit/10-bit | SMPTE 425-1                                 |    |
|                     |                             | 4:4:4 X'Y'Z'             | 12-bit        | SMPTE 428-9<br>SMPTE 428-19<br>SMPTE 2048-2 |    |
|                     |                             | 4:4:4 YCbCr              | 12-bit/10-bit | SMPTE 425-1                                 |    |
|                     |                             | 4:2:2 YCbCr              | 12-bit        | SMPTE 2048-2                                |    |

#### Unterstützte Signalformate

| Übertragungsmethode | Signalformat                | Farbformat                  | Farbtiefe     | Standards                                                               |
|---------------------|-----------------------------|-----------------------------|---------------|-------------------------------------------------------------------------|
| 3G-SDI              | 1920x1080P 59.94/60.00 Hz   | 4:2:2 YCbCr                 | 10-bit        | SMPTE 425-1                                                             |
| (Level B)           | 1920x1080i 59.94/60.00 Hz   | 4:4:4 RGB<br>4:4:4 YCbCr    | 12-bit/10-bit | SMPTE 372<br>SMPTE 274M                                                 |
|                     |                             | 4:2:2 YCbCr**               | 12-bit        |                                                                         |
|                     | 1920x1080P 50.00 Hz         | 4:2:2 YCbCr                 | 10-bit        |                                                                         |
|                     | 1920x1080i 50.00 Hz         | 4:4:4 RGB<br>4:4:4 YCbCr    | 12-bit/10-bit |                                                                         |
|                     |                             | 4:2:2 YCbCr**               | 12-bit        |                                                                         |
|                     | 1920x1080P 29.97/30.00 Hz   | 4:4:4 RGB<br>4:4:4 YCbCr    | 12-bit/10-bit |                                                                         |
|                     |                             | 4:2:2 YCbCr                 | 12-bit        |                                                                         |
|                     | 1920x1080PsF 29.97/30.00 Hz | 4:4:4 RGB<br>4:4:4 YCbCr    | 12-bit/10-bit |                                                                         |
|                     |                             | 4:2:2 YCbCr                 | 12-bit        |                                                                         |
|                     | 1920x1080P 25.00 Hz         | 4:4:4 RGB<br>4:4:4 YCbCr    | 12-bit/10-bit |                                                                         |
|                     |                             | 4:2:2 YCbCr                 | 12-bit        |                                                                         |
|                     | 1920x1080PsF 25.00 Hz       | 4:4:4 RGB<br>4:4:4 YCbCr    | 12-bit/10-bit |                                                                         |
|                     |                             | 4:2:2 YCbCr                 | 12-bit        |                                                                         |
|                     | 1920x1080P 23.98/24.00 Hz   | 4:4:4 RGB<br>4:4:4 YCbCr    | 12-bit/10-bit |                                                                         |
|                     |                             | 4:2:2 YCbCr                 | 12-bit        |                                                                         |
|                     | 1920x1080PsF 23.98/24.00 Hz | 4:4:4 RGB<br>4:4:4 YCbCr    | 12-bit/10-bit | _                                                                       |
|                     |                             | 4:2:2 YCbCr                 | 12-bit        |                                                                         |
|                     | 2048x1080P 59.94/60.00 Hz   | 4:2:2 YCbCr                 | 10-bit        | SMPTE 425-1<br>SMPTE 372<br>SMPTE 428-9<br>SMPTE 428-19<br>SMPTE 2048-2 |
|                     | 2048x1080i 59.94/60.00 Hz   | 4:4:4 RGB<br>4:4:4 YCbCr    | 12-bit/10-bit |                                                                         |
|                     |                             | 4:4:4 X'Y'Z'<br>4:2:2 YCbCr | 12-bit        |                                                                         |
|                     | 2048x1080P 50.00 Hz         | 4:2:2 YCbCr                 | 10-bit        | SMPTE 425-1<br>SMPTE 372<br>SMPTE 2048-2                                |
|                     | 2048x1080i 50.00 Hz         | 4:4:4 RGB<br>4:4:4 YCbCr    | 12-bit/10-bit |                                                                         |
|                     |                             | 4:4:4 X'Y'Z'<br>4:2:2 YCbCr | 12-bit        |                                                                         |

98

| Übertragungsmethode | Signalformat                | Farbformat   | Farbtiefe     | Standards                                                |
|---------------------|-----------------------------|--------------|---------------|----------------------------------------------------------|
| 3G-SDI<br>(Level B) | 2048x1080P 47.95/48.00 Hz   | 4:2:2 YCbCr  | 10-bit        | SMPTE 425-1<br>SMPTE 372<br>SMPTE 2048-2                 |
|                     | 2048x1080P 29.97/30.00 Hz   | 4:4:4 RGB    | 12-bit/10-bit | SMPTE 425-1<br>SMPTE 372                                 |
|                     |                             | 4:4:4 X'Y'Z' | 12-bit        | SMPTE 428-9<br>SMPTE 428-19<br>SMPTE 2048-2              |
|                     |                             | 4:4:4 YCbCr  | 12-bit/10-bit | SMPTE 425-1                                              |
|                     |                             | 4:2:2 YCbCr  | 12-bit        | SMPTE 372<br>SMPTE 2048-2                                |
|                     | 2048x1080PsF 29.97/30.00 Hz | 4:4:4 RGB    | 12-bit/10-bit | SMPTE 425-1                                              |
|                     |                             | 4:4:4 X'Y'Z' | 12-bit        | SMPTE 372<br>SMPTE 428-9<br>SMPTE 428-19<br>SMPTE 2048-2 |
|                     | -                           | 4:4:4 YCbCr  | 12-bit/10-bit | SMPTE 425-1                                              |
|                     |                             | 4:2:2 YCbCr  | 12-bit        | SMPTE 372<br>SMPTE 2048-2                                |
|                     | 2048x1080P 25.00 Hz         | 4:4:4 RGB    | 12-bit/10-bit | SMPTE 425-1                                              |
|                     |                             | 4:4:4 X'Y'Z' | 12-bit        | SMPTE 372<br>SMPTE 428-9<br>SMPTE 428-19<br>SMPTE 2048-2 |
|                     |                             | 4:4:4 YCbCr  | 12-bit/10-bit | SMPTE 425-1                                              |
|                     |                             | 4:2:2 YCbCr  | 12-bit        | SMPTE 372<br>SMPTE 2048-2                                |
|                     | 2048x1080PsF 25.00 Hz       | 4:4:4 RGB    | 12-bit/10-bit | SMPTE 425-1                                              |
|                     |                             | 4:4:4 X'Y'Z' | 12-bit        | SMPTE 372<br>SMPTE 428-9<br>SMPTE 428-19<br>SMPTE 2048-2 |
|                     |                             | 4:4:4 YCbCr  | 12-bit/10-bit | SMPTE 425-1                                              |
|                     |                             | 4:2:2 YCbCr  | 12-bit        | SMPTE 372<br>SMPTE 2048-2                                |
|                     | 2048x1080P 23.98/24.00 Hz   | 4:4:4 RGB    | 12-bit/10-bit | SMPTE 425-1                                              |
|                     |                             | 4:4:4 X'Y'Z' | 12-bit        | SMPTE 372<br>SMPTE 428-9<br>SMPTE 428-19<br>SMPTE 2048-2 |
|                     |                             | 4:4:4 YCbCr  | 12-bit/10-bit | SMPTE 425-1                                              |
|                     |                             | 4:2:2 YCbCr  | 12-bit        | SMPTE 372<br>SMPTE 2048-2                                |

| Übertragungsmethode           | Signalformat                | Farbformat                  | Farbtiefe     | Standards                                                |
|-------------------------------|-----------------------------|-----------------------------|---------------|----------------------------------------------------------|
| 3G-SDI                        | 2048x1080PsF 23.98/24.00 Hz | 4:4:4 RGB                   | 12-bit/10-bit | SMPTE 425-1                                              |
| (Level B)                     |                             | 4:4:4 X'Y'Z'                | 12-bit        | SMPTE 372<br>SMPTE 428-9<br>SMPTE 428-19<br>SMPTE 2048-2 |
|                               |                             | 4:4:4 YCbCr                 | 12-bit/10-bit | SMPTE 425-1                                              |
|                               |                             | 4:2:2 YCbCr                 | 12-bit        | SMPTE 372<br>SMPTE 2048-2                                |
| Dual Link 3G-SDI<br>(Level A) | 1920x1080P 59.94/60.00 Hz   | 4:4:4 RGB<br>4:4:4 YCbCr    | 12-bit/10-bit | SMPTE 425-3<br>SMPTE 274M                                |
|                               |                             | 4:2:2 YCbCr                 | 12-bit        | _                                                        |
|                               | 1920x1080P 50.00 Hz         | 4:4:4 RGB<br>4:4:4 YCbCr    | 12-bit/10-bit |                                                          |
|                               |                             | 4:2:2 YCbCr                 | 12-bit        |                                                          |
|                               | 2048x1080P 59.94/60.00 Hz   | 4:4:4 RGB<br>4:4:4 YCbCr    | 12-bit/10-bit | SMPTE 425-3<br>SMPTE 428-9                               |
|                               |                             | 4:4:4 X'Y'Z'<br>4:2:2 YCbCr | 12-bit        | SMPTE 428-19<br>SMPTE 2048-2                             |
|                               | 2048x1080P 50.00 Hz         | 4:4:4 RGB<br>4:4:4 YCbCr    | 12-bit/10-bit |                                                          |
|                               |                             | 4:4:4 X'Y'Z'<br>4:2:2 YCbCr | 12-bit        |                                                          |
|                               | 2048x1080P 47.95/48.00 Hz   | 4:4:4 RGB<br>4:4:4 YCbCr    | 12-bit/10-bit |                                                          |
|                               |                             | 4:4:4 X'Y'Z'<br>4:2:2 YCbCr | 12-bit        |                                                          |
| Dual Link 3G-SDI<br>(Level B) | 1920x1080P 59.94/60.00 Hz   | 4:4:4 RGB<br>4:4:4 YCbCr    | 12-bit/10-bit | SMPTE 425-3<br>SMPTE 372                                 |
|                               |                             | 4:2:2 YCbCr                 | 12-bit        | SMPTE 274M                                               |
|                               | 1920x1080P 50.00 Hz         | 4:4:4 RGB<br>4:4:4 YCbCr    | 12-bit/10-bit |                                                          |
|                               |                             | 4:2:2 YCbCr                 | 12-bit        |                                                          |
|                               | 2048x1080P 59.94/60.00 Hz   | 4:4:4 RGB<br>4:4:4 YCbCr    | 12-bit/10-bit | SMPTE 425-3<br>SMPTE 372                                 |
|                               |                             | 4:4:4 X'Y'Z'<br>4:2:2 YCbCr | 12-bit        | SMPTE 428-9<br>SMPTE 428-19                              |
|                               | 2048x1080P 50.00 Hz         | 4:4:4 RGB<br>4:4:4 YCbCr    | 12-bit/10-bit | - SIVIF I E 2040-2                                       |
|                               |                             | 4:4:4 X'Y'Z'<br>4:2:2 YCbCr | 12-bit        |                                                          |
|                               | 2048x1080P 47.95/48.00 Hz   | 4:4:4 RGB<br>4:4:4 YCbCr    | 12-bit/10-bit |                                                          |
|                               |                             | 4:4:4 X'Y'Z'<br>4:2:2 YCbCr | 12-bit        |                                                          |

| Übertragungsmethode                                  | Signalformat                  | Farbformat  | Farbtiefe | Standards                              |
|------------------------------------------------------|-------------------------------|-------------|-----------|----------------------------------------|
| Dual Link 3G-SDI                                     | 3840x2160P 29.97/30.00 Hz     | 4:2:2 YCbCr | 10-bit    | SMPTE 425-3                            |
| Square Division                                      | 3840x2160PsF 29.97/30.00 Hz   |             |           | SMPTE 372<br>SMPTE 274M                |
|                                                      | 3840x2160P 25.00 Hz           |             |           |                                        |
|                                                      | 3840x2160PsF 25.00 Hz         |             |           |                                        |
|                                                      | 3840x2160P 23.98/24.00 Hz     |             |           |                                        |
|                                                      | 3840x2160PsF 23.98/24.00 Hz   |             |           |                                        |
|                                                      | 4096x2160P 29.97/30.00 Hz     |             |           | SMPTE 425-3                            |
|                                                      | 4096x2160PsF 29.97/30.00 Hz   |             |           | SMPTE 372<br>SMPTE 2048-2              |
|                                                      | 4096x2160P 25.00 Hz           |             |           |                                        |
|                                                      | 4096x2160PsF 25.00 Hz         |             |           |                                        |
|                                                      | 4096x2160P 23.98/24.00 Hz     |             |           |                                        |
|                                                      | 4096x2160PsF 23.98/24.00 Hz   |             |           |                                        |
| Dual Link 3G-SDI<br>2 Sample Interleave<br>(Level B) | 3840x2160P 29.97/30.00 Hz     | 4:2:2 YCbCr | 10-bit    | SMPTE 425-3<br>SMPTE 372<br>SMPTE 274M |
|                                                      | 3840x2160P 25.00 Hz           |             |           |                                        |
|                                                      | 3840x2160P 23.98/24.00 Hz     |             |           |                                        |
|                                                      | 4096x2160P 29.97/30.00 Hz     |             |           | SMPTE 425-3                            |
|                                                      | 4096x2160P 25.00 Hz           |             |           | SMPTE 372<br>SMPTE 2048-2              |
|                                                      | 4096x2160P 23.98/24.00 Hz     |             |           |                                        |
| Quad Link HD-SDI                                     | 3840x2160i 59.94/60.00 Hz**   | 4:2:2 YCbCr | 10-bit    | SMPTE 292-1<br>SMPTE 274M              |
|                                                      | 3840x2160i 50.00 Hz**         |             |           |                                        |
|                                                      | 3840x2160P 29.97/30.00 Hz**   |             |           |                                        |
|                                                      | 3840x2160PsF 29.97/30.00 Hz** |             |           |                                        |
|                                                      | 3840x2160P 25.00 Hz**         |             |           |                                        |
|                                                      | 3840x2160PsF 25.00 Hz**       |             |           |                                        |
|                                                      | 3840x2160P 23.98/24.00 Hz**   |             |           |                                        |
|                                                      | 3840x2160PsF 23.98/24.00 Hz** |             |           |                                        |
|                                                      | 4096x2160i 59.94/60.00 Hz     |             |           |                                        |
|                                                      | 4096x2160i 50.00 Hz           |             |           |                                        |
|                                                      | 4096x2160P 29.97/30.00 Hz     |             |           | SMPTE 292-1                            |
|                                                      | 4096x2160PsF 29.97/30.00 Hz   |             |           | SMPTE 428-9                            |
|                                                      | 4096x2160P 25.00 Hz           | 1           |           | SMPTE 2048-2                           |
|                                                      | 4096x2160PsF 25.00 Hz         |             |           |                                        |
|                                                      | 4096x2160P 23.98/24.00 Hz     | -           |           |                                        |
|                                                      | 4096x2160PsF 23.98/24.00 Hz   |             |           |                                        |

| Übertragungsmethode | Signalformat                | Farbformat                   | Farbtiefe     | Standards                                                  |
|---------------------|-----------------------------|------------------------------|---------------|------------------------------------------------------------|
| Quad Link 3G-SDI    | 3840x2160P 59.94/60.00 Hz** | 4:2:2 YCbCr                  | 10-bit        | SMPTE 425-1                                                |
| (Level A)           | 3840x2160i 59.94/60.00 Hz   | 4:4:4 RGB**<br>4:4:4 YCbCr** | 12-bit/10-bit | SMPTE 274M                                                 |
|                     |                             | 4:2:2 YCbCr                  | 12-bit        |                                                            |
|                     | 3840x2160P 50.00 Hz**       | 4:2:2 YCbCr                  | 12-bit        |                                                            |
|                     | 3840x2160i 50.00 Hz         | 4:4:4 RGB**<br>4:4:4 YCbCr** | 12-bit/10-bit | -                                                          |
|                     |                             | 4:2:2 YCbCr                  | 12-bit        |                                                            |
|                     | 3840x2160P 29.97/30.00 Hz   | 4:4:4 RGB<br>4:4:4 YCbCr     | 12-bit/10-bit | -                                                          |
|                     |                             | 4:2:2 YCbCr                  | 12-bit        |                                                            |
|                     | 3840x2160PsF 29.97/30.00 Hz | 4:4:4 RGB**                  | 10-bit        |                                                            |
|                     |                             |                              | 12-bit        |                                                            |
|                     |                             | 4:4:4 YCbCr**                | 12-bit        |                                                            |
|                     |                             | 4:4:4 YCbCr**                | 10-bit        | SMPTE 425-1                                                |
|                     |                             | 4:2:2 YCbCr                  | 12-bit        | SMPTE 274M                                                 |
|                     | 3840x2160P 25.00 Hz         | 4:4:4 RGB<br>4:4:4 YCbCr     | 12-bit/10-bit |                                                            |
|                     |                             | 4:2:2 YCbCr                  | 12-bit        |                                                            |
|                     | 3840x2160PsF 25.00 Hz       | 4:4:4 RGB**                  | 10-bit        |                                                            |
|                     |                             |                              | 12-bit        |                                                            |
|                     |                             | 4:4:4 YCbCr**                | 12-bit        |                                                            |
|                     |                             | 4:4:4 YCbCr**                | 10-bit        | SMPTE 425-1                                                |
|                     |                             | 4:2:2 YCbCr                  | 12-bit        | SMPTE 274M                                                 |
|                     | 3840x2160P 23.98/24.00 Hz   | 4:4:4 RGB**<br>4:4:4 YCbCr** | 12-bit/10-bit |                                                            |
|                     |                             | 4:2:2 YCbCr                  | 12-bit        |                                                            |
|                     | 3840x2160PsF 23.98/24.00 Hz | 4:4:4 RGB 10-bi              | 10-bit        |                                                            |
|                     |                             |                              | 12-bit        |                                                            |
|                     |                             | 4:4:4 YCbCr                  | 12-bit        |                                                            |
|                     |                             | 4:4:4 YCbCr                  | 10-bit        | SMPTE 425-1                                                |
|                     |                             | 4:2:2 YCbCr                  | 12-bit        | SMPTE 274M                                                 |
|                     | 4096x2160P 59.94/60.00 Hz   | 4:2:2 YCbCr                  | 10-bit        | SMPTE 425-1<br>SMPTE 428-9<br>SMPTE 428-19<br>SMPTE 2048-2 |
|                     | 4096x2160i 59.94/60.00 Hz   | 4:4:4 RGB<br>4:4:4 YCbCr     | 12-bit/10-bit |                                                            |
|                     |                             | 4:4:4 X'Y'Z'<br>4:2:2 YCbCr  | 12-bit        |                                                            |

| Übertragungsmethode           | Signalformat                | Farbformat                  | Farbtiefe     | Standards                                   |
|-------------------------------|-----------------------------|-----------------------------|---------------|---------------------------------------------|
| Quad Link 3G-SDI<br>(Level A) | 4096x2160P 50.00 Hz         | 4:2:2 YCbCr                 | 10-bit        | SMPTE 425-1<br>SMPTE 2048-2                 |
|                               | 4096x2160i 50.00 Hz         | 4:4:4 RGB<br>4:4:4 YCbCr    | 12-bit/10-bit |                                             |
|                               |                             | 4:4:4 X'Y'Z'<br>4:2:2 YCbCr | 12-bit        |                                             |
|                               | 4096x2160P 47.95/48.00 Hz   | 4:2:2 YCbCr                 | 10-bit        | SMPTE 425-1<br>SMPTE 2048-2                 |
|                               | 4096x2160P 29.97/30.00 Hz   | 4:4:4 RGB                   | 12-bit/10-bit | SMPTE 425-1                                 |
|                               |                             | 4:4:4 X'Y'Z'                | 12-bit        | SMPTE 428-9<br>SMPTE 428-19<br>SMPTE 2048-2 |
|                               |                             | 4:4:4 YCbCr                 | 12-bit/10-bit | SMPTE 425-1                                 |
|                               |                             | 4:2:2 YCbCr                 | 12-bit        | SMPTE 2048-2                                |
|                               | 4096x2160PsF 29.97/30.00 Hz | 4:4:4 RGB                   | 12-bit/10-bit | SMPTE 425-1                                 |
|                               |                             | 4:4:4 X'Y'Z'                | 12-bit        | SMPTE 428-9<br>SMPTE 428-19<br>SMPTE 2048-2 |
|                               |                             | 4:4:4 YCbCr                 | 12-bit/10-bit | SMPTE 425-1                                 |
|                               |                             | 4:2:2 YCbCr                 | 12-bit        | SMPTE 2048-2                                |
|                               | 4096x2160P 25.00 Hz         | 4:4:4 RGB                   | 12-bit/10-bit | SMPTE 425-1                                 |
|                               |                             | 4:4:4 X'Y'Z'                | 12-bit        | SMPTE 428-9<br>SMPTE 428-19<br>SMPTE 2048-2 |
|                               |                             | 4:4:4 YCbCr                 | 12-bit/10-bit | SMPTE 425-1                                 |
|                               |                             | 4:2:2 YCbCr                 | 12-bit        | SMPTE 2048-2                                |
|                               | 4096x2160PsF 25.00 Hz       | 4:4:4 RGB                   | 12-bit/10-bit | SMPTE 425-1                                 |
|                               |                             | 4:4:4 X'Y'Z'                | 12-bit        | SMPTE 428-9<br>SMPTE 428-19<br>SMPTE 2048-2 |
|                               |                             | 4:4:4 YCbCr                 | 12-bit/10-bit | SMPTE 425-1                                 |
|                               |                             | 4:2:2 YCbCr                 | 12-bit        | SMPTE 2048-2                                |
|                               | 4096x2160P 23.98/24.00 Hz   | 4:4:4 RGB                   | 12-bit/10-bit | SMPTE 425-1                                 |
|                               |                             | 4:4:4 X'Y'Z'                | 12-bit        | SMPTE 428-9<br>SMPTE 428-19<br>SMPTE 2048-2 |
|                               |                             | 4:4:4 YCbCr                 | 12-bit/10-bit | SMPTE 425-1                                 |
|                               |                             | 4:2:2 YCbCr                 | 12-bit        | SMPTE 2048-2                                |
|                               | 4096x2160PsF 23.98/24.00 Hz | 4:4:4 RGB                   | 12-bit/10-bit | SMPTE 425-1                                 |
|                               |                             | 4:4:4 X'Y'Z'                | 12-bit        | SMPTE 428-9<br>SMPTE 428-19<br>SMPTE 2048-2 |
|                               |                             | 4:4:4 YCbCr                 | 12-bit/10-bit | SMPTE 425-1                                 |
|                               |                             |                             |               | SMPTE 2048-2                                |

| Übertragungsmethode              | Signalformat                | Farbformat                   | Farbtiefe     | Standards               |
|----------------------------------|-----------------------------|------------------------------|---------------|-------------------------|
| Quad Link 3G-SDI                 | 3840x2160P 59.94/60.00 Hz** | 4:2:2 YCbCr                  | 10-bit        | SMPTE 425-5             |
| 2 Sample Interleave<br>(Level A) | 3840x2160P 50.00 Hz**       | 4:2:2 YCbCr                  | 10-bit        | SMPTE 274M              |
|                                  | 3840x2160P 29.97/30.00 Hz   | 4:4:4 RGB<br>4:4:4 YCbCr     | 12-bit/10-bit |                         |
|                                  |                             | 4:2:2 YCbCr                  | 12-bit        |                         |
|                                  | 3840x2160P 25.00 Hz         | 4:4:4 RGB<br>4:4:4 YCbCr     | 12-bit/10-bit |                         |
|                                  |                             | 4:2:2 YCbCr                  | 12-bit        |                         |
|                                  | 3840x2160P 23.98/24.00 Hz   | 4:4:4 RGB**<br>4:4:4 YCbCr** | 12-bit/10-bit |                         |
|                                  |                             | 4:2:2 YCbCr                  | 12-bit        |                         |
|                                  | 4096x2160P 59.94/60.00 Hz   | 4:2:2 YCbCr                  | 10-bit        | SMPTE 425-5             |
|                                  | 4096x2160P 50.00 Hz         | 4:2:2 YCbCr                  | 10-bit        | SMPTE 428-9             |
|                                  | 4096x2160P 47.95/48.00 Hz   | 4:2:2 YCbCr                  | 10-bit        | SMPTE 2048-2            |
|                                  | 4096x2160P 29.97/30.00 Hz   | 4:4:4 RGB<br>4:4:4 YCbCr     | 12-bit/10-bit |                         |
|                                  |                             | 4:4:4 X'Y'Z'<br>4:2:2 YCbCr  | 12-bit        |                         |
|                                  | 4096x2160P 25.00 Hz         | 4:4:4 RGB<br>4:4:4 YCbCr     | 12-bit/10-bit |                         |
|                                  |                             | 4:4:4 X'Y'Z'<br>4:2:2 YCbCr  | 12-bit        |                         |
|                                  | 4096x2160P 23.98/24.00 Hz   | 4:4:4 RGB<br>4:4:4 YCbCr     | 12-bit/10-bit |                         |
|                                  |                             | 4:4:4 X'Y'Z'<br>4:2:2 YCbCr  | 12-bit        |                         |
| Quad Link 3G-SDI                 | 3840x2160P 59.94/60.00 Hz   | 4:2:2 YCbCr                  | 10-bit        | SMPTE 425-1             |
| (Level B)                        | 3840x2160i 59.94/60.00 Hz   | 4:4:4 RGB<br>4:4:4 YCbCr     | 12-bit/10-bit | SMPTE 372<br>SMPTE 274M |
|                                  |                             | 4:2:2 YCbCr**                | 12-bit        |                         |
|                                  | 3840x2160P 50.00 Hz         | 4:2:2 YCbCr                  | 10-bit        |                         |

| Übertragungsmethode           | Signalformat                | Farbformat                  | Farbtiefe     | Standards                                                               |
|-------------------------------|-----------------------------|-----------------------------|---------------|-------------------------------------------------------------------------|
| Quad Link 3G-SDI<br>(Level B) | 3840x2160i 50.00 Hz         | 4:4:4 RGB<br>4:4:4 YCbCr    | 12-bit/10-bit | SMPTE 425-1<br>SMPTE 372                                                |
|                               |                             | 4:2:2 YCbCr**               | 12-bit        | SMPTE 274M                                                              |
|                               | 3840x2160P 29.97/30.00 Hz   | 4:4:4 RGB<br>4:4:4 YCbCr    | 12-bit/10-bit |                                                                         |
|                               |                             | 4:2:2 YCbCr                 | 12-bit        |                                                                         |
|                               | 3840x2160PsF 29.97/30.00 Hz | 4:4:4 RGB<br>4:4:4 YCbCr    | 12-bit/10-bit |                                                                         |
|                               |                             | 4:2:2 YCbCr                 | 12-bit        |                                                                         |
|                               | 3840x2160P 25.00 Hz         | 4:4:4 RGB<br>4:4:4 YCbCr    | 12-bit/10-bit |                                                                         |
|                               |                             | 4:2:2 YCbCr                 | 12-bit        |                                                                         |
|                               | 3840x2160PsF 25.00 Hz       | 4:4:4 RGB<br>4:4:4 YCbCr    | 12-bit/10-bit |                                                                         |
|                               |                             | 4:2:2 YCbCr                 | 12-bit        |                                                                         |
|                               | 3840x2160P 23.98/24.00 Hz   | 4:4:4 RGB<br>4:4:4 YCbCr    | 12-bit/10-bit | -                                                                       |
|                               |                             | 4:2:2 YCbCr                 | 12-bit        |                                                                         |
|                               | 3840x2160PsF 23.98/24.00 Hz | 4:4:4 RGB<br>4:4:4 YCbCr    | 12-bit/10-bit |                                                                         |
|                               |                             | 4:2:2 YCbCr                 | 12-bit        |                                                                         |
|                               | 4096x2160P 59.94/60.00 Hz   | 4:2:2 YCbCr                 | 10-bit        | SMPTE 425-1<br>SMPTE 372<br>SMPTE 428-9<br>SMPTE 428-19<br>SMPTE 2048-2 |
|                               | 4096x2160i 59.94/60.00 Hz   | 4:4:4 RGB<br>4:4:4 YCbCr    | 12-bit/10-bit |                                                                         |
|                               |                             | 4:4:4 X'Y'Z'<br>4:2:2 YCbCr | 12-bit        |                                                                         |
|                               | 4096x2160P 50.00 Hz         | 4:2:2 YCbCr                 | 10-bit        | SMPTE 425-1<br>SMPTE 372<br>SMPTE 2048-2                                |
|                               | 4096x2160i 50.00 Hz         | 4:4:4 RGB<br>4:4:4 YCbCr    | 12-bit/10-bit |                                                                         |
|                               |                             | 4:4:4 X'Y'Z'<br>4:2:2 YCbCr | 12-bit        |                                                                         |
|                               | 4096x2160P 47.95/48.00 Hz   | 4:2:2 YCbCr                 | 10-bit        | SMPTE 425-1<br>SMPTE 372<br>SMPTE 2048-2                                |

|                             | Übertragungsmethode           | Signalformat                | Farbformat   | Farbtiefe     | Standards                                                               |
|-----------------------------|-------------------------------|-----------------------------|--------------|---------------|-------------------------------------------------------------------------|
| Quad Link 3G-S<br>(Level B) | Quad Link 3G-SDI<br>(Level B) | 4096x2160P 29.97/30.00 Hz   | 4:4:4 RGB    | 12-bit/10-bit | SMPTE 425-1<br>SMPTE 372<br>SMPTE 428-9<br>SMPTE 428-19<br>SMPTE 2048-2 |
|                             |                               |                             | 4:4:4 X'Y'Z' | 12-bit        |                                                                         |
|                             |                               |                             | 4:4:4 YCbCr  | 12-bit/10-bit | SMPTE 425-1<br>SMPTE 372<br>SMPTE 2048-2                                |
|                             |                               |                             | 4:2:2 YCbCr  | 12-bit        |                                                                         |
|                             |                               | 4096x2160PsF 29.97/30.00 Hz | 4:4:4 RGB    | 12-bit/10-bit | SMPTE 425-1                                                             |
|                             |                               |                             | 4:4:4 X'Y'Z' | 12-bit        | SMPTE 372<br>SMPTE 428-9<br>SMPTE 428-19<br>SMPTE 2048-2                |
|                             |                               |                             | 4:4:4 YCbCr  | 12-bit/10-bit | SMPTE 425-1<br>SMPTE 372<br>SMPTE 2048-2                                |
|                             |                               |                             | 4:2:2 YCbCr  | 12-bit        |                                                                         |
|                             |                               | 4096x2160P 25.00 Hz         | 4:4:4 RGB    | 12-bit/10-bit | SMPTE 425-1<br>SMPTE 372<br>SMPTE 428-9<br>SMPTE 428-19<br>SMPTE 2048-2 |
|                             |                               |                             | 4:4:4 X'Y'Z' | 12-bit        |                                                                         |
|                             |                               |                             | 4:4:4 YCbCr  | 12-bit/10-bit | SMPTE 425-1<br>SMPTE 372<br>SMPTE 2048-2                                |
|                             |                               |                             | 4:2:2 YCbCr  | 12-bit        |                                                                         |
|                             |                               | 4096x2160PsF 25.00 Hz       | 4:4:4 RGB    | 12-bit/10-bit | SMPTE 425-1                                                             |
|                             |                               |                             | 4:4:4 X'Y'Z' | 12-bit        | SMPTE 372<br>SMPTE 428-9<br>SMPTE 428-19<br>SMPTE 2048-2                |
|                             |                               |                             | 4:4:4 YCbCr  | 12-bit/10-bit | SMPTE 425-1                                                             |
|                             |                               |                             | 4:2:2 YCbCr  | 12-bit        | SMPTE 2048-2                                                            |
|                             |                               | 4096x2160P 23.98/24.00 Hz   | 4:4:4 RGB    | 12-bit/10-bit | SMPTE 425-1                                                             |
|                             |                               |                             | 4:4:4 X'Y'Z' | 12-bit        | SMPTE 372<br>SMPTE 428-9<br>SMPTE 428-19<br>SMPTE 2048-2                |
|                             |                               |                             | 4:4:4 YCbCr  | 12-bit/10-bit | SMPTE 425-1                                                             |
|                             |                               |                             | 4:2:2 YCbCr  | 12-bit        | SMPTE 2048-2                                                            |

| Übertragungsmethode                                      | Signalformat                                     | Farbformat                  | Farbtiefe     | Standards                                                |
|----------------------------------------------------------|--------------------------------------------------|-----------------------------|---------------|----------------------------------------------------------|
| Quad Link 3G-SDI<br>(Level B)                            | 4096x2160PsF 23.98/24.00 Hz                      | 4:4:4 RGB                   | 12-bit/10-bit | SMPTE 425-1                                              |
|                                                          |                                                  | 4:4:4 X'Y'Z'                | 12-bit        | SMPTE 372<br>SMPTE 428-9<br>SMPTE 428-19<br>SMPTE 2048-2 |
|                                                          |                                                  | 4:4:4 YCbCr                 | 12-bit/10-bit | SMPTE 425-1<br>SMPTE 372<br>SMPTE 2048-2                 |
|                                                          |                                                  | 4:2:2 YCbCr                 | 12-bit        |                                                          |
| Quad Link 3G-SDI                                         | 3840x2160P 59.94/60.00 Hz                        | 4:2:2 YCbCr                 | 10-bit        | SMPTE 425-5                                              |
| 2 Sample Interleave                                      | 3840x2160P 50.00 Hz                              | 4:2:2 YCbCr                 | 10-bit        | SMPTE 372                                                |
| (Level B)                                                | 3840x2160P 29.97/30.00 Hz                        | 4:4:4 RGB<br>4:4:4 YCbCr    | 12-bit/10-bit |                                                          |
|                                                          |                                                  | 4:2:2 YCbCr                 | 12-bit        |                                                          |
|                                                          | 3840x2160P 25.00 Hz<br>3840x2160P 23.98/24.00 Hz | 4:4:4 RGB<br>4:4:4 YCbCr    | 12-bit/10-bit | -                                                        |
|                                                          |                                                  | 4:2:2 YCbCr                 | 12-bit        |                                                          |
|                                                          |                                                  | 4:4:4 RGB<br>4:4:4 YCbCr    | 12-bit/10-bit |                                                          |
|                                                          |                                                  | 4:2:2 YCbCr                 | 12-bit        |                                                          |
|                                                          | 4096x2160P 59.94/60.00 Hz                        | 4:2:2 YCbCr                 | 10-bit        | SMPTE 425-5                                              |
|                                                          | 4096x2160P 50.00 Hz                              | 4:2:2 YCbCr                 | 10-bit        | SMPTE 372                                                |
|                                                          | 4096x2160P 47.95/48.00 Hz                        | 4:2:2 YCbCr                 | 10-bit        | SMPTE 428-9<br>SMPTE 428-19<br>SMPTE 2048-2              |
|                                                          | 4096x2160P 29.97/30.00 Hz<br>4096x2160P 25.00 Hz | 4:4:4 RGB<br>4:4:4 YCbCr    | 12-bit/10-bit |                                                          |
|                                                          |                                                  | 4:4:4 X'Y'Z'<br>4:2:2 YCbCr | 12-bit        |                                                          |
|                                                          |                                                  | 4:4:4 RGB<br>4:4:4 YCbCr    | 12-bit/10-bit |                                                          |
|                                                          |                                                  | 4:4:4 X'Y'Z'<br>4:2:2 YCbCr | 12-bit        |                                                          |
|                                                          | 4096x2160P 23.98/24.00 Hz                        | 4:4:4 RGB<br>4:4:4 YCbCr    | 12-bit/10-bit |                                                          |
|                                                          |                                                  | 4:4:4 X'Y'Z'<br>4:2:2 YCbCr | 12-bit        |                                                          |
| <b>V3120 V2421 V2411</b><br><b>V1710 V1711</b><br>6G-SDI | 3840x2160P 29.97/30.00 Hz                        | 4:2:2 YCbCr 10              | 10-bit        | SMPTE 2081-10                                            |
|                                                          | 3840x2160P 25.00 Hz                              |                             |               |                                                          |
|                                                          | 3840x2160P 23.98/24.00 Hz                        |                             |               |                                                          |
|                                                          | 4096x2160P 25.00 Hz<br>4096x2160P 23.98/24.00 Hz |                             |               |                                                          |

| Übertragungsmethode                                                        | Signalformat                                           | Farbformat                  | Farbtiefe     | Standards     |
|----------------------------------------------------------------------------|--------------------------------------------------------|-----------------------------|---------------|---------------|
| V3120 V2421 V2411                                                          | 3840x2160P 59.94/60.00 Hz                              | 4:2:2 YCbCr                 | 10-bit        | SMPTE 2081-11 |
| V1710 V1711<br>Dual Link 6G-SDI<br>Square Division,<br>2 Sample Interleave | 3840x2160P 50.00 Hz                                    |                             |               |               |
| V3120 (V2421) (V2411)<br>V1711)<br>12G-SDI                                 | 3840x2160P 29.97/30.00 Hz                              | 4:4:4 RGB<br>4:4:4 YCbCr    | 12-bit/10-bit | SMPTE 2082-10 |
|                                                                            |                                                        | 4:2:2 YCbCr                 | 12-bit        |               |
|                                                                            | 3840x2160P 25.00 Hz                                    | 4:4:4 RGB<br>4:4:4 YCbCr    | 12-bit/10-bit |               |
|                                                                            |                                                        | 4:2:2 YCbCr                 | 12-bit        |               |
|                                                                            | 3840x2160P 23.98/24.00 Hz                              | 4:4:4 RGB<br>4:4:4 YCbCr    | 12-bit/10-bit |               |
|                                                                            |                                                        | 4:2:2 YCbCr                 | 12-bit        |               |
|                                                                            | 4096x2160P 25.00 Hz                                    | 4:4:4 RGB<br>4:4:4 YCbCr    | 12-bit/10-bit |               |
|                                                                            |                                                        | 4:4:4 X'Y'Z'<br>4:2:2 YCbCr | 12-bit        |               |
|                                                                            | 4096x2160P 23.98/24.00 Hz                              | 4:4:4 RGB<br>4:4:4 YCbCr    | 12-bit/10-bit |               |
|                                                                            |                                                        | 4:4:4 X'Y'Z'<br>4:2:2 YCbCr | 12-bit        |               |
|                                                                            | 3840x2160P 59.94/60.00 Hz                              | 4:2:2 YCbCr 10-bit          | -             |               |
|                                                                            | 3840x2160P 50.00 Hz                                    |                             |               |               |
|                                                                            | 4096x2160P 47.95/48.00 Hz<br>4096x2160P 59.94/60.00 Hz |                             |               |               |
|                                                                            |                                                        |                             |               |               |
### RAW

| Signalformat                                                          |
|-----------------------------------------------------------------------|
| 3840x2160P 59.94 Hz, 50.00 Hz, 29.97 Hz, 25.00 Hz, 24.00 Hz, 23.98 Hz |
| 4096x2160P 59.94 Hz, 50.00 Hz, 29.97 Hz, 25.00 Hz, 24.00 Hz, 23.98 Hz |

#### HDMI

| Signalformat              | Farbformat/Farbtiefe                                  |
|---------------------------|-------------------------------------------------------|
| 640x480P 59.94/60.00 Hz   | 4:4:4 RGB 8-bit                                       |
| 800x600P 60.00 Hz         |                                                       |
| 1024x768P 60.00 Hz        |                                                       |
| 720x480P 59.94/60.00 Hz   | 4:4:4 RGB 12-bit/10-bit/8-bit                         |
| 720x576P 50.00 Hz         | 4:4:4 YCbCr 12-bit/10-bit/8-bit<br>4:2:2 YCbCr 12-bit |
| 1280x720P 59.94/60.00 Hz  |                                                       |
| 1280x720P 50.00 Hz        |                                                       |
| 1920x1080P 59.94/60.00 Hz |                                                       |
| 1920x1080i 59.94/60.00 Hz |                                                       |
| 1920x1080P 50.00 Hz       |                                                       |
| 1920x1080i 50.00 Hz       |                                                       |
| 1920x1080P 29.97/30.00 Hz |                                                       |
| 1920x1080P 25.00 Hz       |                                                       |
| 1920x1080P 23.98/24.00 Hz |                                                       |
| 2048x1080P 59.94/60.00 Hz |                                                       |
| 2048x1080P 50.00 Hz       |                                                       |
| 2048x1080P 29.97/30.00 Hz |                                                       |
| 2048x1080P 25.00 Hz       |                                                       |
| 2048x1080P 23.98/24.00 Hz |                                                       |
| 3840x2160P 59.94/60.00 Hz | 4:4:4 RGB 8-bit                                       |
| 3840x2160P 50.00 Hz       | 4:4:4 YCbCr 8-bit<br>4:2:2 YCbCr 12-bit               |
|                           | 4:2:0 YCbCr 12-bit/10-bit/8-bit                       |
| 3840x2160P 29.97/30.00 Hz | 4:4:4 RGB 12-bit/10-bit/8-bit                         |
| 3840x2160P 25.00 Hz       | 4:4:4 YCbCr 12-bit/10-bit/8-bit<br>4:2:2 YCbCr 12-bit |
| 3840x2160P 23.98/24.00 Hz |                                                       |
| 4096x2160P 59.94/60.00 Hz | 4:4:4 RGB 8-bit                                       |
| 4096x2160P 50.00 Hz       | 4:4:4 YCbCr 8-bit<br>4:2:2 YCbCr 12-bit               |
|                           | 4:2:0 YCbCr 12-bit/10-bit/8-bit                       |
| 4096x2160P 29.97/30.00 Hz | 4:4:4 RGB 12-bit/10-bit/8-bit                         |
| 4096x2160P 25.00 Hz       | 4:4:4 YCbCr 12-bit/10-bit/8-bit<br>4:2:2 YCbCr 12-bit |
| 4096x2160P 23.98/24.00 Hz |                                                       |

# Bild-Frame-Anzeige

## 110 **SDI**

| S         | Signalsystem |     | Display Method | le |
|-----------|--------------|-----|----------------|----|
| 720x487   | 59.94/60.00  | i   | 59.94/60.00    | Р  |
| 720x576   | 50.00        | i   | 50.00          | Р  |
| 1280x720  | 23.98/24.00  | Р   | 47.96/48.00    | P* |
|           | 25.00        | Р   | 50.00          | P* |
|           | 29.97/30.00  | Р   | 59.94/60.00    | P* |
|           | 50.00        | Р   | 50.00          | Р  |
|           | 59.94/60.00  | Р   | 59.94/60.00    | Р  |
| 1920x1080 | 50.00        | i   | 50.00          | Р  |
|           | 59.94/60.00  | i   | 59.94/60.00    | Р  |
|           | 23.98/24.00  | PsF | 47.96/48.00    | P* |
|           | 25.00        | PsF | 50.00          | P* |
|           | 29.97/30.00  | PsF | 59.94/60.00    | P* |
|           | 23.98/24.00  | Р   | 47.96/48.00    | P* |
|           | 25.00        | Р   | 50.00          | P* |
|           | 29.97/30.00  | Р   | 59.94/60.00    | P* |
|           | 50.00        | Р   | 50.00          | Р  |
|           | 59.94/60.00  | Р   | 59.94/60.00    | Р  |
| 2048x1080 | 50.00        | i   | 50.00          | Р  |
|           | 59.94/60.00  | i   | 59.94/60.00    | Р  |
|           | 23.98/24.00  | PsF | 47.96/48.00    | P* |
|           | 25.00        | PsF | 50.00          | P* |
|           | 29.97/30.00  | PsF | 59.94/60.00    | P* |
|           | 23.98/24.00  | Р   | 47.96/48.00    | P* |
|           | 25.00        | Р   | 50.00          | P* |
|           | 29.97/30.00  | Р   | 59.94/60.00    | P* |
|           | 47.95/48.00  | Р   | 47.95/48.00    | Р  |
|           | 50.00        | Р   | 50.00          | Р  |
|           | 59.94/60.00  | Р   | 59.94/60.00    | Р  |

| S         | Signalsystem |     | Display Method | le |
|-----------|--------------|-----|----------------|----|
| 3840x2160 | 50.00        | i   | 50.00          | Р  |
|           | 59.94/60.00  | i   | 59.94/60.00    | Р  |
|           | 23.98/24.00  | PsF | 47.96/48.00    | P* |
|           | 25.00        | PsF | 50.00          | P* |
|           | 29.97/30.00  | PsF | 59.94/60.00    | P* |
|           | 23.98/24.00  | Р   | 47.96/48.00    | P* |
|           | 25.00        | Р   | 50.00          | P* |
|           | 29.97/30.00  | Р   | 59.94/60.00    | P* |
|           | 50.00        | Р   | 50.00          | Р  |
|           | 59.94/60.00  | Р   | 59.94/60.00    | Р  |
| 4096x2160 | 50.00        | i   | 50.00          | Р  |
|           | 59.94/60.00  | i   | 59.94/60.00    | Р  |
|           | 23.98/24.00  | PsF | 47.96/48.00    | P* |
|           | 25.00        | PsF | 50.00          | P* |
|           | 29.97/30.00  | PsF | 59.94/60.00    | P* |
|           | 23.98/24.00  | Р   | 47.96/48.00    | P* |
|           | 25.00        | Р   | 50.00          | P* |
|           | 29.97/30.00  | Р   | 59.94/60.00    | P* |
|           | 47.95/48.00  | Р   | 47.95/48.00    | Р  |
|           | 50.00        | Р   | 50.00          | Р  |
|           | 59.94/60.00  | Р   | 59.94/60.00    | Р  |

\* : anzeige des gleichen Bildes

### HDMI

| -   | -   | $\cap$ |
|-----|-----|--------|
| - 1 | - 1 | ~      |
|     |     | _      |

| S         | ignal system |   | Display Method | le |
|-----------|--------------|---|----------------|----|
| 640x480   | 59.94/60.00  | Р | 59.94/60.00    | Р  |
| 800x600   | 60.00        | Р | 60.00          | Р  |
| 720x480   | 59.94/60.00  | Р | 59.94/60.00    | Р  |
| 720x576   | 50.00        | Р | 50.00          | Р  |
| 1024x768  | 60.00        | Р | 60.00          | Р  |
| 1280x720  | 59.94/60.00  | Р | 59.94/60.00    | Р  |
| 1280x720  | 50.00        | Р | 50.00          | Р  |
| 1920x1080 | 59.94/60.00  | Р | 59.94/60.00    | Р  |
| 1920x1080 | 59.94/60.00  | i | 59.94/60.00    | Р  |
| 1920x1080 | 50.00        | Р | 50.00          | Р  |
| 1920x1080 | 50.00        | i | 50.00          | Ρ  |
| 1920x1080 | 29.97/30.00  | Р | 59.94/60.00    | P* |
| 1920x1080 | 25.00        | Р | 50.00          | P* |
| 1920x1080 | 23.98/24.00  | Р | 47.96/48.00    | P* |
| 2048x1080 | 59.94/60.00  | Р | 59.94/60.00    | Р  |
| 2048x1080 | 50.00        | Р | 50.00          | Р  |
| 2048x1080 | 29.97/30.00  | Р | 59.94/60.00    | P* |
| 2048x1080 | 25.00        | Р | 50.00          | P* |
| 2048x1080 | 23.98/24.00  | Р | 47.96/48.00    | P* |
| 3840x2160 | 59.94/60.00  | Р | 59.94/60.00    | Р  |
| 3840x2160 | 50.00        | Р | 50.00          | Р  |
| 3840x2160 | 29.97/30.00  | Р | 59.94/60.00    | P* |
| 3840x2160 | 25.00        | Р | 50.00          | P* |
| 3840x2160 | 23.98/24.00  | Р | 47.96/48.00    | P* |
| 4096x2160 | 59.94/60.00  | Р | 59.94/60.00    | Р  |
| 4096x2160 | 50.00        | Р | 50.00          | Р  |
| 4096x2160 | 29.97/30.00  | P | 59.94/60.00    | P* |
| 4096x2160 | 25.00        | Р | 50.00          | P* |
| 4096x2160 | 23.98/24.00  | Р | 47.96/48.00    | P* |
|           |              |   |                |    |

\* : anzeige des gleichen Bildes

# Fehlermeldungen

|                                          | Meldung                                                                                  | Beschreibung und Maßnahme                                                                                                    |
|------------------------------------------|------------------------------------------------------------------------------------------|----------------------------------------------------------------------------------------------------|
| Kalibrierung                             | Failed to initialize the external sensor.                                                | Siehe das Handbuch CA-310 und CA-210.                                                                                                    |
|                                          | Calibration error.                                                                       | <ul> <li>Überprüfen Sie die Installation und den Anschluss des<br/>externen Sensors und versuchen Sie es erneut (         10).</li> </ul>                                                           |
|                                          |                                                                                          | <ul> <li>Führen Sie die Matrix-Kalibrierung von CA-310 und CA-210<br/>durch (<sup>[[]]</sup>10).</li> </ul>                                                                                         |
|                                          | Calibration is completed.<br>(Brightness setting is lower than target<br>brightness.)    | Stellen Sie die [Luminance] bei der Kalibrierung erneut ein (🕮 37).                                                                                                    |
|                                          | Failed to detect the external sensor.<br>Please check the connection with the<br>sensor. | Schließen Sie den externen Sensor ordnungsgemäß an den USB-Anschluss dieser Haupteinheit an.                                                                                                    |
| Netzwerk                                 | Communication error.                                                                     | Es liegt möglicherweise ein Konflikt bei der IP-Adresse oder ein<br>Fehler bei der Netzwerkkommunikation vor. Überprüfen Sie die<br>Netzwerkumgebung.                                               |
|                                          | Invalid IP Address.                                                                      | Geben Sie die richtige IP-Adresse ein.                                                                                                    |
|                                          | Invalid Subnet Mask.                                                                     | Geben Sie die richtige Subnetzmaske ein.                                                                                                    |
|                                          | Display is not connected.                                                                | Vergewissern Sie sich, dass das Canon-Display, auf das Sie die<br>Einstellungen dieses Videodisplays exportieren möchten, und<br>dieses Videodisplay korrekt mit einem LAN-Kabel verbunden<br>sind. |
| Verschiedene<br>Einstellungen, CDL-      | The USB memory is full.                                                                  | Verwenden Sie einen anderen USB-Speicher oder löschen Sie<br>den Inhalt des Speichers.                                                                                                    |
| Export                                   | Failed to write file.                                                                    | Der USB-Speicher ist möglicherweise defekt oder schreibgeschützt. Überprüfen Sie den USB-Speicher.                                                                                                  |
| LUT, Verschiedene<br>Einstellungen, CDL- | (LUT Import) "LUT Type" is different.<br>(CDL Import) "File Type" is different.          | Wählen Sie das richtige Dateiformat.                                                                                                    |
| Import                                   | Failed to read file.                                                                     | Der USB-Speicher ist möglicherweise defekt oder schreibgeschützt. Überprüfen Sie den USB-Speicher.                                                                                                  |
|                                          | Failed to import.                                                                        | In der Datei, die importiert werden soll, liegt ein Fehler vor.<br>Überprüfen Sie die Datei.                                                                                                    |
|                                          | No import file.                                                                          | Stellen Sie sicher, dass die Datei auf dem USB-Speicher gespeichert wurde oder in [User 1] bis [User 3] importiert wurde.                                                                           |

#### Fehlermeldungen

|   |                     | Meldung                                    | Beschreibung und Maßnahme                                                                                                    |
|---|---------------------|--------------------------------------------|----------------------------------------------------------------------------------------------------|
|   | Bildschirmerfassung | Failed to capture.                         | Der USB-Speicher ist möglicherweise defekt oder schreibgeschützt. Überprüfen Sie den USB-Speicher.                                                                                                    |
| 4 |                     | Invalid Signal.                            | Ein Bildschirm wird erfasst, auf dem kein Video angezeigt<br>wird, beispielsweise weil kein Signal anliegt oder ein nicht<br>unterstütztes Signal eingegeben wird. Überprüfen Sie das<br>Signal, geben Sie es erneut ein und erfassen Sie es. |
|   |                     | Copy protected signal.                     | Das Signal, dass Sie erfassen wollen, ist möglicherweise durch<br>HDCP 2.2, einen Kopierschutzstandard für HDMI, geschützt. In<br>diesem Fall kann das Signal nicht erfasst werden. Überprüfen<br>Sie das HDMI-Signal.                        |
|   |                     | Failed to playback file.                   | Der USB-Speicher oder die Datei ist möglicherweise defekt<br>oder geschützt. Überprüfen Sie den USB-Speicher oder die<br>Datei.                                                                                                    |
|   |                     | No capture file.                           | Stellen Sie sicher, dass die Datei auf dem USB-Speicher gespeichert wurde.                                                                                                    |
|   | Systemfehler        | Backlight error.                           | Trennen Sie das Netzkabel, schließen Sie es wieder an und                                                                                                    |
|   |                     | Fan error.                                 | Schalten Sie dann die Stromversorgung ein.<br>Wird die Meldung weiterhin angezeigt, wenden Sie sich an das                                                                                                    |
|   |                     | Panel error.                               | Canon-Kundenzentrum.                                                                                                    |
|   |                     | I/F error.                                 |                                                                                                    |
|   |                     | System error.                              |                                                                                                    |
|   |                     | Invalid operation due to high temperature. | Die Temperatur im Hauptgerät ist hoch. Schalten Sie die Stromversorgung aus und warten Sie, bis der Lüfter stoppt.                                                                                                    |
|   | Eingangssignal      | No Signal                                  | Dies wird angezeigt, wenn kein Videosignal anliegt.                                                                                                    |
|   |                     | Unsupported                                | Ein nicht unterstütztes Videosignal wird eingegeben. Überprüfen Sie das unterstützte Signalformat (1995).                                                                                                    |
|   | Grundbetrieb        | Invalid operation.                         | Ausführung ist deaktiviert. Überprüfen Sie die Einstellungspunkte.                                                                                                    |
|   |                     | "Protect Settings" is on.                  | Verschieben Sie den Auswahlrahmen zu [Protect] und drücken<br>Sie das Auswahlrad etwa 3 Sekunden lang, um das OSD-Menü<br>zu verwenden.                                                                                                    |
|   |                     | "CDL/User LUT Bypass" is on.               | Wenn [CDL/User LUT]                                                                                                    |
|   |                     | Invalid Password.                          | Geben Sie das richtige Passwort ein.                                                                                                    |
|   |                     | No license.                                | Diese Funktion ist nicht verfügbar, weil keine Lizenzdatei<br>vorhanden ist. Ausführliche Informationen finden Sie auf der<br>Canon-Website.                                                                                                  |
|   | USB-Speicher        | USB memory is not connected.               | Schließen Sie den USB-Speicher ordnungsgemäß an den USB-<br>Anschluss dieser Haupteinheit an.                                                                                                    |
|   |                     | Unsupported USB memory.                    | Überprüfen Sie das USB-Speicherformat und stellen Sie sicher, dass es nicht geschützt ist.                                                                                                    |

|                                               | Meldung                                              | Beschreibung und Maßnahme                                                                                                    |
|-----------------------------------------------|------------------------------------------------------|----------------------------------------------------------------------------------------------------|
| Wi-Fi-Adapter                                 | Wi-Fi Adaptor is not connected.                      | Überprüfen Sie den Anschluss des Wi-Fi-Adapters an den USB-Anschluss des Videodisplays.                                                                                                    |
|                                               | Failed to connect Wi-Fi Access Point.                | Das Passwort ist möglicherweise falsch oder möglicherweise<br>liegt ein Fehler bei der Netzwerkkommunikation vor. Überprüfen<br>Sie die Netzwerkumgebung.                                                                                                    |
| Firmware Update                               | No update file.                                      | Die Dateien zur Aktualisierung der Firmware sind nicht auf dem USB-Speichergerät oder anderen Medien gespeichert.                                                                                                    |
|                                               | Failed to read update file.                          | In der Datei liegt ein Fehler vor. Überprüfen Sie die Datei.                                                                                                    |
|                                               | The firmware/license has been already updated.       | Das ist die Datei, die auf dem Videodisplay aktualisiert wird.                                                                                                    |
| V2411<br>V1710 V1711<br>Gleichstromversorgung | Low Voltage.                                         | Der Batteriestand fällt, wenn die Batterie verwendet wird.<br>Wenn Sie eine andere Stromquelle verwenden, kontrollieren Sie<br>die Eingangsspannung der Gleichstromversorgung.                                                                                                    |
|                                               | Low Voltage, Turn off power.                         | Die Stromversorgung wurde ausgeschaltet, da die Spannung<br>der Gleichstromversorgung für die Fortführung des Betriebs<br>nicht ausreichte.<br>Möglicherweise steht nicht genügend Energie zur Verfügung,<br>wenn Sie die Batterie verwenden. Schließen Sie eine<br>aufgeladene Batterie an und schalten Sie die Stromversorgung<br>des Videodisplays ein.<br>Wenn Sie eine andere Stromquelle verwenden, kontrollieren Sie<br>die Eingangsspannung der Gleichstromversorgung. |
|                                               | Invalid Voltage, Turn off power.                     | Die Stromversorgung wurde ausgeschaltet, da die Spannung<br>der Gleichstromversorgung den Betriebsschwellenwert<br>überschritten hat. Überprüfen Sie die Eingangsspannung der<br>Gleichstromversorgung.                                                                                                    |
| V2410<br>Gleichstromversorgung                | Low Voltage.                                         | Zeigt an, dass die Eingangsspannung der<br>Gleichstromversorgung auf unter ca. 22,5 V gefallen ist. Prüfen<br>Sie die Spannung der Gleichstromversorgung.                                                                                                    |
|                                               | Low Voltage, Turn off power.                         | Zeigt an, dass die Eingangsspannung der<br>Gleichstromversorgung auf unter ca. 21,0 V gefallen ist und<br>die Stromversorgung ausgeschaltet wird. Schließen Sie eine<br>Gleichstromversorgung mit 23,5 V oder höher an und drücken<br>Sie die 🕑-Taste, um die Stromversorgung einzuschalten.                                                                                                    |
|                                               | Invalid Voltage, Turn off power.                     | Zeigt an, dass die Eingangsspannung der Gleichstromversorgung<br>ca. 35,8 V oder höher erreicht hat. Überprüfen Sie die<br>Eingangsspannung der Gleichstromversorgung.                                                                                                    |
| Stromsparen                                   | No Signal, Turn off power by Power<br>Save function. | Dies zeigt an, dass etwa 30 Minuten lang keinerlei Signale<br>vorhanden waren. Die Stromversorgung wird 5 Minuten später<br>ausgeschaltet. Überprüfen Sie das Eingangssignal.                                                                                                    |
|                                               | No Signal, Turn off power.                           | Dies zeigt an, dass keinerlei Signal vorhanden war, und<br>führt dazu, dass die Stromversorgung des Videodisplays<br>ausgeschaltet wird. Überprüfen Sie das Eingangssignal.                                                                                                    |

# Fehlerbehebung

| Anzeichen                                                                                  | Ursache und Maßnahme                                                                                                    |         |
|--------------------------------------------------------------------------------------------|----------------------------------------------------------------------------------------------------|---------|
| Das Gerät schaltet sich nicht ein.<br>(Die Stromanzeige schaltet sich nicht ein.)          | <ul> <li>Drücken Sie die O-Taste.</li> <li>Überprüfen Sie, ob das Netzkabel ordnungsgemäß angeschlossen ist.</li> <li>Die Helligkeit der Stromanzeige ist möglicherweise ausgeschaltet.</li> </ul>                                                                                                    | -<br>88 |
| Der Bildschirm ist dunkel.                                                                 | <ul> <li>Schalten Sie sie ein und prufen Sie noch einmal.</li> <li>Wenn die Stromanzeige sich nicht einschaltet:</li> <li>Drücken Sie die O-Taste.</li> <li>Überprüfen Sie, ob das Netzkabel ordnungsgemäß angeschlossen ist.</li> </ul>                                                                                                    |         |
|                                                                                            | Wenn die Stromanzeige orange leuchtet:<br>• Drücken Sie die 🕂 Taste.                                                                                                    | _       |
|                                                                                            | <ul> <li>Wenn die Stromanzeige orange blinkt:</li> <li>Blinkt einmal alle 3 Sekunden : Wenden Sie sich an das Canon-<br/>Kundenzentrum.</li> <li>Blinkt zweimal alle 3 Sekunden : <ul> <li>Schalten Sie das Gerät mit der O-Taste ein.</li> <li>Die Temperatur des Displays steigt (oder fällt) je nach der<br/>Betriebsumgebung. Überprüfen Sie die Umgebungsbedingungen und<br/>benutzen Sie das Gerät nicht im direkten Sonnenlicht.</li> <li>Wenn das Gerät sich immer noch nicht einschaltet, wenden Sie sich an<br/>das Canon-Kundenzentrum.</li> </ul> </li> </ul>                                                                                                    | _       |
| Die Stromversorgung wurde<br>ausgeschaltet, weil keinerlei Signale<br>anlagen.             | Wenn [Power Save] auf [On] festgelegt ist, wird die Stromversorgung<br>des Videodisplays automatisch ausgeschaltet, wenn einen bestimmten<br>Zeitraum lang kein Videosignal anliegt. Schalten Sie die Stromversorgung<br>wieder ein.                                                                                                    |         |
| Das Gerät schaltet sich plötzlich aus,<br>wenn eine Gleichstromversorgung genutzt<br>wird. | <ul> <li>V2411 V1710 V1711 Die Ausgangsspannung kann abhängig vom verwendeten Modell der Gleichstromversorgung plötzlich abfallen oder sogar ausfallen (0 V Ausgang), wenn ein Grenzwert erreicht wird. Eine Warnmeldung über eine niedrige Eingangsspannung wird manchmal, aber nicht immer, kurz angezeigt. Schließen Sie eine aufgeladene Gleichstromquelle oder eine Wechselstromversorgung an.</li> <li>V2410 Einige Gleichstromversorgungseinheiten schalten die Spannung aus, wenn ein Grenzwert erreicht wird. In diesem Fall wird die Meldung, die eine niedrige Spannung anzeigt, nicht angezeigt. Schließen Sie eine aufgeladene Gleichstromquelle oder eine Wechselstromversorgung an.</li> </ul> |         |
| Das Bild wird nicht angezeigt.                                                             | <ul> <li>Stellen Sie jeden Punkt bei [Channel Settings] entsprechend dem<br/>Eingangssignal ein.</li> </ul>                                                                                                    | 48      |
| Das 3G-SDI RAW-Signalbild wird nicht angezeigt.                                            | • Gelegentlich wird das 3G-SDI RAW-Signalbild nicht angezeigt, je nach<br>Art der Cinema EOS Kamera. Beziehen Sie sich auf die Canon-Webseite<br>für eine Liste der unterstützten Produkte.                                                                                                    | _       |

| Anzeichen                                                                                                   | Ursache und Maßnahme                                                                                                    |          |
|----------------------------------------------------------------------------------------------------|----------------------------------------------------------------------------------------------------|----------|
| Bei einer Einstellung auf [Quad Input] oder<br>[Dual Input] gibt es einen freien Bereich.                   | <ul> <li>V3120 V2411 V1711</li> <li>Es gibt möglicherweise kein Eingangssignal. Überprüfen Sie das Signal.</li> <li>Einige Kombinationen werden nicht unterstützt. Überprüfen Sie das Signal.</li> <li>V2421</li> <li>Es gibt möglicherweise kein Eingangssignal. Schauen Sie auf das Symbol</li> </ul>                                                           | 49<br>94 |
|                                                                                                    | <ul> <li>für den Displaybereich im Schnittstellenbereich und prüfen Sie, ob die<br/>Eingangsbereichs- und Signalkabel ordnungsgemäß angeschlossen sind.</li> <li>Einige Kombinationen werden nicht unterstützt. Überprüfen Sie das<br/>Signal.</li> <li>(V2420) (V2410)</li> <li>Es gibt möglicherweise kein Eingangssignal. Zeigen Sie das Symbol für</li> </ul> |          |
|                                                                                                    | <ul> <li>den Anzeigebereich im Schnittstellenbereich an und überprüfen Sie, ob<br/>der Eingangsbereich und die Signalkabel ordnungsgemäß verbunden<br/>sind.</li> <li>Signale mit unterschiedlicher Auflösung oder Frequenz werden</li> </ul>                                                                                                    |          |
|                                                                                                    | möglicherweise von jedem Kontakt eingegeben. Überprüfen Sie das<br>Signal.<br><u>V1710</u>                                                                                                    |          |
|                                                                                                    | <ul> <li>Es gibt möglicherweise kein Eingangssignal. Uberprüfen Sie das Signal.</li> <li>Signale mit unterschiedlicher Auflösung oder Frequenz werden<br/>möglicherweise von jedem Kontakt eingegeben. Überprüfen Sie das<br/>Signal.</li> </ul>                                                                                                    |          |
| <b>V3120 V2420 V2421 V2411 V1710</b><br><b>V1711</b><br>Das Bild scheint verzögert zu sein.                 | <ul> <li>Wenn [Reduce Backlight Flash] auf [On] eingestellt ist, kann das<br/>angezeigte Bild je nach Szene verzögert sein. Ändern Sie die Einstellung<br/>in diesem Fall auf [Off].</li> </ul>                                                                                                    | 89       |
| Das Video ist vorübergehend angehalten                                                                      | Der Bildschirm kann anhalten, wenn [Capture] über einen Webbrowser<br>ausgeführt wird. Wenn [Capture] abgeschlossen ist oder [Web] ◆ [Control]<br>auf [Off] geschaltet wird, erfolgt die Rückkehr zum normalen Bildschirm.                                                                                                    | 23<br>84 |
| Der Bildschirm ist zu hell/dunkel.                                                                          | Stellen Sie den [Contrast] im OSD-Menü ein.                                                                                                    | 26       |
|                                                                                                    | • <b>V2411</b> Stellen Sie die Einstellungen für den [Boost Contrast] im OSD-<br>Menü ein.                                                                                                    | 35       |
|                                                                                                    | V1710/V1711 OPTION Stellen Sie die Einstellungen für den [Boost Contrast] im OSD-Menü ein.                                                                                                    | 35       |
|                                                                                                    | Die Lebensdauer der LCD-Hintergrundbeleuchtung ist begrenzt. Wenn<br>der Bildschirm dunkel wird oder anfängt zu flackern, wenden Sie sich an<br>das Canon-Kundenzentrum.                                                                                                    |          |
| Es erscheinen eingebrannte Bilder.                                                                          | • Dies ist eine Eigenschaft des LCD-Bildschirms. Sie sollten vermeiden, statische Bilder über einen längeren Zeitraum anzuzeigen.                                                                                                    | _        |
| Auf dem Bildschirm ist ein nicht<br>leuchtender oder roter, blauer, grüner<br>oder weißer Punkt.            | • Das LCD-Display wurde mit Hochpräzisionstechnik erstellt. Es hat 99,99 % oder mehr effektive Pixel, einige schwarze Punkte oder rote, blaue oder grüne Punkte können jedoch immer leuchten. Dies ist keine Fehlfunktion.                                                                                                    | _        |
| Ein Interferenzmuster oder eine Bildspur<br>bleibt bestehen, wenn auf den LCD-<br>Bildschirm gedrückt wird. | Dieses Anzeichen kann durch die Anzeige eines weißen oder schwarzen<br>Bildes, das den gesamten Bildschirm ausfüllt, behoben werden.                                                                                                    | _        |
| Das OSD-Menü kann nicht verwendet werden.                                                                   | Prüfen Sie, dass [Protect Settings] nicht aktiviert ist.                                                                                                    | 87       |

|     | Anzeichen                                                                                                    | Ursache und Maßnahme                                                                                                    |          |
|-----|----------------------------------------------------------------------------------------------------|----------------------------------------------------------------------------------------------------|----------|
| 110 | <b>V2420 V2421</b><br>Die F-Taste an der Haupteinheit blinkt.                                                                          | <ul> <li>Wenn [Peak Luminance Control] auf [On] eingestellt ist, blinkt die F-Taste,<br/>der diese Funktion zugewiesen ist, wenn die Anzeigeleuchtstärke<br/>beschränkt ist.</li> </ul>                                                                                                    | 34       |
| 118 |                                                                                                    | • Wenn [Peak Luminance Control] zwei oder mehr F-Tasten zugewiesen ist, blinkt eine der Tasten.                                                                                                    |          |
|     | [Aspect Marker], [Safety Zone Marker]<br>oder [Area Marker] wird nicht angezeigt.                                                      | • Möglicherweise wird ein Kanal ohne anliegendes Signal, mit anliegendem<br>nicht unterstütztem Signal oder ohne festgelegte [Input Configuration]<br>gewählt. Überprüfen Sie das Signal.                                                                                                    | 94       |
|     | Der Lüfter beginnt, sich zu drehen, selbst<br>wenn [Fan] unter [Camera Link] auf [On]<br>gestellt ist oder wenn [Fan Stop] auf [On]    | <ul> <li>Der Lüfter bleibt für ca. 1 Minute ausgeschaltet, wenn eine<br/>Wechselstromversorgung genutzt wird. Benutzen Sie eine<br/>Gleichstromversorgung, um den Lüfter länger ausgeschaltet zu lassen.</li> </ul>                                                                                                    | 75<br>88 |
|     | gestellt ist.                                                                                                    | • <b>V2411 V1710 V1711</b> Der Lüfter läuft, um die Temperatur im Inneren<br>der Haupteinheit zu senken. Der Lüfter stellt den Betrieb ein, wenn die<br>Temperatur im Inneren gesunken ist.                                                                                                    |          |
|     |                                                                                                    | <ul> <li>Wenn [Fan] unter [Camera Link] auf [On] gestellt ist, entspricht die<br/>Stillstandszeit möglicherweise nicht der Kamera.</li> </ul>                                                                                                    |          |
|     | Der Lüfter stoppt nicht, selbst wenn [Fan]<br>unter [Camera Link] auf [On] gestellt ist<br>oder wenn [Fan Stop] auf [On] gestellt ist. | • Der Lüfter stoppt nicht, wenn die Temperatur in der Haupteinheit hoch ist. Konfigurieren Sie die Einstellungen, nachdem die Innentemperatur gesunken ist.                                                                                                    | 75<br>88 |
|     |                                                                                                    | <ul> <li>In manchen Fällen stoppt der Lüfter möglicherweise nicht, beispielsweise<br/>wenn er bei hoher Temperatur benutzt wird. Benutzen Sie das<br/>Videodisplay bei der Betriebstemperatur oder niedriger.</li> </ul>                                                                                                    |          |
|     | Lautes Lüftergeräusch                                                                                                    | • <b>V2420 V2421 V2411 V2410 V1710 V1711</b> Der Lüfter läuft schneller<br>als gewöhnlich, um die Innentemperatur zu senken, wenn [Fan Control]<br>auf [On] eingestellt und die Temperatur in der Haupteinheit gestiegen ist.<br>Der Lüfter läuft mit normaler Geschwindigkeit, wenn [Fan Control] auf [Off]<br>eingestellt ist.                                                     | 88       |
|     |                                                                                                    | <ul> <li>Wenn kontinuierlich Inhalt mit hoher Leuchtstärke angezeigt wird, steigt<br/>die Temperatur in der Haupteinheit, auch wenn die Betriebstemperatur<br/>im empfohlenen Bereich ist. Der Lüfter läuft mit einer schnelleren<br/>Geschwindigkeit als gewöhnlich, um die Innentemperatur zu senken. Es<br/>wird empfohlen, die Helligkeit der Videoanzeige zu senken.</li> </ul> | _        |
|     | Sie haben das Passwort für [Protect<br>Settings] vergessen.                                                                            | <ul> <li>Drücken Sie auf das Auswahlrad und die U-Taste, während das<br/>Videodisplay im Standby ist. Die Konfiguration wird auf den Status<br/>zurückgesetzt, als kein Passwort eingestellt war.</li> </ul>                                                                                                    | _        |
|     | Das Videodisplay startet nicht in dem<br>Zustand, in dem es zuletzt ausgeschaltet<br>wurde.                                            | • Überprüfen Sie die [Power on Setting] im OSD-Menü. Stellen Sie [Last memory] ein, um das Videodisplay in dem Zustand zu starten, in dem es war, als es zuletzt ausgeschaltet wurde.                                                                                                    | 90       |
|     | Die Bildqualität für den Benutzermodus in<br>[Picture Mode] unterscheidet sich von der<br>Bildqualität der Voreinstellungen.           | Wählen Sie den Voreinstellungsmodus mit [Copy Picture Mode] aus und kopieren Sie die Einstellungen.                                                                                                    | 38       |
|     | Bildqualität auf dem linken und rechten<br>Bildschirm ist unterschiedlich.                                                             | <ul> <li>Überprüfen Sie die [Channel Settings] ▶ [Picture Mode]-Einstellungen.</li> </ul>                                                                                                    | 8<br>51  |
|     | Die Bildqualität wird automatisch geändert.                                                                                            |                                                                                                    |          |
|     | Das gleiche Bild wird auf zwei<br>Bildschirmen angezeigt.                                                                              | <ul> <li>Überprüfen Sie die [Channel Settings] → [Single Input Dual View]-<br/>Einstellungen.</li> </ul>                                                                                                    | 52       |

# In diesem Produkt verwendete Software

Die mit diesem Gerät installierte Software enthält Software-Module von Canon oder Drittanbietern.

### Die Software ist von Canon und Free Software entwickelt worden

Software, die von Canon entwickelt oder erstellt wurde, und dazugehörige Dokumente sind vom Urheberrecht, Auszügen von internationalen Konventionen und anderen gültigen Gesetzen geschützt. Dieses Produkt benutzt Software-Module unter dem Urheberrecht von Dritten und wird als freie Software vertrieben. Einige dieser Software-Module unterliegen der GNU General Public License v2 (GPL), GNU Lesser Public License v2.1 (LGPL) oder einer anderen Lizenz.

### Freie Software-Module, die auf diesem Produkt installiert sind

- linux kernel
- SquashFS
- avahi-autoipd
- Newlib(libc)
- openssl
- dhcpd
- libxmlNewlib(libm)libnl

• FUSE

busybox

- libnlhostapd
- libfusezlib

• glibc

- ibm)
- wireless\_toolswpRealTek\_WiFi\_linux driver
- gzip
- JFFS2
- libupnp
- libpng
  - wpa\_supplicant

### Erworbener Quellencode für freie Software

Für einige freie Softwareprodukte ist der Erwerb von Quellencodes der Module erforderlich, um die ausführbare Form dieser Software-Module zu vertreiben. Um Informationen zum Erwerb von Quellencode für solche freie Software sowie zu den Bedingungen der GPL, LGPL und anderer Lizenzvereinbarungen zu erhalten, wenden Sie sich bitte an den Händler, von dem das Produkt erworben wurde.

## Lizenzvereinbarung für dieses Produkt

#### Verpflichtung zur aktuellen Lizenzvereinbarung

Die Urheberrechts-Inhaber der mit diesem Gerät installierten Software-Module verlangen, dass ihre Lizenzvereinbarung angezeigt wird. Die Lizenzvereinbarung lautet wie folgt:

#### ■libupnp License

Copyright (c) 2000-2003 Intel Corporation All rights reserved.

Redistribution and use in source and binary forms, with or without modification, are permitted provided that the following conditions are met:

- \* Redistributions of source code must retain the above copyright notice, this list of conditions and the following disclaimer.
- \* Redistributions in binary form must reproduce the above copyright notice, this list of conditions and the following disclaimer in the documentation and/or other materials provided with the distribution.
- \* Neither name of Intel Corporation nor the names of its contributors may be used to endorse or promote products derived from this software without specific prior written permission.

THIS SOFTWARE IS PROVIDED BY THE COPYRIGHT HOLDERS AND CONTRIBUTORS "AS IS" AND ANY EXPRESS OR IMPLIED WARRANTIES, INCLUDING, BUT NOT LIMITED TO, THE IMPLIED WARRANTIES OF MERCHANTABILITY AND FITNESS FOR A PARTICULAR PURPOSE ARE DISCLAIMED. IN NO EVENT SHALL INTEL OR CONTRIBUTORS BE LIABLE FOR ANY DIRECT, INDIRECT, INCIDENTAL, SPECIAL, EXEMPLARY, OR CONSEQUENTIAL DAMAGES (INCLUDING, BUT NOT LIMITED TO, PROCUREMENT OF SUBSTITUTE GOODS OR SERVICES; LOSS OF USE, DATA, OR PROFITS; OR BUSINESS INTERRUPTION) HOWEVER CAUSED AND ON ANY THEORY OF LIABILITY,

WHETHER IN CONTRACT, STRICT LIABILITY, OR TORT (INCLUDING NEGLIGENCE OR OTHERWISE) ARISING IN ANY WAY OUT OF THE USE OF THIS SOFTWARE, EVEN IF ADVISED OF THE POSSIBILITY OF SUCH DAMAGE.

#### 120 Ibxml License

Copyright (C) 1998-2003 Daniel Veillard. All Rights Reserved.

Permission is hereby granted, free of charge, to any person obtaining a copy of this software and associated documentation files (the "Software"), to deal in the Software without restriction, including without limitation the rights to use, copy, modify, merge, publish, distribute, sublicense, and/or sell copies of the Software, and to permit persons to whom the Software is furnished to do so, subject to the following conditions:

The above copyright notice and this permission notice shall be included in all copies or substantial portions of the Software.

THE SOFTWARE IS PROVIDED "AS IS", WITHOUT WARRANTY OF ANY KIND, EXPRESS OR IMPLIED, INCLUDING BUT NOT LIMITED TO THE WARRANTIES OF MERCHANTABILITY, FITNESS FOR A PARTICULAR PURPOSE AND NONINFRINGEMENT. IN NO EVENT SHALL THE DANIEL VEILLARD BE LIABLE FOR ANY CLAIM, DAMAGES OR OTHER LIABILITY, WHETHER IN AN ACTION OF CONTRACT, TORT OR OTHERWISE, ARISING FROM, OUT OF OR IN CONNECTION WITH THE SOFTWARE OR THE USE OR OTHER DEALINGS IN THE SOFTWARE.

Except as contained in this notice, the name of Daniel Veillard shall not be used in advertising or otherwise to promote the sale, use or other dealings in this Software without prior written authorization from him.

#### Newlib(libc) License

Copyright (c) 1990 The Regents of the University of California. All rights reserved.

Redistribution and use in source and binary forms are permitted provided that the above copyright notice and this paragraph are duplicated in all such forms and that any documentation, and other materials related to such distribution and use acknowledge that the software was developed by the University of California, Berkeley. The name of the University may not be used to endorse or promote products derived from this software without specific prior written permission.

THIS SOFTWARE IS PROVIDED "AS IS" AND WITHOUT ANY EXPRESS OR IMPLIED WARRANTIES, INCLUDING, WITHOUT LIMITATION, THE IMPLIED WARRANTIES OF MERCHANTABILITY AND FITNESS FOR A PARTICULAR PURPOSE.

Copyright (c) 1991, 2000 The Regents of the University of California. All rights reserved.

Redistribution and use in source and binary forms, with or without modification, are permitted provided that the following conditions are met:

- 1. Redistributions of source code must retain the above copyright notice, this list of conditions and the following disclaimer.
- 2. Redistributions in binary form must reproduce the above copyright notice, this list of conditions and the following disclaimer in the documentation and/or other materials provided with the distribution.
- 3. All advertising materials mentioning features or use of this software must display the following acknowledgement: This product includes software developed by the University of California, Berkeley and its contributors.
- 4. Neither the name of the University nor the names of its contributors may be used to endorse or promote products derived from this software without specific prior written permission.

THIS SOFTWARE IS PROVIDED BY THE REGENTS AND CONTRIBUTORS "AS IS" AND ANY EXPRESS OR IMPLIED WARRANTIES, INCLUDING, BUT NOT LIMITED TO, THE IMPLIED WARRANTIES OF MERCHANTABILITY AND FITNESS FOR A PARTICULAR PURPOSE ARE DISCLAIMED. IN NO EVENT SHALL THE REGENTS OR CONTRIBUTORS BE LIABLE FOR ANY DIRECT, INDIRECT, INCIDENTAL, SPECIAL, EXEMPLARY, OR CONSEQUENTIAL DAMAGES (INCLUDING, BUT NOT LIMITED TO, PROCUREMENT OF SUBSTITUTE GOODS OR SERVICES; LOSS OF USE, DATA, OR PROFITS; OR BUSINESS INTERRUPTION) HOWEVER CAUSED AND ON ANY THEORY OF LIABILITY, WHETHER IN CONTRACT, STRICT LIABILITY, OR TORT (INCLUDING NEGLIGENCE OR OTHERWISE) ARISING IN ANY WAY OUT OF THE USE OF THIS SOFTWARE, EVEN IF ADVISED OF THE POSSIBILITY OF SUCH DAMAGE.

#### Newlib(libm) License

Copyright (C) 1993 by Sun Microsystems, Inc. All rights reserved.

Developed at SunPro, a Sun Microsystems, Inc. business. Permission to use, copy, modify, and distribute this software is freely granted, provided that this notice is preserved.

#### openssl

Copyright (C) 1998-2017 The OpenSSL Project. All rights reserved.

Redistribution and use in source and binary forms, with or without modification, are permitted provided that the following conditions are met:

- 1. Redistributions of source code must retain the above copyright notice, this list of conditions and the following disclaimer.
- 2. Redistributions in binary form must reproduce the above copyright notice, this list of conditions and the following disclaimer in the documentation and/or other materials provided with the distribution.
- 3. All advertising materials mentioning features or use of this software must display the following acknowledgment: "This product includes software developed by the OpenSSL Project for use in the OpenSSL Toolkit. (http:// www.openssl.org/)"
- 4. The names "OpenSSL Toolkit" and "OpenSSL Project" must not be used to endorse or promote products derived from this software without prior written permission. For written permission, please contact openssl-core@openssl. org.
- 5. Products derived from this software may not be called "OpenSSL" nor may "OpenSSL" appear in their names without prior written permission of the OpenSSL Project.
- Redistributions of any form whatsoever must retain the following acknowledgment: "This product includes software developed by the OpenSSL Project for use in the OpenSSL Toolkit (http://www.openssl.org/)"

THIS SOFTWARE IS PROVIDED BY THE OpenSSL PROJECT "AS IS" AND ANY EXPRESSED OR IMPLIED WARRANTIES, INCLUDING, BUT NOT LIMITED TO, THE IMPLIED WARRANTIES OF MERCHANTABILITY AND FITNESS FOR A PARTICULAR PURPOSE ARE DISCLAIMED. IN NO EVENT SHALL THE OpenSSL PROJECT OR ITS CONTRIBUTORS BE LIABLE FOR ANY DIRECT, INDIRECT, INCIDENTAL, SPECIAL, EXEMPLARY, OR CONSEQUENTIAL DAMAGES (INCLUDING, BUT NOT LIMITED TO, PROCUREMENT OF SUBSTITUTE GOODS OR SERVICES; LOSS OF USE, DATA, OR PROFITS; OR BUSINESS INTERRUPTION) HOWEVER CAUSED AND ON ANY THEORY OF LIABILITY, WHETHER IN CONTRACT, STRICT LIABILITY, OR TORT (INCLUDING NEGLIGENCE OR OTHERWISE) ARISING IN ANY WAY OUT OF THE USE OF THIS SOFTWARE, EVEN IF ADVISED OF THE POSSIBILITY OF SUCH DAMAGE.

Copyright (C) 1995-1998 Eric Young (eay@cryptsoft.com) All rights reserved.

This package is an SSL implementation written by Eric Young (eay@cryptsoft.com). The implementation was written so as to conform with Netscapes SSL.

122

This library is free for commercial and non-commercial use as long as the following conditions are aheared to. The following conditions apply to all code found in this distribution, be it the RC4, RSA, Ihash, DES, etc., code; not just the SSL code. The SSL documentation included with this distribution is covered by the same copyright terms except that the holder is Tim Hudson (tjh@cryptsoft.com).

Copyright remains Eric Young's, and as such any Copyright notices in the code are not to be removed. If this package is used in a product, Eric Young should be given attribution as the author of the parts of the library used. This can be in the form of a textual message at program startup or in documentation (online or textual) provided with the package.

Redistribution and use in source and binary forms, with or without modification, are permitted provided that the following conditions are met:

- 1. Redistributions of source code must retain the copyright notice, this list of conditions and the following disclaimer.
- 2. Redistributions in binary form must reproduce the above copyright notice, this list of conditions and the following disclaimer in the documentation and/or other materials provided with the distribution.
- 3. All advertising materials mentioning features or use of this software must display the following acknowledgement: "This product includes cryptographic software written by Eric Young (eay@cryptsoft.com)"
- The word 'cryptographic' can be left out if the rouines from the library being used are not cryptographic related :-). 4. If you include any Windows specific code (or a derivative thereof) from the apps directory (application code) you must include an acknowledgement:
  - "This product includes software written by Tim Hudson (tjh@cryptsoft.com)"

THIS SOFTWARE IS PROVIDED BY ERIC YOUNG "AS IS" AND ANY EXPRESS OR IMPLIED WARRANTIES, INCLUDING, BUT NOT LIMITED TO, THE IMPLIED WARRANTIES OF MERCHANTABILITY AND FITNESS FOR A PARTICULAR PURPOSE ARE DISCLAIMED. IN NO EVENT SHALL THE AUTHOR OR CONTRIBUTORS BE LIABLE FOR ANY DIRECT, INDIRECT, INCIDENTAL, SPECIAL, EXEMPLARY, OR CONSEQUENTIAL DAMAGES (INCLUDING, BUT NOT LIMITED TO, PROCUREMENT OF SUBSTITUTE GOODS OR SERVICES; LOSS OF USE, DATA, OR PROFITS; OR BUSINESS INTERRUPTION) HOWEVER CAUSED AND ON ANY THEORY OF LIABILITY, WHETHER IN CONTRACT, STRICT LIABILITY, OR TORT (INCLUDING NEGLIGENCE OR OTHERWISE) ARISING IN ANY WAY OUT OF THE USE OF THIS SOFTWARE, EVEN IF ADVISED OF THE POSSIBILITY OF SUCH DAMAGE.

The licence and distribution terms for any publically available version or derivative of this code cannot be changed. i.e. this code cannot simply be copied and put under another distribution licence [including the GNU Public Licence.]

#### wpa\_supplicant, hostapd

Copyright (C) 2002-2016, Jouni Malinen <j@w1.fi> and contributors All Rights Reserved.

This software may be distributed, used, and modified under the terms of BSD license:

Redistribution and use in source and binary forms, with or without modification, are permitted provided that the following conditions are met:

- 1. Redistributions of source code must retain the above copyright notice, this list of conditions and the following disclaimer.
- 2. Redistributions in binary form must reproduce the above copyright notice, this list of conditions and the following disclaimer in the documentation and/or other materials provided with the distribution.
- 3. Neither the name(s) of the above-listed copyright holder(s) nor the names of its contributors may be used to endorse or promote products derived from this software without specific prior written permission.

THIS SOFTWARE IS PROVIDED BY THE COPYRIGHT HOLDERS AND CONTRIBUTORS "AS IS" AND ANY EXPRESS OR IMPLIED WARRANTIES, INCLUDING, BUT NOT LIMITED TO, THE IMPLIED WARRANTIES OF MERCHANTABILITY AND FITNESS FOR A PARTICULAR PURPOSE ARE DISCLAIMED. IN NO EVENT SHALL THE COPYRIGHT OWNER OR CONTRIBUTORS BE LIABLE FOR ANY DIRECT, INDIRECT, INCIDENTAL, SPECIAL, EXEMPLARY, OR CONSEQUENTIAL DAMAGES (INCLUDING, BUT NOT LIMITED TO, PROCUREMENT OF SUBSTITUTE GOODS OR SERVICES; LOSS OF USE, DATA, OR PROFITS; OR BUSINESS INTERRUPTION) HOWEVER CAUSED AND ON ANY THEORY OF LIABILITY, WHETHER IN CONTRACT, STRICT LIABILITY, OR TORT (INCLUDING NEGLIGENCE OR OTHERWISE) ARISING IN ANY WAY OUT OF THE USE OF THIS SOFTWARE, EVEN IF ADVISED OF THE POSSIBILITY OF SUCH DAMAGE.

Copyright (c) 2004-2014 by Internet Systems Consortium, Inc. ("ISC") Copyright (c) 1995-2003 by Internet Software Consortium

Permission to use, copy, modify, and distribute this software for any purpose with or without fee is hereby granted, provided that the above copyright notice and this permission notice appear in all copies.

THE SOFTWARE IS PROVIDED "AS IS" AND ISC DISCLAIMS ALL WARRANTIES WITH REGARD TO THIS SOFTWARE INCLUDING ALL IMPLIED WARRANTIES OF MERCHANTABILITY AND FITNESS. IN NO EVENT SHALL ISC BE LIABLE FOR ANY SPECIAL, DIRECT, INDIRECT, OR CONSEQUENTIAL DAMAGES OR ANY DAMAGES WHATSOEVER RESULTING FROM LOSS OF USE, DATA OR PROFITS, WHETHER IN AN ACTION OF CONTRACT, NEGLIGENCE OR OTHER TORTIOUS ACTION, ARISING OUT OF OR IN CONNECTION WITH THE USE OR PERFORMANCE OF THIS SOFTWARE.

Internet Systems Consortium, Inc. 950 Charter Street Redwood City, CA 94063 <info@isc.org> https://www.isc.org/

# Stichwortverzeichnis

## 124

## Zahl

|                            | 33 |
|----------------------------|----|
| 2 Sample Interleave        | 49 |
| 3D-I UT                    | 33 |
| 200% (Screen Scaling)      | 53 |
| 2020 Constant Luminance    | 36 |
| 2020 Gamut Mapping         | 37 |
| 2020 Outside of Gamut View | 81 |

## Α

| ACESproxy                 | 26       |
|---------------------------|----------|
| Adjustment                | 26       |
| Adobe RGB                 | 26       |
| Anamorphic                | . 54, 74 |
| Anchor Adjustment         | 7, 39    |
| Area Marker               | 61       |
| Area Marker (Camera Link) | 74       |
| Aspect Marker             | 58       |
| Aspect (SD-SDI)           | 54       |
| Audio Input               | 50       |
| Audio Level Meter         | 65       |
| Audio Settings            | 57       |
| Automatic Adjustment      |          |
| (CINEMA EOS/ARRI/VARICAM) | 74       |

## В

| Background Color          | 56       |
|---------------------------|----------|
| Backlight Control         | . 27, 89 |
| Banner                    | 87       |
| Bias R/G/B                | 27       |
| Bicubic                   | 54       |
| Blue Off                  | 81       |
| Blue Only                 | 81       |
| Brightness                | 26       |
| Button Name Lighting Time | 88       |
| Bypass (CDL/User LUT)     | . 32, 34 |

## С

| Calibration                        | . 10, 37 |
|------------------------------------|----------|
| Camera Information                 | 75       |
| Camera Link                        | 74       |
| Canon Log, CanonLog 2, Canon Log 3 |          |
| CDL Export/CDL Import              | 13       |

| CDL/User LUT                     | 32 |
|----------------------------------|----|
| Center Marker                    | 62 |
| Channel Name                     | 51 |
| Channel Order                    | 66 |
| Channel Settings                 | 48 |
| Chroma                           | 26 |
| Chromaticity Diagram             | 72 |
| CINEMA EOS SYSTEM (Picture Mode) | 26 |
| Color Gamut                      | 28 |
| Color Range                      | 31 |
| Color Range (User LUT)           | 34 |
| Color Temperature                | 27 |
| Compare View                     | 81 |
| Compatible Settings              | 89 |
| Contrast                         | 26 |
| Copy Picture Mode                | 38 |
| Custom (xy) (Color Temperature)  | 27 |
|                                  |    |

## D

| Date/Time                               | 14, 86 |
|-----------------------------------------|--------|
| DCI-P3                                  | 26     |
| Detail Settings                         |        |
| Adjustment                              | 34     |
| CDL/User LUT                            | 33     |
| Display Button LED                      | 88     |
| Display Channel                         | 86     |
| Display Function/Display Function (CDL) | 86     |
| Display Name                            | 87     |
| Display Setting Link                    | 85     |
| Display Settings                        | 53     |
| Dual Input                              | 48     |
| Dual Link 3G-SDI                        | 49     |

## Ε

| EBU                        | .26 |
|----------------------------|-----|
| Export/Import              | 90  |
| Export (Signal Monitoring) | .73 |

### F

| False Color             | 79 |
|-------------------------|----|
| Fan Settings            | 88 |
| Film Cadence            | 56 |
| Firmware/License Update | 90 |

| Firmware/License Ver    | 94 |
|-------------------------|----|
| Format                  | 50 |
| Frame Hold              | 55 |
| Frame Luminance Monitor | 70 |
| Function Button Guide   | 87 |
| Function/Channel Button | 86 |
| Function Settings       | 65 |

## G

| Gain R/G/B  | 27 |
|-------------|----|
| Gamma/EOTF  | 29 |
| Gamma LUT   | 29 |
| Gamut LUT   | 28 |
| Green Off   | 81 |
| Grid Marker | 62 |

## Η

| HDMI             | 109, 112 |
|------------------|----------|
| HDMI Link        |          |
| HDR Range        |          |
| HDR/SDR View     |          |
| Hide OSD         |          |
| Histogram        |          |
| HLG System Gamma |          |
| Hybrid Log-Gamma |          |

## I

| Image Division      | 49 |
|---------------------|----|
| Image Priority      | 56 |
| In Monitor Display  | 85 |
| Input Configuration | 48 |
| Input Transform     | 31 |
| Internal Sync       | 51 |
| I/P Conversion      | 56 |
| I/PsF               | 56 |
| ITU-R BT.709        | 26 |
| ITU-R BT.1886       | 29 |
| ITU-R BT.2020       | 26 |

## L

| 36 |
|----|
| 34 |
| 19 |
| 27 |
|    |

| LTC               |  |
|-------------------|--|
| LUT Import 11, 35 |  |

## Μ

| MAC Address                | 94   |
|----------------------------|------|
| Marker Preset              | . 58 |
| Marker Settings            | . 58 |
| Marker/TC/CameraInfo Input | . 50 |
| Monochrome                 | . 81 |
| Multi View (Dual/Quad)     | 49   |
|                            |      |

## Ν

| Native Input Resolution (Screen Scaling) | 53 |
|------------------------------------------|----|
| Nearest Neighbor                         | 54 |
| Network/IMD Settings                     | 84 |

## 0

| Offset                    |       |
|---------------------------|-------|
| OSD Brightness            |       |
| OSD-Menüs                 | 4, 26 |
| OSD Position              |       |
| OSD Settings              |       |
| OSD Size                  |       |
| Output Transform          |       |
| Output Transform Surround |       |
| Over Range                |       |
|                           |       |

## Ρ

| Password                            | 84, 87 |
|-------------------------------------|--------|
| Peaking                             | 79     |
| Peak Range                          | 81     |
| Picture Function Settings           | 79     |
| Picture Mode                        | 26, 51 |
| Pixel Value Check                   | 71     |
| Power                               |        |
| Power Indicator Brightness          | 88     |
| Power Indicator/Button LED Settings | 88     |
| Power on Setting                    |        |
| Power Save                          | 88     |
| Protect Settings                    | 87     |
| PsF                                 |        |
|                                     |        |

# Q

# 126

| R                      |     |
|------------------------|-----|
| Range Check            |     |
| RAW                    | 109 |
| Red Off                |     |
| Reduce Backlight Flash |     |
| Remote(GPI)            |     |
| Reset                  |     |
| Reset All Settings     |     |

## S

| Safety Zone Marker     | 59     |
|------------------------|--------|
| Saturation             | 32     |
| Scaling Method         | 54     |
| Screen Capture         | 73     |
| Screen Scaling         | 53     |
| SDI9                   | 5, 110 |
| Select Channel         | 48     |
| Select Input Signal    | 48     |
| Separator              | 52     |
| Serial No              | 94     |
| Shape Trace            | 54     |
| Sharpness              | 26     |
| Signal Information     | 94     |
| Signal Monitoring      | 72     |
| Single Input           | 48     |
| Single Input Dual View | 52     |
| Slope                  | 32     |
| SMPTE-C                | 26     |
| Speed Priority         | 56     |
| Square Division        | 49     |
| Subnet Mask            | 84     |
| System Information     | 94     |
| System Settings        | 86     |

# Т

| Test Pattern | 72 |
|--------------|----|
| Time Code    | 65 |

# U

| Usage Time           |          |
|----------------------|----------|
| User 1-7             |          |
| User LUT             | . 32, 89 |
| User LUT Preset Name | 34       |

# V

| Vector Scope                | 68 |
|-----------------------------|----|
| Video Position (Multi View) | 55 |
| VITC                        | 65 |

## W

| Wave Form Monitor |     | 66 |
|-------------------|-----|----|
| Web               | 23, | 84 |
| Wi-Fi             | 21, | 84 |

# Y

| YCbCr Color Matrix 3 | 6 |
|----------------------|---|
|----------------------|---|

# Ζ

| oom55 |
|-------|
|-------|

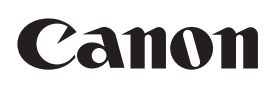

Canon Inc.30-2, Shimomaruko 3-chome, Ohta-ku, Tokyo 146-8501, JapanCANON Europa N.V.Bovenkerkerweg 59, 1185 XB Amstelveen, The Netherlandswww.canon-europa.com

Die in diesem Dokument enthaltenen Informationen sind auf dem Stand von Mai 2020. Änderungen vorbehalten. Die neueste Version können Sie auf Ihrer Iokalen Canon-Website herunterladen.